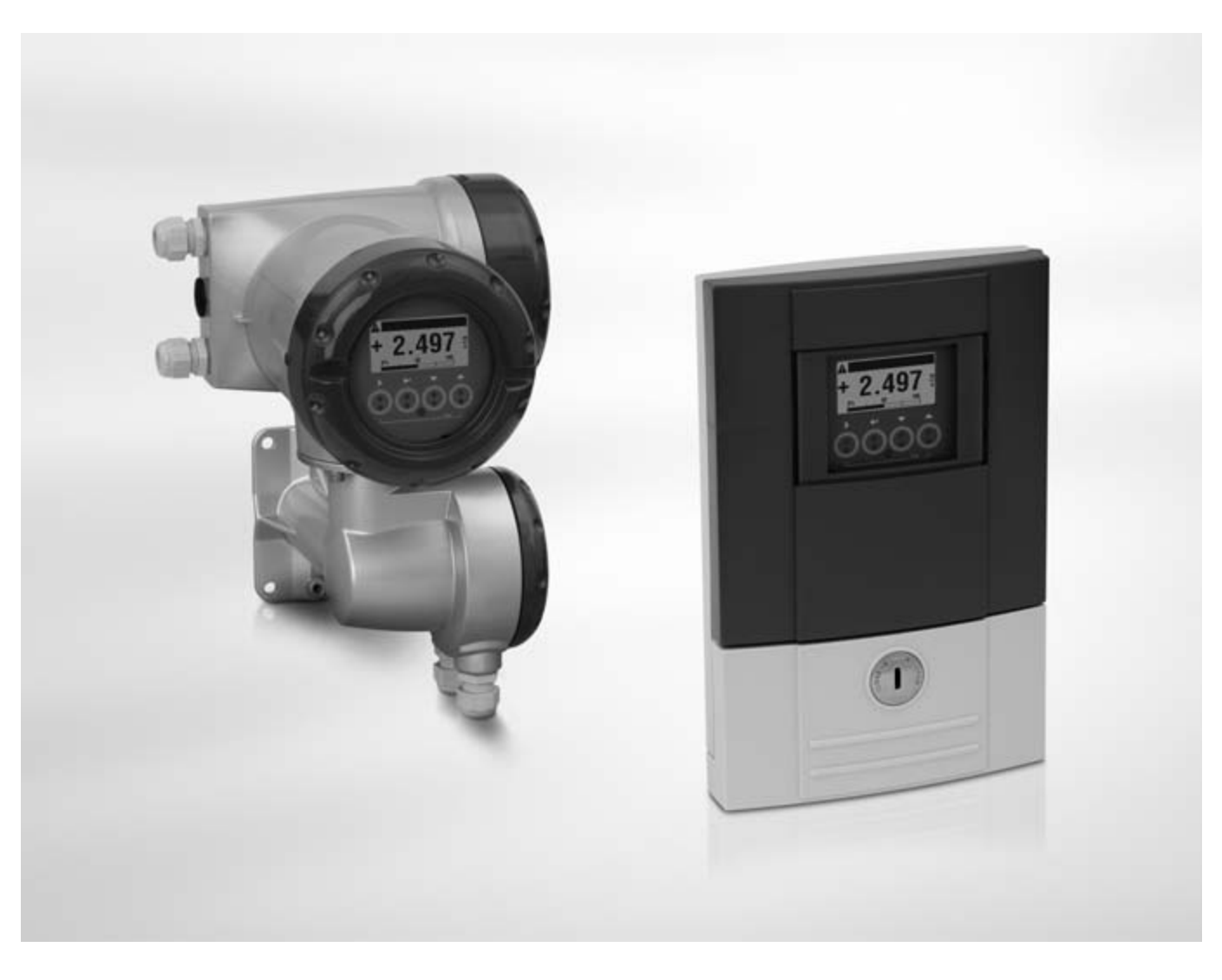

# MFC 300 Handbook

# Signal converter for mass flowmeters

Electronic revision: ER 3.3.xx (SW.REV. 3.4x)

The documentation is only complete when used in combination with the relevant documentation for the measuring sensor.

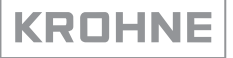

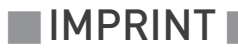

All rights reserved. It is prohibited to reproduce this documentation, or any part thereof, without the prior written authorisation of KROHNE Messtechnik GmbH.

Subject to change without notice.

Copyright 2012 by KROHNE Messtechnik GmbH - Ludwig-Krohne-Str. 5 - 47058 Duisburg (Germany)

7

## 1 Safety instructions

|   | 1.1. Software History                          | 7  |
|---|------------------------------------------------|----|
|   | 1.2 Intended Use                               |    |
|   | 1.3 Certifications                             |    |
|   | 1.4 Safety instructions from the manufacturer  |    |
|   | 1.4.1 Copyright and data protection            |    |
|   | 1.4.2 Disclaimer                               |    |
|   | 1.4.3 Product liability and warranty           |    |
|   | 1.4.4 Information concerning the documentation |    |
|   | 1.4.5 Warnings and symbols used                |    |
|   | 1.5 Safety instructions for the operator       |    |
| 2 | Device description                             | 13 |

| 2.1 Scope of delivery                                                         | 13 |
|-------------------------------------------------------------------------------|----|
| 2.2 Device description                                                        | 14 |
| 2.2.1 Field housing                                                           | 15 |
| 2.2.2 Wall-mounted housing                                                    | 16 |
| 2.3 Nameplates                                                                | 17 |
| 2.3.1 Compact version (example)                                               | 17 |
| 2.3.2 Remote version (example)                                                | 18 |
| 2.3.3 Electrical connection data of inputs/outputs (example of basic version) | 19 |
|                                                                               |    |

## 3 Installation

20

26

| 3.1 Notes on installation                              | 20 |
|--------------------------------------------------------|----|
| 3.2 Storage                                            |    |
| 3.3 Transport                                          |    |
| 3.4 Installation specifications                        |    |
| 3.5 Mounting of the compact version                    |    |
| 3.6 Mounting the field housing, remote version         |    |
| 3.6.1 Pipe mounting                                    |    |
| 3.6.2 Wall mounting                                    |    |
| 3.6.3 Turning the display of the field housing version | 23 |
| 3.7 Mounting the wall-mounted housing, remote version  | 24 |
| 3.7.1 Pipe mounting                                    |    |
| 3.7.2 Wall mounting                                    | 25 |

## 4 Electrical connections

| 4.1 Safety instructions                                     |  |
|-------------------------------------------------------------|--|
| 4.2 Important notes on electrical connection                |  |
| 4.3 Requirements for signal cables provided by the customer |  |
| 4.4 Connecting the signal cables                            |  |
| 4.4.1 Connection of signal cable, field housing             |  |
| 4.4.2 Connection of signal cable, wall-mounted housing      |  |
| 4.4.3 Connection of signal cable, 19" rack-mounted housing  |  |
| 4.4.4 Connection box of measuring sensor                    |  |
| 4.4.5 Connection diagram                                    |  |
|                                                             |  |

68

69

| 4.5 Grounding the measuring sensor                                                     | 34       |
|----------------------------------------------------------------------------------------|----------|
| 4.6 Connecting power, all housing variants                                             | 35       |
| 4.7 Inputs and outputs, overview                                                       | 37       |
| 4.7.1 Combinations of the inputs/outputs (I/Os)                                        | 37       |
| 4.7.2 Description of the CG number                                                     | 38       |
| 4.7.3 Fixed, non-alterable input/output versions                                       | 39       |
| 4.7.4 Alterable input/output versions                                                  | 41       |
| 4.8 Description of the inputs and outputs                                              | 42       |
| 4.8.1 Current output                                                                   | 42       |
| 4.8.2 Pulse and frequency output                                                       | 43       |
| 4.8.3 Status output and limit switch                                                   | 44       |
| 4.8.4 Control input                                                                    | 45       |
| 4.9 Electrical connection of the inputs and outputs                                    | 46       |
| 4.9.1 Field housing, electrical connection of the inputs and outputs                   | 46       |
| 4.9.2 Wall-mounted housing, electrical connection of the inputs and outputs            | 47       |
| 4.9.3 19 rack-mounted housing (28 FE), electrical connection of the inputs and outputs | 48       |
| 4.9.4 Laying electrical cables correctly                                               | 48       |
| 4.10 Connection diagrams of inputs and outputs                                         | 47       |
| 4.10.1 Important hotes                                                                 | 47<br>ፍበ |
| 4.10.2 Description of the electrical symbols                                           | 50<br>51 |
| 4.10.6 Modular inputs/outputs and hus systems                                          | 51       |
| 4 10 5 Ex i inputs/outputs                                                             | 54       |
| 4.10.6 HART <sup>®</sup> connection                                                    | 66       |
|                                                                                        |          |

## 5 Start-up

| 5.1 | Switching on the power        | 68 |
|-----|-------------------------------|----|
| 5.2 | Starting the signal converter | 68 |

## 6 Operation

| 6.1 Display and operating elements                             | 69  |
|----------------------------------------------------------------|-----|
| 6.1.1 Display in measuring mode with 2 or 3 measured values    | 71  |
| 6.1.2 Display for selection of sub-menu and functions, 3 lines | 71  |
| 6.1.3 Display when setting parameters, 4 lines                 | 72  |
| 6.1.4 Display when changing parameters, 4 lines                | 72  |
| 6.1.5 Using an IR interface (option)                           | 73  |
| 6.2 Zero calibration (menu C1.1.1)                             | 74  |
| 6.3 Menu structure                                             | 76  |
| 6.4 Function tables                                            | 79  |
| 6.4.1 Menu A, Quick Setup                                      | 79  |
| 6.4.2 Menu B, Test                                             |     |
| 6.4.3 Menu C, Setup                                            | 82  |
| 6.4.4 Set free units                                           |     |
| 6.5 Description of functions                                   |     |
| 6.5.1 Reset counter in the menu "quick setup"                  |     |
| 6.5.2 Deleting error messages in the menu "quick setup"        |     |
| 6.5.3 Mode (menu A8)                                           |     |
| 6.5.4 Density calibration (menu C1.2.1)                        |     |
| 6.5.5 Temperature/density tables                               | 102 |
| 6.5.6 Density mode (menu C1.2.2)                               | 105 |
| •                                                              |     |

| 6.5.7 Pipe diameter (menu C1.1.3)                            |     |
|--------------------------------------------------------------|-----|
| 6.5.8 Concentration measurement (menu C2)                    | 106 |
| 6.5.9 Flow direction (menu C1.3.1)                           | 106 |
| 6.5.10 Pressure suppression                                  | 106 |
| 6.5.11 Process control                                       |     |
| 6.5.12 2 phase threshold (Menu C1.5.3)                       | 109 |
| 6.5.13 Diagnosis values (menu C1.5.4C1.5.6)                  | 110 |
| 6.5.14 Graphic page (menu C6.5)                              | 110 |
| 6.5.15 Save settings (menu C6.6.2)                           | 110 |
| 6.5.16 Load settings (menu C6.6.3)                           | 110 |
| 6.5.17 Passwords (Menu 6.6.4 Quick Set; Menu 6.6.5 Setup)    | 111 |
| 6.5.18 Low flow cutoff                                       | 111 |
| 6.5.19 Time constant                                         | 112 |
| 6.5.20 Dual phase pulse output                               | 112 |
| 6.5.21 Timeouts in programming mode                          | 112 |
| 6.5.22 Output hardware                                       | 113 |
| 6.6 Status messages and diagnostic information               | 113 |
| 6.7 Function tests and troubleshooting                       |     |
| 6.8 Diagnostic functions                                     |     |
| 6.8.1 Temperature (menu B2.6)                                |     |
| 6.8.2 Strain (menu B2.7 strain MT / B2.8 strain IC)          |     |
| 6.8.3 Frequency (menu B2.9)                                  |     |
| 6.8.4 Drive level (menu B2.10)                               |     |
| 6.8.5 Sensor levels A and B (menu B2.11, B2.12)              |     |
| 6.8.6 2 phase signal (menu B2.13)                            |     |
| 6.8.7 SE board or BE board temperature (menu B2.14 or B2.15) |     |
| •                                                            |     |

## 7 Service

| 7.1 Replacing the sensor or converter electronics       |  |
|---------------------------------------------------------|--|
| 7.1.1 Replacing the sensor electronics (SE)             |  |
| 7.1.2 Replacing the signal converter electronics (BE)   |  |
| 7.2 Driver or sensor coil fault                         |  |
| 7.2.1 OPTIMASS 1000                                     |  |
| 7.2.2 OPTIMASS 2000                                     |  |
| 7.2.3 OPTIMASS 3000                                     |  |
| 7.2.4 OPTIMASS 7000                                     |  |
| 7.2.5 OPTIMASS 8000k                                    |  |
| 7.3 Spare parts availability                            |  |
| 7.4 Availability of services                            |  |
| 7.5 Returning the device to the manufacturer            |  |
| 7.5.1 General information                               |  |
| 7.5.2 Form (for copying) to accompany a returned device |  |
| 7.6 Disposal                                            |  |
| •                                                       |  |

| 8 Technical data                                                                | 132        |
|---------------------------------------------------------------------------------|------------|
| 8.1 Measuring principle (single tube)                                           |            |
| 8.2 Technical data                                                              |            |
| 8.3 Dimensions and weights                                                      | 145        |
| 8.3.1 Housing                                                                   |            |
| 8.3.2 Mounting plate, field housing                                             |            |
| 8.3.3 Mounting plate, wall-mounted housing                                      |            |
| 9 Description of HART interface                                                 | 147        |
| 9.1 General description                                                         | 1/7        |
| 9.2 Software history                                                            | 1/7        |
| 9.3 Connection variants                                                         | 1/8        |
| 9.3.1 Point-to-Point connection - analogue / digital mode                       | 1/9        |
| 9.3.2 Multi-Drop connection (2-wire connection)                                 | 150        |
| 9.3.3 Multi-Drop connection (3-wire connection)                                 |            |
| 9.4 Inputs/outputs and HART <sup>®</sup> dynamic variables and device variables |            |
| 9.5 Parameter for the basic configuration                                       |            |
| 9.6 Field Communicator 375/475 (FC 375/475)                                     |            |
| 9.6.1 Installation                                                              | 154        |
| 9.6.2 Operation                                                                 |            |
| 9.6.3 Parameter for the basic configuration                                     |            |
| 9.7 Asset Management Solutions (AMS)                                            | 155        |
| 9.7.1 Installation                                                              | 155        |
| 9.7.2 Operation                                                                 | 155        |
| 9.7.3 Parameter for the basic configuration                                     | 155        |
| 9.8 Field Device Manager (FDM)                                                  |            |
| 9.8.1 Installation                                                              | 156        |
| 9.8.2 Operation                                                                 |            |
| 9.9 Process Device Manager (PDM)                                                |            |
| 9.9.1 Installation                                                              |            |
| 9.9.2 Uperation                                                                 |            |
| 9.9.3 Parameter for the basic configuration                                     | 107<br>150 |
| 9.10 Field Device Tool / Device Type Manager (FDT / DTM)                        | IJO<br>1E0 |
| 9.10.2 Operation                                                                |            |
| 9.11 Appendix A. HAPT <sup>®</sup> many tree for Basic DD                       | 150<br>150 |
| 9.11.1. Overview Basic DD monu tree (nesitions in monu tree)                    |            |
| 9.11.2 Basic-DD menu tree (details for settings)                                |            |
| 9 12 Appendix B: HART <sup>®</sup> menu tree for AMS                            | 164        |
| 9.12.1 Overview AMS menu tree (positions in menu tree)                          | 165        |
| 9.12.2 AMS menu tree (details for settings)                                     |            |
| 9.13 Appendix C: HART <sup>®</sup> menu tree for PDM                            |            |
| 9.13.1 Overview PDM menu tree (positions in menu tree)                          |            |
| 9.13.2 PDM menu tree (details for settings)                                     | 174        |

## 1.1 Software History

The "Electronic Revision" (ER) is consulted to document the revision status of electronic equipment according to NE 53 for all GDC devices. It is easy to see from the ER whether troubleshooting or larger changes in the electronic equipment have taken place and how that has affected the compatibility.

## Changes and effect on compatibility

| 1                | Downwards compatible changes and fault repair with no effect on operation (e.g. spelling mistakes on display) |                                                                 |  |
|------------------|----------------------------------------------------------------------------------------------------|-----------------------------------------------------------------|--|
| 2                | Down                                                                                                    | wards compatible hardware and/or software change of interfaces: |  |
|                  | Н                                                                                                    | HART®                                                           |  |
|                  | Р                                                                                                    | PROFIBUS                                                        |  |
|                  | F                                                                                                    | Foundation Fieldbus                                             |  |
|                  | М                                                                                                    | Modbus                                                          |  |
| X all interfaces |                                                                                                    | all interfaces                                                  |  |
| 3                | Downwards compatible hardware and/or software change of inputs and outputs:                                   |                                                                 |  |
|                  | I                                                                                                    | Current output                                                  |  |
|                  | F, P                                                                                                    | Frequency / pulse output                                        |  |
|                  | S                                                                                                    | Status output                                                   |  |
|                  | С                                                                                                    | control input                                                   |  |
|                  | CI                                                                                                    | Current input                                                   |  |
|                  | Х                                                                                                    | all inputs and outputs                                          |  |
| 4                | Downwards compatible changes with new functions                                                               |                                                                 |  |
| 5                | Incompatible changes, i.e. electronic equipment must be changed.                                              |                                                                 |  |

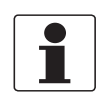

### INFORMATION!

*In the table below, "x" is a placeholder for possible multi-digit alphanumeric combinations, depending on the available version.* 

| Release date | Electronic Revision                | Changes and compatibility | Documentation  |
|--------------|------------------------------------|---------------------------|----------------|
| 2006-11-06   | ER 3.1.0x<br>(SW.REV. 3.10 (2.21)) | -                         | -              |
| 2006-12-12   | ER 3.1.1x<br>(SW.REV. 3.11 (2.21)) | 1; 2-P; 2-M               | MA MFC 300 R02 |
| 2007-02-07   | ER 3.1.2x<br>(SW.REV. 3.11 (2.21)) | 1; 2-M                    | MA MFC 300 R02 |
| 2007-03-12   | ER 3.1.3x<br>(SW.REV. 3.11 (2.21)) | 1; 2-Н                    | MA MFC 300 R02 |
| 2007-06-27   | ER 3.1.4x<br>(SW.REV. 3.11 (2.22)) | 1                         | MA MFC 300 R02 |
| 2007-04-02   | ER 3.2.0x<br>(SW.REV. 3.20 (2.22)) | 1; 2-X; 2-P; 2-F          | MA MFC 300 R02 |
| 2007-05-04   | ER 3.2.1x<br>(SW.REV. 3.20 (2.22)) | 1                         | MA MFC 300 R02 |
| 2007-05-25   | ER 3.2.2x<br>(SW.REV. 3.20 (2.22)) | 1; 3-1                    | MA MFC 300 R02 |

# SAFETY INSTRUCTIONS

| Release date | Electronic Revision                | Changes and compatibility | Documentation  |
|--------------|------------------------------------|---------------------------|----------------|
| 2007-06-27   | ER 3.2.3x<br>(SW.REV. 3.20 (2.22)) | 1                         | MA MFC 300 R02 |
| 2007-07-16   | ER 3.2.4x<br>(SW.REV. 3.20 (2.22)) | 1; 2-F                    | MA MFC 300 R02 |
| 2008-08-01   | ER 3.3.0x<br>(SW.REV. 3.30 (3.02)) | 1; 2-X; 4                 | MA MFC 300 R02 |
| 2008-08-25   | ER 3.3.1x<br>(SW.REV. 3.30 (3.03)) | 1                         | MA MFC 300 R02 |
| 2008-10-23   | ER 3.3.2x<br>(SW.REV. 3.30 (3.03)) | 2-M                       | MA MFC 300 R02 |
| 2009-05-13   | ER 3.3.3x<br>(SW.REV. 3.30 (3.03)) | 2-F                       | MA MFC 300 R02 |
| 2009-10-29   | ER 3.3.4x<br>(SW.REV. 3.30 (3.03)) | 1                         | MA MFC 300 R02 |
| 2009-12-07   | ER 3.3.5x<br>(SW.REV. 3.30 (3.03)) | 2-F; 2-X                  | MA MFC 300 R02 |
| 2011-03      | ER 3.3.6x<br>(SW.REV. 3.40 (3.04)) | 1; 2-F                    | MA MFC 300 R02 |
| 2011-06      | ER 3.3.7x<br>(SW.REV. 3.40 (3.04)) | 1                         | MA MFC 300 R03 |

## 1.2 Intended Use

The mass flowmeters are designed exclusively to directly measure mass flow rates, product density and temperature as well to indirectly measure parameters such as the total volume and concentration of dissolved substances as well as the volume flow rate.

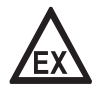

### DANGER!

*For devices used in hazardous areas, additional safety notes apply; please refer to the Ex documentation.* 

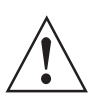

### WARNING!

*If the device is not used according to the operating conditions (refer to chapter "Technical data"), the intended protection could be affected.* 

## 1.3 Certifications

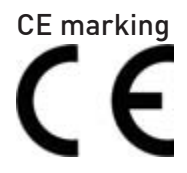

The device fulfils the statutory requirements of the following EC directives:

- Low Voltage Directive 2006/95/EC
- EMC Directive 2004/108/EC

#### as well as

- EN 61010
- EMC specification acc. to EN 61326/A1
- NAMUR recommendations NE 21 and NE 43

The manufacturer certifies successful testing of the product by applying the CE marking.

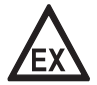

## DANGER!

*For devices used in hazardous areas, additional safety notes apply; please refer to the Ex documentation.* 

## 1.4 Safety instructions from the manufacturer

## 1.4.1 Copyright and data protection

The contents of this document have been created with great care. Nevertheless, we provide no guarantee that the contents are correct, complete or up-to-date.

The contents and works in this document are subject to copyright. Contributions from third parties are identified as such. Reproduction, processing, dissemination and any type of use beyond what is permitted under copyright requires written authorisation from the respective author and/or the manufacturer.

The manufacturer tries always to observe the copyrights of others, and to draw on works created in-house or works in the public domain.

The collection of personal data (such as names, street addresses or e-mail addresses) in the manufacturer's documents is always on a voluntary basis whenever possible. Whenever feasible, it is always possible to make use of the offerings and services without providing any personal data.

We draw your attention to the fact that data transmission over the Internet (e.g. when communicating by e-mail) may involve gaps in security. It is not possible to protect such data completely against access by third parties.

We hereby expressly prohibit the use of the contact data published as part of our duty to publish an imprint for the purpose of sending us any advertising or informational materials that we have not expressly requested.

## 1.4.2 Disclaimer

The manufacturer will not be liable for any damage of any kind by using its product, including, but not limited to direct, indirect or incidental and consequential damages.

This disclaimer does not apply in case the manufacturer has acted on purpose or with gross negligence. In the event any applicable law does not allow such limitations on implied warranties or the exclusion of limitation of certain damages, you may, if such law applies to you, not be subject to some or all of the above disclaimer, exclusions or limitations.

Any product purchased from the manufacturer is warranted in accordance with the relevant product documentation and our Terms and Conditions of Sale.

The manufacturer reserves the right to alter the content of its documents, including this disclaimer in any way, at any time, for any reason, without prior notification, and will not be liable in any way for possible consequences of such changes.

## 1.4.3 Product liability and warranty

The operator shall bear responsibility for the suitability of the device for the specific purpose. The manufacturer accepts no liability for the consequences of misuse by the operator. Improper installation and operation of the devices (systems) will cause the warranty to be void. The respective "Standard Terms and Conditions" which form the basis for the sales contract shall also apply.

## 1.4.4 Information concerning the documentation

To prevent any injury to the user or damage to the device it is essential that you read the information in this document and observe applicable national standards, safety requirements and accident prevention regulations.

If this document is not in your native language and if you have any problems understanding the text, we advise you to contact your local office for assistance. The manufacturer can not accept responsibility for any damage or injury caused by misunderstanding of the information in this document.

This document is provided to help you establish operating conditions, which will permit safe and efficient use of this device. Special considerations and precautions are also described in the document, which appear in the form of underneath icons.

## 1.4.5 Warnings and symbols used

Safety warnings are indicated by the following symbols.

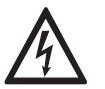

This information refers to the immediate danger when working with electricity.

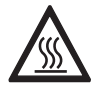

### DANGER!

DANGER!

This warning refers to the immediate danger of burns caused by heat or hot surfaces.

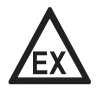

### DANGER!

This warning refers to the immediate danger when using this device in a hazardous atmosphere.

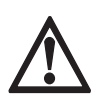

## DANGER!

These warnings must be observed without fail. Even partial disregard of this warning can lead to serious health problems and even death. There is also the risk of seriously damaging the device or parts of the operator's plant.

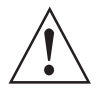

### WARNING!

*Disregarding this safety warning, even if only in part, poses the risk of serious health problems. There is also the risk of damaging the device or parts of the operator's plant.* 

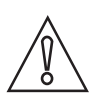

## CAUTION!

Disregarding these instructions can result in damage to the device or to parts of the operator's plant.

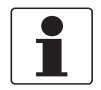

### INFORMATION!

These instructions contain important information for the handling of the device.

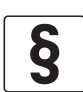

### LEGAL NOTICE!

This note contains information on statutory directives and standards.

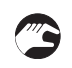

### HANDLING

This symbol designates all instructions for actions to be carried out by the operator in the specified sequence.

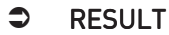

This symbol refers to all important consequences of the previous actions.

## 1.5 Safety instructions for the operator

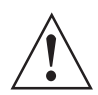

#### WARNING!

*In general, devices from the manufacturer may only be installed, commissioned, operated and maintained by properly trained and authorized personnel. This document is provided to help you establish operating conditions, which will permit safe and efficient use of this device.* 

## 2.1 Scope of delivery

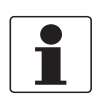

## INFORMATION!

Inspect the cartons carefully for damages or signs of rough handling. Report damage to the carrier and to the local office of the manufacturer.

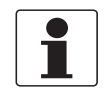

#### INFORMATION!

*Do a check of the packing list to make sure that you have all the elements given in the order.* 

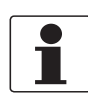

#### INFORMATION!

*Look at the device nameplate to ensure that the device is delivered according to your order. Check for the correct supply voltage printed on the nameplate.* 

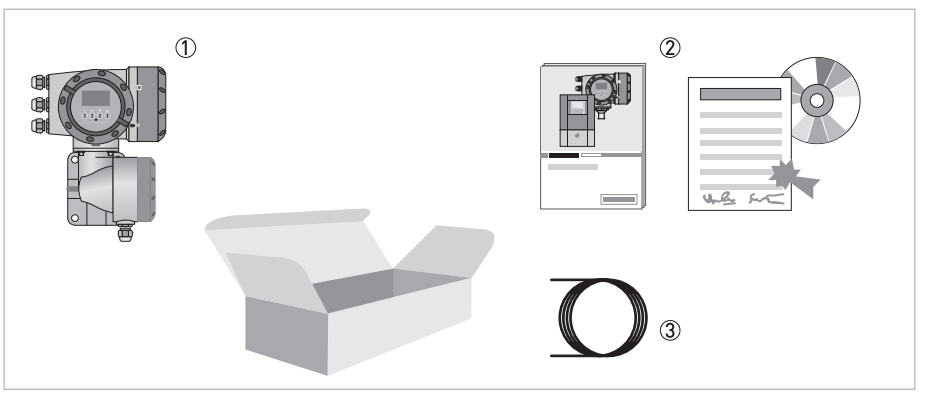

#### Figure 2-1: Scope of delivery

- 1 Device in the version as ordered
- Documentation (calibration report, factory and material certification if ordered, CD-Rom with product documentation for measuring sensor and signal converter)
- ③ Signal cable (only for remote version)

### Signal converter / measuring sensor combination possibilities

| Measuring sensor | Signal converter MFC 300 |                         |                                 |                                 |  |
|------------------|--------------------------|-------------------------|---------------------------------|---------------------------------|--|
|                  | Compact                  | Remote field<br>housing | Remote wall-<br>mounted housing | Remote rack-<br>mounted housing |  |
| OPTIMASS 1000    | OPTIMASS 1300 C          | OPTIMASS 1300 F         | OPTIMASS 1300 W                 | OPTIMASS 1300 R                 |  |
| OPTIMASS 2000    | OPTIMASS 2300 C          | OPTIMASS 2300 F         | OPTIMASS 2300 W                 | OPTIMASS 2300 R                 |  |
| OPTIMASS 3000    | OPTIMASS 3300 C          | OPTIMASS 3300 F         | OPTIMASS 3300 W                 | OPTIMASS 3300 R                 |  |
| OPTIMASS 7000    | OPTIMASS 7300 C          | OPTIMASS 7300 F         | OPTIMASS 7300 W                 | OPTIMASS 7300 R                 |  |
| OPTIMASS 8000    | OPTIMASS 8300 C          | OPTIMASS 8300 F         | OPTIMASS 8300 W                 | OPTIMASS 8300 R                 |  |

## 2.2 Device description

The mass flowmeters are designed exclusively to directly measure mass flow rates, product density and temperature as well to indirectly measure parameters such as the total volume and concentration of dissolved substances as well as the volume flow rate.

Your measuring device is supplied ready for operation. The factory settings for the operating data have been made in accordance with your order specifications.

## The following versions are available:

- Compact version (the signal converter is mounted directly on the measuring sensor)
- Remote version (electrical connection to the measuring sensor via field current and signal cable)

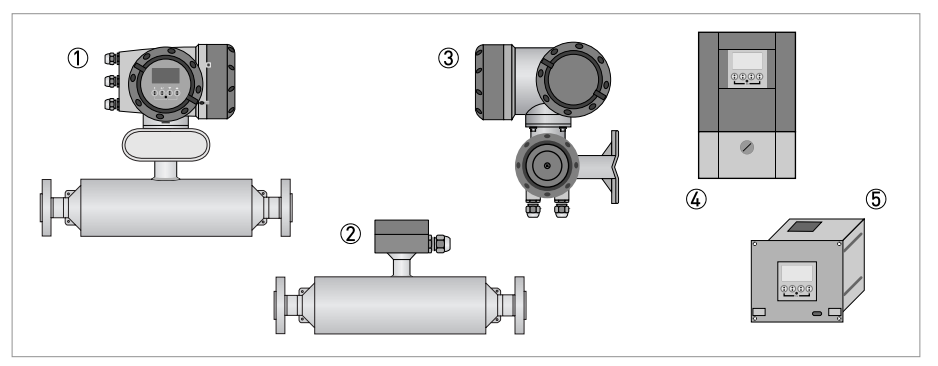

#### Figure 2-2: Device versions

- Compact version
- ② Measuring sensor with connection box
- ③ Field housing
- Wall-mounted housing
- (5) 19" rack-mounted housing

## 2.2.1 Field housing

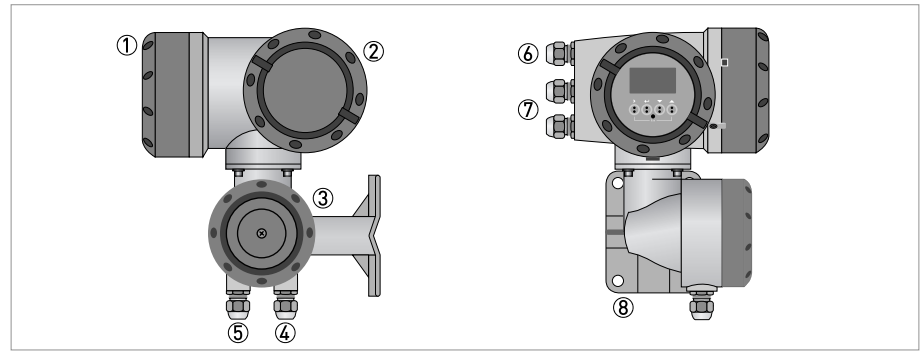

#### Figure 2-3: Construction of the field housing

- ① Cover for electronics and display
- ② Cover for power supply and inputs/outputs terminal compartment
- ③ Cover for measuring sensor terminal compartment with locking screw
- ④ Cable entry for measuring sensor signal cable
- (5) Cable entry for measuring sensor field current cable
- 6 Cable entry for power supply
- ⑦ Cable entry for inputs and outputs
- (8) Mounting plate for pipe and wall mounting

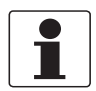

### INFORMATION!

Each time a housing cover is opened, the thread should be cleaned and greased. Use only resinfree and acid-free grease.

Ensure that the housing gasket is properly fitted, clean and undamaged.

## 2.2.2 Wall-mounted housing

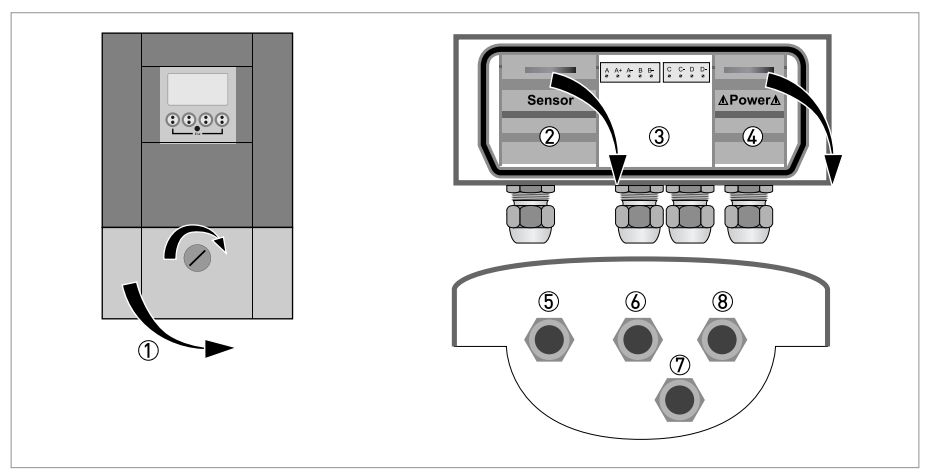

Figure 2-4: Construction of wall-mounted housing

- 1 Cover for terminal compartments
- Terminal compartment for measuring sensor
- ③ Terminal compartment for inputs and outputs
- 4 Terminal compartment for power supply with safety cover (shock-hazard protection)
- ⑤ Cable entry for measuring sensor cable
- 6 Cable entry for inputs and outputs
- O Cable entry for inputs and outputs
- (8) Cable entry for power supply
- ① Turn lock to the right and open the cover.

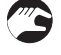

## 2.3 Nameplates

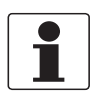

#### INFORMATION!

Look at the device nameplate to ensure that the device is delivered according to your order. Check for the correct supply voltage printed on the nameplate.

## 2.3.1 Compact version (example)

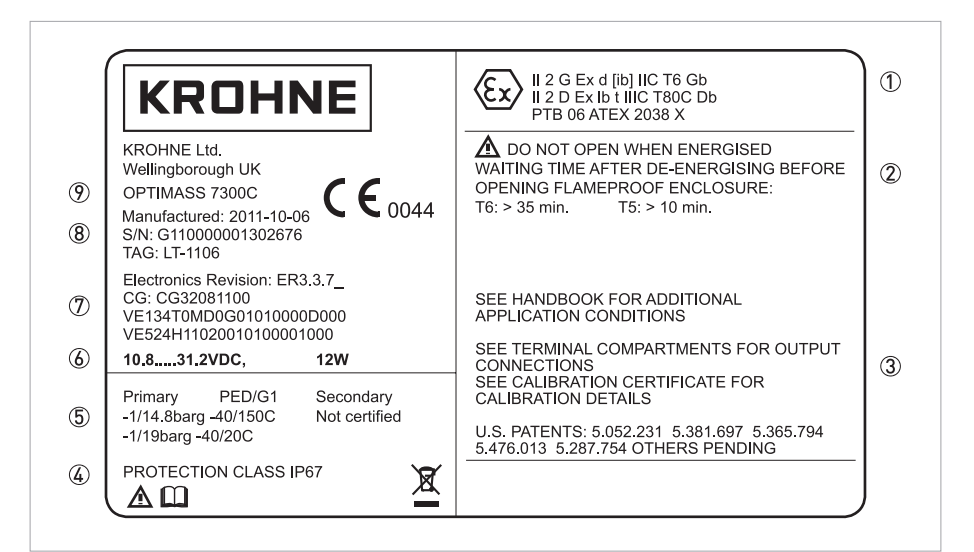

#### Figure 2-5: Example of nameplate for the compact version

- ① Approvals-related information: Ex approval, EC type test certificate, hygienic approvals, etc.
- ② Approvals-related thresholds
- ③ Additional information on documentation, calibration and patents
- ④ Protection category
- (5) Approvals-related pressure and temperature thresholds
- lectrical connection data
- ⑦ Software and hardware revision (Electronics Revision), CG number, order number for signal converter and measuring sensor
- (8) Manufacturing date, serial number and TAG number
- Product description

## 2.3.2 Remote version (example)

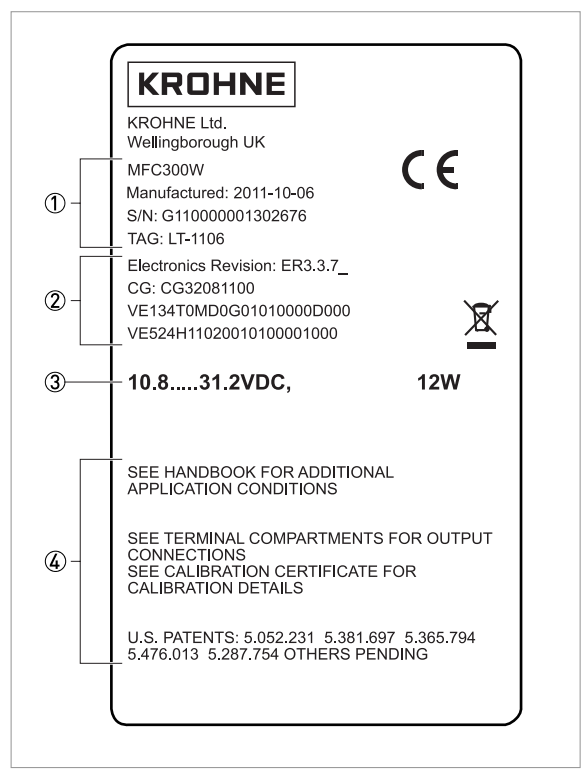

Figure 2-6: Example of a nameplate for the remote version

- ① Product designation, manufacturing date, serial number and TAG number
- ② Software and hardware revision (Electronics Revision), CG number, order number for signal converter and measuring sensor
- Electrical connection data

## 2.3.3 Electrical connection data of inputs/outputs (example of basic version)

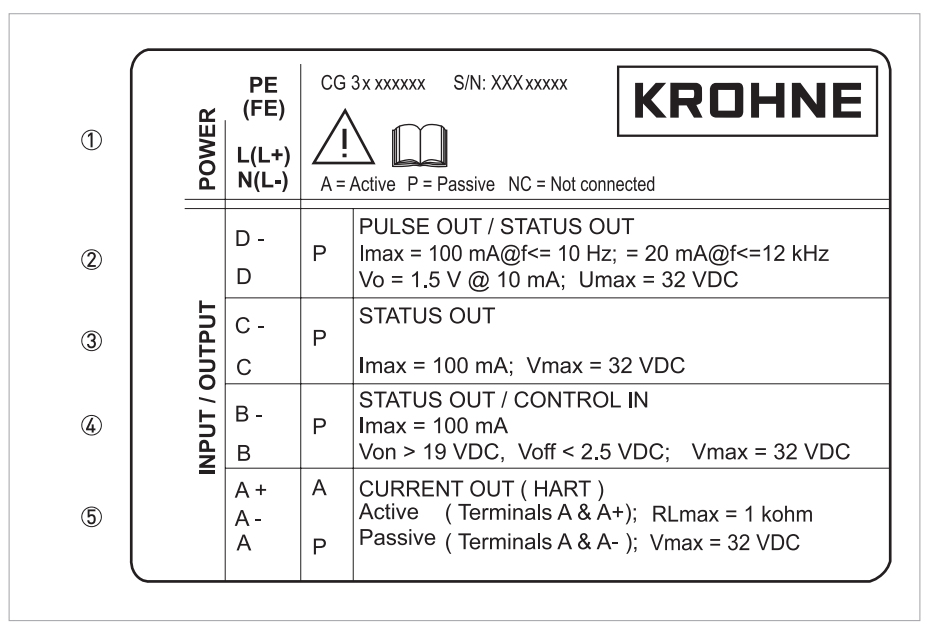

Figure 2-7: Example of a nameplate for electrical connection data of inputs and outputs

- ① Power supply (AC: L and N; DC: L+ and L-; PE for  $\geq$  24 VAC; FE for  $\leq$  24 VAC and DC)
- O Connection data of connection terminal D/D-
- ③ Connection data of connection terminal C/C-
- ④ Connection data of connection terminal B/B-
- 5 Connection data of connection terminal A/A-; A+ only operable in the basic version
- A = active mode; the signal converter supplies the power for connection of the subsequent devices
- P = passive mode; external power supply required for operation of the subsequent devices
- N/C = connection terminals not connected

## 3.1 Notes on installation

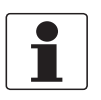

## INFORMATION!

Inspect the cartons carefully for damages or signs of rough handling. Report damage to the carrier and to the local office of the manufacturer.

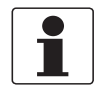

### INFORMATION!

Do a check of the packing list to make sure that you have all the elements given in the order.

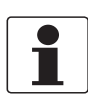

#### INFORMATION!

Look at the device nameplate to ensure that the device is delivered according to your order. Check for the correct supply voltage printed on the nameplate.

## 3.2 Storage

- Store the device in a dry, dust-free location.
- Avoid continuous direct sunlight.
- Store the device in its original packing.
- Storage temperature: -50...+70°C / -58...+158°F

## 3.3 Transport

### Signal converter

• No special requirements.

### **Compact version**

- Do not lift the device by the signal converter housing.
- Do not use lifting chains.
- To transport flange devices, use lifting straps. Wrap these around both process connections.

## 3.4 Installation specifications

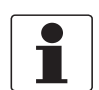

### INFORMATION!

The following precautions must be taken to ensure reliable installation.

- Make sure that there is adequate space to the sides.
- Protect the signal converter from direct sunlight and install a sun shade if necessary.
- Signal converters installed in control cabinets require adequate cooling, e.g. by fan or heat exchanger.
- Do not expose the signal converter to intense vibration. The flowmeters are tested for a vibration level in accordance with IEC 68-2-3.

## 3.5 Mounting of the compact version

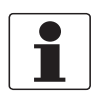

### INFORMATION!

The signal converter is mounted directly on the measuring sensor. For installation of the flowmeter, please observe the instructions in the supplied product documentation for the measuring sensor.

## 3.6 Mounting the field housing, remote version

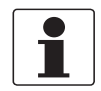

### INFORMATION!

Assembly materials and tools are not part of the delivery. Use the assembly materials and tools in compliance with the applicable occupational health and safety directives.

## 3.6.1 Pipe mounting

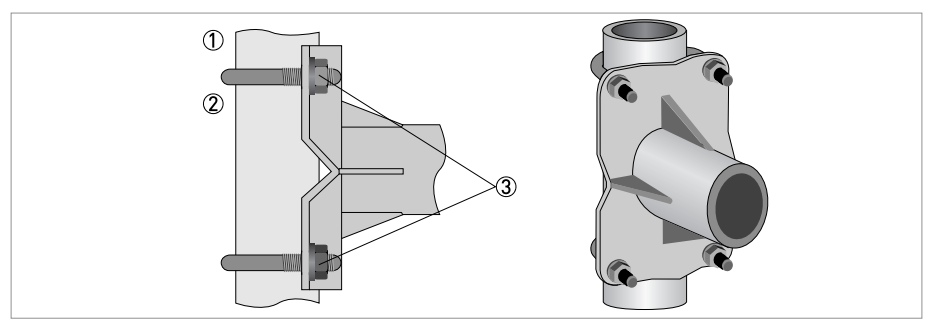

Figure 3-1: Pipe mounting of the field housing

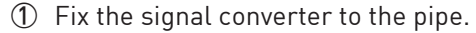

② Fasten the signal converter using standard U-bolts and washers.

③ Tighten the nuts.

## 3.6.2 Wall mounting

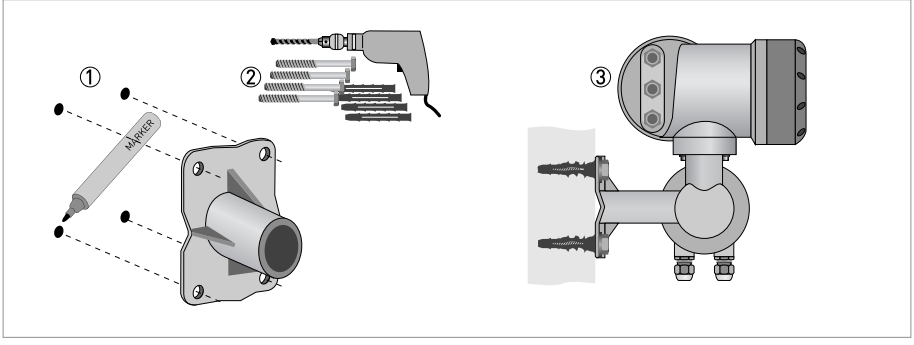

Figure 3-2: Wall mounting of the field housing

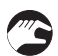

- ① Prepare the holes with the aid of the mounting plate. For further information refer to *Mounting* plate, field housing on page 146.
- ② Use the mounting material and tools in compliance with the applicable occupational health and safety directives.
- ③ Fasten the housing securely to the wall.

## Mounting multiple devices next to each other

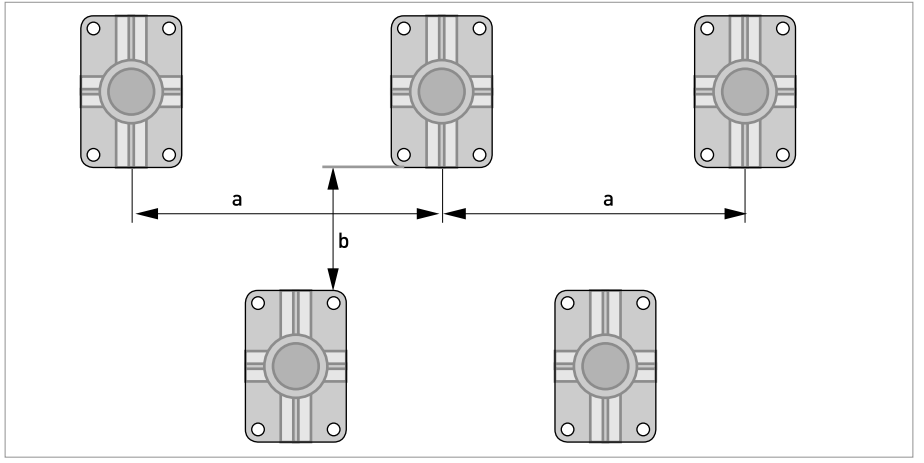

 $a \ge 600 \text{ mm} / 23.6"$  $b \ge 250 \text{ mm} / 9.8"$ 

## 3.6.3 Turning the display of the field housing version

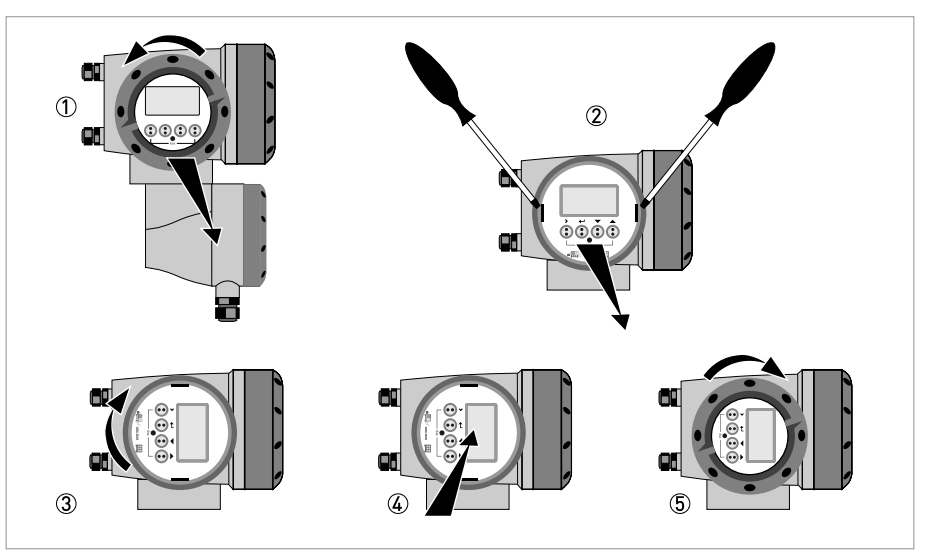

Figure 3-3: Turning the display of the field housing version

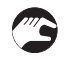

## The display of the field housing version can be turned in 90° increments.

- ① Unscrew the cover from the display and operation control unit.
- ② Using a suitable tool, pull out the two metal puller devices to the left and right of the display.
- ③ Pull out the display between the two metal puller devices and rotate it to the required position.
- ④ Slide the display and then the metal puller devices back into the housing.
- (5) Re-fit the cover and tighten it by hand.

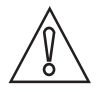

### CAUTION!

The ribbon cable of the display must not be folded or twisted repeatedly.

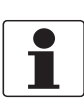

#### INFORMATION!

*Each time a housing cover is opened, the thread should be cleaned and greased. Use only resinfree and acid-free grease. Ensure that the housing gasket is properly fitted, clean and undamaged.* 

## 3.7 Mounting the wall-mounted housing, remote version

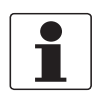

## INFORMATION!

Assembly materials and tools are not part of the delivery. Use the assembly materials and tools in compliance with the applicable occupational health and safety directives.

## 3.7.1 Pipe mounting

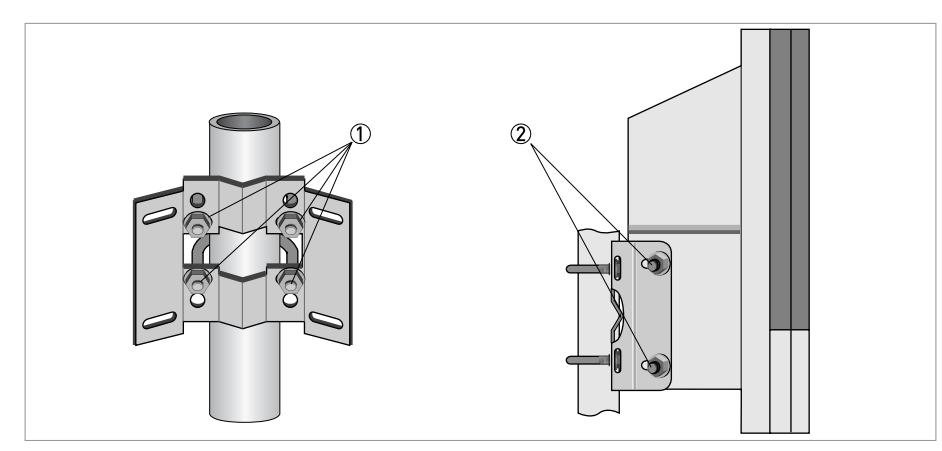

Figure 3-4: Pipe mounting of the wall-mounted housing

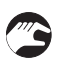

Fasten the mounting plate to the pipe with standard U-bolts, washers and fastening nuts.
Screw the signal converter to the mounting plate with the nuts and washers.

## 3.7.2 Wall mounting

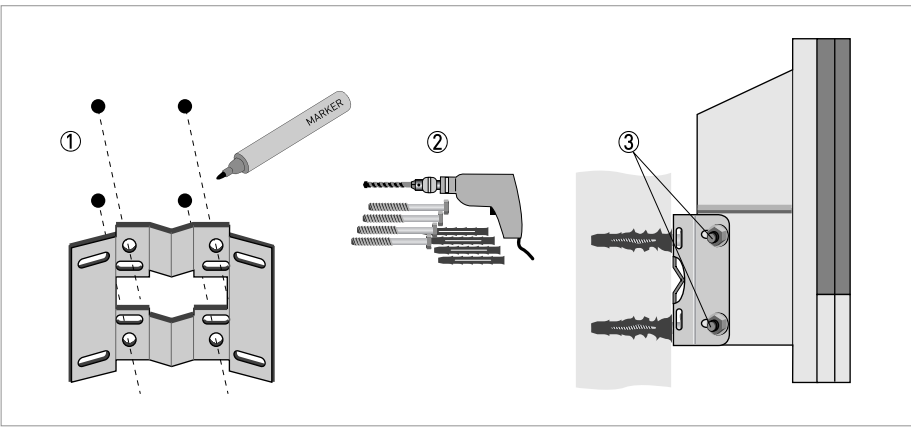

Figure 3-5: Wall mounting of the wall-mounted housing

- ① Prepare the holes with the aid of the mounting plate. For further information refer to *Mounting plate, wall-mounted housing* on page 146.
- 2 Fasten the mounting plate securely to the wall.
- ③ Screw the signal converter to the mounting plate with the nuts and washers.

## Mounting multiple devices next to each other

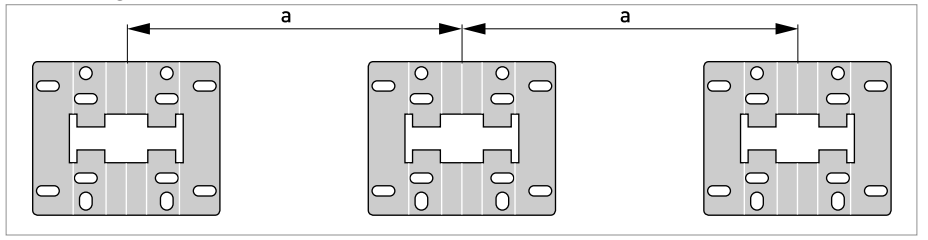

 $a \ge 240 \text{ mm} / 9.4$ "

## 4.1 Safety instructions

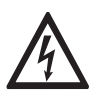

## DANGER!

All work on the electrical connections may only be carried out with the power disconnected. Take note of the voltage data on the nameplate!

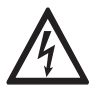

## DANGER!

Observe the national regulations for electrical installations!

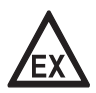

### DANGER!

*For devices used in hazardous areas, additional safety notes apply; please refer to the Ex documentation.* 

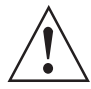

### WARNING!

*Observe without fail the local occupational health and safety regulations. Any work done on the electrical components of the measuring device may only be carried out by properly trained specialists.* 

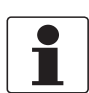

#### INFORMATION!

*Look at the device nameplate to ensure that the device is delivered according to your order. Check for the correct supply voltage printed on the nameplate.* 

## 4.2 Important notes on electrical connection

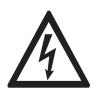

### DANGER!

*Electrical connection is carried out in conformity with the VDE 0100 directive "Regulations for electrical power installations with line voltages up to 1000 V" or equivalent national regulations.* 

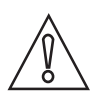

### CAUTION!

- Use suitable cable entries for the various electrical cables.
- The measuring sensor and signal converter have been configured together at the factory. For this reason, please connect the devices in pairs.

## 4.3 Requirements for signal cables provided by the customer

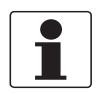

## INFORMATION!

*If the signal cable was not ordered, it is to be provided by the customer. The following requirements regarding the electrical values of the signal cable must be observed:* 

## Specifications for standard signal cables

- 2 twisted double wire circuits
- 20 AWG twisted, tinned copper conductors (19 mm / 0.2")
- Completely tinned copper shielding
- Casing colour: grey
- Colour of wires: Pair 1: black / red Pair 2 : green / white
- Test voltage: ≥ 500 VAC RMS (750 VDC)
- Temperature range: -20...+105°C / -4...+221°F
- Capacity:  $\leq$  200 pF/m / 61 pF/ft
- Inductance:  $\leq 0.7 \ \mu H/m \ / \ 0.2 \ \mu H/ft$

#### Specifications for cables in hazardous areas

- 2 shielded twisted double wire circuits
- 20 AWG twisted, tinned copper conductors (19 mm / 0.2")
- Casing colour: blue
- Colour of wires: Pair 1: black / red Pair 2 : green / white
- Test voltage: ≥ 500 VAC RMS (750 VDC)
- Temperature range: -20...+105°C / -4...+221°F
- Capacity:  $\leq 200 \text{ pF/m} / 61 \text{ pF/ft}$
- Inductance:  $\leq 0.7 \,\mu\text{H/m} / 0.2 \,\mu\text{H/ft}$

## 4.4 Connecting the signal cables

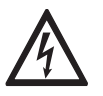

## DANGER!

Cables may only be connected when the power is switched off.

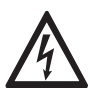

#### DANGER!

*The device must be grounded in accordance with regulations in order to protect personnel against electric shocks.* 

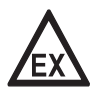

## DANGER!

*For devices used in hazardous areas, additional safety notes apply; please refer to the Ex documentation.* 

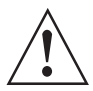

## WARNING!

*Observe without fail the local occupational health and safety regulations. Any work done on the electrical components of the measuring device may only be carried out by properly trained specialists.* 

## 4.4.1 Connection of signal cable, field housing

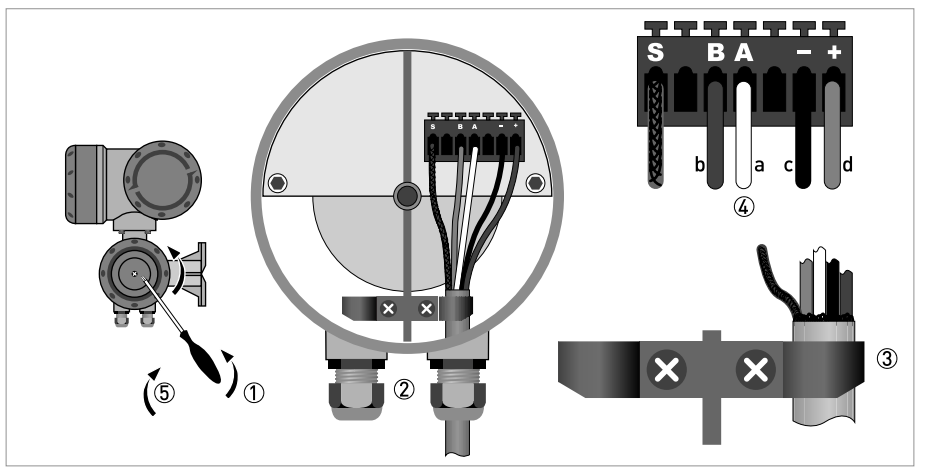

Figure 4-1: Electrical connection of the signal cables, field housing

- a = white
- b = green
- c = black
- d = red
- ① Remove the locking screw and open the housing cover.
- ② Pass the prepared signal cable through the cable entry.
- ③ Secure the signal cable using the clip.
- ④ Connect the electrical conductors as shown. The shielding is connected to terminal S.
- (5) Close the housing cover and secure it with the locking screw.

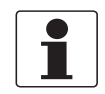

## INFORMATION!

Each time a housing cover is opened, the thread should be cleaned and greased. Use only resinfree and acid-free grease.

Ensure that the housing gasket is properly fitted, clean and undamaged.

## 4 ELECTRICAL CONNECTIONS

## 4.4.2 Connection of signal cable, wall-mounted housing

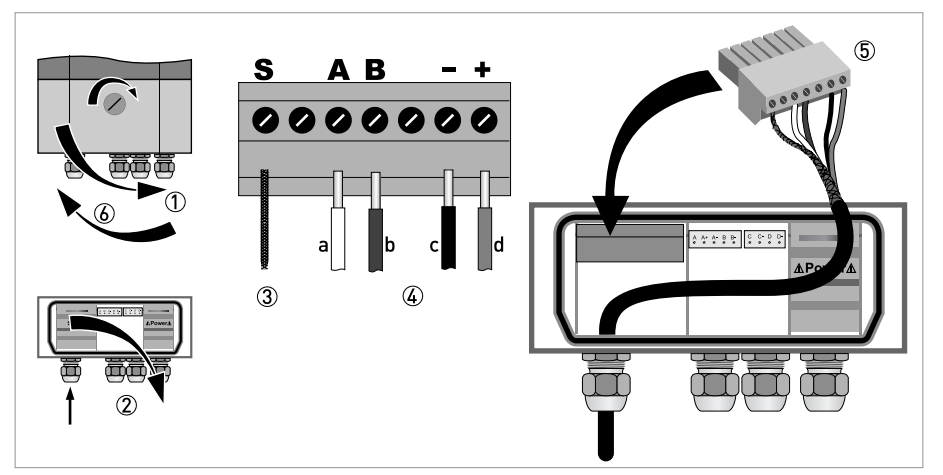

Figure 4-2: Electrical connection of signal cable, wall-mounted housing

- a = white
- b = green
- c = black
- d = red
- - ① Open the housing cover.
  - 2 Open the cover and guide the prepared signal cable through the cable entry.
  - ③ Connect the twisted shielding to terminal S.
  - (4) Connect the electrical conductors to terminals +, -, A, B.
  - (5) Press the plug into the connector.
  - 6 Close the cover and the housing cover.

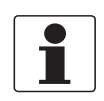

#### INFORMATION!

Each time a housing cover is opened, the thread should be cleaned and greased. Use only resinfree and acid-free grease.

Ensure that the housing gasket is properly fitted, clean and undamaged.

## 4.4.3 Connection of signal cable, 19" rack-mounted housing

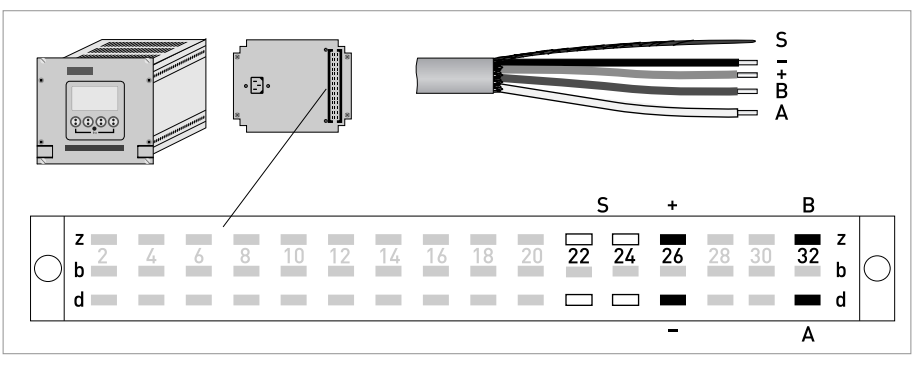

Figure 4-3: Electrical connection of signal cable, 19" rack-mounted housing

- Connect the conductor to the multipolar plug according to the illustration.
- The shielding of the signal cable can be connected to 22z, 22d, 24z or 24d.
- Press the plug into the connector.

## 4.4.4 Connection box of measuring sensor

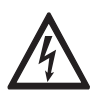

## DANGER!

*The device must be grounded in accordance with regulations in order to protect personnel against electric shocks.* 

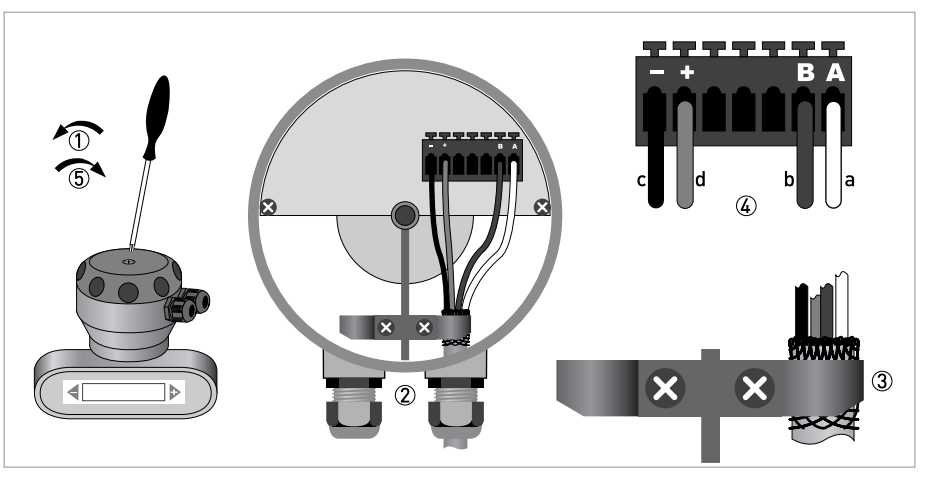

Figure 4-4: Electrical connection to connection box of the sensor

- a = white
- b = green
- c = black
- d = red
- ① Remove the locking screw and open the housing cover.
- 2 Pass the prepared signal cable through the cable entry.
- ③ Secure the signal cable using the spring terminal. The shielding **MUST** also be connected to the spring terminal.
- ④ Connect the electrical conductors as shown.
- (5) Close the housing cover and secure it with the locking screw.

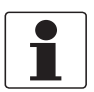

#### INFORMATION!

Each time a housing cover is opened, the thread should be cleaned and greased. Use only resinfree and acid-free grease.

Ensure that the housing gasket is properly fitted, clean and undamaged.

## ELECTRICAL CONNECTIONS 4

## 4.4.5 Connection diagram

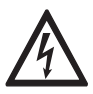

#### DANGER!

*The device must be grounded in accordance with regulations in order to protect personnel against electric shocks.* 

#### Wall housing

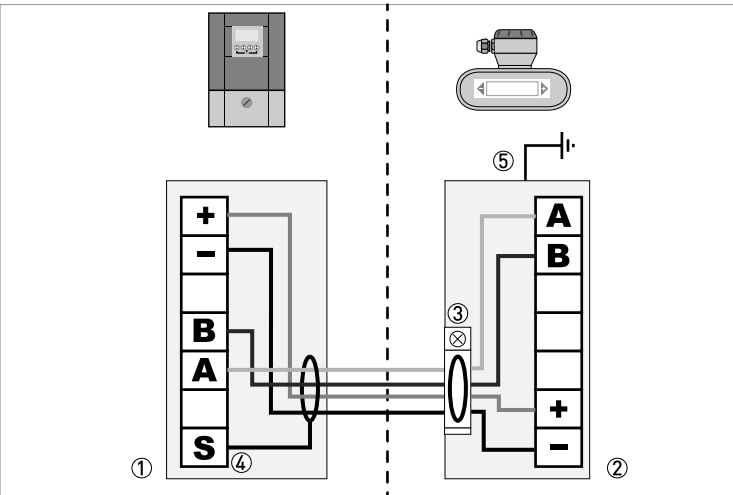

Figure 4-5: Connection diagram for remote versions, wall housing

- Terminal compartment for signal converter
- Terminal compartment for measuring sensor
- ③ Connect shielding to spring terminal
- ④ Connect shielding to terminal S
- 5 Functional ground

#### Field housing

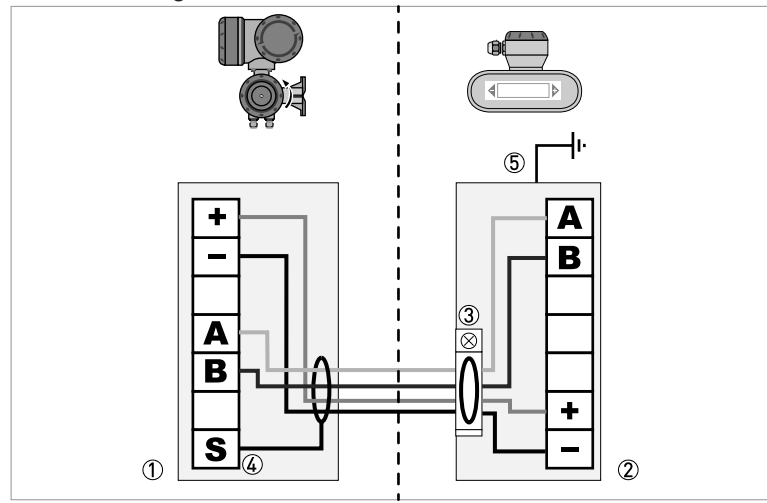

Figure 4-6: Connection diagram for remote versions, field housing

- ① Terminal compartment for signal converter
- 2 Terminal compartment for measuring sensor
- ③ Connect shielding to spring terminal
- ④ Connect shielding to terminal S
- (5) Functional ground

### 19" rack-mounted housing

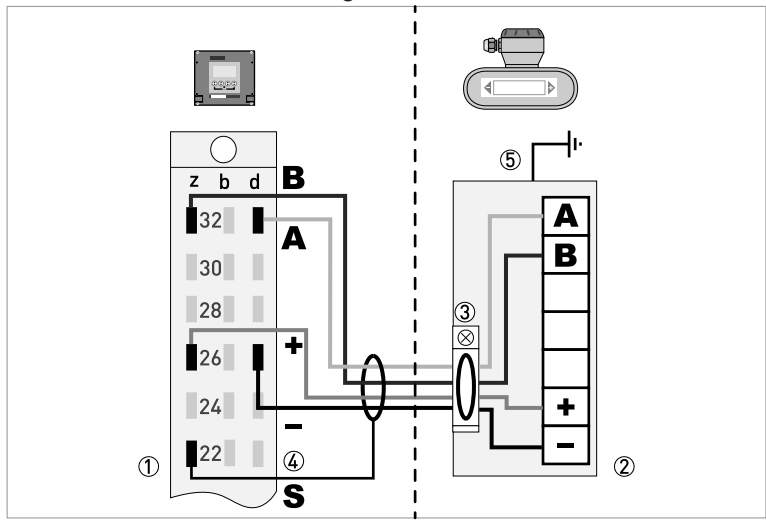

Figure 4-7: Connection diagram for remote versions, 19" rack-mounted housing

- ① Terminal compartment for signal converter
- 2 Terminal compartment for measuring sensor
- 3 Connect shielding to spring terminal
- ④ Connect shielding to terminal S
- (The shielding can be connected to 22z, 22d, 24z or 24d)
- 5 Functional ground

## 4.5 Grounding the measuring sensor

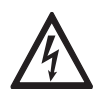

### DANGER!

There should be no difference in potential between the measuring sensor and the housing or protective earth of the signal converter!

- The measuring sensor must be properly grounded.
- The grounding cable should not transmit any interference voltages.
- Do not use the grounding cable to connect more than one device to ground.
- The measuring sensors are connected to ground by means of a functional grounding conductor FE.
- In hazardous areas, grounding is used at the same time for equipotential bonding. Additional grounding instructions are provided in the separate "Ex documentation", which are only supplied together with hazardous area equipment.

## 4.6 Connecting power, all housing variants

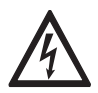

## DANGER!

*The device must be grounded in accordance with regulations in order to protect personnel against electric shocks.* 

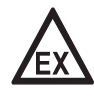

## DANGER!

*For devices used in hazardous areas, additional safety notes apply; please refer to the Ex documentation.* 

- The protection category depends on the housing versions (IP65...67 to IEC 529 / EN 60529 or NEMA4/4X/6).
- The housings of the devices, which are designed to protect the electronic equipment from dust and moisture, should be kept well closed at all times. Creepage distances and clearances are dimensioned to VDE 0110 and IEC 664 for pollution severity 2. Supply circuits are designed for overvoltage category III and the output circuits for overvoltage category II.
- Fuse protection ( $I_N \le 16$  A) for the infeed power circuit, as well as a separator (switch, circuit breaker) to isolate the signal converter must be provided close to the device. The separator must be marked as the separator for this device.

## 100...230 VAC (tolerance range: -15% / +10%)

- Note the power supply voltage and frequency (50...60 Hz) on the nameplate.
- The protective ground terminal **PE** of the power supply must be connected to the separate Uclamp terminal in the terminal compartment of the signal converter For the 19" rack-mounted housing please refer to the connection diagrams.

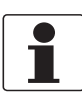

### INFORMATION!

240 VAC+5% is included in the tolerance range.

## 24 VDC (tolerance range: -55% / +30%) 24 VAC/DC (tolerance ranges: AC: -15% / +10%; DC: -25% / +30%)

- Note the data on the nameplate!
- For measurement process reasons, a functional ground FE must be connected to the separate U-clamp terminal in the terminal compartment of the signal converter.
- When connecting to functional extra-low voltages, provide a facility for protective separation (PELV) (acc. to VDE 0100 / VDE 0106 and/or IEC 364 / IEC 536 or relevant national regulations).

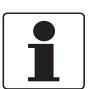

### INFORMATION!

For 24 VDC, 12 VDC-10% is included in the tolerance range.

## Power supply connection (excluding 19" rack-mounted housing)

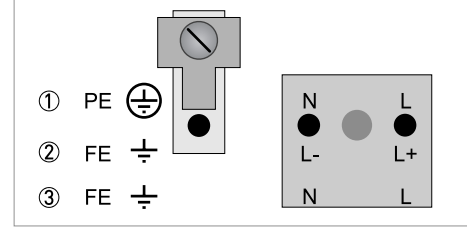

① 100...230 VAC (-15% / +10%), 22 VA

② 24 VDC (-55% / +30%), 12 W

3 24 VAC/DC (AC: -15% / +10%; DC: -25% / +30%), 22 VA or 12 W

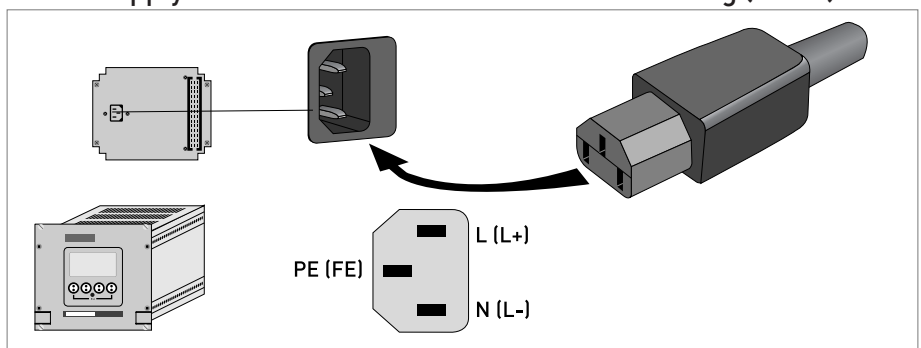

## Power supply connection for 19" rack-mounted housing (28 TE)
### 4.7 Inputs and outputs, overview

### 4.7.1 Combinations of the inputs/outputs (I/Os)

This signal converter is available with various input/output combinations.

### **Basic version**

- Has 1 current output, 1 pulse output and 2 status outputs / limit switches.
- The pulse output can be set as status output/limit switch and one of the status outputs as a control input.

#### Ex i version

- Depending on the task, the device can be configured with various output modules.
- Current outputs can be active or passive.
- Optionally available also with Foundation Fieldbus and Profibus PA

### Modular version

• Depending on the task, the device can be configured with various output modules.

#### Bus systems

- The device allows intrinsically safe and non intrinsically safe bus interfaces in combination with additional modules.
- For connection and operation of bus systems, please note the separate documentation.

### Ex option

- For hazardous areas, all of the input/output variants for the housing designs C and F with terminal compartment in the Ex d (pressure-resistant casing) or Ex e (increased safety) versions can be delivered.
- Please refer to the separate instructions for connection and operation of the Ex-devices.

### 4.7.2 Description of the CG number

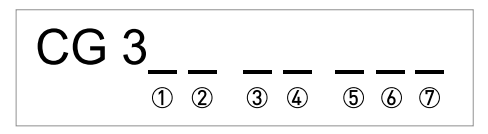

Figure 4-8: Marking (CG number) of the electronics module and input/output variants

- ① ID number: 2
- ② ID number: 0 = standard; 9 = special
- ③ Power supply option
- ④ Display (language versions)
- (5) Input/output version (I/O)
- (6) 1st optional module for connection terminal A

 ${oldsymbol {\mathbb O}}$  2nd optional module for connection terminal B

The last 3 digits of the CG number (5, 6) and (7) indicate the assignment of the terminal connections. Please refer to the following examples.

### Examples for CG number

| CG 320 11 100 | 100230 VAC & standard display; basic I/O: $\rm I_a$ or $\rm I_p$ & $\rm S_p/C_p$ & $\rm S_p$ & $\rm P_p/S_p$        |
|---------------|----------------------------------------------------------------------------------------------------|
| CG 320 11 7FK | 100230 VAC & standard display; modular I/O: $\rm I_a$ & $\rm P_N/S_N$ and optional module $\rm P_N/S_N$ & $\rm C_N$ |
| CG 320 81 4EB | 24 VDC & standard display; modular I/0: $\rm I_a$ & $\rm P_a/S_a$ and optional module $\rm P_p/S_p$ & $\rm I_p$     |

# Description of abbreviations and CG identifier for possible optional modules on terminals A and B

| Abbreviation                    | Identifier for CG No. | Description                                                                                                    |
|---------------------------------|-----------------------|----------------------------------------------------------------------------------------------------|
| la                              | А                     | Active current output                                                                                                    |
| Ip                              | В                     | Passive current output                                                                                                    |
| P <sub>a</sub> / S <sub>a</sub> | С                     | Active pulse output, frequency output, status output or limit switch (changeable)                                                                                                    |
| P <sub>p</sub> / S <sub>p</sub> | E                     | Passive pulse output, frequency output, status output or limit switch (changeable)                                                                                                    |
| P <sub>N</sub> /S <sub>N</sub>  | F                     | Passive pulse output, frequency output, status output or limit switch acc. to NAMUR (changeable)                                                                                                  |
| Ca                              | G                     | Active control input                                                                                                    |
| C <sub>p</sub>                  | К                     | Passive control input                                                                                                    |
| C <sub>N</sub>                  | Н                     | Active control input to NAMUR<br>Signal converter monitors cable breaks and short circuits acc. to<br>EN 60947-5-6. Errors indicated on LC display. Error messages possible<br>via status output. |
| lln <sub>a</sub>                | P                     | Active current input                                                                                                    |
| lln <sub>p</sub>                | R                     | Passive current input                                                                                                    |
| -                               | 8                     | No additional module installed                                                                                                    |
| -                               | 0                     | No further module possible                                                                                                    |

### 4.7.3 Fixed, non-alterable input/output versions

This signal converter is available with various input/output combinations.

- The grey boxes in the tables denote unassigned or unused connection terminals.
- In the table, only the final digits of the CG no. are depicted.
- Connection terminal A+ is only operable in the basic input/output version.

| CG no. | Connection terminals |   |    |   |    |   |    |   |    |
|--------|----------------------|---|----|---|----|---|----|---|----|
|        | A+                   | А | A- | В | B- | С | C- | D | D- |

### Basic I/Os (standard)

| 100 | I <sub>p</sub> + HART <sup>®</sup>          | passive 1 | S <sub>p</sub> / C <sub>p</sub> passive ② | S <sub>p</sub> passive | $P_p / S_p$ passive ② |
|-----|---------------------------------------------|-----------|-------------------------------------------|------------------------|-----------------------|
|     | I <sub>a</sub> + HART <sup>®</sup> active ① |           |                                           |                        |                       |

### Ex i IOs (option)

| 200 |                        |                                                                   | I <sub>a</sub> + HART <sup>®</sup> active     | P <sub>N</sub> /S <sub>N</sub> NAMUR ②  |
|-----|------------------------|-------------------------------------------------------------------|-----------------------------------------------|-----------------------------------------|
| 300 |                        |                                                                   | I <sub>p</sub> + HART <sup>®</sup> passive    | P <sub>N</sub> /S <sub>N</sub> NAMUR ②  |
| 210 | l <sub>a</sub> active  | P <sub>N</sub> / S <sub>N</sub> NAMUR<br>C <sub>p</sub> passive ② | $I_a + HART^{\ensuremath{\mathbb{R}}}$ active | P <sub>N</sub> /S <sub>N</sub> NAMUR ②  |
| 310 | l <sub>a</sub> active  | P <sub>N</sub> / S <sub>N</sub> NAMUR<br>C <sub>p</sub> passive ② | I <sub>p</sub> + HART <sup>®</sup> passive    | P <sub>N</sub> / S <sub>N</sub> NAMUR ② |
| 220 | I <sub>p</sub> passive | P <sub>N</sub> / S <sub>N</sub> NAMUR<br>C <sub>p</sub> passive ② | $I_a + HART^{\ensuremath{\mathbb{R}}}$ active | P <sub>N</sub> /S <sub>N</sub> NAMUR ②  |
| 320 | I <sub>p</sub> passive | P <sub>N</sub> / S <sub>N</sub> NAMUR<br>C <sub>p</sub> passive ② | I <sub>p</sub> + HART <sup>®</sup> passive    | P <sub>N</sub> /S <sub>N</sub> NAMUR ②  |

### PROFIBUS PA (Ex i) (option)

| D 0 0 |                        |                                       | PA+          | PA- | PA+          | PA- |
|-------|------------------------|---------------------------------------|--------------|-----|--------------|-----|
|       |                        |                                       | FISC0 Devi   | ce  | FISC0 Devi   | ce  |
| D 1 0 | l <sub>a</sub> active  | P <sub>N</sub> / S <sub>N</sub> NAMUR | PA+          | PA- | PA+          | PA- |
|       |                        | C <sub>p</sub> passive ②              | FISCO Device |     | FISCO Device |     |
| D 2 0 | l <sub>p</sub> passive | P <sub>N</sub> / S <sub>N</sub> NAMUR | PA+          | PA- | PA+          | PA- |
|       |                        | C <sub>p</sub> passive ②              | FISCO Device |     | FISCO Device |     |

# FOUNDATION Fieldbus (Ex i) (option)

| E 0 0 |                          |                        |                                       | V/D+         | V/D- | V/D+         | V/D- |
|-------|--------------------------|------------------------|---------------------------------------|--------------|------|--------------|------|
|       |                          |                        |                                       | FISC0 Devi   | ce   | FISC0 Devi   | ce   |
| E10   |                          | l <sub>a</sub> active  | P <sub>N</sub> / S <sub>N</sub> NAMUR | V/D+         | V/D- | V/D+         | V/D- |
|       |                          |                        | C <sub>p</sub> passive ②              | FISCO Device |      | FISCO Device |      |
| E 2 0 |                          | l <sub>p</sub> passive | P <sub>N</sub> / S <sub>N</sub> NAMUR | V/D+         | V/D- | V/D+         | V/D- |
|       | C <sub>p</sub> passive ② | FISCO Device           |                                       | FISCO Device |      |              |      |

function changed by reconnecting
 changeable

### 4.7.4 Alterable input/output versions

This signal converter is available with various input/output combinations.

- The grey boxes in the tables denote unassigned or unused connection terminals.
- In the table, only the final digits of the CG no. are depicted.
- Term. = (connection) terminal

| CG no. | Connection terminals |   |    |   |    |   |    |   |    |
|--------|----------------------|---|----|---|----|---|----|---|----|
|        | A+                   | Α | A- | В | В- | С | C- | D | D- |

### Modular IOs (option)

| 4 | max. 2 optional modules for term. A + B | I <sub>a</sub> + HART <sup>®</sup> active  | $P_a / S_a$ active ①    |
|---|-----------------------------------------|--------------------------------------------|-------------------------|
| 8 | max. 2 optional modules for term. A + B | I <sub>p</sub> + HART <sup>®</sup> passive | $P_a / S_a$ active 1    |
| 6 | max. 2 optional modules for term. A + B | I <sub>a</sub> + HART <sup>®</sup> active  | $P_p / S_p$ passive 1   |
| В | max. 2 optional modules for term. A + B | I <sub>p</sub> + HART <sup>®</sup> passive | $P_p / S_p$ passive (1) |
| 7 | max. 2 optional modules for term. A + B | I <sub>a</sub> + HART <sup>®</sup> active  | $P_N / S_N NAMUR$ (1)   |
| C | max. 2 optional modules for term. A + B | I <sub>p</sub> + HART <sup>®</sup> passive | $P_N / S_N NAMUR$ (1)   |

### PROFIBUS PA (option)

| D |  | max. 2 optional modules for term. A + B | PA+ (2) | PA- (2) | PA+ (1) | PA- (1) |
|---|--|-----------------------------------------|---------|---------|---------|---------|
|---|--|-----------------------------------------|---------|---------|---------|---------|

### FOUNDATION Fieldbus (option)

| $E_{-}$ max. 2 optional modules for term. A + B $V/D+(2)$ $V/D-(2)$ $V/D+(1)$ $V/D-(1)$ |
|-----------------------------------------------------------------------------------------|
|-----------------------------------------------------------------------------------------|

### PROFIBUS DP (option)

| F_0 1 optional module for Terminat<br>term. A Terminat | RxD/TxD-<br>P(2) RxD/TxD-<br>N(2) | Terminati RxD/TxD-<br>on N P(1) | RxD/TxD-<br>N(1) |
|--------------------------------------------------------|-----------------------------------|---------------------------------|------------------|
|--------------------------------------------------------|-----------------------------------|---------------------------------|------------------|

### Modbus (option)

| G ② | max. 2 optional modules for term. A + B | Common | Sign. B<br>(D1) | Sign. A<br>(D0) |
|-----|-----------------------------------------|--------|-----------------|-----------------|
| Η ③ | max. 2 optional modules for term. A + B | Common | Sign. B<br>(D1) | Sign. A<br>(D0) |

1 changeable

2 not activated bus terminator

③ activated bus terminator

# 4.8 Description of the inputs and outputs

### 4.8.1 Current output

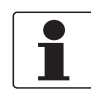

### INFORMATION!

The current outputs must be connected depending on the version! Which I/O versions and inputs/outputs are installed in your signal converter are indicated on the sticker in the cover of the terminal compartment.

- All outputs are electrically isolated from each other and from all other circuits.
- All operating data and functions can be adjusted.
- Passive mode: external power  $U_{ext} \le 32$  VDC at I  $\le 22$  mA
- Active mode: load impedance  $R_L \le 1 \ k\Omega$  at  $I \le 22 \ mA$ ;  $R_I \le 450 \ \Omega$  at  $I \le 22 \ mA$  for Ex i outputs
- Self-monitoring: interruption or load impedance too high in the current output loop
- Error message possible via status output, error indication on LC display.
- Current value error detection can be adjusted.
- Automatic range conversion via threshold or control input. The setting range for the threshold is between 5 and 80% of  $Q_{100\%}$ ,  $\pm 0...5\%$  hysteresis (corresponding ratio from smaller to larger range of 1:20 to 1:1.25).

Signaling of the active range possible via a status output (adjustable).

• Forward / reverse flow measurement (F/R mode) is possible.

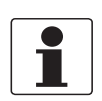

### INFORMATION!

*For further information refer to Connection diagrams of inputs and outputs on page 49* and refer to *Technical data on page 134*.

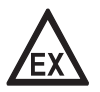

### DANGER!

### 4.8.2 Pulse and frequency output

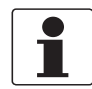

#### INFORMATION!

Depending on the version, the pulse and frequency outputs must be connected passively or actively or according to NAMUR EN 60947-5-6! Which I/O version and inputs/outputs are installed in your signal converter are indicated on the sticker in the cover of the terminal compartment.

- All outputs are electrically isolated from each other and from all other circuits.
- All operating data and functions can be adjusted.
- Passive mode: External power supply required:  $U_{ext} \le 32$  VDC I  $\le 20$  mA at f  $\le 10$  kHz (override up to f<sub>max</sub>  $\le 12$  kHz) I  $\le 100$  mA at f  $\le 100$  Hz
- Active mode: Use of the internal power supply:  $U_{nom} = 24$  VDC  $I \le 20$  mA at f  $\le 10$  kHz (over range up to f<sub>max</sub>  $\le 12$  kHz)  $I \le 20$  mA at f  $\le 100$  Hz
- + NAMUR mode: passive in accordance with EN 60947-5-6, f  $\leq$  10 kHz, over range up to  $f_{max} \leq$  12 kHz
- Scaling: Frequency output: in pulses per time unit (e.g. 1000 pulses/s at Q<sub>100%</sub>); Pulse output: quantity per pulse.
- Pulse width: symmetric (pulse duty factor 1:1, independent of output frequency) automatic (with fixed pulse width, duty factor approx. 1:1 at Q<sub>100%</sub>) or fixed (pulse width adjustable as required from 0.05 ms...2 s)
- Forward / reverse flow measurement (F/R mode) is possible.
- All pulse and frequency outputs can also be used as a status output / limit switch.

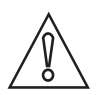

### CAUTION!

At frequencies above 100 Hz, shielded cables must be used to prevent radio interference.

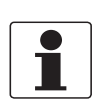

### INFORMATION!

*For further information refer to Connection diagrams of inputs and outputs on page 49* and refer to *Technical data on page 134.* 

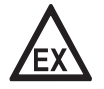

#### DANGER!

### 4.8.3 Status output and limit switch

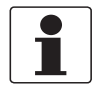

#### INFORMATION!

Depending on the version, the status outputs and limit switches must be connected passively or actively or according to NAMUR EN 60947-5-6! Which I/O version and inputs/outputs are installed in your signal converter are indicated on the sticker in the cover of the terminal compartment.

- The status outputs / limit switches are electrically isolated from each other and from all other circuits.
- The output stages of the status outputs/limit switches during simple active or passive operation behave like relay contacts and can be connected with any polarity.
- All operating data and functions can be adjusted.
- Passive mode: external power supply required:  $U_{ext} \le 32$  VDC; I  $\le 100$  mA
- Active mode: use of the internal power supply:  $U_{nom} = 24$  VDC; I  $\leq 20$  mA
- NAMUR mode: passive in accordance with EN 60947-5-6
- For information on the adjustable operating states refer to *Function tables* on page 79.

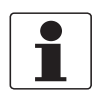

#### INFORMATION!

*For further information refer to Connection diagrams of inputs and outputs on page 49* and refer to *Technical data on page 134*.

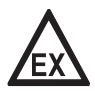

### DANGER!

### 4.8.4 Control input

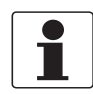

#### INFORMATION!

Depending on the version, the control inputs must be connected passively or actively or according to NAMUR EN 60947-5-6! Which I/O version and inputs/outputs are installed in your signal converter are indicated on the sticker in the cover of the terminal compartment.

- All control inputs are electrically isolated from each other and from all other circuits.
- All operating data and functions can be adjusted.
- Passive mode: external power supply required:  $U_{ext} \leq 32 \text{ VDC}$
- Active mode: use of the internal power supply: U<sub>nom</sub> = 24 VDC
- NAMUR mode: in accordance with EN 60947-5-6 (Active control input to NAMUR EN 60947-5-6: signal converter monitors cable breaks and short circuits acc. to EN 60947-5-6. Errors indicated on LC display. Error messages possible via status output.
- For information on the adjustable operating states refer to *Function tables* on page 79.

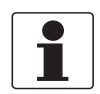

#### INFORMATION!

*For further information refer to Connection diagrams of inputs and outputs on page 49* and refer to *Technical data on page 134*.

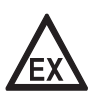

### DANGER!

# 4.9 Electrical connection of the inputs and outputs

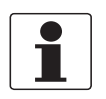

### INFORMATION!

Assembly materials and tools are not part of the delivery. Use the assembly materials and tools in compliance with the applicable occupational health and safety directives.

### 4.9.1 Field housing, electrical connection of the inputs and outputs

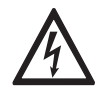

### DANGER!

All work on the electrical connections may only be carried out with the power disconnected. Take note of the voltage data on the nameplate!

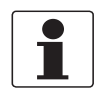

#### INFORMATION!

For frequencies above 100 Hz, shielded cables are to be used in order to reduce effects from electrical interferences (EMC).

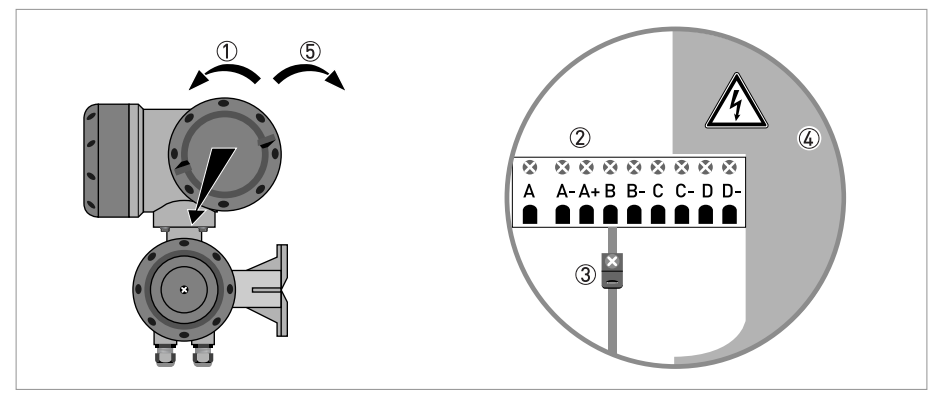

Figure 4-9: Terminal compartment for inputs and outputs in field housing

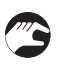

① Open the housing cover.

- ② Push the prepared cable through the cable entry and connect the necessary conductors.
- ③ Connect the shield if necessary.
- ④ Close the touch guard.
- (5) Close the housing cover.

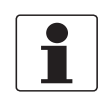

### INFORMATION!

Each time a housing cover is opened, the thread should be cleaned and greased. Use only resinfree and acid-free grease.

Ensure that the housing gasket is properly fitted, clean and undamaged.

### 4.9.2 Wall-mounted housing, electrical connection of the inputs and outputs

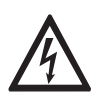

### DANGER!

All work on the electrical connections may only be carried out with the power disconnected. Take note of the voltage data on the nameplate!

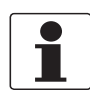

#### INFORMATION!

*Use shielded cables for frequencies above 100 Hz. The electrical connection of the shielding must take place using 6.3 mm / 0.25" blade receptacles (insulation as per DIN 46 245) in the I/O terminal compartment.* 

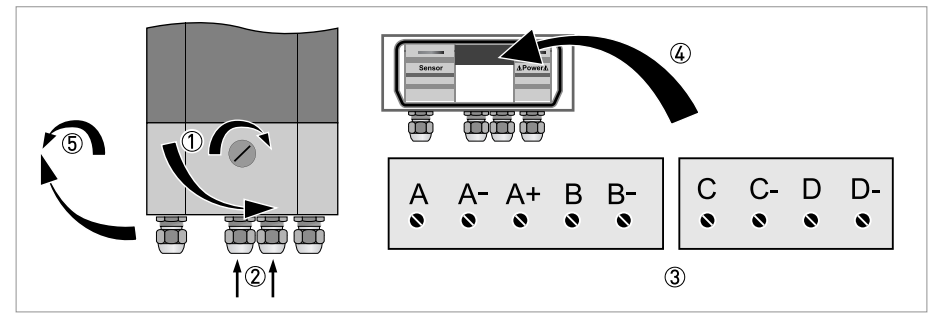

Figure 4-10: Terminal compartment for inputs and outputs in wall-mounted housing

- 1 Open the housing cover.
- 2 Push the cables through the cable entry and connect them to the supplied connector plugs 3.
- ③ Connect the shield if necessary.
- ④ Route the connector plugs with the clamped conductors into the sockets provided for that purpose.
- (5) Close the housing cover.

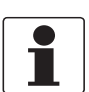

### INFORMATION!

Ensure that the housing gasket is properly fitted, clean and undamaged.

### 4.9.3 19" rack-mounted housing (28 TE), electrical connection of the inputs and outputs

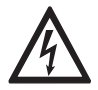

#### DANGER!

All work on the electrical connections may only be carried out with the power disconnected. Take note of the voltage data on the nameplate!

- For frequencies above 100 Hz, shielded cables are to be used in order to reduce effects from electrical interferences (EMC).
- Terminal A+ is only operable in the basic version.

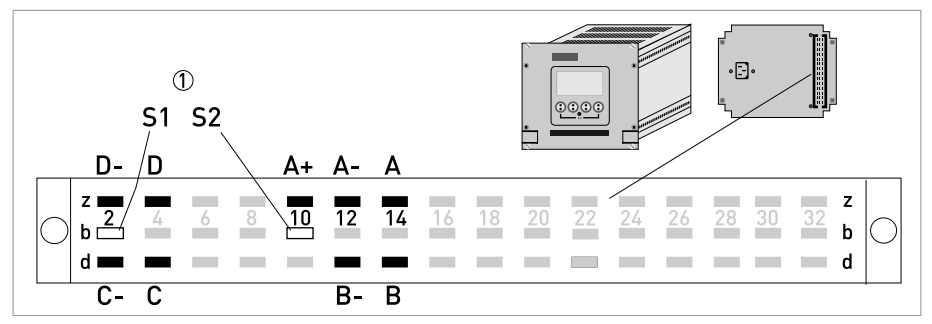

Figure 4-11: Terminal compartment for inputs and outputs in rack-mounted housing ① Shielding

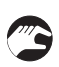

- Connect the conductor to the multipolar plug according to the illustration.
- The signal cable shield is connected to the Pin S.
- Press the plug into the connector.

### 4.9.4 Laying electrical cables correctly

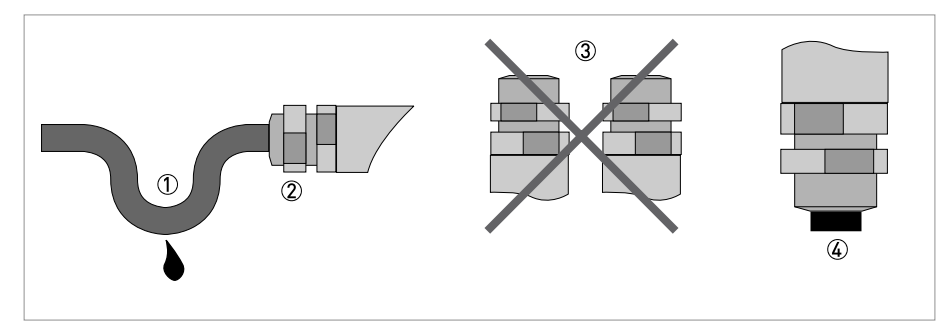

Figure 4-12: Protect housing from dust and water

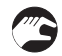

- ① Lay the cable in a loop just before the housing.
- ② Tighten the screw connection of the cable entry securely.
- ③ Never mount the housing with the cable entries facing upwards.
- ④ Seal cable entries that are not needed with a plug.

# 4.10 Connection diagrams of inputs and outputs

### 4.10.1 Important notes

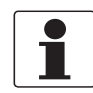

#### INFORMATION!

Depending on the version, the inputs/outputs must be connected passively or actively or acc. to NAMUR EN 60947-5-6! Which I/O version and inputs/outputs are installed in your signal converter are indicated on the sticker in the cover of the terminal compartment.

- All groups are electrically isolated from each other and from all other input and output circuits.
- Passive mode: An external power supply is necessary to operate (activation) the subsequent devices (U<sub>ext</sub>).
- Active mode: The signal converter supplies the power for operation (activation) of the subsequent devices, observe max. operating data.
- Terminals that are not used should not have any conductive connection to other electrically conductive parts.

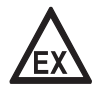

#### DANGER!

*For devices used in hazardous areas, additional safety notes apply; please refer to the Ex documentation.* 

| la               | ۱ <sub>p</sub> | Current output active or passive                                                                                                    |  |  |
|------------------|----------------|----------------------------------------------------------------------------------------------------|--|--|
| Pa               | Pp             | Pulse/frequency output active or passive                                                                                                    |  |  |
| P <sub>N</sub>   |                | Pulse/frequency output passive acc. to NAMUR EN 60947-5-6                                                                                                    |  |  |
| Sa               | Sp             | Status output/limit switch active or passive                                                                                                    |  |  |
| S <sub>N</sub>   |                | Status output/limit switch passive acc. to NAMUR EN 60947-5-6                                                                                                    |  |  |
| Ca               | Cp             | Control input active or passive                                                                                                    |  |  |
| C <sub>N</sub>   |                | Control input active acc. to NAMUR EN 60947-5-6:<br>Signal converter monitors cable breaks and short circuits acc. to EN 60947-5-6. Errors<br>indicated on LC display. Error messages possible via status output. |  |  |
| lln <sub>a</sub> | llnp           | Current input active or passive                                                                                                    |  |  |

### Description of the used abbreviations

### 4.10.2 Description of the electrical symbols

|                  | mA meter 020 mA or 420 mA and other $\rm R_L$ is the internal resistance of the measuring point including the cable resistance                                                      |
|------------------|----------------------------------------------------------------------------------------------------|
| U <sub>ext</sub> | DC voltage source (U <sub>ext</sub> ), external power supply, any connection polarity                                                                                               |
|                  | DC voltage source (U <sub>ext</sub> ), observe connection polarity according to connection diagrams                                                                                 |
| U <sub>int</sub> | Internal DC voltage source                                                                                                    |
|                  | Controlled internal power source in the device                                                                                                    |
| 000              | Electronic or electromagnetic counter<br>At frequencies above 100 Hz, shielded cables must be used to connect the<br>counters.<br>R <sub>i</sub> Internal resistance of the counter |
| J.               | Button, NO contact or similar                                                                                                    |

Table 4-1: Description of symbols

# ELECTRICAL CONNECTIONS 4

### 4.10.3 Basic inputs/outputs

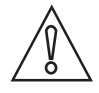

*CAUTION! Observe connection polarity.* 

# Current output active (HART<sup>®</sup>), basic I/Os

- U<sub>int, nom</sub> = 24 VDC nominal
- I ≤ 22 mA
- $R_L \le 1 \ k\Omega$

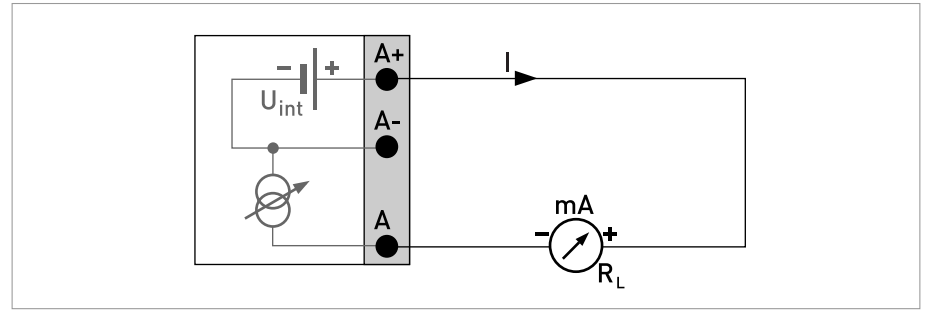

Figure 4-13: Current output active I<sub>a</sub>

### Current output passive (HART<sup>®</sup>), basic I/Os

- U<sub>int, nom</sub> = 24 VDC nominal
- $U_{ext} \le 32 \text{ VDC}$
- I ≤ 22 mA
- U<sub>0</sub> ≥ 1.8 V
- $R_L \leq (U_{ext} U_0) / I_{max}$

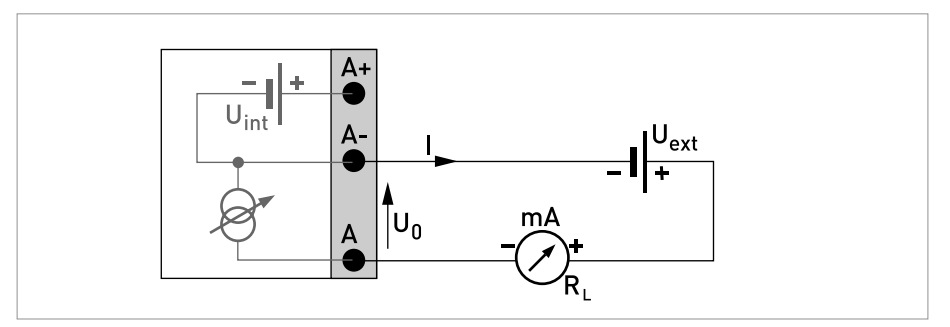

Figure 4-14: Current output passive Ip

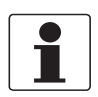

- For frequencies above 100 Hz, shielded cables are to be used in order to reduce effects from electrical interferences (EMC).
- **Compact and field housing versions:** Shield connected via the cable terminals in the terminal compartment.

*Wall-mounted version:* Shield connected using 6.3 mm / 0.25" push-on connectors (insulation to DIN 46245) in the terminal compartment.

• Any connection polarity.

#### Pulse/frequency output passive, basic I/Os

```
• U_{ext} \le 32 \text{ VDC}
```

- $f_{max}$  in operating menu set to  $f_{max} \le 100$  Hz:  $I \le 100$  mA open:  $I \le 0.05$  mA at  $U_{ext} = 32$  VDC closed:  $U_{0, max} = 0.2$  V at  $I \le 10$  mA  $U_{0, max} = 2$  V at  $I \le 100$  mA
- $f_{max}$  in the operating menu set to 100 Hz <  $f_{max} \le 10$  kHz:  $I \le 20$  mA open:  $I \le 0.05$  mA at  $U_{ext} = 32$  VDC closed:  $U_{0, max} = 1.5$  V at  $I \le 1$  mA  $U_{0, max} = 2.5$  V at  $I \le 10$  mA  $U_{0, max} = 5.0$  V at  $I \le 20$  mA
- If the following maximum load resistance R<sub>L, max</sub> is exceeded, the load resistance R<sub>L</sub> must be reduced accordingly by parallel connection of R:

 $f \le 100 \text{ Hz: } R_{L, \text{ max}} = 47 \text{ k}\Omega$ 

 $f \le 1 \text{ kHz}$ :  $R_{L, \text{ max}} = 10 \text{ k}\Omega$ 

 $f \le 10 \text{ kHz: } R_{L, \text{ max}} = 1 \text{ k}\Omega$ 

- The minimum load resistance  $R_{L,\,min}$  is calculated as follows:

 $R_{L, \min} = (U_{ext} - U_0) / I_{max}$ 

• Can also be set as status output; for the electrical connection refer to status output connection diagram.

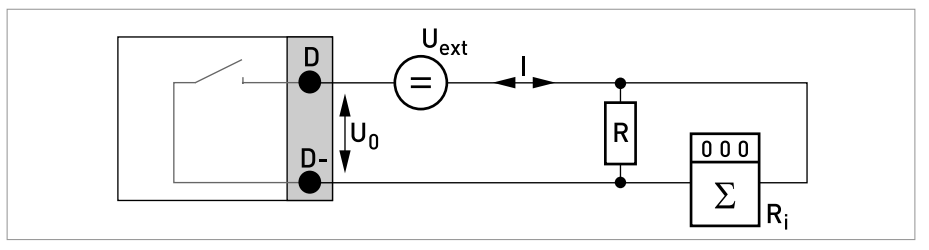

Figure 4-15: Pulse/frequency output passive Pp

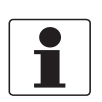

Any connection polarity.

Status output / limit switch passive, basic I/Os

- $U_{ext} \le 32 \text{ VDC}$
- I ≤ 100 mA
- $R_{L, max} = 47 \text{ k}\Omega$  $R_{L, min} = (U_{ext} - U_0) / I_{max}$
- open:  $I \le 0.05 \text{ mA at } U_{ext} = 32 \text{ VDC}$ closed:  $U_{0, \text{ max}} = 0.2 \text{ V at } I \le 10 \text{ mA}$  $U_{0, \text{ max}} = 2 \text{ V at } I \le 100 \text{ mA}$
- The output is open when the device is de-energized.
- X stands for the terminals B, C or D. The functions of the connection terminals depend on the settings refer to *Function tables* on page 79.

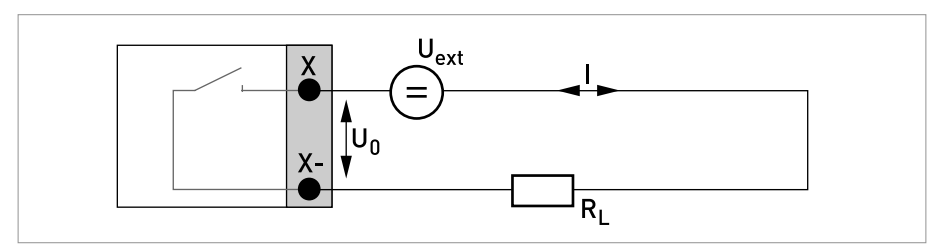

Figure 4-16: Status output / limit switch passive Sp

### Control input passive, basic I/Os

- 8 V  $\leq$  U<sub>ext</sub>  $\leq$  32 VDC
- $I_{max} = 6.5 \text{ mA at } U_{ext} \le 24 \text{ VDC}$  $I_{max} = 8.2 \text{ mA at } U_{ext} \le 32 \text{ VDC}$
- Switching point for identifying "contact open or closed": Contact open (off):  $U_0 \le 2.5$  V with  $I_{nom} = 0.4$  mA Contact closed (on):  $U_0 \ge 8$  V with  $I_{nom} = 2.8$  mA
- Can also be set as a status output; for the electrical connection refer to status output connection diagram.

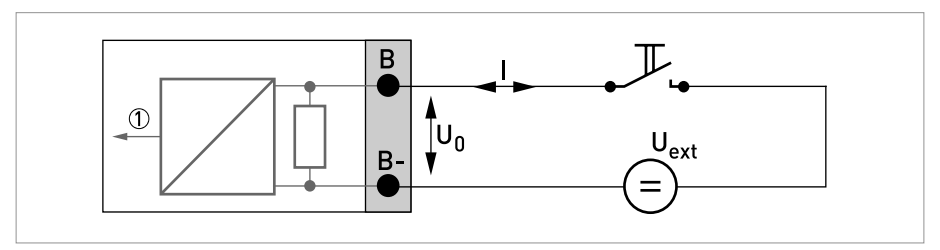

Figure 4-17: Control input passive C<sub>p</sub>

Signal

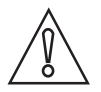

CAUTION!

Observe connection polarity.

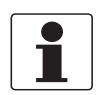

### INFORMATION!

- For further information on electrical connection refer to Description of the inputs and outputs on page 42.
- For the electrical connection of bus systems, please refer to the separate documentation for the respective bus systems.

# Current output active (only current output terminals C/C- have $HART^{\mathbb{R}}$ capability), modular I/Os

- U<sub>int, nom</sub> = 24 VDC
- I ≤ 22 mA
- $R_L \le 1 \ k\Omega$
- X designates the connection terminals A, B or C, depending on the version of the signal converter.

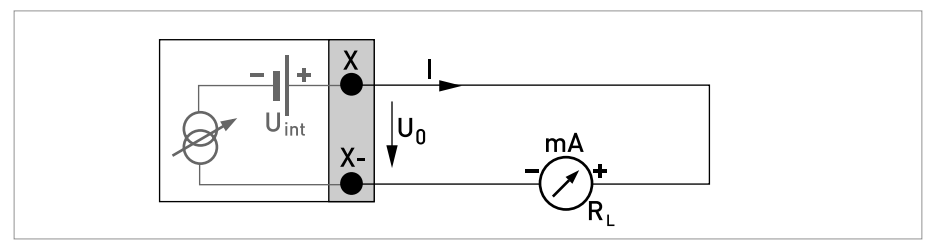

Figure 4-18: Current output active Ia

- $U_{ext} \le 32 \text{ VDC}$
- I ≤ 22 mA
- $U_0 \ge 1.8 V$
- R<sub>L, max</sub>= (U<sub>ext</sub> U<sub>0</sub>) / I<sub>max</sub>
- X designates the connection terminals A, B or C, depending on the version of the signal converter.

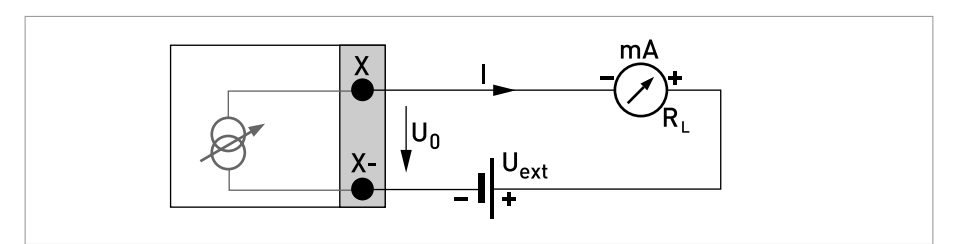

Figure 4-19: Current output passive Ip

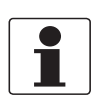

- For frequencies above 100 Hz, shielded cables are to be used in order to reduce effects from electrical interferences (EMC).
- **Compact and field housing versions:** Shield connected via the cable terminals in the terminal compartment.

*Wall-mounted version: Shield connected using 6.3 mm / 0.25" push-on connectors (insulation to DIN 46245) in the terminal compartment.* 

• Any connection polarity.

### Pulse/frequency output active, modular I/Os

- U<sub>nom</sub> = 24 VDC
- $f_{max}$  in the operating menu set to  $f_{max} \le 100$  Hz:  $I \le 20$  mA open:  $I \le 0.05$  mA closed:  $U_{0. nom} = 24$  V at I = 20 mA
- f<sub>max</sub> in operating menu set to 100 Hz < f<sub>max</sub> ≤ 10 kHz: I ≤ 20 mA open: I ≤ 0.05 mA closed: U<sub>0, nom</sub> = 22.5 V at I = 1 mA U<sub>0, nom</sub> = 21.5 V at I = 10 mA U<sub>0, nom</sub> = 19 V at I = 20 mA
- If the following maximum load impedance R<sub>L, max</sub> is exceeded, the load impedance R<sub>L</sub> must be reduced accordingly by parallel connection of R:
  - $$\label{eq:result} \begin{split} f &\leq 100 \text{ Hz: } \text{R}_{\text{L, max}} = 47 \text{ k}\Omega \\ f &\leq 1 \text{ kHz: } \text{R}_{\text{L, max}} = 10 \text{ k}\Omega \end{split}$$

 $f \le 10 \text{ kHz: } R_{L, \max} = 1 \text{ k}\Omega$ 

- The minimum load impedance  $\mathsf{R}_{\mathsf{L},\,\mathsf{min}}$  is calculated as follows:

 $R_{L, min} = (U_{ext} - U_0) / I_{max}$ 

• X designates the connection terminals A, B or D, depending on the version of the signal converter.

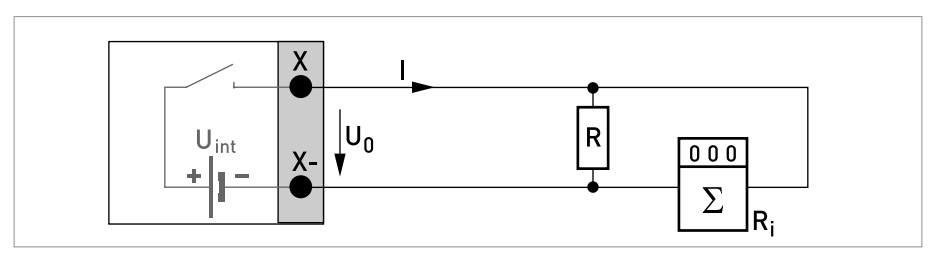

Figure 4-20: Pulse / frequency output active Pa

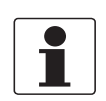

For frequencies above 100 Hz, shielded cables are to be used in order to reduce effects from electrical interferences (EMC).

#### Pulse/frequency output passive, modular I/Os

- $U_{ext} \le 32 \text{ VDC}$
- $f_{max}$  in the operating menu set to  $f_{max} \le 100$  Hz:  $I \le 100$  mA open:  $I \le 0.05$  mA at  $U_{ext} = 32$  VDC closed:  $U_{0, max} = 0.2$  V at  $I \le 10$  mA  $U_{0, max} = 2$  V at  $I \le 100$  mA
- f<sub>max</sub> in operating menu set to 100 Hz < f<sub>max</sub> ≤ 10 kHz: open: I ≤ 0.05 mA at U<sub>ext</sub> = 32 VDC closed:

 $\begin{array}{l} U_{0,\;max} = 1.5\; V \; at \; I \leq 1\; mA \\ U_{0,\;max} = 2.5\; V \; at \; I \leq 10\; mA \\ U_{0,\;max} = 5\; V \; at \; I \leq 20\; mA \end{array}$ 

- If the following maximum load impedance R<sub>L, max</sub> is exceeded, the load impedance R<sub>L</sub> must be reduced accordingly by parallel connection of R:
  - $$\label{eq:starsess} \begin{split} &f \leq 100 \text{ Hz: } R_{L, \text{ max}} = 47 \text{ k}\Omega \\ &f \leq 1 \text{ kHz: } R_{L, \text{ max}} = 10 \text{ k}\Omega \\ &f \leq 10 \text{ kHz: } R_{L, \text{ max}} = 1 \text{ k}\Omega \end{split}$$
- The minimum load impedance  $R_{L,\,min}$  is calculated as follows:  $R_{L,\,min}$  = (U\_{ext} U\_0) / I\_max
- Can also be set as status output; refer to status output connection diagram.
- X designates the connection terminals A, B or D, depending on the version of the signal converter.

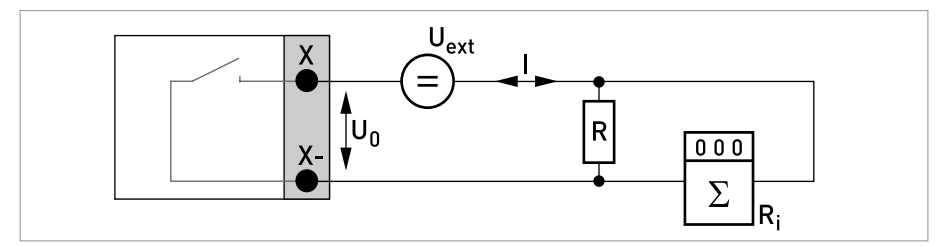

Figure 4-21: Pulse frequency output passive Pp

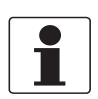

- For frequencies above 100 Hz, shielded cables are to be used in order to reduce effects from electrical interferences (EMC).
- **Compact and field housing versions:** Shield connected via the cable terminals in the terminal compartment.

*Wall-mounted version:* Shield connected using 6.3 mm / 0.25" push-on connectors (insulation to DIN 46245) in the terminal compartment.

• Any connection polarity.

#### Pulse and frequency output passive P<sub>N</sub> NAMUR, modular I/O

- Connection in conformity with EN 60947-5-6
- open: I<sub>nom</sub> = 0.6 mA closed: I<sub>nom</sub> = 3.8 mA
- X designates the connection terminals A, B or D, depending on the version of the signal converter.

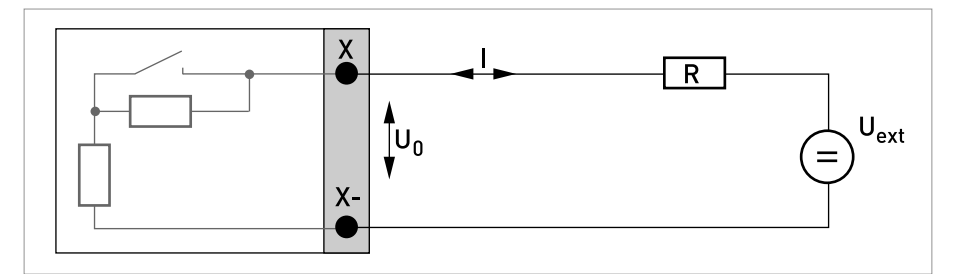

Figure 4-22: Pulse and frequency output passive P<sub>N</sub> to NAMUR EN 60947-5-6

### Status output / limit switch active, modular I/Os

- Observe connection polarity.
- U<sub>int</sub> = 24 VDC
- $I \le 20 \text{ mA}$
- $R_L \le 47 \ k\Omega$
- open: I ≤ 0.05 mA closed:

 $U_{0, nom} = 24 \text{ V at I} = 20 \text{ mA}$ 

• X designates the connection terminals A, B or D, depending on the version of the signal converter.

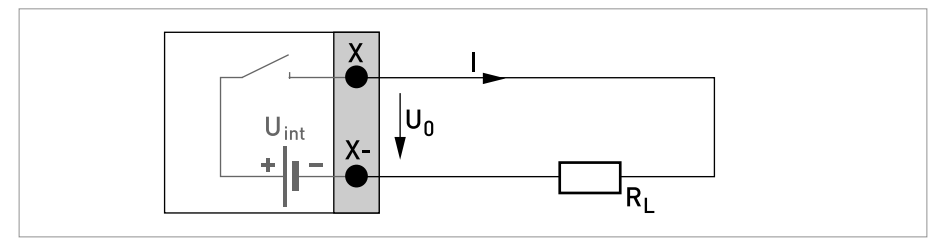

Figure 4-23: Status output / limit switch active S<sub>a</sub>

### Status output / limit switch passive, modular I/Os

- Any connection polarity.
- U<sub>ext</sub> = 32 VDC
- $I \le 100 \text{ mA}$
- $R_{L, max} = 47 \text{ k}\Omega$  $R_{L, min} = (U_{ext} - U_0) / I_{max}$
- open:  $I \le 0.05 \text{ mA at } U_{ext} = 32 \text{ VDC}$ closed:  $U_{0, \text{ max}} = 0.2 \text{ V at } I \le 10 \text{ mA}$  $U_{0, \text{ max}} = 2 \text{ V at } I \le 100 \text{ mA}$
- The output is open when the device is de-energized.
- X designates the connection terminals A, B or D, depending on the version of the signal converter.

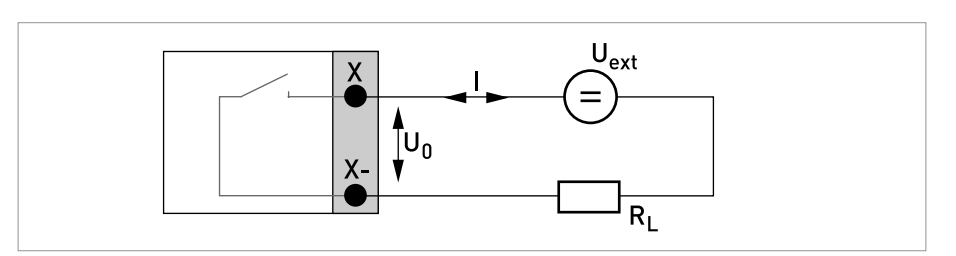

Figure 4-24: Status output / limit switch passive Sp

### Status output / limit switch S<sub>N</sub> NAMUR, modular I/Os

- Any connection polarity.
- Connection in conformity with EN 60947-5-6
- open:

I<sub>nom</sub> = 0.6 mA closed: I<sub>nom</sub> = 3.8 mA

- The output is open when the device is de-energized.
- X designates the connection terminals A, B or D, depending on the version of the signal converter.

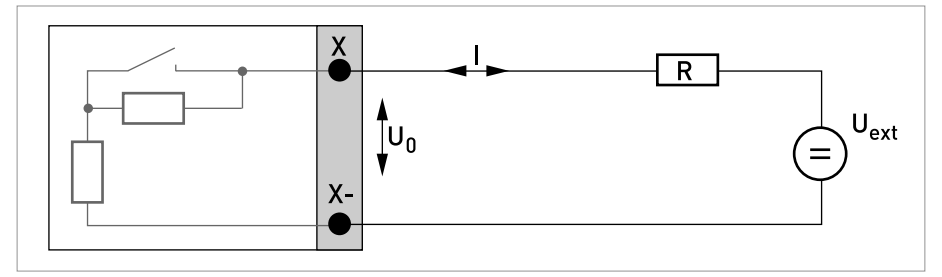

Figure 4-25: Status output / limit switch  $\rm S_N$  to NAMUR EN 60947-5-6

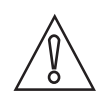

*CAUTION! Observe connection polarity.* 

### Control input active, modular I/Os

- U<sub>int</sub> = 24 VDC
- External contact open: U<sub>0, nom</sub> = 22 V External contact closed: I<sub>nom</sub> = 4 mA
- Switching point for identifying "contact open or closed": Contact open (off):  $U_0 \le 10 \text{ V}$  with  $I_{nom} = 1.9 \text{ mA}$ Contact closed (on):  $U_0 \ge 12 \text{ V}$  with  $I_{nom} = 1.9 \text{ mA}$
- X designates the connection terminals A or B, depending on the version of the signal converter.

#### Control input passive, modular I/Os

- $3 V \le U_{ext} \le 32 VDC$
- $I_{max} = 9.5 \text{ mA at } U_{ext} \le 24 \text{ V}$  $I_{max} = 9.5 \text{ mA at } U_{ext} \le 32 \text{ V}$
- Switching point for identifying "contact open or closed": Contact open (off):  $U_0 \le 2.5$  V with  $I_{nom} = 1.9$  mA Contact closed (on):  $U_0 \ge 3$  V with  $I_{nom} = 1.9$  mA
- X designates the connection terminals A or B, depending on the version of the signal converter.

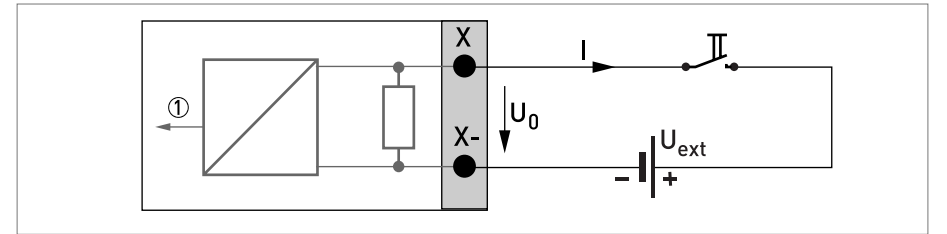

Figure 4-26: Control input passive C<sub>p</sub>

Signal

# ELECTRICAL CONNECTIONS

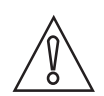

*CAUTION! Observe connection polarity.* 

### Control input active C<sub>N</sub> NAMUR, modular I/Os

- Connection acc. to EN 60947-5-6
- Switching point for identifying "contact open or closed": Contact open (off): U<sub>0, nom</sub> = 6.3 V with I<sub>nom</sub> < 1.9 mA Contact closed (on): U<sub>0, nom</sub> = 6.3 V with I<sub>nom</sub> > 1.9 mA
- Detection of cable break:  $U_0 \ge 8.1 \text{ V}$  with I  $\le 0.1 \text{ mA}$
- Detection of cable short circuit:  $U_0 \le 1.2$  V with I  $\ge 6.7$  mA
- X designates the connection terminals A or B, depending on the version of the signal converter.

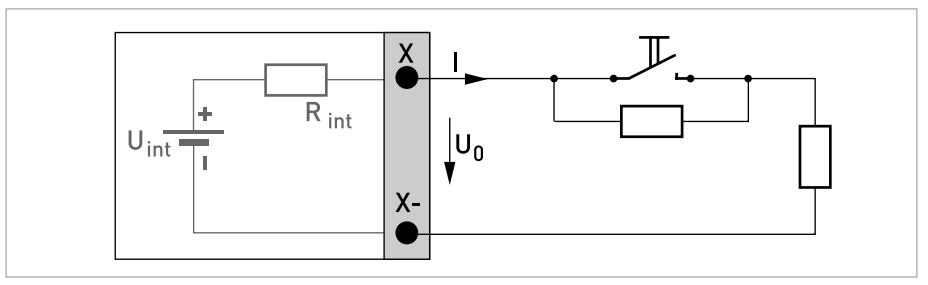

Figure 4-27: Control input active  $\mathrm{C}_{\mathrm{N}}$  to NAMUR EN 60947-5-6

### 4.10.5 Ex i inputs/outputs

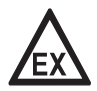

#### DANGER!

*For devices used in hazardous areas, additional safety notes apply; please refer to the Ex documentation.* 

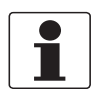

#### INFORMATION!

For further information on electrical connection refer to Description of the inputs and outputs on page 42.

# Current output active (only current output terminals C/C- have ${\sf HART}^{\it @}$ capability), Ex i I/Os

- Observe connection polarity.
- U<sub>int, nom</sub> = 20 VDC
- I ≤ 22 mA
- $R_L \le 450 \Omega$
- X designates the connection terminals A or C, depending on the version of the signal converter.

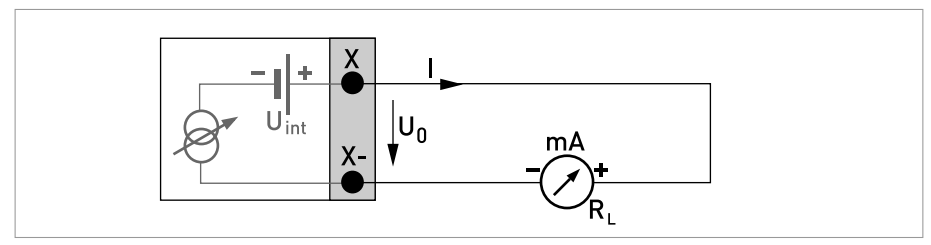

Figure 4-28: Current output active I<sub>a</sub> Exi

### 

- Any connection polarity.
- $U_{ext} \le 32 \text{ VDC}$
- I ≤ 22 mA
- $U_{\Omega} \ge 4 V$
- $R_{L, \min} = (U_{ext} U_0) / I_{max}$
- X designates the connection terminals A or C, depending on the version of the signal converter.

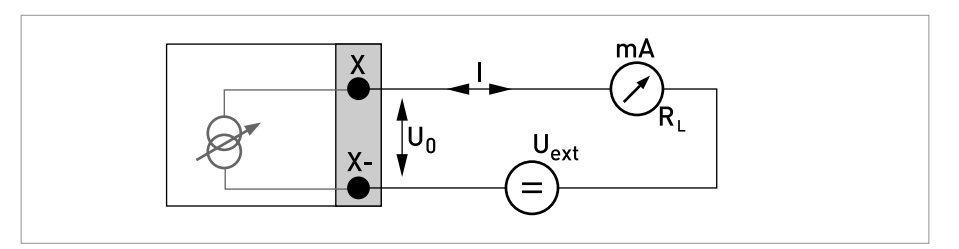

Figure 4-29: Current output passive I<sub>p</sub> Exi

# ELECTRICAL CONNECTIONS

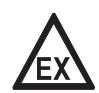

#### DANGER!

*For devices used in hazardous areas, additional safety notes apply; please refer to the Ex documentation.* 

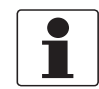

#### INFORMATION!

- For frequencies above 100 Hz, shielded cables are to be used in order to reduce effects from electrical interferences (EMC).
- **Compact and field housing versions:** Shield connected via the cable terminals in the terminal compartment.

*Wall-mounted version:* Shield connected using 6.3 mm / 0.25" push-on connectors (insulation to DIN 46245) in the terminal compartment.

• Any connection polarity.

### Pulse and frequency output passive P<sub>N</sub> NAMUR, Ex i I/Os

- Connection acc. to EN 60947-5-6
  - open: I<sub>nom</sub> = 0.43 mA closed: I<sub>nom</sub> = 4.5 mA

•

• X designates the connection terminals B or D, depending on the version of the signal converter.

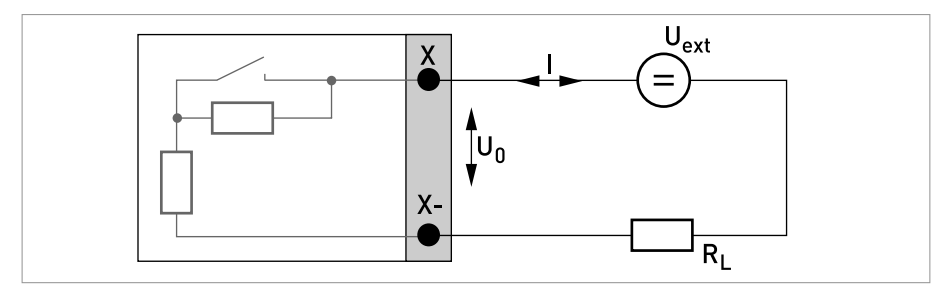

Figure 4-30: Pulse and frequency output passive P<sub>N</sub> as per NAMUR EN 60947-5-6 Exi

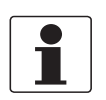

• Any connection polarity.

### Status output/limit switch $\rm S_N$ NAMUR, Ex i I/Os

- Connection acc. to EN 60947-5-6
- open: I<sub>nom</sub> = 0,43 mA closed: I<sub>nom</sub> = 4,5 mA
- The output is closed when the device is de-energized.
- X designates the connection terminals B or D, depending on the version of the signal converter.

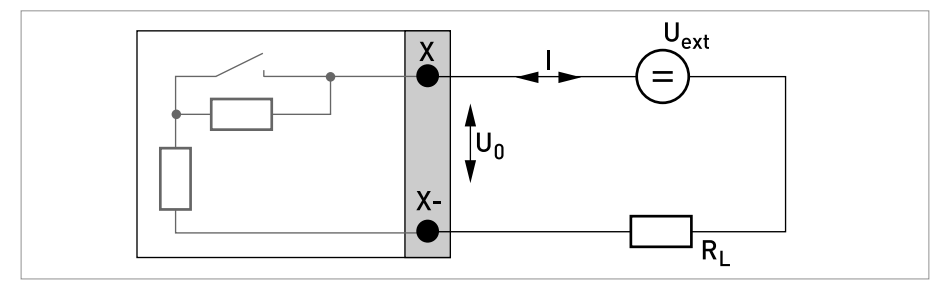

Figure 4-31: Status output/limit switch S<sub>N</sub> to NAMUR EN 60947-5-6 Exi

# ELECTRICAL CONNECTIONS

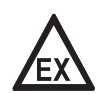

#### DANGER!

*For devices used in hazardous areas, additional safety notes apply; please refer to the Ex documentation.* 

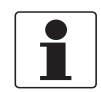

### INFORMATION!

• Any connection polarity.

### Control input passive, Ex i I/Os

- $5.5 \text{ V} \le \text{U}_{ext} \le 32 \text{ VDC}$
- $I_{max} = 6 \text{ mA at } U_{ext} \le 24 \text{ V}$  $I_{max} = 6.5 \text{ mA at } U_{ext} \le 32 \text{ V}$
- Switching point for identifying "contact open or closed": Contact open (off):  $U_0 \le 3.5$  V with  $I \le 0.5$  mA Contact closed (on):  $U_0 \ge 5.5$  V with  $I \ge 4$  mA
- X designates the connection terminals B, if available.

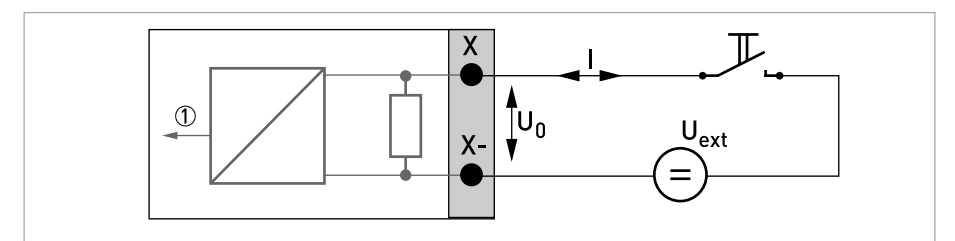

Figure 4-32: Control input passive C<sub>p</sub> Exi

Signal

# 4.10.6 HART<sup>®</sup> connection

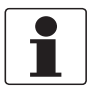

### INFORMATION!

- In the basic I/O the current output at connection terminals A+/A-/A always has HART<sup>®</sup> capability.
- For modular I/O and Ex i I/O, only the current output module for the connection terminals C/C- has HART<sup>®</sup> capability.

### HART<sup>®</sup> connection active (point-to-point)

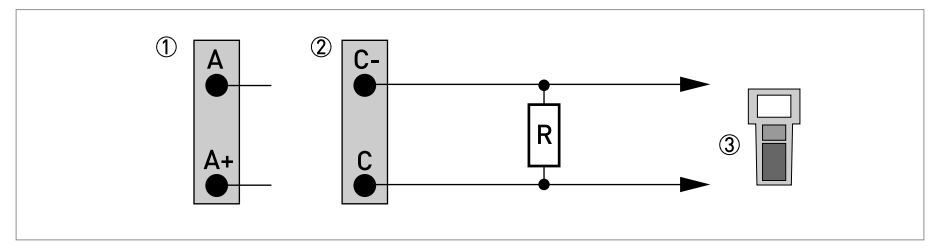

Figure 4-33:  $HART^{\mathbb{R}}$  connection active (I<sub>a</sub>)

- ① Basic I/0: terminals A and A+
- Ø Modular I/O: terminals C- and C

③ HART<sup>®</sup> communicator

The parallel resistance to the HART<sup>®</sup> communicator must be  $R \ge 230 \Omega$ .

### HART<sup>®</sup> connection passive (Multi-Drop mode)

- I:  $I_{0\%} \ge 4 \text{ mA}$
- Multi-Drop mode I:  $I_{fix} \ge 4 \text{ mA} = I_{0\%}$
- $U_{ext} \le 32 \text{ VDC}$
- $R \ge 230 \Omega$

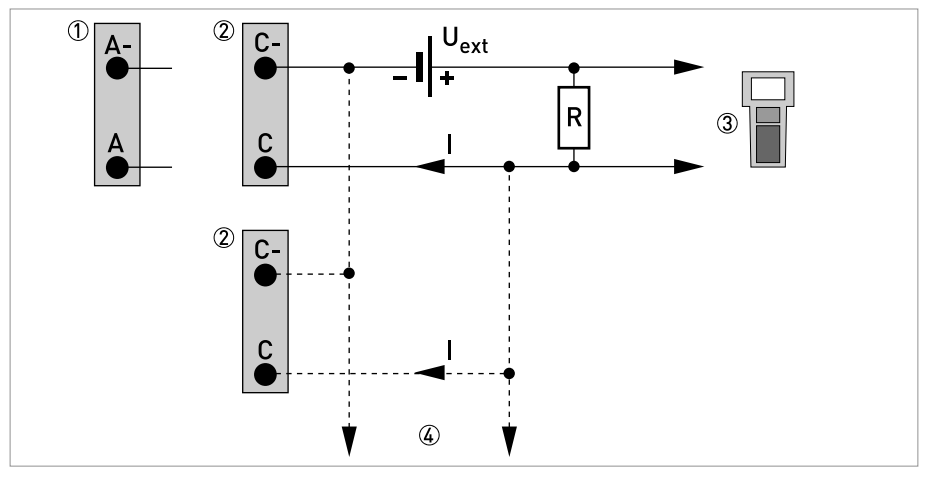

Figure 4-34: HART<sup>®</sup> connection passive (I<sub>p</sub>)

- Basic I/0: terminals A- and A
   Modular I/0: terminals C- and C
- ③ HART<sup>®</sup> communicator
- ④ Other devices with HART<sup>®</sup> capability

## 5.1 Switching on the power

Before connecting to power, please check that the system has been correctly installed. This includes:

- The device must be mechanically safe and mounted in compliance with the regulations.
- The power connections must have been made in compliance with the regulations.
- The electrical terminal compartments must be secured and the covers have been screwed on.
- Check that the electrical operating data of the power supply are correct.

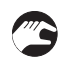

• Switching on the power.

### 5.2 Starting the signal converter

The measuring device, consisting of the measuring sensor and the signal converter, is supplied ready for operation. All operating data have been set at the factory in accordance with your order specifications.

When the power is switched on, a self test is carried out. After that the device immediately begins measuring, and the current values are displayed.

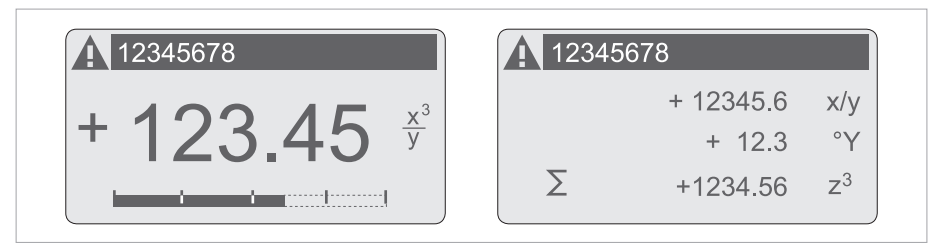

Figure 5-1: Displays in measuring mode (examples for 2 or 3 measured values) x, y and z denote the units of the measured values displayed

It is possible to change between the two measured value windows, the trend display and the list with the status messages by pressing the keys  $\uparrow$  and  $\downarrow$ . For information about possible status messages, their meaning and cause refer to *Status messages and diagnostic information* on page 113.

# 6.1 Display and operating elements

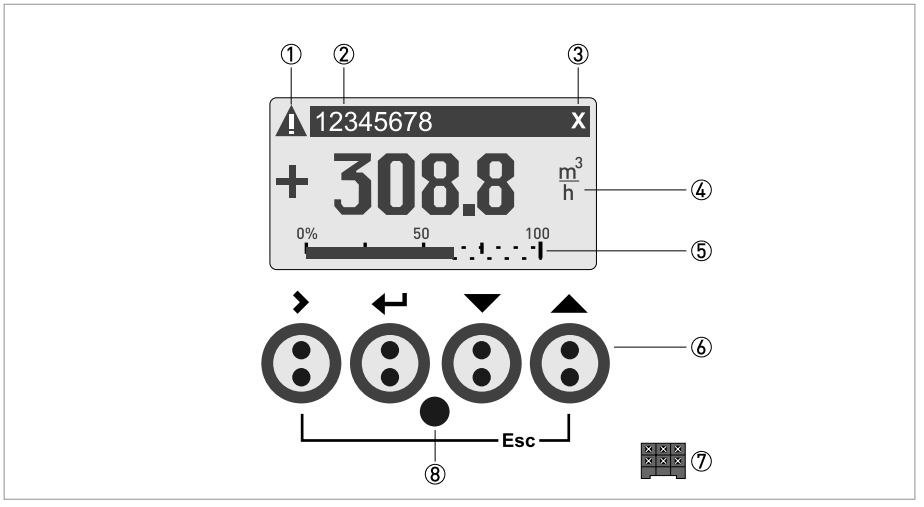

Figure 6-1: Display and operating elements (Example: flow indication with 2 measuring values)

- ① Indicates a possible status message in the status list
- ${f 2}$  Tag number (is only indicated if this number was entered previously by the operator)
- ③ Indicates when a key has been pressed
- ④ 1st measured variable in large representation
- (5) Bargraph indication
- (6) Keys (see table below for function and representation in text)
- O Interface to the GDC bus (not present in all signal converter versions)
- (8) Infrared sensor (not present in all signal converter versions)

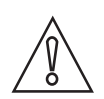

### CAUTION!

The use of a jumper is only permitted for custody transfer devices to lock the access to custody transfer relevant parameters. For non custody transfer devices (i.e. process instruments) this jumper must not be used!

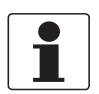

#### INFORMATION!

- The switching point for the 4 optical keys is located directly in front of the glass. It is recommended to activate the keys at right angles to the front. Touching them from the side can cause incorrect operation.
- After 5 minutes of inactivity, there is an automatic return to measuring mode. Previously changed data is not saved.

# 6 OPERATION

| Кеу         | Measuring mode                                                                                                 | Menu mode                                                                     | Submenu or function mode                                  | Parameter and data mode                                                                                  |
|-------------|----------------------------------------------------------------------------------------------------|-------------------------------------------------------------------------------|-----------------------------------------------------------|----------------------------------------------------------------------------------------------------|
| >           | Switch from measuring<br>mode to menu mode;<br>press key for 2.5 s,<br>"Quick Start" menu is<br>then displayed | Access to displayed<br>menu, then 1st<br>submenu is displayed                 | Access to displayed<br>submenu or function                | For numerical values,<br>move cursor<br>(highlighted in blue) one<br>position to the right               |
| Ļ           | Reset of display                                                                                               | Return to measuring<br>mode but prompt<br>whether the data should<br>be saved | Press 1 to 3 times,<br>return to menu mode,<br>data saved | Return to submenu or<br>function, data saved                                                             |
| ↓ or ↑      | Switch between display<br>pages: measured<br>value 1 + 2, trend page<br>and status page(s)                     | Select menu                                                                   | Select submenu or<br>function                             | Use cursor highlighted<br>in blue to change<br>number, unit, setting<br>and to move the decimal<br>point |
| Esc (> + ↑) | -                                                                                                    | -                                                                             | Return to menu mode<br>without acceptance of<br>data      | Return to submenu or<br>function without<br>acceptance of data                                           |

Table 6-1: Description of key functionality

### 6.1.1 Display in measuring mode with 2 or 3 measured values

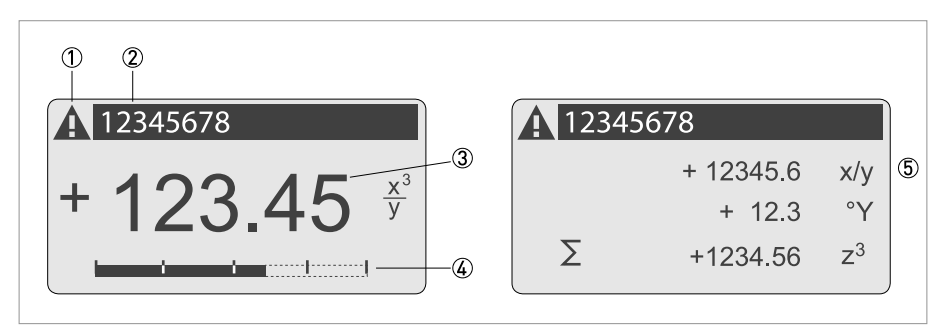

Figure 6-2: Example for display in measuring mode with 2 or 3 measured values

- ① Indicates a possible status message in the status list
- ② Tag number (is only indicated if this number was entered previously by the operator)
- ③ 1st measured variable in large depiction
- (4) Bargraph indication
- (5) Depiction with 3 measured values

### 6.1.2 Display for selection of sub-menu and functions, 3 lines

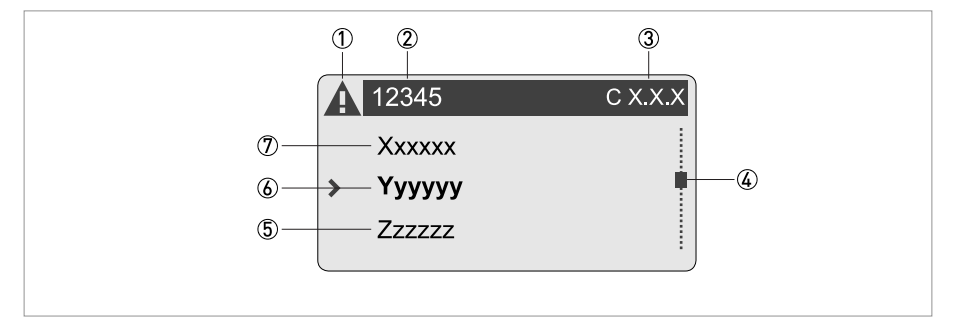

Figure 6-3: Display for selection of sub-menu and functions, 3 lines

- ① Indicates a possible status message in the status list
- 2 Menu, sub-menu or function name
- ③ Number relating to ②
- ④ Indicates position within menu, sub-menu or function list
- 5 Next menu, sub-menu or function
- (\_ \_ \_ signalise in this line the end of the list)
- 6 Current menu, sub-menu or function
- O Previous menu, sub-menu or function
  - (\_ \_ \_ signalise in this line the beginning of the list)

# **6 OPERATION**

### 6.1.3 Display when setting parameters, 4 lines

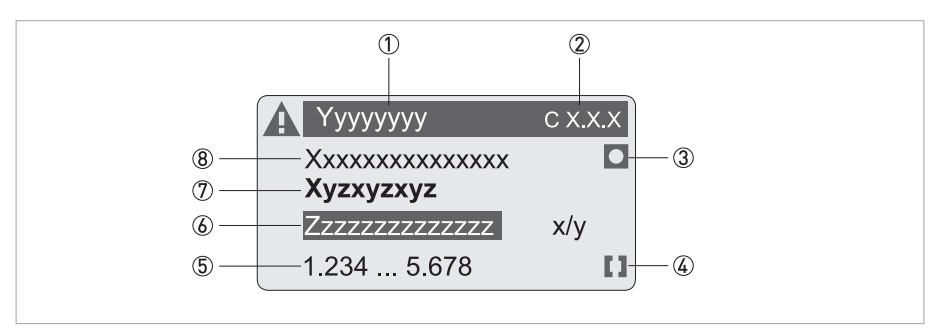

Figure 6-4: Display when setting parameters, 4 lines

- ① Current menu, sub-menu or function
- ② Number relating to ①
- 3 Denotes factory setting
- ④ Denotes permissible value range
- (5) Permissible value range for numeric values
- ③ Currently set value, unit or function (when selected, appears with white text, blue background) This is where the data is changed.
- ⑦ Current parameter (open with >)
- (8) Factory setting of parameter (non-alterable)

### 6.1.4 Display when changing parameters, 4 lines

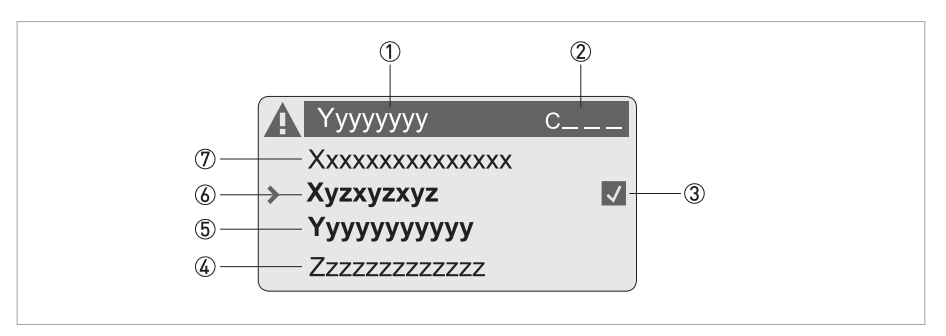

Figure 6-5: Display when changing parameters, 4 lines

- ① Current menu, sub-menu or function
- ② Number relating to ①
- ③ Denotes the change of a parameter (simple to check changed data when browsing through lists)
- ④ Next parameter
- (5) Currently set data from (6)
- (6) Current parameter (for selection press key >; then see previous chapter)
- ⑦ Factory setting of parameter (non-alterable)
# 6.1.5 Using an IR interface (option)

The optical IR interface serves as an adapter for PC-based communication with the signal converter without opening the housing.

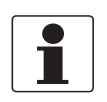

#### INFORMATION!

- This device is not part of the scope of delivery.
- For more information about activation with the functions A6 or C6.6.6 refer to Function tables on page 79.

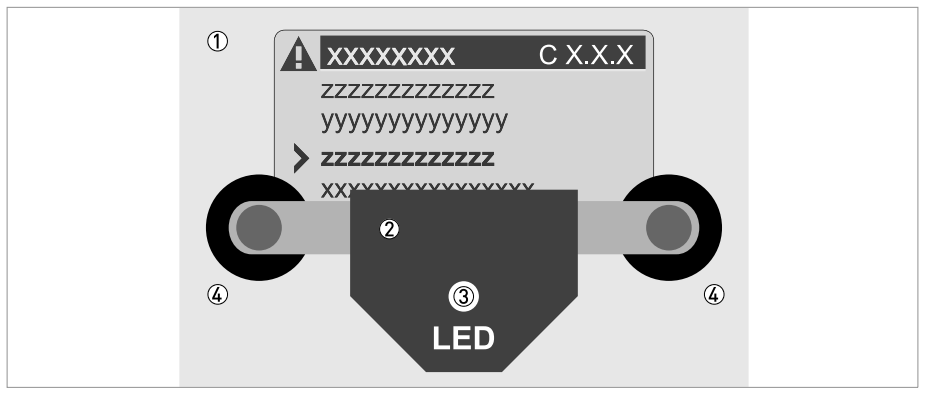

#### Figure 6-6: IR interface

- 1 Glass panel in front of the control and display panel
- IR interface
- ③ LED lights up when IR interface is activated.
- ④ Suction cups

#### **Timeout function**

Following activation of the IR interface in Fct. A6 or C6.6.6 the interface must be properly positioned and attached to the housing with the suction cups within 60 seconds. If this does not happen within the specified time period, the device can be operated using the optical keys again. Upon activation, the LED ③ lights up and the optical keys no longer function.

# 6.2 Zero calibration (menu C1.1.1)

Following installation, perform zero calibration prior to commissioning the device. Finalise the installation before performing zero calibration. Changes (pipe system or calibration factor) made after the zero calibration may affect the accuracy, making it necessary to perform zero calibration again.

#### Observe the following for reliable zero calibration:

- The measuring sensor should be completely filled with the product at the expected process pressure and temperature.
- The product may contain no air or gas, especially when it comes to horizontal installations. Prior to zero calibration, it is recommended that the product be flushed at a high flow rate (>50%), for 2 minutes.
- After flushing, re-establish zero flow by closing off the corresponding valves.

Set zero calibration automatically or manually using the operating controls. The converter cover must be installed on the display for automatic calibration.

| Кеу          | Display |                                 | Description and setting                                                           |
|--------------|---------|---------------------------------|-----------------------------------------------------------------------------------|
| >            | А       | Quick Setup                     | Press and hold for 2.5 s, then release the key.                                   |
| 2 x ↓        | С       | Setup                           |                                                                                   |
| 3 x >        | C1.1.1  | Zero Calibration                |                                                                                   |
| >            |         | Calibrate Zero?<br>Break        |                                                                                   |
| $\downarrow$ |         | Calibrate Zero?<br>Automatic    |                                                                                   |
| Ч<br>Ч       |         | Please wait countdown from 40 s |                                                                                   |
|              |         | Zero Calibration<br>+XX.XXX%    | Display of measured zero calibration<br>in %.<br>(Warning, value can be changed!) |
| 5 x ←        |         | Save Configuration?<br>Yes      |                                                                                   |
| 4            |         | Display page                    |                                                                                   |

#### A) Automatic calibration

| Key        | Display |                              | Description and setting                                                                |
|------------|---------|------------------------------|----------------------------------------------------------------------------------------|
| >          | A       | Quick Setup                  | Press and hold for 2.5 s, then release the key.                                        |
| 2 x ↓      | С       | Setup                        |                                                                                        |
| 3 x >      | C1.1.1  | Zero Calibration             |                                                                                        |
| >          |         | Calibrate Zero?<br>Break     |                                                                                        |
| 3 x ↓      |         | Calibrate Zero?<br>Manual    |                                                                                        |
|            |         | Zero Calibration<br>+XX.XXX% | Display currently stored zero<br>calibration in %.<br>(Warning, value can be changed!) |
|            |         |                              | Possible manual entry of zero calibration.                                             |
|            |         |                              | Storing the displayed zero calibration.                                                |
| 5 x ←      |         | Save Configuration?<br>Yes   |                                                                                        |
| с <b>і</b> |         | Display page                 |                                                                                        |

#### B) Manual calibration

#### Under certain conditions, zero calibration is not possible and will be cancelled:

- The product is still flowing. The shut-off valves are not closed tightly enough.
- There are still gas bubbles in the fluid. Remedy: Flush sensor and repeat calibration

With some media, it may be difficult to perform zero calibration. In such cases, there are various methods to still achieve good zero calibration:

| Medium                                                                                 | Possible solutions                            |
|----------------------------------------------------------------------------------------|-----------------------------------------------|
| Media that tend to evaporate or outgas                                                 | Increase pressure.                            |
| Two-phase media (slurries), that contain solids that may fall out.                     | Only fill the sensor with the carrier medium. |
| Two-phase media in which the solids or gas-<br>forming components cannot be separated. | Fill sensor with another liquid, e.g. water.  |

# 6.3 Menu structure

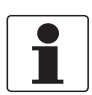

INFORMATION!

Note the key function within and between the columns.

| Measur | ing mode         | Select<br>menu | $\downarrow$ | Select menu and/or su $\downarrow \uparrow$ | bme | nu                    |   | Select<br>function<br>and set<br>data<br>↓↑> |
|--------|------------------|----------------|--------------|---------------------------------------------|-----|-----------------------|---|----------------------------------------------|
| Υ      | Press<br>> 2.5 s |                |              |                                             |     |                       |   |                                              |
|        | A Quick Setup    |                | >            | A1 Language                                 |     |                       | > |                                              |
|        |                  |                | ÷            | A2 Tag                                      |     |                       |   |                                              |
|        |                  |                |              | A3 Reset                                    | >   | 3.1 Error Reset       |   |                                              |
|        |                  |                |              |                                             |     | 3.2 Reset Totaliser 1 |   |                                              |
|        |                  |                |              |                                             |     | 3.3 Reset Totaliser 2 |   |                                              |
|        |                  |                |              |                                             |     | 3.4 Reset Totaliser 3 |   |                                              |
|        |                  |                |              | A4 Analogue Outputs                         |     | 4.1 Measurement       |   |                                              |
|        |                  |                |              |                                             |     | 4.2 Unit              |   |                                              |
|        |                  |                |              |                                             |     | 4.3 Range             |   |                                              |
|        |                  |                |              |                                             |     | 4.4 Low Flow Cutoff   |   |                                              |
|        |                  |                |              |                                             |     | 4.5 Time Constant     |   |                                              |
|        |                  |                |              | A5 Digital Outputs                          |     | 5.1 Measurement       |   |                                              |
|        |                  |                |              |                                             |     | 5.2 Pulse Value Unit  |   |                                              |
|        |                  |                |              |                                             |     | 5.3 Value p. Pulse    |   |                                              |
|        |                  |                |              |                                             |     | 5.4 Low Flow Cutoff   |   |                                              |
|        |                  |                |              | A6 GDC IR interface                         |     |                       |   |                                              |
|        |                  |                |              | A7 Zero Calibration                         |     |                       |   |                                              |
|        |                  |                |              | A8 Operation Mode                           |     |                       |   |                                              |
|        | ↓1               | <b>`</b>       |              | $\downarrow$ $\uparrow$                     |     | $\downarrow \uparrow$ |   | $\downarrow$ $\uparrow$ >                    |

| Meas | uring Mo      | ode          |            | Select<br>menu | $\downarrow$ | Select menu and/or sub $\downarrow \uparrow$ | -me | enu                        |   | Select<br>function<br>and set<br>data<br>↓↑> |
|------|---------------|--------------|------------|----------------|--------------|----------------------------------------------|-----|----------------------------|---|----------------------------------------------|
| Ļ    | Pres<br>> 2.5 | ss<br>5 s    |            |                |              |                                              |     |                            |   |                                              |
|      | B Te          | est          |            |                | >            | B1 Simulation                                | >   | 1.1 Mass Flow              | > |                                              |
|      |               |              |            |                | -            |                                              | -   | 1.2 Density                |   |                                              |
|      |               |              |            |                |              |                                              |     | 1.3 Temperature            |   |                                              |
|      |               |              |            |                |              |                                              |     | 1.□ Current Output X       |   |                                              |
|      |               |              |            |                |              |                                              |     | 1.□ Status Output X        |   |                                              |
|      |               |              |            |                |              |                                              |     | 1.□ Status Output X        |   |                                              |
|      |               |              |            |                |              |                                              |     | 1.□ Pulse Output X         |   |                                              |
|      |               |              |            |                |              | B2 Actual Values                             | >   | 2.1 Operating Hours        |   |                                              |
|      |               |              |            |                |              |                                              |     | 2.2 Mass Flow              |   |                                              |
|      |               |              |            |                |              |                                              |     | 2.3 Volume Flow            |   |                                              |
|      |               |              |            |                |              |                                              |     | 2.4 Velocity               |   |                                              |
|      |               |              |            |                |              |                                              |     | 2.5 Density                |   |                                              |
|      |               |              |            |                |              |                                              |     | 2.6 Temperature            |   |                                              |
|      |               |              |            |                |              |                                              |     | 2.7 Strain MT              |   |                                              |
|      |               |              |            |                |              |                                              |     | 2.8 Strain IC              |   |                                              |
|      |               |              |            |                |              |                                              |     | 2.9 Tube Frequency         |   |                                              |
|      |               |              |            |                |              |                                              |     | 2.10 Drive Level           |   |                                              |
|      |               |              |            |                |              |                                              |     | 2.11 Sensor A Level        |   |                                              |
|      |               |              |            |                |              |                                              |     | 2.12 Sensor B Level        |   |                                              |
|      |               |              |            |                |              |                                              |     | 2.13 2 Phase Signal        |   |                                              |
|      |               |              |            |                |              |                                              |     | 2.14 SE PCB Temperature    |   |                                              |
|      |               |              |            |                |              |                                              |     | 2.15 BE PCB Temperature    |   |                                              |
|      |               |              |            |                |              |                                              |     | 2.16 Act. Operat. Mode     |   |                                              |
|      |               |              |            |                |              | B3 Information                               | >   | 3.1 C Number               |   |                                              |
|      |               |              |            |                |              |                                              |     | 3.2 Sensor Electronics     |   |                                              |
|      |               |              |            |                |              |                                              |     | 3.3 SW.Rev.MS              |   |                                              |
|      |               |              |            |                |              |                                              |     | 3.4 SW.Rev.UIS             |   |                                              |
|      |               |              |            |                |              |                                              |     | 3.5 Electronic Revision ER |   |                                              |
|      |               | $\downarrow$ | $\uparrow$ |                |              | $\downarrow \uparrow$                        |     | $\downarrow \uparrow$      |   | $\downarrow$ $\uparrow$ >                    |

| Meas | urii | ng Mode               | Select<br>menu | $\stackrel{\downarrow}{\uparrow}$ | Select menu and/or sub<br>↓↑ | -me    | enu                    |        | Select<br>function<br>and set<br>data<br>↓↑> |
|------|------|-----------------------|----------------|-----------------------------------|------------------------------|--------|------------------------|--------|----------------------------------------------|
| Ч    |      | Press<br>> 2.5 s      |                |                                   |                              |        |                        |        |                                              |
|      |      | C Setup               |                | >                                 | C1 Process Input             | >      | 1.1 Calibration        | >      |                                              |
|      |      |                       |                | Ļ                                 |                              | لے     | 1.2 Density            | L<br>L |                                              |
|      |      |                       |                |                                   |                              |        | 1.3 Filter             |        |                                              |
|      |      |                       |                |                                   |                              |        | 1.4 System Control     |        |                                              |
|      |      |                       |                |                                   |                              |        | 1.5 Self Test          |        |                                              |
|      |      |                       |                |                                   |                              |        | 1.6 Information        |        |                                              |
|      |      |                       |                |                                   |                              |        | 1.7 Factory Calib.     |        |                                              |
|      |      |                       |                |                                   |                              |        | 1.8 Simulation         |        |                                              |
|      |      |                       |                | ><br>↓                            | C2 Concentration             |        |                        | ><br>↓ |                                              |
| ←    |      |                       |                | >                                 | C3 I/O (Inputs/Outputs)      | >      | 3.1 Hardware           | >      |                                              |
|      |      |                       |                | Ļ                                 |                              | Ļ      | 3.□ Current Output X   | L<br>L |                                              |
|      |      |                       |                |                                   |                              |        | 3.□ Frequency Output X |        |                                              |
|      |      |                       |                |                                   |                              |        | 3.□ Pulse Output X     |        |                                              |
|      |      |                       |                |                                   |                              |        | 3.□ Status Output X    |        |                                              |
|      |      |                       |                |                                   |                              |        | 3.□ Limit Switch X     |        |                                              |
|      |      |                       |                |                                   |                              |        | 3.□ Control Input X    |        |                                              |
| Ļ    |      |                       |                | >                                 | C4 I/O Totalisers            | >      | 4.1 Totaliser 1        | >      |                                              |
|      |      |                       |                |                                   |                              |        | 4.2 Totaliser 2        |        |                                              |
|      |      |                       |                |                                   |                              |        | 4.3 Totaliser 3        |        |                                              |
| Ч    |      |                       |                | ><br>                             | C5 I/O HART                  | ><br>  | 5.1 PV is              | ><br>  |                                              |
|      |      |                       |                |                                   |                              |        | 5.2 SV is              |        |                                              |
|      |      |                       |                |                                   |                              |        | 5.3 TV is              |        |                                              |
|      |      |                       |                |                                   |                              |        | 5.4 4V is              |        |                                              |
|      |      |                       |                |                                   |                              |        | 5.5 HART Units         |        |                                              |
| Ļ    |      |                       |                | ><br>4                            | C6 Device                    | ><br>4 | 6.1 Device Info        | ><br>4 |                                              |
|      |      |                       |                |                                   |                              |        | 6.2 Display            |        |                                              |
|      |      |                       |                |                                   |                              |        | 6.3 1. Meas. Page      |        |                                              |
|      |      |                       |                |                                   |                              |        | 6.4 2nd Meas. Page     |        |                                              |
|      |      |                       |                |                                   |                              |        | 6.5 Graphic Page       |        |                                              |
|      |      |                       |                |                                   |                              |        | 6.6 Special Functions  |        |                                              |
|      |      |                       |                |                                   |                              |        | 6.7 Units              |        |                                              |
|      |      |                       |                |                                   |                              |        | 6.8 HART               |        |                                              |
|      |      | 1                     |                |                                   |                              |        | 6.9 Quick Setup        |        |                                              |
|      |      | $\downarrow \uparrow$ |                |                                   | $\downarrow \uparrow$        |        | $\downarrow \uparrow$  |        | $\downarrow$ $\uparrow$ >                    |

# 6.4 Function tables

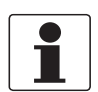

*INFORMATION!* Depending on the device version, not all functions are available.

# 6.4.1 Menu A, Quick Setup

| No.        | Function | Settings / descriptions                           |
|------------|----------|---------------------------------------------------|
| A1 Languag | je       |                                                   |
| A1         | Language | Language selection depends on the device version. |

#### A2 Tag

| 5  |     |                                                                                                    |
|----|-----|----------------------------------------------------------------------------------------------------|
| A2 | Tag | Measuring point identifier (Tag no.) (also for ${\sf HART}^{{\sf I}\!{\sf B}}$ operation), appears in the LC display header (up to 8 digits). |

#### A3 Reset?

| A3   | Reset?            |                                                                      |
|------|-------------------|----------------------------------------------------------------------|
| A3.1 | Error Reset       | Reset Errors? Select: no/yes                                         |
| A3.2 | Reset Totaliser 1 | Reset Totaliser? Select: no / yes (available if activated in C6.9.1) |
| A3.3 | Reset Totaliser 2 | Reset Totaliser? Select: no / yes (available if activated in C6.9.2) |
| A3.4 | Reset Totaliser 3 | Reset Totaliser? Select: no / yes (available if activated in C6.9.3) |

# A4 Analogue Outputs (only for ${\sf HART}^{\sf (\!R\!)}$

| Α4   | Analogue Outputs | Applicable to all current outputs (terminals A, B and C), frequency outputs (terminals A, B and D), limit switch (terminals A, B, C, and / or D) and the 1st display page / line 1.                                              |
|------|------------------|----------------------------------------------------------------------------------------------------|
| A4.1 | Measurement      | Select measurement: volume flow / mass flow / temperature / density / velocity /diagnosis 1 / diagnosis 2 /                                                                                                    |
|      |                  | Depending on the settings for the concentration measurement, the following measurements are possible:<br>diagnosis 3 / concentration 1 / concentration 2 / concentration flow 1 / concentration flow 2                           |
|      |                  | 2) Use for all outputs? (also use this setting for Fct. A4.2A4.5!)<br>Setting: no (applies only to the main current output ) / yes (applies to all<br>analogue outputs)                                                          |
| A4.2 | Unit             | Selection of the unit from a list, depending on the measurement.                                                                                                    |
| A4.3 | Range            | 1) Setting for main current output (range: 0100%)<br>Setting: 0x.xx (format and unit, depending on measurement, see A4.1 and A4.2 above)                                                                                         |
|      |                  | 2) Use for all outputs? Make setting, see Fct. A4.1 above!                                                                                                    |
| A4.4 | Low Flow Cutoff  | <ol> <li>Setting for main current output (sets output value to "0")<br/>Setting: x.xxx ± x.xxx% (range: 0.020%)</li> <li>(1st value = switching point / 2nd value = hysteresis),<br/>condition: 2nd value ≤ 1st value</li> </ol> |
|      |                  | 2) Use for all outputs? Make setting, see Fct. A4.1 above!                                                                                                    |
| A4.5 | Time Constant    | 1) Setting for main current output (applicable to all flow measurements)<br>Setting: xxx.x s (range: 000.1100 s)                                                                                                    |
|      |                  | 2) Use for all outputs? Make setting, see Fct. A4.1 above!                                                                                                    |

| No.          | Function | Settings / descriptions |
|--------------|----------|-------------------------|
| A4 Station A | Address  |                         |

| 4 Station Address | For Profibus / FF / Modbus devices. |
|-------------------|-------------------------------------|

## A5 Digital Outputs

| A5   | Digital Outputs  | Valid for all pulse outputs (terminals A, B and/or D) and totaliser 1.                                                                                                    |
|------|------------------|----------------------------------------------------------------------------------------------------|
| A5.1 | Measurement      | 1) Select measurement: volume flow / mass flow / concentration flow 1                                                                                                    |
|      |                  | 2) Use for all outputs? (also use this setting for Fct. A5.2A5.5!)<br>Setting: no (only for pulse output D) / yes (for all digital outputs)                                                                            |
| A5.2 | Pulse Value Unit | Selection of the unit from a list, depending on the measurement.                                                                                                    |
| A5.3 | Value p. Pulse   | 1) Setting for pulse output D (volume or mass value per pulse)<br>Setting: xxx.xxx in l/s or kg/s                                                                                                    |
|      |                  | 2) Use for all outputs? Make setting, see Fct. A5.1 above!                                                                                                    |
| A5.4 | Low Flow Cutoff  | <ol> <li>Setting for pulse output D (sets output value to "0")<br/>Setting: x.xxx ± x.xxx% (range: 0.020%)<br/>(1st value = switching point / 2nd value = hysteresis),<br/>condition: 2nd value ≤ 1st value</li> </ol> |
|      |                  | 2) Use for all outputs? Make setting, see Fct. A5.1 above!                                                                                                    |

### A6 GDC IR interface

| A6 G | GDC IR interface | After this function has been activated an optical GDC adapter can be<br>connected to the LC display. If approximately 60 seconds pass without a<br>connection being established or after the adapter is removed, then the<br>function is exited and the optical keys are active once again. |
|------|------------------|----------------------------------------------------------------------------------------------------|
|      |                  | break (exit function without connection)                                                                                                    |
|      |                  | activate (the IR interface (adapter) and interrupt the optical keys)                                                                                                    |

### A7 Zero Calibration

| Î | A 17 | 7 0 11 11        |                                                                         |
|---|------|------------------|-------------------------------------------------------------------------|
|   | A/   | Zero Calibration | Zero calibration, calibration sequence as described in Fct. C1.1.11.1.4 |

# A8 Operation Mode

| A8 | Operation Mode | Set the operating mode.                                             |
|----|----------------|---------------------------------------------------------------------|
|    |                | Setting: measure / stop / standby                                   |
|    |                | For detailed information refer to <i>Mode (menu A8)</i> on page 98. |

## 6.4.2 Menu B, Test

| No. | Function | Settings / descriptions |
|-----|----------|-------------------------|

#### **B1** Simulation

| B1   | Simulation         | Displayed values are simulated.                                                                                |
|------|--------------------|----------------------------------------------------------------------------------------------------|
| B1.1 | Mass Flow          | Simulation of mass flow                                                                                        |
|      |                    | Set value (range and units depend on measurement)                                                              |
|      |                    | break (exit function without simulation)                                                                       |
|      |                    | Query: start simulation?                                                                                       |
|      |                    | Settings: no (exit function without simulation) / yes (start simulation)                                       |
| B1.2 | Density            | Sequence and settings similar to B1.1, see above!                                                              |
| B1.3 | Temperature        | <sup>−</sup> X stands for one of the connection terminals A, B, C or D<br>□ stands for Fct. B1.41.7            |
| B1.□ | Current Output X   | Simulation X                                                                                                   |
| B1.□ | Pulse Output X     | X stands for one of the connection terminals A, B, C or D<br>Sequence and settings similar to B1.1, see above! |
| B1.□ | Frequency Output X | For pulse output a set number of pulses are output in 1 s!                                                     |
| B1.□ | Control Input X    |                                                                                                    |
| B1.□ | Limit Switch X     |                                                                                                    |
| B1.□ | Status Output X    |                                                                                                    |

### **B2** Actual Values

| B2    | Actual Values      | Display of current values;<br>Exit the displayed function by pressing the ← key. |
|-------|--------------------|----------------------------------------------------------------------------------|
| B2.1  | Operating Hours    | Device operating hours                                                           |
| B2.2  | Mass Flow          | Current unfiltered mass flow                                                     |
| B2.3  | Volume flow        | Current unfiltered volume flow                                                   |
| B2.4  | Velocity           | Current unfiltered flow velocity                                                 |
| B2.5  | Density            | Current unfiltered density                                                       |
| B2.6  | Temperature        | Current unfiltered temperature                                                   |
| B2.7  | Strain MT          | Current value for the measuring tube strain                                      |
| B2.8  | Strain IC          | Current value for the inner cylinder strain                                      |
| B2.9  | Tube Frequency     | Current vibration frequency of the measuring tube                                |
| B2.10 | Drive Level        | Current drive level to activate vibration                                        |
| B2.11 | Sensor A Level     | Current vibration amplitude                                                      |
| B2.12 | Sensor B Level     |                                                                                  |
| B2.13 | 2 Phase Signal     | 2 phase indicator value                                                          |
| B2.14 | SE PCB Temperature | Temperature of sensor electronics                                                |
| B2.15 | BE PCB Temperature | Temperature of signal converter                                                  |
| B2.16 | Act. Operat. Mode  | Current operating mode                                                           |

### **B3** Information

| B3   | Information            |                                                                                                  |
|------|------------------------|--------------------------------------------------------------------------------------------------|
| B3.1 | C Number               | CG number, cannot be changed (input/output version)                                              |
| B3.2 | Sensor Electronics     |                                                                                                  |
| B3.3 | SW.REV.MS              | LC display:                                                                                      |
| B3.4 | SW.REV.UIS             | 1st line: ID No. of the circuit board<br>2nd line: software version<br>3rd line: production date |
| B3.5 | "Bus interface"        | Only appears with Profibus, Modbus and FF.                                                       |
| B3.6 | Electronic Revision ER | LC display see Fct. B3.3 and B3.4                                                                |

# 6.4.3 Menu C, Setup

| No. | Function | Settings / descriptions |
|-----|----------|-------------------------|
|-----|----------|-------------------------|

#### C1 Process Input

#### C1.1 Calibration

| C1.1   | Calibration      |                                                                                                    |
|--------|------------------|----------------------------------------------------------------------------------------------------|
| C1.1.1 | Zero Calibration | Display of current zero calibration value.                                                                                                    |
|        |                  | Query: calibrate zero?                                                                                                    |
|        |                  | Setting: break (return with ←) / standard (factory setting) /<br>manual (display last value; set new value, range: -10+10%) /<br>automatic (shows the current value as the new zero calibration value) |
| C1.1.2 | Zero Add. Offset | Direct setting of zero offset                                                                                                    |
| C1.1.3 | Pipe Diameter    | Set the pipe diameter in mm to calculate flow velocity                                                                                                    |
| C1.1.4 | Flow Correction  | Defines additional correction for mass flow;<br>Range: -100+100%                                                                                                    |

### C1.2 Density

| C1.2.1 | Density Calib.      | Start density calibration                                                                                                    |
|--------|---------------------|----------------------------------------------------------------------------------------------------|
|        |                     | For detailed information refer to <i>Density calibration (menu C1.2.1)</i> on page 99.                                                                                                    |
| C1.2.2 | Density             | Density mode selection: Actual (back key ←) / fixed (a fixed value is used for the density (e.g. standard density)) / Reference (calculates process density based on a reference temperature) |
| C1.2.3 | Fixed Density Value | Set the fixed value (e.g. standard density) for the density.                                                                                                    |
|        |                     | Appears only if density mode "fixed" has been selected in Fct. C1.2.2.                                                                                                    |
| C1.2.3 | Density Ref. Temp.  | Set the reference temperature for the reference density option                                                                                                    |
|        |                     | Appears only if density mode "reference" has been selected in Fct. C1.2.2.                                                                                                    |
| C1.2.4 | Ref. Density Slope  | Set the slope for the reference density option                                                                                                    |
|        |                     | Appears only if density mode "reference" has been selected in Fct. C1.2.2.                                                                                                    |

### C1.3 Filter

| C1.3   | Filter              |                                                                                                    |
|--------|---------------------|----------------------------------------------------------------------------------------------------|
| C1.3.1 | Flow Direction      | Define polarity of flow direction.                                                                              |
|        |                     | Forwards (according to the arrow on the measuring sensor) or backwards (in the opposite direction to the arrow) |
| C1.3.2 | Press. Supp. Time   | Set the pressure suppression time, range: 0.020.0 s                                                             |
| C1.3.3 | Press. Supp. Cutoff | Cutoff settings for the pressure suppression; range: 0.010.0%                                                   |
| C1.3.4 | Density Averaging   | Set the time constant for the density measurements; range: 1.020.0 s                                            |
| C1.3.5 | Low Flow Cutoff     | Set the low flow cutoff; range: 00.010.0%                                                                       |

# C1.4 System Control

| C1.4   | System Control       |                                                                                           |
|--------|----------------------|-------------------------------------------------------------------------------------------|
| C1.4.1 | Function             | Set the system control.<br>Select: inactive (off) / flow = 0 (flow to zero)               |
| C1.4.2 | Sys. Ctrl. Condition | Set the condition for activating the system control.<br>Selection: density or temperature |
| C1.4.3 | Sys. Ctrl. Max Limit | Defines the upper limit for the condition selected in C1.4.2                              |
| C1.4.4 | Sys. Ctrl. Min Limit | Defines the lower limit for the condition selected in C1.4.2                              |

### C1.5 Self Test

| C1.5   | Self Test       |                                                                                 |
|--------|-----------------|---------------------------------------------------------------------------------|
| C1.5.1 | Max. Rec. Temp. | Display of maximum recorded sensor temperature                                  |
| C1.5.2 | Min. Rec. Temp. | Display of minimum recorded sensor temperature                                  |
| C1.5.3 | 2 Ph. Threshold | Defines the process-dependent sensitivity for 2 phase signal error message.     |
| C1.5.4 | Diagnosis 1     | Defines the parameter for the respective diagnostic value.                      |
| C1.5.5 | Diagnosis 2     | deviation / drive level / MT frequency / strain MT / strain IC / 2 phase signal |
| C1.5.6 | Diagnosis 3     |                                                                                 |

### C1.6 Information

| C1.6   | Information   |                                                          |
|--------|---------------|----------------------------------------------------------|
| C1.6.2 | V No. Sensor  | Shows the order number of the measuring sensor.          |
| C1.6.3 | SE Serial No. | Displays the serial number of the sensor electronics     |
| C1.6.4 | SE Version    | Displays the version of the sensor electronics           |
| C1.6.5 | SE Interface  | Displays the interface version of the sensor electronics |

### C1.7 Factory Calib.

| C1.7             | Factory Calib.     |                                                                |
|------------------|--------------------|----------------------------------------------------------------|
| C1.7.1           | Sensor Type        | Displays the sensor type                                       |
| C1.7.2           | Sensor Size        | Displays the nominal size of the sensor                        |
| C1.7.3           | Sensor Material    | Displays the material of the sensor                            |
| C1.7.4           | Max. Allowed Temp. | Displays the maximum permitted temperature for the sensor      |
| C1.7.5           | Min. Allowed Temp. | Displays the minimum permitted temperature for the sensor      |
| C1.7.6<br>1.7.30 | CF1CF27            | Displays the sensor calibration coefficients (not CF9 or CF10) |

### C1.8 Simulation

| C1.8   | Simulation  |            |
|--------|-------------|------------|
| C1.8.1 | Mass Flow   | As in B1.1 |
| C1.8.2 | Density     | As in B1.2 |
| C1.8.3 | Temperature | As in B1.3 |

| No. Function Settings / descriptions |
|--------------------------------------|
|--------------------------------------|

#### C2 Concentration

| C2 Concentration S | See supplementary concentration manual |
|--------------------|----------------------------------------|
|--------------------|----------------------------------------|

## C3 I/O (Inputs/Outputs)

#### C3.1 Hardware

| C3.1   | Hardware   | Assignment of connection terminals dependent on signal converter version: active / passive / NAMUR                              |
|--------|------------|----------------------------------------------------------------------------------------------------|
| C3.1.1 | Terminal A | Select: Off (switched off) / Current Output / Frequency Output /<br>Pulse Output / Status Output / Limit Switch / Control Input |
| C3.1.2 | Terminal B | Select: Off (switched off) / Current Output / Frequency Output /<br>Pulse Output / Status Output / Limit Switch / Control Input |
| C3.1.3 | Terminal C | Select: Off (switched off) / Current Output / Status Output / Limit Switch                                                      |
| C3.1.4 | Terminal D | Select: Off (switched off) / Frequency Output / Pulse Output / Status Output / Limit Switch                                     |

# C3. Current Output X

| C3.□    | Current Output X | X stands for one of the connection terminals A, B or C<br>stands for Fct. no. C3.2 (A) / C3.3 (B) / C3.4 (C)                                                                                                    |
|---------|------------------|----------------------------------------------------------------------------------------------------|
| C3.□.1  | Range 0%100%     | HART <sup>®</sup> current output: 420 mA                                                                                                    |
|         |                  | Current range for the selected measurement, e.g. 420 mA, corresponds to 0100%                                                                                                    |
|         |                  | Note: with a 020 mA current output, HART in Fct. C6.8.1 must be shut off!                                                                                                    |
|         |                  | xx.x xx.x mA; range: 0.0020 mA (condition: 0 mA $\leq$ 1st value $\leq$ 2nd value $\leq$ 20 mA)                                                                                                    |
| C3.□.2  | Extended Range   | Defines the min. and max. limits.                                                                                                    |
|         |                  | xx.x xx.x mA; range: 03.521.5 mA (condition: 0 mA $\leq$ 1st value $\leq$ 2nd value $\leq$ 21.5 mA)                                                                                                    |
| C3.□.3  | Error Current    | Specify error current.                                                                                                    |
|         |                  | xx.x mA; range: 322 mA (condition: outside of extended range)                                                                                                    |
| C3.□.4  | Error Condition  | The following error conditions can be selected.                                                                                                    |
|         |                  | Select: error in device (error category [F]) / application error (error category [F]) / out of specification (error category [S])                                                                                                    |
| C3.□.5  | Measurement      | Measurements for activating the output.                                                                                                    |
|         |                  | Select measurement: Volume Flow / Mass Flow / Temperature / Density /<br>Velocity / Diagnosis 1 / Diagnosis 2 /<br>Depending on the settings for the concentration measurement, the following<br>measurements are possible:<br>Diagnosis 3 / Concentration 1 / Concentration 2 / Concentration Flow 1 /<br>Concentration Flow 2 |
| C3.□.6  | Range            | 0100% of the measurement set in Fct. C3. $\Box$ .5                                                                                                    |
|         |                  | 0xx.xx (format and unit depend on the measurement, see above)                                                                                                    |
| C3.□.7  | Polarity         | Set polarity, please note Flow Direction in C1.3.1!                                                                                                    |
|         |                  | Select: both polarities (plus and minus values are displayed) / positive polarity (display for negative values = 0) / negative polarity (display for positive values = 0) / absolute value (use for the output)                                                                                                    |
| C3.□.8  | Limitation       | Limitation before applying the time constant.                                                                                                    |
|         |                  | ±xxx ±xxx%; range: -150+150%                                                                                                    |
| C3.□.9  | Low Flow Cutoff  | Sets output value to "0"                                                                                                    |
|         |                  | x.xxx ± x.xxx%; range: 0.020%                                                                                                    |
|         |                  | (1st value = switching point / 2nd value = hysteresis),<br>condition: 2nd value ≤ 1st value                                                                                                    |
| C3.□.10 | Time Constant    | Range: 000.1100 s                                                                                                    |
| C3.□.11 | Special Function | Automatic Range; select:                                                                                                    |
|         |                  | Off (switched off)                                                                                                    |
|         |                  | Automatic range (range is changed automatically, extended lower range, only makes sense together with a status output)                                                                                                    |
|         |                  | External range (change by control input, extended lower range, control input must also be activated)                                                                                                    |

| C3.□.12 | Threshold     | Appears only when Fct. C3.□.11 threshold is activated between extended and normal range. The automatic range function always changes from the extended to the normal range when the 100% current is reached. |
|---------|---------------|----------------------------------------------------------------------------------------------------|
|         |               | The upper 100% value of the hysteresis is then = 0. The threshold is then the hysteresis value, instead of "threshold $\pm$ hysteresis" as shown in the display.                                             |
|         |               | Range: 5.080%                                                                                                    |
|         |               | (1st value = switching point / 2nd value = hysteresis),<br>condition: 2nd value ≤ 1st value                                                                                                    |
| C3.□.13 | Information   | Serial no. of the I/O board, software version no. and production date of the circuit board                                                                                                    |
| C3.□.14 | Simulation    | Sequence see B1. Current Output X                                                                                                    |
| C3.□.15 | 4mA Trimming  | Trimming of the current at 4 mA                                                                                                    |
|         |               | Reset to 4 mA restores the factory calibration.                                                                                                    |
|         |               | Used for HART <sup>®</sup> setting.                                                                                                    |
| C3.□.16 | 20mA Trimming | Trimming of the current at 20 mA                                                                                                    |
|         |               | Reset to 20 mA restores the factory calibration.                                                                                                    |
|         |               | Used for HART <sup>®</sup> setting.                                                                                                    |

# $\textbf{C3.} \square \textbf{ Frequency Output X}$

| C3.□   | Frequency Output X | X stands for one of the connection terminals A, B or D<br>stands for Fct. no. C3.2 (A) / C3.3 (B) / C3.5 (D)                                                                                                    |
|--------|--------------------|----------------------------------------------------------------------------------------------------|
| C3.□.1 | Pulse Shape        | Specify the pulse shape.                                                                                                    |
|        |                    | Select: symmetric (about 50% on and 50% off) / automatic (constant pulse with about 50% on and 50% off at 100% pulse rate) / fixed (fixed pulse rate, setting see below Fct. C3. []. 3 100% pulse rate)                                                                                                    |
| C3.□.2 | Pulse Width        | Only available if set to "fixed" in Fct. C3.□.1.                                                                                                    |
|        |                    | Range: 0.052000 ms                                                                                                    |
|        |                    | Note: max. setting value Tp [ms] $\leq$ 500 / max. pulse rate [1/s], gives the pulse width = time where the output is activated                                                                                                    |
| C3.□.3 | 100% Pulse Rate    | Pulse rate for 100% of the measuring range                                                                                                    |
|        |                    | Range: 0.010000 1/s                                                                                                    |
|        |                    | Limitation 100% pulse rate < 100/s: I <sub>max</sub> < 100 mA<br>Limitation 100% pulse rate > 100/s: I <sub>max</sub> < 20 mA                                                                                                    |
| C3.□.4 | Measurement        | Measurements for activating the output.                                                                                                    |
|        |                    | Select measurement: Volume Flow / Mass Flow / Temperature / Density /<br>Velocity / Diagnosis 1 / Diagnosis 2 /<br>Depending on the settings for the concentration measurement, the following<br>measurements are possible:<br>Diagnosis 3 / Concentration 1 / Concentration 2 / Concentration Flow 1 /<br>Concentration Flow 2 |
| C3.□.5 | Range              | 0100% of the measurement set in Fct. C3. $\Box$ .4                                                                                                    |
|        |                    | 0xx.xx (format and unit depend on the measurement, see above)                                                                                                    |
| C3.□.6 | Polarity           | Set measured value polarity, please note flow direction in C1.3.2!                                                                                                    |
|        |                    | Select: both polarities (plus and minus values are displayed) / positive polarity (display for negative values = 0) / negative polarity (display for positive values = 0) / absolute value (use for the output)                                                                                                    |
| C3.□.7 | Limitation         | Limitation before applying the time constant.                                                                                                    |
|        |                    | ±xxx ±xxx%; range: -150+150%                                                                                                    |

| C3.□.8  | Low Flow Cutoff      | Sets output value to "0":                                                                                                    |
|---------|----------------------|----------------------------------------------------------------------------------------------------|
|         |                      | x.xxx ± x.xxx%; range: 0.020%                                                                                                    |
|         |                      | (1st value = switching point / 2nd value = hysteresis),<br>condition: 2nd value ≤ 1st value                                                                                                    |
| C3.□.9  | Time Constant        | Range: 000.1100 s                                                                                                    |
| C3.□.10 | Invert Signal        | Select: Off (activated output generates a high current at the output, switch closed) /<br>On (activated output generates a low current at the output, switch open)                                                                          |
| C3.□.11 | Phase Shift w.r.t. B | Only available when configuring the A or D terminal and only if output B is a pulse or frequency output. If setting in Fct. C2.5.6 is "Both Polarities", the phase shift is prefixed by a symbol, e.g90° and +90°.                          |
|         |                      | Select: off (no phase shift) / 0° phase shift (between outputs A or D and B, inversion possible) / 90° phase shift (between outputs A or D and B, inversion possible) / 180° phase shift (between outputs A or D and B, inversion possible) |
| C3.3.11 | Special Functions    | This function is only available at the terminal B frequency output. At the same time, 2 frequency outputs must be available: 1st output at terminal A or D / 2nd output at terminal B                                                       |
|         |                      | The B output is operated as a slave output, controlled and set using master output A or D                                                                                                    |
|         |                      | Selection: off (no phase shift) / phase shift w.r.t. D or A (slave output is B and master output is D or A)                                                                                                    |
| C3.□.12 | Information          | Serial no. of the I/O board, software version no. and production date of the circuit board                                                                                                    |
| C3.□.13 | Simulation           | Sequence see B1. Frequency Output X                                                                                                    |

## C3. Pulse Output X

| C3.□   | Pulse Output X   | X stands for one of the connection terminals A, B or D<br>stands for Fct. no. C3.2 (A) / C3.3 (B) / C3.5 (D)                                                                                                    |
|--------|------------------|----------------------------------------------------------------------------------------------------|
| C3.□.1 | Pulse Shape      | Specify the pulse shape.                                                                                                    |
|        |                  | Select: Symmetric (about 50% on and 50% off) / Automatic (constant pulse with about 50% on and 50% off at 100% pulse rate) / Fixed (fixed pulse rate, setting see below Fct. C3. $\Box$ .3 100% pulse rate)     |
| C3.□.2 | Pulse Width      | Only available if set to "fixed" in Fct. C3.□.1                                                                                                    |
|        |                  | Range: 0.052000 ms                                                                                                    |
|        |                  | Note: max. setting value Tp [ms] $\leq$ 500 / max. pulse rate [1/s], gives the pulse width = time where the output is activated                                                                                 |
| C3.□.3 | Max. Pulse Rate  | Pulse rate for 100% of the measuring range                                                                                                    |
|        |                  | Range: 0.010000 1/s                                                                                                    |
|        |                  | Limitation 100% pulse rate < 100/s: I <sub>max</sub> < 100 mA<br>Limitation 100% pulse rate > 100/s: I <sub>max</sub> < 20 mA                                                                                   |
| C3.□.4 | Measurement      | Measurements for activating the output.                                                                                                    |
|        |                  | Select: Volume Flow / Mass Flow                                                                                                    |
| C3.□.5 | Pulse Value Unit | Selection of the unit from a list, depending on the measurement.                                                                                                    |
| C3.□.6 | Value p. Pulse   | Set value for volume or mass per pulse.                                                                                                    |
|        |                  | xxx.xxx, range in [l] or [kg] (volume or mass for current output C3                                                                                                    |
|        |                  | At max. pulse rate see above 3.□.3 Pulse Output.                                                                                                    |
| C3.□.7 | Polarity         | Set polarity, please note Flow Direction in C1.3.2!                                                                                                    |
|        |                  | Select: both polarities (plus and minus values are displayed) / positive polarity (display for negative values = 0) / negative polarity (display for positive values = 0) / absolute value (use for the output) |

| C3.□.8  | Low Flow Cutoff      | Sets output value to "0"                                                                                                    |
|---------|----------------------|----------------------------------------------------------------------------------------------------|
|         |                      | x.xxx ± x.xxx%; range: 0.020%                                                                                                    |
|         |                      | (1st value = switching point / 2nd value = hysteresis),<br>condition: 2nd value ≤ 1st value                                                                                                    |
| C3.□.9  | Time Constant        | Range: 000.1100 s                                                                                                    |
| C3.□.10 | Invert Signal        | Select: Off (activated output generates a high current at the output, switch closed) /<br>On (activated output generates a low current at the output, switch open)                                                                          |
| C3.□.11 | Phase Shift w.r.t. B | Only available when configuring the A or D terminal and only if output B is a pulse or frequency output. If setting in Fct. C2.5.6 is "Both Polarities", the phase shift is prefixed by a symbol, e.g90° and +90°.                          |
|         |                      | Select: off (no phase shift) / 0° phase shift (between outputs A or D and B, inversion possible) / 90° phase shift (between outputs A or D and B, inversion possible) / 180° phase shift (between outputs A or D and B, inversion possible) |
| C3.3.11 | Special Functions    | This function is only available at the pulse output of terminal B. At the same time, 2 pulse outputs must be available:<br>1st output at terminal A or D / 2nd output at terminal B                                                         |
|         |                      | The B output is operated as a slave output, controlled and set using master output A or D                                                                                                    |
|         |                      | Selection: off (no phase shift) / phase shift w.r.t. D or A (slave output is B and master output is D or A)                                                                                                    |
| C3.□.12 | Information          | Serial no. of the I/O board, software version no. and production date of the circuit board                                                                                                    |
| C3.□.13 | Simulation           | Sequence see B1. Dulse output X                                                                                                    |

## C3. 🗆 Status Output X

| C3.□   | Status Output X                       | X (Y) stands for one of the connection terminals A, B, C or D<br>stands for Fct. no. C3.2 (A) / C3.3 (B) / C3.4 (C) / C3.5 (D)                                                                                                    |
|--------|---------------------------------------|----------------------------------------------------------------------------------------------------|
| C3.□.1 | Mode                                  | The output shows the following measuring conditions:                                                                                                    |
|        |                                       | out of specification (output activated, signals application error or error in<br>device refer to <i>Status messages and diagnostic information</i> on page 113 /<br>application error (output activated, signals application error or error in<br>device refer to <i>Status messages and diagnostic information</i> on page 113 /<br>polarity flow (polarity of the current flow) /<br>over range flow (over range of the flow) /<br>totaliser 1 preset (activates when totaliser X preset value is reached) /<br>totaliser 2 preset (activates when totaliser X preset value is reached) /<br>totaliser 3 preset (activates when totaliser X preset value is reached) /<br>totaliser 3 preset (activates when totaliser X preset value is reached) /<br>output A (activated by the status of output Y, additional output data see<br>below) /<br>output B (activated by the status of output Y, additional output data see<br>below) /<br>output C (activated by the status of output Y, additional output data see<br>below) /<br>output D (activated by the status of output Y, additional output data see<br>below) /<br>output D (activated by the status of output Y, additional output data see<br>below) /<br>output D (activated by the status of output Y, additional output data see<br>below) /<br>off (switched off) /<br>empty pipe (when pipe empty, output activated) /<br>Error in device (when error, output activated) |
| C3.□.2 | Current Output Y                      | Only appears if output AC is set under "mode" (see above), and this output is a "current output".                                                                                                    |
|        |                                       | Polarity (is signalled)                                                                                                    |
|        |                                       | Over Range (is signalled)                                                                                                    |
|        |                                       | Automatic Range signals lower range                                                                                                    |
| C3.□.2 | Frequency Output Y and Pulse Output Y | Only appears if output A, B or D is set under "mode" (see above), and this output is a "frequency/pulse output".                                                                                                    |
|        |                                       | Polarity (is signalled)                                                                                                    |
|        |                                       | Over Range (is signalled)                                                                                                    |
| C3.□.2 | Status Output Y                       | Only appears if output AD is set under "mode" (see above), and this output is a "status output".                                                                                                    |
|        |                                       | Same signal (like other connected status output, signal can be inverted, see below)                                                                                                    |
| C3.□.2 | Limit Switch Y and Control<br>Input Y | Only appears if output AD / input A or B is set under "mode" (see above), and this output / input is a "limit switch / control input".                                                                                                    |
|        |                                       | Status off (is always selected here if status output X is connected with a limit switch / control input Y.                                                                                                    |
| C3.□.2 | Off                                   | Only appears if output AD is set under "mode" (see above) and this output is switched off.                                                                                                    |
| C3.□.3 | Invert Signal                         | Off (activated output supplies a high current, switch closed)                                                                                                    |
|        |                                       | On (activated output supplies a low current, switch open)                                                                                                    |
| C3.□.4 | Information                           | Serial no. of the I/O board, software version no. and production date of the circuit board                                                                                                    |
| C3.□.5 | Simulation                            | Sequence see B1. status output X                                                                                                    |

#### C3. Limit Switch X

| C3.□   | Limit Switch X | X stands for one of the connection terminals A, B, C or D<br>I stands for Fct. no. C3.2 (A) / C3.3 (B) / C3.4 (C) / C3.5 (D)                                                                                    |
|--------|----------------|----------------------------------------------------------------------------------------------------|
| C3.□.1 | Measurement    | Select: Volume Flow / Mass Flow / Diagnosis 13 / Flow Velocity /<br>Temperature / Concentration Flow 1 / Density                                                                                                |
| C3.□.2 | Threshold      | Switching level, set threshold with hysteresis                                                                                                    |
|        |                | xxx.x ±x.xxx (format and unit depend on the measurement, see above)                                                                                                    |
|        |                | (1st value = threshold / 2nd value = hysteresis),<br>condition: 2nd value ≤ 1st value                                                                                                    |
| C3.□.3 | Polarity       | Set polarity, please note Flow Direction in C1.3.2!                                                                                                    |
|        |                | Select: both polarities (plus and minus values are displayed) / positive polarity (display for negative values = 0) / negative polarity (display for positive values = 0) / absolute value (use for the output) |
| C3.□.4 | Time Constant  | Range: 000.1100 s                                                                                                    |
| C3.□.5 | Invert Signal  | Select:                                                                                                    |
|        |                | Off (activated output generates a high current, switch closed)                                                                                                    |
|        |                | On (activated output generates a low current, switch open)                                                                                                    |
| C3.□.6 | Information    | Serial no. of the I/O board, software version no. and production date of the circuit board                                                                                                    |
| C3.□.7 | Simulation     | Sequence see B1.□ limit switch X                                                                                                    |

# C3. Control Input X

| C3.□   | Control Input X |                                                                                                    |
|--------|-----------------|----------------------------------------------------------------------------------------------------|
| C3.□.1 | Mode            | X stands for connection terminal A or B<br>stands for Fct. no. C3.2 (A) / C3.3 (B)                                                                                                    |
|        |                 | Off (control input switched off) /<br>hold all outputs (hold current values, not display and totalisers) /<br>output Y (hold current values) /<br>all outputs to zero (current values = 0%, not display and totalisers) /<br>output Y to zero (current value = 0%) /<br>all totalisers (reset all totalisers to "0") /<br>totaliser "Z" reset (set totaliser 1, (2 or 3) to "0") /<br>stop all totalisers /<br>stop totaliser "Z" (stops totaliser 1, (2 or 3) /<br>zero outp.+stop Tot. (all outputs 0%, stop all totalisers, not the display) /<br>external range Y (control input for external range of current output Y) - also<br>make this setting on current output Y (no check if current output Y is<br>available) /<br>Error reset (all resettable errors are deleted)<br>Zero Calibration |
| C3.□.2 | Invert Signal   | off (control input is activated when a current is applied at the input by voltage to passive inputs or a low-value resistor to active inputs)                                                                                                    |
|        |                 | on (control input is activated when no current is applied at the input, low voltage to passive inputs or a high-value resistor to active inputs)                                                                                                    |
| C3.□.3 | Information     | Serial no. of the I/O board, software version no. and production date of the circuit board                                                                                                    |
| C3.□.4 | Simulation      | Sequence see B 1. Control input X                                                                                                    |

| No.         | Function           | Settings / descriptions                                                                                                    |
|-------------|--------------------|----------------------------------------------------------------------------------------------------|
| C4 I/O Tota | alisers            |                                                                                                    |
| C4.1        | Totaliser 1        | Set function of totaliser                                                                                                    |
| C4.2        | Totaliser 2        | The basic version (standard) has only 2 totaliser!                                                                                                    |
| C4.3        | Totaliser 3        |                                                                                                    |
| C4.□.1      | Totaliser Function | Select: Absolute Total (counts positive and negative values) / +totaliser<br>(counts only the positive values) / -totaliser (counts only the negative values)<br>/ off (totaliser is switched off) |
| C4.□.2      | Measurement        | Selection of the measurement for totaliser $\square$                                                                                                    |
|             |                    | Select: volume flow / mass flow / conc. flow 1 (depends on the settings for the concentration measurement)                                                                                         |
| C4.□.3      | Low Flow Cutoff    | Sets output value to "0"                                                                                                    |
|             |                    | Range: 0.020%                                                                                                    |
|             |                    | <pre>(1st value = switching point / 2nd value = hysteresis),<br/>condition: 2nd value ≤ 1st value</pre>                                                                                            |
| C4.□.4      | Time Constant      | Range: 000.1100 s                                                                                                    |
| C4.□.5      | Preset Value       | If this value is reached, positive or negative, a signal is generated that can be used for a status output at which "preset totaliser X" has to be set.                                            |
|             |                    | Preset value (max. 8 digits) x.xxxxx in selected unit, see C6.7.10 + 13                                                                                                    |
| C4.□.6      | Reset Totaliser    | Sequence see Fct. A3.2, A3.3 und A3.4                                                                                                    |
| C4.□.7      | Set Totaliser      | Set totaliser $\Box$ to the desired value.                                                                                                    |
|             |                    | Select: break (exit function) / set value (opens the editor to make the entry)                                                                                                    |
|             |                    | Query: set totaliser?                                                                                                    |
|             |                    | Select: no (exit function without setting the value) / yes (sets the totaliser and exits the function)                                                                                             |
| C4.□.8      | Stop Totaliser     | Totaliser $\Box$ stops and holds the current value.                                                                                                    |
|             |                    | Select: no (exits the function without stopping the totaliser) / yes (stops the totaliser and exits the function)                                                                                  |
| C4.□.9      | Start Totaliser    | Start totaliser $\square$ after that totaliser is stopped.                                                                                                    |
|             |                    | Select: no (exits the function without starting the totaliser) / yes (starts the totaliser and exits the function)                                                                                 |
| C4.□.10     | Information        | Serial number of the I/O circuit board, software version number and production date of the circuit board.                                                                                          |

| No.        | Function           | Settings / descriptions                                                                                                    |
|------------|--------------------|----------------------------------------------------------------------------------------------------|
| C5 I/O HAR | Т                  |                                                                                                    |
| C5         | I/O HART           | Selection / display of the 4 dynamic variables (DV) for ${\sf HART}^{\circledast}$ .                                                                                                    |
|            |                    | The HART <sup>®</sup> current output (terminal A basic I/Os or terminal C modular I/Os) always has a fixed link to the primary variables (PV). Fixed links of the other DVs (1-3) are only possible if additional analogue outputs (current and frequency) are available; if not, the measurement can be freely selected from the following list: in Fct. A4.1 "measurement". |
|            |                    | □ stands for 1, 2, 3 or 4<br>X stands for connection terminals AD                                                                                                    |
| C5.1       | PV is              | Current output (primary variable)                                                                                                    |
| C5.2       | SV is              | (secondary variable)                                                                                                    |
| C5.3       | TV is              | (tertiary variable)                                                                                                    |
| C5.4       | 4V is              | (4th variable)                                                                                                    |
| C5.5       | HART Units         | Changes units of DVs (dynamic variables) in the display                                                                                                    |
|            |                    | Break: return with ← key                                                                                                    |
|            |                    | ${\sf HART}\ {\sf display}^{{\mathbb 8}}:$ copies the settings for the display units to the settings for DVs                                                                                                    |
|            |                    | Standard: sets factory defaults for DVs                                                                                                    |
| C5.□.1     | Current Output X   | Shows the current analogue measured value of the linked current output.<br>The measurement cannot be changed!                                                                                                    |
| C5.□.1     | Frequency Output X | Shows the current analogue measured value of the linked frequency output, if present. The measurement cannot be changed!                                                                                                    |
| C5.□.1     | HART Dynamic Var.  | Measurements of the dynamic variables for HART <sup>®</sup> .                                                                                                    |
|            |                    | Linear measurements: Volume Flow / Mass Flow / Diagnosis Value / Fow Velocity                                                                                                    |
|            |                    | Digital measurements: Totaliser 1 / Totaliser 2 / Totaliser 3 / Operating hours                                                                                                    |

| No. Function Settings / descriptions | No. | Function | Settings / descriptions |
|--------------------------------------|-----|----------|-------------------------|
|--------------------------------------|-----|----------|-------------------------|

### C6 Device

# C6.1 Device Info

| C6.1   | Device Info            |                                                                                                    |
|--------|------------------------|----------------------------------------------------------------------------------------------------|
| C6.1.1 | Tag                    | Settable characters (max. 8 digits):<br>AZ; az; 09; / - , .                                               |
| C6.1.2 | C Number               | CG number, non-alterable (I/O version)                                                                    |
| C6.1.3 | Device Serial No.      | Serial no. of the system, cannot be changed                                                               |
| C6.1.4 | BE Serial No.          | Serial no. of the electronic assembly, cannot be changed.                                                 |
| C6.1.5 | SW.REV.MS              | Serial no. of the circuit board, version no. of the main software, production date of the circuit board   |
| C6.1.6 | Electronic Revision ER | Shows ID no., electronic revision no. and production date;<br>Contains all hardware and software changes. |

## C6.2 Display

| C6.2   | Display         |                                                                                                    |
|--------|-----------------|----------------------------------------------------------------------------------------------------|
| C6.2.1 | Language        | Language selection depends on the device version.                                                                                                    |
| C6.2.2 | Contrast        | Adjust display contrast for extreme temperatures.<br>Setting: -90+9                                                                                                    |
|        |                 | This change takes place immediately, not just when setting mode is exited!                                                                                                    |
| C6.2.3 | Default Display | Specification of the default display page that is returned to after a short delay period.                                                                                                    |
|        |                 | Select: none (the current page is always active) / 1. meas. page (show this page) / 2. meas. page (show this page) / status page (show only status messages) / graphic page (trend display of the 1st measurement) |
| C6.2.4 | Self Test       | Not available at this time.                                                                                                    |
| C6.2.5 | SW.REV.UIS      | Serial no. of the circuit board, version no. of user software, production date of the circuit board                                                                                                    |

## C6.3 and C6.4 1st Meas. Page and 2nd Meas. Page

| C6.3   | 1st Meas. Page    | $\Box$ stands for 3 = meas. page 1 and 4 = meas. page 2                                                                                                    |
|--------|-------------------|----------------------------------------------------------------------------------------------------|
| C6.4   | 2nd Meas. Page    |                                                                                                    |
| C6.□.1 | Function          | Specify number of measured value lines (font size)                                                                                                    |
|        |                   | Select: one line / two lines / three lines                                                                                                    |
| C6.□.2 | 1st Line Variable | Specify 1st Line Variable.                                                                                                    |
|        |                   | Select measurement: Volume Flow / Mass Flow / Temperature / Density /<br>Velocity / Diagnosis 1 / Diagnosis 2 /<br>Depending on the settings for the concentration measurement, the following<br>measurements are possible:<br>Diagnosis 3 / Concentration 1 / Concentration 2 / Concentration Flow 1 /<br>Concentration Flow 2                                                                                                    |
| C6.□.3 | Range             | 0100% of the measurement set in Fct. C5. $\Box$ .2                                                                                                    |
|        |                   | 0xx.xx (format and unit depend on the measurement)                                                                                                    |
| C6.□.4 | Limitation        | Limitation before applying the time constant.                                                                                                    |
|        |                   | xxx%; Range: -150+150%                                                                                                    |
| C6.□.5 | Low Flow Cutoff   | Sets output to "0": x.xxx ± x.xxx %; range: 0.020%                                                                                                    |
|        |                   | (1st value = switching point / 2nd value = hysteresis),<br>condition: 2nd value ≤ 1st value                                                                                                    |
| C6.□.6 | Time Constant     | Range: 000.1100 s                                                                                                    |
| C6.□.7 | 1st Line Format   | Specify decimal places.                                                                                                    |
|        |                   | Select: automatic (adaptation is automatic) /<br>X (= none)X.XXXXXXXX (max. 8 digits) depends on size of font                                                                                                    |
| C6.□.8 | 2nd Line Variable | Specify 2nd Line Variable (only available if this 2nd line is activated)                                                                                                    |
|        |                   | Select: Bar Graph (for measurement selected in the 1st line ) / Volume<br>Flow / Mass Flow / Temperature / Density / Velocity / Bar Graph / Totaliser<br>1 / Totaliser 2 / Totaliser 3 / Operating Hours / Diagnosis 1 / Diagnosis 2<br>Depending on the settings for the concentration measurement, the following<br>measurements are possible:<br>Diagnosis 3 / Concentration 1 / Concentration 2 / Concentration Flow 1 /<br>Concentration Flow 2 |
| C6.□.9 | 2nd Line Format   | Specify decimal places.                                                                                                    |
|        |                   | Select: automatic (adaptation is automatic) /<br>X (= none)X.XXXXXXXX (max. 8 digits) depends on size of font                                                                                                    |

| C6.□.10 | 3rd Line Variable | Specify 3rd Line Variable (only available if this 3rd line is activated)                                                                                                    |
|---------|-------------------|----------------------------------------------------------------------------------------------------|
|         |                   | Select: Volume Flow / Mass Flow / Temperature / Density / Velocity /<br>Totaliser 1 / Totaliser 2 / Totaliser 3 / Operating Hours / Diagnosis 1 /<br>Diagnosis 2<br>Depending on the settings for the concentration measurement, the following<br>measurements are possible:<br>Diagnosis 3 / Concentration 1 / Concentration 2 / Concentration Flow 1 /<br>Concentration Flow 2 |
| C6.□.11 | 3rd Line Format   | Specify decimal places.                                                                                                    |
|         |                   | Select: automatic (adaptation is automatic) /<br>X (= none)X.XXXXXXXX (max. 8 digits) depends on size of font                                                                                                    |

# C6.5 Graphic Page

| C6.5                                                                                        | Graphic Page                 |                                                                                                    |
|---------------------------------------------------------------------------------------------|------------------------------|----------------------------------------------------------------------------------------------------|
| C6.5.1                                                                                      | Select Range                 | Graphic page always shows trend curve of the measurement of the 1st page / 1st line, see Fct. C6.3.2                                                                            |
|                                                                                             |                              | Select: Manual (set range in Fct. C6.5.2) /<br>Automatic (automatic depiction based on the measured values)<br>Reset only after parameter change or after switching off and on. |
| C6.5.2 Range Set the scaling for the Y axis. Only available                                 |                              | Set the scaling for the Y axis. Only available if "manual" is set in C6.5.1.                                                                                                    |
|                                                                                             | +xxx ±xxx%; range: -100+100% |                                                                                                    |
|                                                                                             |                              | (1st value = lower limit / 2nd value = upper limit),<br>condition: 1st value ≤ 2nd value                                                                                        |
| C6.5.3 Time Scale Set the time scaling for the X axis, trend cu<br>xxx min; range: 0100 min |                              | Set the time scaling for the X axis, trend curve                                                                                                    |
|                                                                                             |                              | xxx min; range: 0100 min                                                                                                    |

## C6.6 Special Functions

| C6.6                      | Special Functions |                                                                                                    |
|---------------------------|-------------------|----------------------------------------------------------------------------------------------------|
| C6.6.1                    | Reset Errors      | Reset Errors?                                                                                                    |
|                           |                   | Select: no/yes                                                                                                    |
| C6.6.2                    | Save Settings     | Save current settings.<br>Select: cancel (exit function without saving) / backup 1 (save in storage<br>location 1) / backup 2 (save in storage location 2).                                                               |
|                           |                   | Query: continue copy? (cannot be done afterwards)<br>Select: no (exit function without saving) / yes (copy current settings to<br>storage backup 1 or backup 2)                                                           |
| C6.6.3                    | Load Settings     | Load saved settings.<br>Select: break (exit function without loading) / factory settings (load in state<br>as delivered) / backup 1 (load data from storage location 1) / backup 2 (load<br>data from storage location 2) |
|                           |                   | Query: continue copy? (cannot be done afterwards)<br>Select: no (exit the function without saving) / yes (load data from the selected<br>storage location)                                                                |
| C6.6.4 Password Quick Set |                   | Password required to change data in the quick setup menu.                                                                                                    |
|                           |                   | 0000 (= to Quick Setup menu without password)                                                                                                    |
|                           |                   | xxxx (password required); range 4 digits: 00019999                                                                                                    |
| C6.6.5                    | Password Setup    | Password required to change data in the setup menu                                                                                                    |
|                           |                   | 0000 (= to Quick Setup menu without password)                                                                                                    |
|                           |                   | xxxx (password required); range 4 digits: 00019999                                                                                                    |

| C6.6.6 | GDC IR Interface | After this function has been activated an optical GDC adapter can be<br>connected to the LC display. If approximately 60 seconds pass without a<br>connection being established or after the adapter is removed, then the<br>function is exited and the optical keys are active once again. |
|--------|------------------|----------------------------------------------------------------------------------------------------|
|        |                  | Break (exit function without connection)                                                                                                    |
|        |                  | Activate (the IR interface adapter and interrupt the optical keys)                                                                                                    |
|        |                  | If approximately 60 seconds pass without a connection being established, then the function is exited and the optical keys are active once again.                                                                                                    |

#### C6.7 Units

| C6.7    | Units          |                                                                                                    |  |
|---------|----------------|----------------------------------------------------------------------------------------------------|--|
| C6.7.1  | Volume Flow    | m³/h; m³/min; m³/s; l/h; l/min; l/s (l = litres); IG/s; IG/min; IG/h<br>ft³/h; ft³/min; ft³/s; gal/h; gal/min; gal/s; barrel/h; barrel/day<br>free unit (set factor and text in the next two functions, sequence see below) |  |
| C6.7.2  | Text free unit | For text to be specified refer to <i>Set free units</i> on page 96:                                                                                                    |  |
| C6.7.3  | [m³/s]*factor  | Specification of the conversion factor, based on m³/s:                                                                                                    |  |
|         |                | xxx.xxx refer to <i>Set free units</i> on page 96                                                                                                    |  |
| C6.7.4  | Mass Flow      | kg/s; kg/min; kg/h; t/min; t/h; g/s; g/min; g/h;<br>lb/s; lb/min; lb/h; ST/min; ST/h (ST = Short Ton); LT/h (LT = Long Ton);<br>free unit (set factor and text in the next two functions, sequence see below)               |  |
| C6.7.5  | Text free unit | For text to be specified refer to <i>Set free units</i> on page 96:                                                                                                    |  |
| C6.7.6  | [kg/s]*factor  | Specification of the conversion factor, based on kg/s:                                                                                                    |  |
|         |                | xxx.xxx refer to <i>Set free units</i> on page 96                                                                                                    |  |
| C6.7.7  | Velocity       | m/s; ft/s                                                                                                    |  |
| C6.7.9  | Temperature    | °С; К; °Г                                                                                                    |  |
| C6.7.10 | volume         | m³; l (litres); hl; ml; gal; IG; in³; ft³; yd³; barrel<br>free unit (set factor and text in the next two functions, sequence see below)                                                                                     |  |
| C6.7.11 | Text free unit | For text to be specified refer to <i>Set free units</i> on page 96:                                                                                                    |  |
| C6.7.12 | [m³]*factor    | Specification of the conversion factor, based on m <sup>3</sup> :                                                                                                    |  |
|         |                | xxx.xxx refer to <i>Set free units</i> on page 96                                                                                                    |  |
| C6.7.13 | Mass           | kg; t; mg; g; lb; ST; LT; oz;<br>free unit (set factor and text in the next two functions, sequence see below)                                                                                                    |  |
| C6.7.14 | Text free unit | For text to be specified refer to <i>Set free units</i> on page 96:                                                                                                    |  |
| C6.7.15 | [kg]*factor    | Specification of the conversion factor, based on kg:                                                                                                    |  |
|         |                | xxx.xxx refer to <i>Set free units</i> on page 96                                                                                                    |  |
| C6.7.16 | Density        | kg/l; kg/m³; lb/ft³; lb/gal; SG<br>free unit (set factor and text in the next two functions, sequence see below)                                                                                                    |  |
| C6.7.17 | Text free unit | For text to be specified refer to <i>Set free units</i> on page 96:                                                                                                    |  |
| C6.7.18 | [kg/m³]*factor | Specification of the conversion factor, based on kg/m <sup>3</sup> :                                                                                                    |  |
|         |                | xxx.xxx refer to <i>Set free units</i> on page 96                                                                                                    |  |
| C6.7.19 | Pressure       | Pa; kPa; bar; mbar; psi (no free units possible);<br>only if current input available.                                                                                                    |  |

02/2012 - 4000498602 - MA MFC 300 R03 en

#### C6.8 HART

| C6.8                                                                                                    | HART        |                                                                                                    |  |
|----------------------------------------------------------------------------------------------------|-------------|----------------------------------------------------------------------------------------------------|--|
| C6.8.1                                                                                                    | HART        | Switch HART <sup>®</sup> communication on/off:                                                                                                    |  |
|                                                                                                    |             | Select: HART on (HART <sup>®</sup> activated) current = 420 mA / HART off (HART <sup>®</sup> not activated) current = 020 mA                                                  |  |
| C6.8.2                                                                                                    | Address     | Set address for HART <sup>®</sup> operation:                                                                                                    |  |
| Select: 00 (point-to-point operation, curren<br>current = 420 mA) / 0115 (multidrop op<br>constant setting of 4 mA) |             | Select: 00 (point-to-point operation, current output has normal function,<br>current = 420 mA) / 0115 (multidrop operation, current output has a<br>constant setting of 4 mA) |  |
| C6.8.3                                                                                                    | Message     | Set required text:                                                                                                    |  |
|                                                                                                    |             | AZ; az; 09; / -+,.*                                                                                                    |  |
| C6.8.4                                                                                                    | Description | Set required text:                                                                                                    |  |
|                                                                                                    |             | AZ; az; 09; / -+,.*                                                                                                    |  |

# C6.9 Quick Setup

| C6.9   | Quick setup                                              | Activate quick access in Quick Setup menu:    |  |
|--------|----------------------------------------------------------|-----------------------------------------------|--|
|        |                                                          | Select: yes (switched on) / no (switched off) |  |
| C6.9.1 | Reset Totaliser 1                                        | Reset Totaliser 1 in Quick Setup menu?        |  |
|        |                                                          | Select: yes (activated) / no (switched off)   |  |
| C6.9.2 | Reset Totaliser 2                                        | Reset Totaliser 2 in Quick Setup menu?        |  |
|        | Select: yes (activated) / no (switched off)              |                                               |  |
| C6.9.3 | Reset Totaliser 3 Reset Totaliser 3 in Quick Setup menu? |                                               |  |
|        |                                                          | Select: yes (activated) / no (switched off)   |  |

### 6.4.4 Set free units

| Free units                          | Sequences to set texts and factors                                                      |  |
|-------------------------------------|-----------------------------------------------------------------------------------------|--|
| Texts                               |                                                                                         |  |
| Volume flow, mass flow and density: | 3 digits before and after the slash<br>xxx/xxx (max. 3 digits before / after the slash) |  |
| Volume, mass:                       | xxx (max. 3 digits)                                                                     |  |
| Permissible characters:             | AZ; az; 09; / -+,.*; @ \$ % ~ () [] _                                                   |  |
| Conversion factors                  |                                                                                         |  |
| Desired unit                        | = [unit see above] * conversion factor                                                  |  |
| Conversion factor                   | Max. 9 digits                                                                           |  |
| Shift decimal point:                | $\uparrow$ to the left and $\downarrow$ to the right                                    |  |

# 6.5 Description of functions

## 6.5.1 Reset counter in the menu "quick setup"

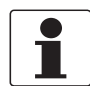

INFORMATION!

It may be necessary to activate resetting of the counter in the menu "quick setup".

| Key          | Display              | Description and setting                         |  |
|--------------|----------------------|-------------------------------------------------|--|
| >            | quick setup          | Press and hold for 2.5 s, then release the key. |  |
| >            | language             | -                                               |  |
| 2 x ↓        | reset                | -                                               |  |
| >            | reset errors         | -                                               |  |
| $\downarrow$ | counter 1            | Select desired counter.                         |  |
| $\downarrow$ | counter 2            | [Counter 3 is optional]                         |  |
| $\downarrow$ | counter 3            |                                                 |  |
| >            | reset counter<br>no  | -                                               |  |
| ↓ or ↑       | reset counter<br>yes | -                                               |  |
| с<br>Ч       | counter 1,2 (or 3)   | Counter has been reset.                         |  |
| 3 x с        | Measuring mode       | -                                               |  |

# 6.5.2 Deleting error messages in the menu "quick setup"

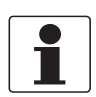

### INFORMATION!

For the detailed list of the possible error messages refer to Status messages and diagnostic information on page 113.

| Key                        | Display        | Description and setting                         |
|----------------------------|----------------|-------------------------------------------------|
| >                          | quick setup    | Press and hold for 2.5 s, then release the key. |
| >                          | language       | -                                               |
| 2 x ↓                      | reset          | -                                               |
| >                          | reset errors   | -                                               |
| >                          | reset?<br>no   | -                                               |
| $\downarrow$ or $\uparrow$ | reset?<br>yes  | -                                               |
| 4                          | reset errors   | Error has been reset.                           |
| 3 x ←                      | Measuring mode | -                                               |

#### 6.5.3 Mode (menu A8)

The device can be switched to "standby". In this mode, all flow values are set to zero and the counter values are "frozen". The temperature and density values are displayed normally and output via the outputs. The "standby" indicator on the display shows either the "frozen" counter value or simply "standby". In this mode, the measuring tubes continue to vibrate and the device can immediately return to "measuring" mode if necessary.

There is also a "stop" mode. In this mode, the sensor is switched off and is no longer vibrating. To return to measuring mode from this mode, the measuring device **must** go through the complete "start-up" phase again before measurement continues.

The measuring device can be switched into "standby" mode either using the optical keys on the display or using the control input. You can only switch to "stop" mode using the optical keys.

| Key   | Display |                            | Description and setting                         |
|-------|---------|----------------------------|-------------------------------------------------|
| >     | А       | Quick Setup                | Press and hold for 2.5 s, then release the key. |
| > ↑   | A8      | Mode<br>Measuring          |                                                 |
| >     |         | Mode<br>Measuring          |                                                 |
| ↑     |         | Mode<br>Standby            |                                                 |
| ↑     |         | Mode<br>Stop               |                                                 |
| 3 x ← |         | Save Configuration?<br>Yes |                                                 |
| Ϋ́    |         | Display page               |                                                 |

#### Setting the mode (from measuring mode):

If "standby" or "stop" is selected, the device immediately switches to this operating state. To return to the measuring mode, go to menu A8 and select "measure".

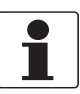

#### INFORMATION!

When changing from the "stop" to "standby" mode, the device goes through the entire start-up phase.

In addition to the "standby" mode, the system control function also allows you to switch to a comparable "standby" status completely automatically depending on the current operating temperature or density.

# 6.5.4 Density calibration (menu C1.2.1)

Mass flowmeters are calibrated for density in the factory. Density calibration is based on 2 calibration points. In the factory, air and water are used under reference conditions. The result of this calibration is saved in the converter electronics and stored in the factory settings. Regardless, various applications require maximum accuracy which can only be achieved with on-site calibration.

#### Available options:

| Option              | Explanation                                                                                                    |  |
|---------------------|----------------------------------------------------------------------------------------------------|--|
| 1 Point Calibration | One of the 2 saved calibration points is replaced by customer calibration.<br>The signal converter decides which of the 2 calibration points is modified. |  |
| 2 Point Calibration | The user recalibrates both calibration points.                                                                                                    |  |
| Default             | The signal converter reactivates the factory settings for the density calibration.                                                                        |  |
| Manual              | The user can read the current density calibration points and enter them if necessary (according to sensor calibration certificate).                       |  |

#### Example of 1 point calibration with town water

| Key             | Display |                                             | Description and setting                                                |
|-----------------|---------|---------------------------------------------|------------------------------------------------------------------------|
| >               | A       | Quick Setup                                 | Press and hold for 2.5 s, then release the key.                        |
| 2 x ↓           | С       | Setup                                       |                                                                        |
| 2 x >           | C1.1    | Calibration                                 |                                                                        |
| $\downarrow$    | C1.2    | Density                                     |                                                                        |
| 2 x >           | C1.2.1  | Density Calib.<br>Break                     | Press ← to exit density calibration menu.                              |
| $\downarrow$    | C1.2.1  | Density Calibration?<br>Default             | Press ← for density calibration.<br>Factory calibration on OK (6 x ←). |
| $\downarrow$    | C1.2.1  | Density Calibration?<br>Manual              | Press ← to read or change the current density calibration value.       |
| $\downarrow$    | C1.2.1  | Density Calibration?<br>2 Point Calibration | Press ← to start 2 point calibration.                                  |
| $\downarrow$    | C1.2.1  | Density Calibration?<br>1 Point Calibration | Press ← to start 1 point calibration.                                  |
| Ч               | C1.2.1  | DCF1<br>XXXXXXXXX                           | Press $\downarrow$ until you reach town water.                         |
| Press↓<br>until | C1.2.1  | DCF1<br>Town Water                          | Press ← to start town water calibration.                               |
| Ч               | C1.2.1  | Single Pt. Calib.<br>Break                  |                                                                        |
| $\downarrow$    | C1.2.1  | Single Pt. Calib.<br>OK                     | Press ← to start single point calibration.                             |
| 4               | C1.2.1  | Perform Calibration<br>Passed               |                                                                        |
| 5 x ←           |         | Save Configuration?<br>Yes                  |                                                                        |
| 4               |         | Measuring Mode                              |                                                                        |

#### On-site density calibration:

- Ensure that the device has been properly installed and functions smoothly.
- If air (empty) is used as the medium, the measuring tube must be completely dry and free of liquids and solids. If possible, blow dry air into the measuring tube to empty it.
- If liquids are used, flush for a few minutes at a high flow rate to remove gas bubbles.
- Set the flow rate to a typical value (50% of the nominal flow is ideal).
- If the process temperature is higher than the ambient temperature, wait until the system has stabilised.
- When it comes to 1 point and 2 point calibration, you can choose from the options "empty", "pure water", "town water" and "other". The reference values for the specified products are stored in the converter.

Density calibration has failed if "calib. error." is displayed. There are several possible reasons for this:

- The device is not in "measuring" mode.
- The calibration points are too close together.
- One or more calibration points did not pass the plausibility test.
- Flow, pressure, temperature or system are not stable?
- Please check your system and try again.
- If this results in another failed calibration, please contact the manufacturer.

#### **1** Point Calibration

- See examples for "Calibration with town water and other".
- Select the function using  $\downarrow$  and  $\uparrow$  and then confirm with  $\leftarrow$ .
- If "Other" is selected, the product density must be entered in kg/m<sup>3</sup>.
- 1 point calibration is generally sufficient for most applications, such as adapting the density measurement to a new installation.

#### **2** Point Calibration

- In this case, both reference points are recalibrated (with the products of the system).
- With 2 point calibration, ensure that both calibration points entered by the user are accepted.
- If the first point has not been calibrated, the device continues normally as with 1 point calibration.
- Once the first point has been calibrated, select whether to continue with the second point, calibrate the first point again or discontinue 2 point calibration. The same options as before are then available once again.

If the 2nd point cannot be calibrated immediately after the first one, because the 2nd product is not yet available, the device continues to function normally as after the 1 point calibration. In other words, there can be weeks or even months between the calibration of the two measuring points.

#### Manual

- If manual calibration is selected, point 1 type DCF1 is displayed.
- Press the ← key to go to the next DCF option or press the ↑ and ↓ keys to enter values according to the manufacturer's calibration certificate.
- After the last DCF you are prompted to accept the values or to exit the menu without saving.

# 6.5.5 Temperature/density tables

| Temperature |      | Density           |                    | Temperature |      | Density           |                    |
|-------------|------|-------------------|--------------------|-------------|------|-------------------|--------------------|
| °C          | °F   | kg/m <sup>3</sup> | lb/ft <sup>3</sup> | °C          | °F   | kg/m <sup>3</sup> | lb/ft <sup>3</sup> |
| 0           | 32   | 999.8396          | 62.41999           | 0.5         | 32.9 | 999.8712          | 62.42197           |
| 1           | 33.8 | 999.8986          | 62.42367           | 1.5         | 34.7 | 999.9213          | 62.42509           |
| 2           | 35.6 | 999.9399          | 62.42625           | 2.5         | 36.5 | 999.9542          | 62.42714           |
| 3           | 37.4 | 999.9642          | 62.42777           | 3.5         | 38.3 | 999.9701          | 62.42814           |
| 4           | 39.2 | 999.972           | 62.42825           | 4.5         | 40.1 | 999.9699          | 62.42812           |
| 5           | 41   | 999.9638          | 62.42774           | 5.5         | 41.9 | 999.954           | 62.42713           |
| 6           | 42.8 | 999.9402          | 62.42627           | 6.5         | 43.7 | 999.9227          | 62.42517           |
| 7           | 44.6 | 999.9016          | 62.42386           | 7.5         | 45.5 | 999.8766          | 62.4223            |
| 8           | 46.4 | 999.8482          | 62.42053           | 8.5         | 47.3 | 999.8162          | 62.4185            |
| 9           | 48.2 | 999.7808          | 62.41632           | 9.5         | 49.1 | 999.7419          | 62.41389           |
| 10          | 50   | 999.6997          | 62.41125           | 10.5        | 50.9 | 999.6541          | 62.40840           |
| 11          | 51.8 | 999.6051          | 62.40535           | 11.5        | 52.7 | 999.5529          | 62.40209           |
| 12          | 53.6 | 999.4975          | 62.39863           | 12.5        | 54.5 | 999.4389          | 62.39497           |
| 13          | 55.4 | 999.3772          | 62.39112           | 13.5        | 56.3 | 999.3124          | 62.38708           |
| 14          | 57.2 | 999.2446          | 62.38284           | 14.5        | 58.1 | 999.1736          | 62.37841           |
| 15          | 59   | 999.0998          | 62.3738            | 15.5        | 59.9 | 999.0229          | 62.36901           |
| 16          | 60.8 | 998.9432          | 62.36403           | 16.5        | 61.7 | 998.8607          | 62.35887           |
| 17          | 62.6 | 998.7752          | 62.35354           | 17.5        | 63.5 | 998.687           | 62.34803           |
| 18          | 64.4 | 998.596           | 62.34235           | 18.5        | 65.3 | 998.5022          | 62.3365            |
| 19          | 66.2 | 998.4058          | 62.33047           | 19.5        | 67.1 | 998.3066          | 62.32428           |
| 20          | 68   | 998.2048          | 62.31793           | 20.5        | 68.9 | 998.1004          | 62.31141           |
| 21          | 69.8 | 997.9934          | 62.30473           | 21.5        | 70.7 | 997.8838          | 62.29788           |
| 22          | 71.6 | 997.7716          | 62.29088           | 22.5        | 72.5 | 997.6569          | 62.28372           |
| 23          | 73.4 | 997.5398          | 62.27641           | 23.5        | 74.3 | 997.4201          | 62.26894           |
| 24          | 75.2 | 997.2981          | 62.26132           | 24.5        | 76.1 | 997.1736          | 62.25355           |
| 25          | 77   | 997.0468          | 62.24563           | 25.5        | 77.9 | 996.9176          | 62.23757           |
| 26          | 78.8 | 996.7861          | 62.22936           | 26.5        | 79.7 | 996.6521          | 62.22099           |
| 27          | 80.6 | 996.5159          | 62.21249           | 27.5        | 81.5 | 996.3774          | 62.20384           |
| 28          | 82.4 | 996.2368          | 62.19507           | 28.5        | 83.3 | 996.0939          | 62.18614           |
| 29          | 84.2 | 995.9487          | 62.17708           | 29.5        | 85.1 | 995.8013          | 62.16788           |
| 30          | 86   | 995.6518          | 62.15855           | 30.5        | 86.9 | 995.5001          | 62.14907           |
| 31          | 87.8 | 995.3462          | 62.13947           | 31.5        | 88.7 | 995.1903          | 62.12973           |
| 32          | 89.6 | 995.0322          | 62.11986           | 32.5        | 90.5 | 994.8721          | 62.10987           |

|       | - |          |     |   |
|-------|---|----------|-----|---|
| 1.024 |   |          |     |   |
|       |   | <b>L</b> | [ . | ι |

| 33 | 91.4  | 994.71   | 62.09975 | 33.5 | 92.3  | 994.5458 | 62.08950 |
|----|-------|----------|----------|------|-------|----------|----------|
| 34 | 93.2  | 994.3796 | 62.07912 | 34.5 | 94.1  | 994.2113 | 62.06861 |
| 35 | 95    | 994.0411 | 62.05799 | 35.5 | 95.9  | 993.8689 | 62.04724 |
| 36 | 98.6  | 993.6948 | 62.03637 | 36.5 | 97.7  | 993.5187 | 62.02537 |
| 37 | 98.6  | 993.3406 | 62.01426 | 37.5 | 99.5  | 993.1606 | 62.00302 |
| 38 | 100.4 | 992.9789 | 61.99168 | 38.5 | 101.3 | 992.7951 | 61.98020 |
| 39 | 102.2 | 992.6096 | 61.96862 | 39.5 | 103.1 | 992.4221 | 61.95692 |
| 40 | 104   | 992.2329 | 61.9451  | 40.5 | 104.9 | 992.0418 | 61.93317 |
| 41 | 105.8 | 991.8489 | 61.92113 | 41.5 | 106.7 | 991.6543 | 61.90898 |
| 42 | 107.6 | 991.4578 | 61.89672 | 42.5 | 108.5 | 991.2597 | 61.88434 |
| 43 | 109.4 | 991.0597 | 61.87186 | 43.5 | 110.3 | 990.8581 | 61.85927 |
| 44 | 111.2 | 990.6546 | 61.84657 | 44.5 | 112.1 | 990.4494 | 61.83376 |
| 45 | 113   | 990.2427 | 61.82085 | 45.5 | 113.9 | 990.0341 | 61.80783 |
| 46 | 114.8 | 989.8239 | 61.79471 | 46.5 | 115.7 | 989.6121 | 61.78149 |
| 47 | 116.6 | 989.3986 | 61.76816 | 47.5 | 117.5 | 989.1835 | 61.75473 |
| 48 | 118.4 | 988.9668 | 61.7412  | 48.5 | 119.3 | 988.7484 | 61.72756 |
| 49 | 120.2 | 988.5285 | 61.71384 | 49.5 | 121.1 | 988.3069 | 61.70    |
| 50 | 122   | 988.0839 | 61.68608 | 50.5 | 122.9 | 987.8592 | 61.67205 |
| 51 | 123.8 | 987.6329 | 61.65793 | 51.5 | 124.7 | 987.4051 | 61.64371 |
| 52 | 125.6 | 987.1758 | 61.62939 | 52.5 | 126.5 | 986.945  | 61.61498 |
| 53 | 127.4 | 986.7127 | 61.60048 | 53.5 | 128.3 | 986.4788 | 61.58588 |
| 54 | 129.2 | 986.2435 | 61.57118 | 54.5 | 130.1 | 986.0066 | 61.5564  |
| 55 | 131   | 985.7684 | 61.54153 | 55.5 | 131.9 | 985.5287 | 61.52656 |
| 56 | 132.8 | 985.2876 | 61.5115  | 56.5 | 133.7 | 985.0450 | 61.49636 |
| 57 | 134.6 | 984.8009 | 61.48112 | 57.5 | 135.5 | 984.5555 | 61.4658  |
| 58 | 136.4 | 984.3086 | 61.45039 | 58.5 | 137.3 | 984.0604 | 61.43489 |
| 59 | 138.2 | 983.8108 | 61.41931 | 59.5 | 139.1 | 983.5597 | 61.40364 |
| 60 | 140   | 983.3072 | 61.38787 | 60.5 | 140.9 | 983.0535 | 61.37203 |
| 61 | 141.8 | 982.7984 | 61.35611 | 61.5 | 142.7 | 982.5419 | 61.34009 |
| 62 | 143.6 | 982.2841 | 61.324   | 62.5 | 144.5 | 982.0250 | 61.30783 |
| 63 | 145.4 | 981.7646 | 61.29157 | 63.5 | 146.3 | 981.5029 | 61.27523 |
| 64 | 147.2 | 981.2399 | 61.25881 | 64.5 | 148.1 | 980.9756 | 61.24231 |
| 65 | 149   | 980.7099 | 61.22573 | 65.5 | 149.9 | 980.4432 | 61.20907 |

| 66 | 150.8 | 980.1751 | 61.19233 | 66.5 | 151.7 | 979.9057 | 61.17552 |
|----|-------|----------|----------|------|-------|----------|----------|
| 67 | 152.6 | 979.6351 | 61.15862 | 67.5 | 153.5 | 979.3632 | 61.14165 |
| 68 | 154.4 | 979.0901 | 61.1246  | 68.5 | 155.3 | 978.8159 | 61.10748 |
| 69 | 156.2 | 978.5404 | 61.09028 | 69.5 | 157.1 | 978.2636 | 61.07300 |
| 70 | 158   | 977.9858 | 61.05566 | 70.5 | 158.9 | 977.7068 | 61.03823 |
| 71 | 159.8 | 977.4264 | 61.02074 | 71.5 | 160.7 | 977.145  | 61.00316 |
| 72 | 161.6 | 976.8624 | 60.98552 | 72.5 | 162.5 | 976.5786 | 60.96781 |
| 73 | 163.4 | 976.2937 | 60.95002 | 73.5 | 164.3 | 976.0076 | 60.93216 |
| 74 | 165.2 | 975.7204 | 60.91423 | 74.5 | 166.1 | 975.4321 | 60.89623 |
| 75 | 167   | 975.1428 | 60.87816 | 75.5 | 167.9 | 974.8522 | 60.86003 |
| 76 | 168.8 | 974.5606 | 60.84182 | 76.5 | 169.7 | 974.2679 | 60.82355 |
| 77 | 170.6 | 973.9741 | 60.80520 | 77.5 | 171.5 | 973.6792 | 60.7868  |
| 78 | 172.4 | 973.3832 | 60.76832 | 78.5 | 173.3 | 973.0862 | 60.74977 |
| 79 | 174.2 | 972.7881 | 60.73116 | 79.5 | 175.1 | 972.489  | 60.71249 |
| 80 | 176   | 972.188  | 60.69375 |      |       |          |          |

104

### 6.5.6 Density mode (menu C1.2.2)

There are 3 available operating modes for density that can be set here:

- Process:
  - The device measures and displays the current operating density of the product.
- Fixed:

The device displays a fixed density value. This value must be entered in menu item C1.2.3.

• Reference: The device calculates the density based on a set reference temperature.

The following equation is used:

 $p_r = p_a + a (t_a - t_r)$ 

p<sub>r</sub> = Density at reference temperature

p<sub>a</sub> = Current measured operating density at current operating temperature

a = Programmed temperature coefficient/density gradient

t<sub>a</sub> = Current measured operating temperature

 $t_r$  = Reference temperature

The reference temperature must be entered in menu item C1.2.3. The density gradient is set in C1.2.4.

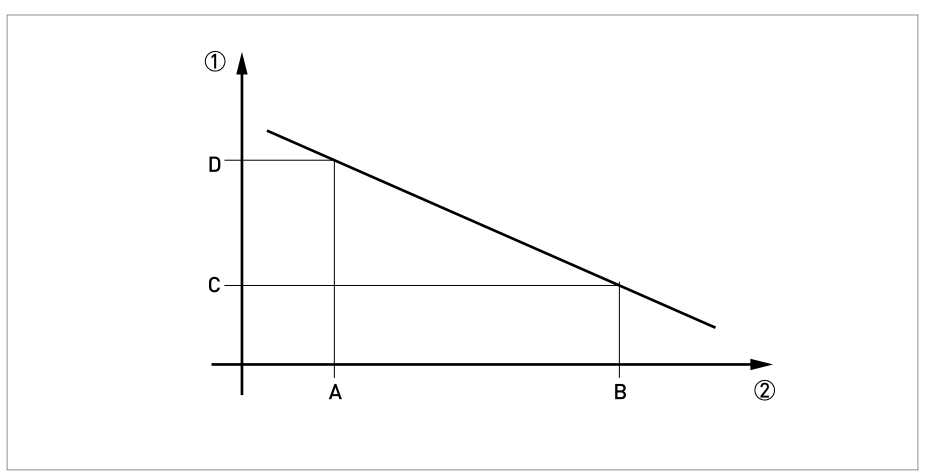

Figure 6-7: Calculating the density gradient

Density

Temperature

The following equation is used to calculate the density gradient:

 $a = (p_D - p_C) / (T_B - T_A)$ 

The value for the density gradient is generally positive as an increase in temperature usually reduces the measured density(exception: water anomaly).

### 6.5.7 Pipe diameter (menu C1.1.3)

The converter can also provide the flow velocity based on a pipe diameter which the customer can freely program. This value can either be the inner diameter of the measuring tube (factory default) or the inner diameter of the process pipe.

#### 6.5.8 Concentration measurement (menu C2)

This menu is used to enter the password to activate concentration measurement (in case the concentration option is purchased) after the meter is delivered.

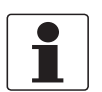

#### INFORMATION!

*Please refer to the separate concentration manual for further details of concentration measurement.* 

#### 6.5.9 Flow direction (menu C1.3.1)

This function allows the operator to set the direction of flow in relation to the arrow on the sensor electronics housing. If "forward" is selected, the flow direction corresponds to the "+" arrow and with "backwards" the flow direction corresponds to the "-" arrow on the sensor electronics housing.

#### 6.5.10 Pressure suppression

The pressure suppression eliminates any disruption in the measurement in the event of an abrupt flow switch-off e.g. when valves are suddenly closed. In such cases, surges may occur in the pipe and in the measuring device which could lead to over-vibration. The flow then "swings" back and forth before a stable zero flow is established, as shown in the figure below. This effect occurs mainly in high pressure applications.

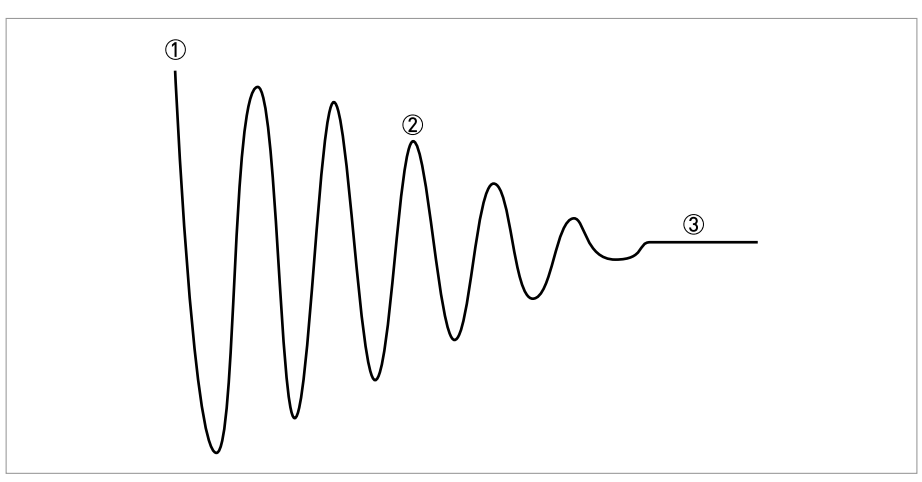

Figure 6-8: Vibration behaviour during pressure suppression

- Flow switched off
- ② Sinusoidal vibration ("over-vibration")
- Stable zero flow

In most cases, the amplitude of this vibration is below the low flow cutoff and thus does not affect the measurement. In very few cases, the amplitude is greater than the low flow cutoff (over-vibration) and can cause errors with the counter values.

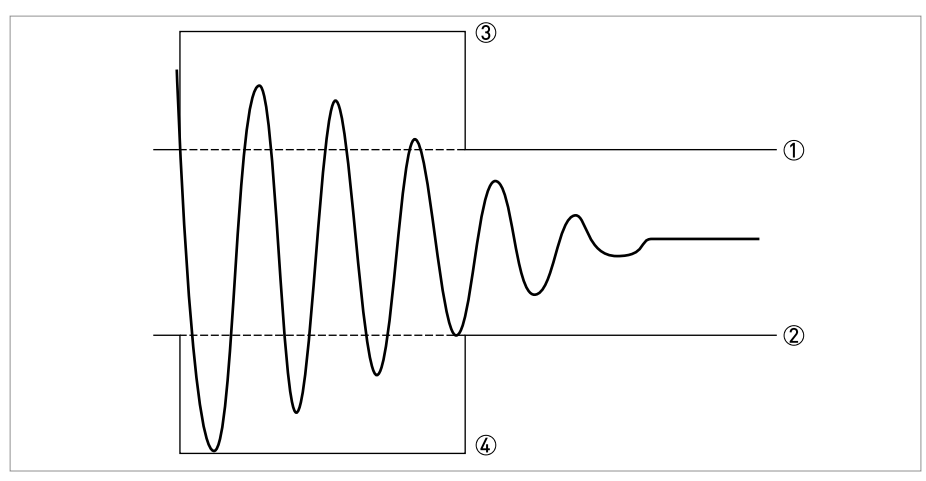

Figure 6-9: Amplitude behaviour

- ① Low flow cutoff
- 2 Low flow cutoff
- ③ Pressure suppression
- ④ Pressure suppression

The pressure suppression function eliminates this effect by activating a larger low flow cutoff level for a short period of time. The pressure suppression is activated when the flow falls below the standard low flow cutoff level for the first time. For a programmable period of time, (can be programmed in menu C1.3.2), the pressure suppression threshold is added to the standard low flow threshold (can be set in menu C1.3.3).

The optimal setting values for pressure suppression depend on the current operating conditions and can thus only be determined on-site through testing.

#### 6.5.11 Process control

#### Menu C1.4.1 - Function

This menu makes it possible to switch off certain measuring functions depending on a programmable process state. When this process state occurs (as set in Fct. C1.4.2), the following options can be activated:

- Inactive: Process control is off
- Flow = 0: Flow set to zero

#### Menu C1.4.2 - Condition

Selecting the process size which activates the process control. Density and temperature can be selected.

#### Menu C1.4.3 – Max Limit Menu C1.4.4 – Min Limit

Setting the limit values to activate the process control. Current measuring values outside of this range activate this function.
## 6.5.12 2 phase threshold (Menu C1.5.3)

The threshold for the 2 phase signal can be set in this menu item. This makes it possible to output a status signal indicating the presence of gas bubbles in the process. There are no default values for this threshold. This means that the operator must adapt this value to suit his application. This can be done, for example, by programming the 2 phase signal at the current output and registering which threshold makes sense for the respective process for a certain time period.

| Fct.    | Display           | Description and setting                                                                                                    |
|---------|-------------------|----------------------------------------------------------------------------------------------------|
| B2.13   | 2 Phase Signal    | The 2-phase signal value can be read and transferred to Diagnosis 1.                                                                                                    |
| C1.5.3  | 2 Ph. Threshold   | Only input a value here if an error message<br>is to be generated.<br>This error message be output via the status<br>outputs.<br>The error message is then indicated on the<br>display as <b>S: Out of specification</b> and<br><b>S: 2 phase flow</b> .<br>Warning: Take into account the setting of<br>the error conditions of the current output! |
| C1.5.4  | Diagnosis 1       | Set "2 Phase Signal".                                                                                                    |
| C3.1.3  | Terminals C       | Set "Limit Switch".                                                                                                    |
| C3.4.1  | Measurement       | Set "Diagnosis 1".                                                                                                    |
| C3.4.2  | Threshold         | e.g. set to "2.0 ± 0.2%".                                                                                                    |
| C3.4.3  | Polarity          | e.g. Set "Absolute Value".                                                                                                    |
| C3.4.4  | Time Constant     | Set as needed.                                                                                                    |
| C3.4.4  | Invert Signal     | Set as needed.                                                                                                    |
| C6.4.1  | 2nd Meas. Page    | Set "Three Lines".                                                                                                    |
| C6.4.10 | 3rd Line Variable | Set "Diagnosis 1".                                                                                                    |
| C6.4.11 | 3rd Line Format   | Set "X.XX".                                                                                                    |

# Example regarding the detection and notification of a two-phase disturbed flow (e.g. gas bubbles in paints):

The 2 phase signal is displayed on the 2nd measuring page at the bottom with e.g.: 0.02%. If the threshold is exceeded (C3.4.2), a message is sent via terminals C.

## 6.5.13 Diagnosis values (menu C1.5.4...C1.5.6)

Selection of diagnosis values to appear on the display or to be programmed on the outputs.

## 6.5.14 Graphic page (menu C6.5)

With this converter, the trend of the main measurement can be graphically displayed. The first measurement on display page 1 is always defined as the main measurement.

- Menu C6.5.1 defines the range for the trend indicator (manual or automatic).
- Menu C6.5.2 defines the range for manual setting.
- Menu C6.5.3 defines the time span for the trend indicator.

## 6.5.15 Save settings (menu C6.6.2)

This function allows all settings to be stored in a memory.

- Backup 1: Saves settings in backup memory area 1
- Backup 2: Saves settings in backup memory area 2

## 6.5.16 Load settings (menu C6.6.3)

This function allows the complete stored settings to be loaded again.

- Backup 1: Loading from backup memory 1
- Backup 2: Loading from backup memory 2
- Factory: Uploading the original factory settings

## 6.5.17 Passwords (Menu 6.6.4 Quick Set; Menu 6.6.5 Setup)

To create a password for the Quick Set menu or Setup menu, you must enter a 4-digit code into the menu. You are then prompted for this password every time changes are to be made to the corresponding menus. There is a hierarchy. The Setup password can also be used to perform changes in the Quick Setup menu. Enter 0000 in each menu to disable the password.

## 6.5.18 Low flow cutoff

The low flow cutoff can be individually set for each output and each display line. If the low flow cutoff has been activated, the respective output or display is set to zero when the flow is below the low flow cutoff value entered.

The value can either be entered as a percentage of the nominal flow of the sensor or, in the case of a pulse output, as a discrete flow value.

Two values must be entered. The first is for the operating point of the sensor and the second is for hysterisis. Condition: 1st value > 2nd value

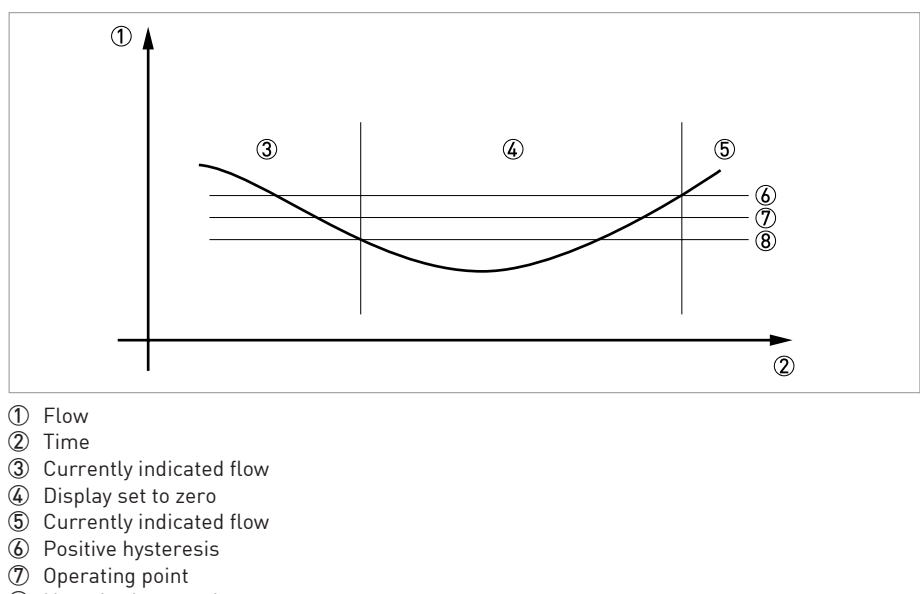

8 Negative hysteresis

## 6.5.19 Time constant

To better process widely fluctuating measured values in the device, the measured values are digitally filtered to stabilise the output. The time constant can be individually set for each output, the first line of the display and the density measurement. However, keep in mind that the degree of filtration affects the response time of the device in the event of rapid changes.

| Short time constant | Fast response times |  |
|---------------------|---------------------|--|
|                     | Fluctuating reading |  |
| Long time constant  | Slow response time  |  |
|                     | Stable reading      |  |

The time constant corresponds to the elapsed time until 67% of the end value has been reached according to a step function.

### 6.5.20 Dual phase pulse output

A dual phase pulse or frequency output is often required for custody transfer applications. This operating mode requires 2 terminal pairs. Terminal pairs A and B or D and B can be used.

#### In this case, perform the following settings:

- C3.3.11: Phase shift to D or shift to A
- All functions for output B are set using output D or output A.
- C3.5.11: Setting phase shift from output B relative to D, if terminal pair D was selected in C3.3.11. 0°, 90° or 180° are offered as options.
- C3.2.11: Setting the phase shift from output B relative to A, if terminal pair A was selected in C3.3.11 0°, 90° or 180° are offered as options.

## 6.5.21 Timeouts in programming mode

**Normal menu function:** If no key has been pressed for 5 minutes in a normal menu function, the display automatically switches to measuring mode. All changes are lost.

**Test function:** In test mode, the test function is finished after 60 minutes.

**GDC IR Interface:** If the GDC-IR connection is activated, it is cancelled after 60 seconds if no connection is established. If the connection is interrupted, the display can be operated again after 60 seconds using the optical keys.

## 6.5.22 Output hardware

Depending on the hardware modules used (see CG number), it may be possible to change the output options on terminals A, B, C or D in the menus C3.1.x. For example: A pulse output to a frequency output or a status output to a control input.

The available options are determined by the hardware module used. It is not possible to change the type of output, e.g. from active to passive or to NAMUR.

## 6.6 Status messages and diagnostic information

| n | nora | tional | faulte  | in | dovico |
|---|------|--------|---------|----|--------|
| U | pera | แบทสเ  | . เสนแร | ш  | uevice |

| Messages on the display                      | Description                                                                                                    | Actions                                                                                                    |  |
|----------------------------------------------|----------------------------------------------------------------------------------------------------|----------------------------------------------------------------------------------------------------|--|
| Status: F                                    | Operational fault in device, mA output ≤ 3.6 mA or set fault current (depending on the seriousness of the fault), status output open, pulse / frequency output: no pulses                                                               | Repair necessary.                                                                                                    |  |
| F Device Error                               | Error or failure of device. Parameter or hardware error. No measurement possible.                                                                                                    | Group message, when one of the following or some other severe error occurs.                                                                         |  |
| F 10 1                                       | Error, operational fault in IO 1. Parameter or hardware error. No measurement possible.                                                                                                    | Load Settings (Fct. C6.6.3) (Backup 1,<br>Backup 2 or Factory Settings). If status<br>message still does not disappear, replace                     |  |
| F Parameter                                  | Error, operational fault of data manager,<br>electronic unit, parameter or hardware<br>error. Parameters no longer usable.                                                                                                    | electronic unit.                                                                                                    |  |
| F 10 2                                       | Error, operational fault in IO 2. Parameter<br>or hardware error. No measurement<br>possible.                                                                                                    |                                                                                                    |  |
| F configuration (also when changing modules) | Invalid configuration: display software, bus<br>parameter or main software do not match<br>existing configuration. This error also<br>occurs when a module has been added or<br>removed without confirming the<br>configuration change. | After module change, confirm query for<br>changed configuration. If device<br>configuration unchanged: defective, replace<br>electronic unit.       |  |
| F display                                    | Error, operational fault in display.<br>Parameter or hardware error. No<br>measurement possible.                                                                                                    | Defective, replace electronic unit.                                                                                                    |  |
| F SE Defective                               | Error, operational fault in sensor<br>electronics (SE). Parameter or hardware<br>error. No measurement possible.                                                                                                    | Defective, replace electronic unit.                                                                                                    |  |
| F Sensor: Global Data<br>Error               | Data error in the global data of the measuring sensor electronic equipment.                                                                                                    | Load Settings (Fct. C6.6.3) (Backup 1,<br>Backup 2 or Factory Settings). If status<br>message still does not disappear, replace<br>electronic unit. |  |
| F Sensor: Local Data<br>Error                | Data error in the local data of the measuring sensor electronic equipment.                                                                                                    | Defective, replace electronic unit.                                                                                                    |  |
| F SE Data Error                              | Data error in sensor electronics (SE).                                                                                                    | Load Settings (Fct. C6.6.3) (Backup 1,<br>Backup 2 or Factory Settings). If status<br>message still does not disappear, replace<br>electronic unit. |  |
| F Current Out A                              | Error, operational fault in current output for                                                                                                    | Defective, replace electronic unit or                                                                                                    |  |
| F Current Out B                              | error. No measurement possible.                                                                                                    |                                                                                                    |  |
| F Current Out C                              |                                                                                                    |                                                                                                    |  |
| F SW User Interface                          | Fault revealed by CRC check of operation software.                                                                                                    | Replace electronic unit.                                                                                                    |  |

| Messages on the display                             | Description                                                                                                    | Actions                                                                                                    |
|-----------------------------------------------------|----------------------------------------------------------------------------------------------------|----------------------------------------------------------------------------------------------------|
| Status: F                                           | Operational fault in device, mA output ≤ 3.6 mA or set fault current (depending on the seriousness of the fault), status output open, pulse / frequency output: no pulses | Repair necessary.                                                                                                    |
| F SE Data Different                                 | Sensor electronics (SE) and converter<br>electronics (BE) have different parameters.<br>The electronic insert has probably been<br>replaced.                              | Copy the parameters from SE to BE or vice<br>versa in Fct. C1.6.3. For detailed information<br>refer to <i>Replacing the sensor or converter</i><br><i>electronics</i> on page 122.                     |
| F SE Drive Failure                                  | Error in sensor electronics (SE), drive<br>amplitude no longer controllable.                                                                                              | Replace electronic unit.                                                                                                    |
| F SE Wiring Error                                   | Fault in wiring (remote version)                                                                                                    | Check wiring and rectify.                                                                                                    |
| F Interface PCB Failure                             | RAM or ROM error detected.                                                                                                    | Replace electronic unit.                                                                                                    |
| F Hardware Settings (also<br>when changing modules) | The set hardware parameters do not match<br>the identified hardware. A dialogue appears<br>in the display.                                                                | Answer queries in dialogue mode, follow<br>directions.<br>After module change, confirm query for<br>changed configuration. If device<br>configuration unchanged: defective, replace<br>electronic unit. |
| F Hardware Detection                                | Existing hardware cannot be identified.<br>Defective or unknown modules.                                                                                                  | Replace electronic unit.                                                                                                    |
| F RAM/ROM error IO1                                 | A RAM or ROM error is detected during the                                                                                                    | Defective, replace electronic unit or                                                                                                    |
| F RAM/ROM error IO2                                 | URU check.                                                                                                    | Input/output module (I/U module).                                                                                                    |
| F Fieldbus                                          | Malfunction of the Fieldbus interface.                                                                                                    | Defective, replace electronic unit or input/output module (I/O module).                                                                                                    |

# Application Error

| Messages on the display  | Description                                                             | Actions                                                                                                    |
|--------------------------|-------------------------------------------------------------------------|----------------------------------------------------------------------------------------------------|
| Status: F                | Application fault, device OK, but measured values affected.             | Application test or operator action necessary.                                                                                                    |
| F Application Error      | Application-dependent fault, but device is OK.                          | Group message, when errors as described below or other application errors occur.                                                                                                    |
| F Sensor Exceeding Limit | Mass flow is greater than max. flowrate.<br>Accuracy is not guaranteed! | Reduce flowrate or increase meter size.                                                                                                    |
| F Open Circuit A         | Load on current output A/B/C too high,                                  | Current not correct, mA output cable has                                                                                                    |
| F Open Circuit B         | effective current too low.                                              | open circuit or load too high. Check cable,<br>reduce load (set < 1000 ohm).                                                                                                    |
| F Open Circuit C         |                                                                         |                                                                                                    |
| F Over Range A           | The current or the corresponding measured                               | Check with Fct. C3.1 hardware or sticker in<br>terminal compartment, which output is<br>connected to the terminal.<br>If current output: extend Fct. C3.x.6 range<br>and Fct. C3.x.8 limitation.<br>If frequency output: extend values in<br>Fct. C3.x.5 and Fct. C3.x.7. |
| F Over Range B           | value is limited by a filter setting.                                   |                                                                                                    |
| F Over Range C           |                                                                         |                                                                                                    |
| F Over Range D           |                                                                         |                                                                                                    |
| F Over Range A           | The pulse rate or the corresponding                                     |                                                                                                    |
| F Over Range B           | Dr the demanded pulse rate is too high.                                 |                                                                                                    |
| F Over Range C           |                                                                         |                                                                                                    |
| F Over Range D           |                                                                         |                                                                                                    |
| F Wiring A               | Wiring error.                                                           | Check connections at terminals A or B.                                                                                                    |
| F Wiring B               |                                                                         |                                                                                                    |
| F Stop Mode              | Device is in stop mode.                                                 | Check Fct A8.                                                                                                    |

| Messages on the display | Description                                                                            | Actions                                                              |
|-------------------------|----------------------------------------------------------------------------------------|----------------------------------------------------------------------|
| Status: F               | Application fault, device OK, but measured values affected.                            | Application test or operator action necessary.                       |
| F SE Comms. Failure     | Communication error with sensor<br>electronics (SE). No measurement data<br>available. | Check wiring and grounding. Replace electronics.                     |
| F Active Settings       | Error during the CRC check of the active settings.                                     | Upload backup 1 or backup 2 settings, check and adjust if necessary. |
| F Factory Settings      | Error during the CRC check of the factory settings.                                    |                                                                      |
| F Backup 1 Settings     | Error during the CRC check of the backup 1                                             | Save active settings in backup 1 or 2.                               |
| F Backup 2 Settings     | or 2 settings.                                                                         |                                                                      |

## Measurements out of specification

| Messages on the display | Description                                                                                                    | Actions                                                                                                    |
|-------------------------|----------------------------------------------------------------------------------------------------|----------------------------------------------------------------------------------------------------|
| Status: S               | Out of specification, measurement continues, accuracy possibly less.                                                                                                    | Maintenance required.                                                                                                    |
| S Out Of Specification  | Device maintenance necessary; measured values only conditionally usable.                                                                                                    | Group message, when errors as described below or other influences occur.                                                   |
| S Overflow Totaliser 1  | This is totaliser 1 or FB2 (with Profibus).<br>Totaliser has overrun and started again at<br>zero.                                                                                                    | Check totaliser format.                                                                                                    |
| S Overflow Totaliser 2  | This is totaliser 2 or FB3 (with Profibus).<br>Totaliser has overrun and started again at<br>zero.                                                                                                    |                                                                                                    |
| S Overflow Totaliser 3  | This is totaliser 3 or FB4 (with Profibus). Not<br>available without IO2. Totaliser has overrun<br>and started again at zero.                                                                         | -                                                                                                    |
| S Backplane Invalid     | The data record on the backplane is invalid.<br>The CRC check has revealed a fault.                                                                                                    | No data can be loaded from the backplane<br>when replacing electronics. Save the data to<br>the backplane again (Service). |
| S SE PCB Temperature    | Temperature on SE PCB is exceeding maximum limit.                                                                                                    | Check process and ambient temperature.<br>Check wiring. Exchange the sensor<br>electronics (SE).                           |
| S Startup               | The device is in startup mode. If the system<br>cannot start from start-up mode or came<br>into the startup mode from the<br>measurement function, the message "F<br>application error" also appears. | Check process conditions (air). Check device<br>settings C1.7.1C1.7.3. Check sensor<br>resistances.                        |
| S Power Fail            | For custody transfer applications. Indicates<br>a failure of power supply. No measurement<br>is possible during power failure.                                                                        |                                                                                                    |
| S Tube Temperature      | Process temperature is outside limits of sensor. Failure of sensor may occur if prolonged.                                                                                                    | Check settings C1.7.4 and C1.7.5. Reduce process temperature.                                                              |
| S Density               | Process density is over range.                                                                                                    | Check process conditions.                                                                                                  |
| S Sensor Signal Error   | DC component of measuring sensor signal is too high.                                                                                                    | Check sensor resistances. Replace sensor.                                                                                  |
| S Res. Circ. Defective  | Pt500 sensor is defective. Temperature measurement and compensation is unreliable.                                                                                                    | Check sensor resistances. Replace sensor.                                                                                  |
| S Sensor Levels         | Tube vibration amplitude too low.                                                                                                    | Check the process conditions (air).                                                                                        |

| Messages on the display | Description                                                                                                    | Actions                                                                                                    |
|-------------------------|----------------------------------------------------------------------------------------------------|----------------------------------------------------------------------------------------------------|
| Status: S               | Out of specification, measurement continues, accuracy possibly less.                                                                        | Maintenance required.                                                                                                    |
| S 2 Phase Flow          | 2 phase signal is above the programmed threshold.                                                                                           | Check the process conditions (air).                                                                                            |
| S Interface PCB Fault   | Error detected during self-monitoring of<br>interface card. Possible causes:<br>temperature in converter housing too high<br>or blown fuse. | Check whether the converter is exposed to<br>direct sunlight. Check the temperature in<br>Fct. B2.15. Replace electronic unit. |

## Simulation of the measured values

| Messages on the display | Description                                                                                                 | Actions                                                                                                    |
|-------------------------|----------------------------------------------------------------------------------------------------|----------------------------------------------------------------------------------------------------|
| Status: C               | Output values partially simulated or fixed                                                                  | Maintenance required.                                                                                                    |
| C Checks In Progress    | Test mode of the device. Measured values<br>are possibly simulated values or values with<br>fixed settings. | Message depending on the situation via<br>HART <sup>®</sup> or FDT. Depiction via display if<br>outputs are held by control input or set to<br>zero. |
| C Test XXXXX            | Test of relevant unit activated.                                                                            |                                                                                                    |
| C Standby Mode          | Device is in standby mode.                                                                                  | Check control input settings in A8.                                                                                                    |
| C Sensor Electronics    | A test function in the sensor electronics (SE) has been activated.                                          |                                                                                                    |
| C Zero Calibration      | Zero calibration performed. Flow measurement interrupted.                                                   |                                                                                                    |

## Information

| Messages on the display | Description                                                                                                    | Actions                                                                                                    |
|-------------------------|----------------------------------------------------------------------------------------------------|----------------------------------------------------------------------------------------------------|
| Status: I               | Information (current measurement OK)                                                                                                    |                                                                                                    |
| I Totaliser 1 Stopped   | This is totaliser 1 or FB2 (with Profibus). The totaliser has stopped.                                                                            | If totaliser to continue counting, activate<br>"yes" in Fct. C4.y.9 (start totaliser).                                                           |
| I Totaliser 2 Stopped   | This is totaliser 2 or FB3 (with Profibus). The totaliser has stopped.                                                                            | -                                                                                                    |
| I Totaliser 3 Stopped   | This is totaliser 3 or FB4 (with Profibus). The totaliser has stopped.                                                                            |                                                                                                    |
| l Power Fail            | The device was not in operation for an<br>unknown period of time, because the power<br>was switched off. This message is for<br>information only. | Temporary power failure. Totaliser did not<br>run during it.                                                                                     |
| I Control Input A act.  | This message appears when the control                                                                                                    |                                                                                                    |
| I Control Input B act.  | information only.                                                                                                    |                                                                                                    |
| I Over Range Display 1  | 1st line on page 1 (2) of display limited by filter setting.                                                                                      | Menu display Fct. C6.3 and/or C6.4, select<br>1st or 2nd meas. page and increase values<br>in functions C6.z.3 range and/or C6.z.4<br>limitation |
| I Backplane Sensor      | The data on the backplane are not usable because they have been generated with an incompatible version.                                           |                                                                                                    |
| I Backplane Settings    | The global settings on the backplane are not usable because they have been generated with an incompatible version.                                |                                                                                                    |
| I Backplane Difference  | The data on the backplane differ from the data in the display. If the data are usable, a dialogue is indicated in the display.                    |                                                                                                    |
| I Optical Interface     | The optical interface is being used. The keys on the local display are not in operation.                                                          | The keys are ready for operation again<br>approx. 60 sec. after the end of the data<br>transfer/removal of the optical interface.                |
| I Write Cycles Overfl.  | The maximum number of write cycles of the EEPROM or FRAMS on the Profibus DP PCB has been exceeded.                                               |                                                                                                    |
| I Baudrate Search       | The baudrate of the Profibus DP interface is searched for.                                                                                        |                                                                                                    |
| I No Data Exchange      | There is no data exchange between the signal converter and the Profibus.                                                                          |                                                                                                    |

# 6.7 Function tests and troubleshooting

### Min. and max. recorded temperature (menu C1.5.1 / C1.5.2)

Stores the minimum and maximum value for the temperature occurring during sensor operating time.

| Sensor type                                                   | Operating temperature |                                |  |
|---------------------------------------------------------------|-----------------------|--------------------------------|--|
|                                                               | Minimum               | Maximum                        |  |
| OPTIMASS 1000                                                 | -40°C / -40°F         | 130°C / 266°F                  |  |
| OPTIMASS 2000                                                 |                       |                                |  |
| OPTIMASS 3000<br>(Stainless steel or Hastelloy <sup>®</sup> ) | -30°C / -22°F         | 150°C / 302°F                  |  |
| OPTIMASS 7000 (titanium)                                      | -40°C / -40°F         | 150°C / 302°F                  |  |
| OPTIMASS 7000<br>(Hastelloy <sup>®</sup> /tantalum)           | 0°C / 32°F            | 100°C / 212°F                  |  |
| OPTIMASS 7000 (stainless steel)                               | 0°C / 32°F            | 100°C / 212°F<br>130°C / 266°F |  |
| OPTIMASS 8000<br>(depends on version)                         | -195°C / -310°F       | 230°C / 446°F                  |  |

#### Application problems that may indicate errors in the signal converter:

- An improperly closed shut-off valve during zero calibration results in high calibration values
- Air/gas bubbles result in high energy levels and high calibration values
- Product deposits on the inside of the measuring tube lead to higher/lower density indications and high calibration values

## Common errors (with corresponding symptoms):

- Slightly eroded or corroded measuring tube
  - Erroneous density measurement
  - High frequency
  - Measurement error at low mass flow
- Eroded or corroded measuring tube (product in the housing)
  - Measuring tube does not start
  - Low resistance to earth with conducting product
- Open circuits from activation and sensor coils, resistance thermometers (RTD) or strain gauge
  - Can be measured with ohmmeter

| Typical fre | quency values | (at 20°C / | 68°F) |
|-------------|---------------|------------|-------|
|-------------|---------------|------------|-------|

| Size       | Titanium |        | Stainless s     | steel Hastelloy <sup>®</sup> Tantalum |                 | Hastelloy® |        |                 |
|------------|----------|--------|-----------------|---------------------------------------|-----------------|------------|--------|-----------------|
|            | Empty    | Water  | Empty           | Water                                 | Empty           | Water      | Empty  | Water           |
| 1000 - 15  |          |        | 438±10          | 412±10                                |                 |            |        | ·               |
| 1000 - 25  |          |        | 605 <b>±</b> 20 | 523 <b>±</b> 20                       |                 |            |        |                 |
| 1000 - 40  |          |        | 494±10          | 414±10                                |                 |            |        |                 |
| 1000 - 50  |          |        | 583±10          | 453±10                                |                 |            |        |                 |
| 2000 - 100 |          |        | 341±6           | 267±6                                 |                 |            |        |                 |
| 2000 - 150 |          |        | 330 <b>±</b> 6  | 259 <b>±</b> 6                        |                 |            |        |                 |
| 2000 - 250 |          |        | 299 <b>±</b> 6  | 227±6                                 |                 |            |        |                 |
| 3000 - 01  |          |        | 258 <b>±</b> 6  | 251 <b>±</b> 6                        | 266±6           | 258±6      |        |                 |
| 3000 - 03  |          |        | 320 <b>±</b> 6  | 310±6                                 | 320 <b>±</b> 6  | 310±6      |        |                 |
| 3000 - 04  |          |        | 455 <b>±</b> 6  | 435±6                                 | 455 <b>±</b> 6  | 435±6      |        |                 |
| 7000 - 06  | 316±10   | 301±10 | 374±10          | 362±10                                |                 |            |        |                 |
| 7000 - 10  | 406±10   | 371±10 | 441±10          | 417±10                                | 439±10          | 416±10     | 348±10 | 330±10          |
| 7000 - 15  | 502±10   | 432±10 | 578±10          | 519±10                                | 566±10          | 509±10     | 430±10 | 394±10          |
| 7000 - 25  | 614±10   | 483±10 | 692±10          | 580±10                                | 687±10          | 581±10     | 515±10 | 449±10          |
| 7000 - 40  | 462±10   | 367±10 | 558±10          | 467±10                                | 556±10          | 468±10     | 417±10 | 360±10          |
| 7000 - 50  | 488±10   | 357±10 | 514±10          | 418±10                                | 539 <b>±</b> 10 | 431±10     | 403±10 | 333 <b>±</b> 10 |
| 7000 - 80  | 480±10   | 338±10 | 490±10          | 370±10                                | 493±10          | 381±10     |        |                 |
| 8000 - 15  |          |        | 226 <b>±</b> 3  | 202 <b>±</b> 3                        |                 |            |        |                 |
| 8000 - 25  |          |        | 280±3           | 242 <b>±</b> 3                        |                 |            |        |                 |
| 8000 - 40  |          |        | 271 <b>±</b> 3  | 238±3                                 |                 |            |        |                 |
| 8000 - 80  |          |        | 241±3           | 22 <b>±</b> 3                         |                 |            |        |                 |
| 8000 - 100 |          |        | 264±3           | 228±3                                 |                 |            |        |                 |

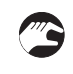

#### Problems with zero calibration

- ① Stop the flow.
- 2 Set the counter in Fct. C3.y.1 to totaliser.
- ③ Set the low flow cutoff in Fct. C3.y.3 to zero.
- 4 Perform automatic zero calibration.
- (5) Reset totaliser and count for 2 minutes.
- (6) Compare the added value to the specified zero calibration stability.

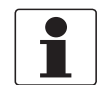

## INFORMATION!

For best results, perform zero calibration with the medium at operating temperature.

## Possible causes of poor zero calibration:

• Valves not completely closed, air or gas bubbles or deposits on measuring tube

# 6.8 Diagnostic functions

The following diagnostic functions are available in test menu B2.

## 6.8.1 Temperature (menu B2.6)

Temperature display in °C or °F. This value should be steadily displayed.

## 6.8.2 Strain (menu B2.7 strain MT / B2.8 strain IC)

Resistance of strain gauge (strain) in ohms. For value range refer to *Driver or sensor coil fault* on page 125.

If strain values fluctuate greatly even after setting a relatively constant temperature, the strain gauge may have detached itself as a result of constant use of the device at excessive temperatures (Contact the manufacturer's service department).

## 6.8.3 Frequency (menu B2.9)

- Fluctuation in the first decimal places indicate gas or air bubbles in the product.
- Worn or eroded measuring tube: frequency increases by around 2...4 Hz; recalibration required.
- A build-up of deposits can also change the vibration frequency.
- Large fluctuations in frequency occur in the "start-up" phase.

## 6.8.4 Drive level (menu B2.10)

Display of the drive energy in percent.

#### Typical values for drive energy in water and with no gas inclusions

| OPTIMASS 1000 | All sizes | 06  |
|---------------|-----------|-----|
| OPTIMASS 2000 | All sizes | 05  |
| OPTIMASS 3000 | All sizes | 05  |
| OPTIMASS 7000 | 0640      | 06  |
|               | 5080      | 410 |
| OPTIMASS 8000 | All sizes | 05  |

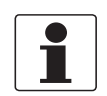

#### INFORMATION!

*Higher values for drive energy can occur when the product contains air or gas bubbles or when measuring products with high viscosity or density.* 

## 6.8.5 Sensor levels A and B (menu B2.11, B2.12)

### Normal display values:

- 80% for OPTIMASS 7000 sizes 06...40 and OPTIMASS 1000 sizes 15...40
- 60% for OPTIMASS 7000 sizes 50...80
- 60% for OPTIMASS 1000 size 50
- 60% for OPTIMASS 2000 size 100
- 60% for OPTIMASS 8000 all sizes
- 50% for OPTIMASS 2000 size 150 and 250
- 40% for OPTIMASS 3000 all sizes

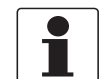

#### INFORMATION!

The sensor levels for A and B should not differ by more than 2%.

## 6.8.6 2 phase signal (menu B2.13)

The value of the 2 phase signal can be read in this function. For applications that must detect 2 phase flow, an alarm level can be programmed. This alarm level depends on the application and the process and can thus only be set on-site under current operating conditions during flow. For detailed information refer to *2 phase threshold (Menu C1.5.3)* on page 109.

## 6.8.7 SE board or BE board temperature (menu B2.14 or B2.15)

**SE board temperature:** indicates the temperature of the sensor electronics. **BE board temperature:** indicates the temperature of the converter electronics

# 7.1 Replacing the sensor or converter electronics

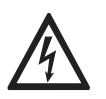

## DANGER!

The power supply **MUST be switched off** before replacing the electronics.

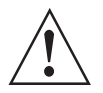

#### WARNING!

*Observe without fail the local occupational health and safety regulations. Any work done on the electrical components of the measuring device may only be carried out by properly trained specialists.* 

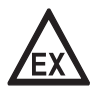

#### DANGER!

Observe the waiting period for Ex devices.

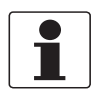

#### INFORMATION!

To make replacement easier, a complete copy of the calibration coefficients saved in the sensor electronics is also stored in the converter (back end). This means that the replacement can take place without having to enter the calibration coefficients again or having to recalibrate.

## 7.1.1 Replacing the sensor electronics (SE)

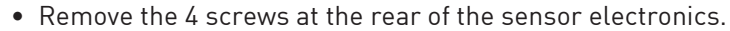

- Take the sensor electronics straight off **WITHOUT** tilting it or tipping it from side to side as this could damage the plugs and sockets and connections. Do not lose the seal for the sensor electronics.
- Put the seal back in clean and when putting back the sensor electronics ensure that the connectors glide into one another easily before pressing the sensor electronics on. Do not damage the connector.
- Screw the sensor electronics back on properly. We recommend applying Loctite or a similar adhesive to the screws.

## 7.1.2 Replacing the signal converter electronics (BE)

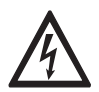

#### DANGER!

Work on the signal converter electronics may only be performed when disconnected from the power supply.

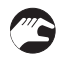

- Remove the front panel. Use a small screwdriver to open the plastic clips that hold the display.
- Remove the 2 locking screws.
- Remove the electronics by pulling sideways on the plastic housing.
- The signal converter electronics slide out easily once they have become detached from the backplane PCB.
- To insert the new electronics, slide them back into the housing, retighten the two screws and attach the display.

The measuring system recognises the hardware replacement when the power supply is switched on. Following replacement of the sensor electronics (SE), or the entire sensor including electronics or the signal converter electronics (BE), the device indicates a "fatal" error status. In this case, the menu features various options depending on the status detected.

| Message           | Cause                                                                                                    | Troubleshooting actions                                                                                                    |
|-------------------|----------------------------------------------------------------------------------------------------|----------------------------------------------------------------------------------------------------|
| SE Data Invalid   | The calibration data stored in the sensor<br>electronics (SE) is invalid.<br>Possible causes:<br>- The SE is unconfigured, containing only<br>factory default settings<br>- Corrupt data set                                                                                    | No action:<br>Same situation following restart<br>Copy BE data:<br>Copy data saved in BE to SE. If the data<br>does not belong to the connected<br>measuring sensor, enter this data prior<br>to copying.                                                                                                    |
| BE Data Invalid   | The calibration data stored in the signal<br>converter (BE) is invalid. New<br>electronics have been inserted.                                                                                                    | No action:<br>Same situation following restart<br>Copy SE data:<br>If the calibration data in the SE does not<br>belong to the connected measuring<br>sensor, do not use "Copy SE data".<br>You MUST enter the correct data into the<br>BE. This requires a restart afterwards<br>and the status message reads: "SE Data<br>Invalid".                                                                                                    |
| SE Data Different | The calibration data from SE are<br>different from those in BE. It is most<br>likely that a new measuring sensor with<br>new SE has been installed but it could<br>also be that a new SE was installed that<br>has already been programmed for a<br>different measuring sensor. | No action:<br>Same situation following restart<br>Copy SE data:<br>The calibration data stored in SE are<br>copied to the device. This should be the<br>standard procedure in the event that a<br>measuring sensor including SE is<br>replaced.<br>Upon confirmation, the system restarts<br>and uses the calibration data of the new<br>measuring sensor as calibration data.<br>Delete SE data:<br>Program the SE as "unconfigured".<br>Upon confirmation, the system restarts<br>and displays the message "SE Data<br>Invalid". |

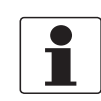

## INFORMATION!

Under certain circumstances, 2 confirmations are necessary (e.g.: "SE Data Invalid" and then "Copy BE Data"). This is in place to prevent the correct data from being inadvertently overwritten.

# 7.2 Driver or sensor coil fault

Typical inductance and resistance values

## 7.2.1 OPTIMASS 1000

The specified values are for guidance only.

| Size  | Resistance (Ohm) |            |
|-------|------------------|------------|
|       | Driver           | Sensor A/B |
| 15    | 220              | 78         |
| 25    | 220              | 64         |
| 40    | 163              | 78         |
| 50    | 163              | 64         |
| 15-Ex | 220              | 78         |
| 25-Ex | 220              | 64         |
| 40-Ex | 94               | 78         |
| 50-Ex | 94               | 64         |

- Driver = black and grey
- Sensor A = white and yellow
- Sensor B = green and violet
- Pt500 = red and blue (530...550  $\Omega$ ) at ambient temperature
- Strain values measuring tube =  $420...560 \Omega$
- Resistance values outside of the ranges specified above may indicate a circuit error. The device may be in "start-up" mode or indicate measuring errors.
- All circuits should be isolated with respect to earth (device housing) and each other >20 M  $\Omega$ .
- An exciter/sensor coil short circuit may cause the meter to be in "start-up" mode.

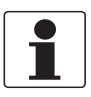

#### INFORMATION!

## 7.2.2 OPTIMASS 2000

The specified values are for guidance only.

| Size | Resistance (Ohm) |            |
|------|------------------|------------|
|      | Driver           | Sensor A/B |
| 100  | 105              | 108        |
| 150  | 105              | 78         |
| 250  | 105              | 78         |

- Driver = black and grey
- Sensor A = white and yellow
- Sensor B = green and violet
- Pt500 = red and blue (530...550  $\Omega$ ) at ambient temperature
- Strain values measuring tube =  $420...560 \Omega$
- Resistance values outside of the ranges specified above may indicate a circuit error. The device may be in "start-up" mode or indicate measuring errors.
- All circuits should be isolated with respect to earth (device housing) and each other >20 M  $\!\Omega.$
- An exciter/sensor coil short circuit may cause the meter to be in "start-up" mode.

| Γ | ٦ |
|---|---|
|   |   |

#### INFORMATION!

## 7.2.3 OPTIMASS 3000

The specified values are for guidance only. Damaged magnetic coil: inductance values in parentheses.

| Size    | Inductance (mH) |            | Resistance (Ohm) |            |  |
|---------|-----------------|------------|------------------|------------|--|
|         | Driver          | Sensor A/B | Driver           | Sensor A/B |  |
| 01      | 1.2 (0.6)       | 7.4        | 57               | 107        |  |
| 03 / 04 | 2.4 (1.2)       | 10.1       | 47               | 135        |  |

- Driver = black/violet and grey/orange
- Sensor A = white and yellow
- Sensor B = green and yellow
- Pt500 = red and blue (530...550  $\Omega$ ) at ambient temperature
- Resistance values outside of the ranges specified above may indicate a circuit error. The device may be in "start-up" mode or indicate measuring errors.
- All circuits should be isolated with respect to earth (device housing) and each other >20 M  $\!\Omega.$
- An exciter/sensor coil short circuit may cause the meter to be in "start-up" mode.

| _ |   | _ |
|---|---|---|
| - | - |   |
|   |   |   |
|   |   |   |
|   | _ |   |
|   |   |   |
|   |   |   |
|   |   |   |
|   |   |   |
|   |   |   |

#### INFORMATION!

## 7.2.4 OPTIMASS 7000

The specified values are for guidance only.

| Size         | Resistance (Ohm) |            |
|--------------|------------------|------------|
|              | Driver           | Sensor A/B |
| 06 / 10      | 40               | 142        |
| 15           | 49               | 142        |
| 25           | 41               | 142        |
| 40 / 50 / 80 | 100              | 142        |

- Driver = black and grey
- Sensor A = white and yellow
- Sensor B = green and violet
- Pt500 = red and blue (530...550  $\Omega$ ) at ambient temperature
- Resistance values outside of the ranges specified above may indicate a circuit error. The device may be in "start-up" mode or indicate measuring errors.
- All circuits should be isolated with respect to earth (device housing) and each other >20 M  $\Omega$ .
- An exciter/sensor coil short circuit may cause the meter to be in "start-up" mode.

| Strain MT = red and brown    | OPTIMASS 7000 - all sizes | 420560 $\Omega$ at ambient temperature |
|------------------------------|---------------------------|----------------------------------------|
| Strain IC = brown and orange | OPTIMASS 7000 - 0610      | 225275 $\Omega$ at ambient temperature |
|                              | OPTIMASS 7000 - 1580      | Short circuited                        |

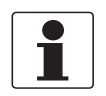

#### INFORMATION!

## 7.2.5 OPTIMASS 8000k

The specified values are for guidance only.

| Size | Resistance (Ohm) | esistance (Ohm) |  |
|------|------------------|-----------------|--|
|      | Driver           | Sensor A/B      |  |
| 15   | 65               | 123             |  |
| 25   | 117              | 110             |  |
| 40   | 80               | 110             |  |
| 80   | 80               | 140             |  |
| 100  | 120              | 110             |  |

- Driver = black and grey
- Sensor A = white and yellow
- Sensor B = violet and green
- Pt500 = red and violet (530...550  $\Omega$ ) at ambient temperature
- Resistance values outside of the ranges specified above may indicate a circuit error. The device may be in "start-up" mode or indicate measuring errors.
- All circuits should be isolated with respect to earth (device housing) and each other >20 MΩ.
- An exciter/sensor coil short circuit may cause the meter to be in "start-up" mode.

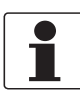

#### INFORMATION!

## 7.3 Spare parts availability

The manufacturer adheres to the basic principle that functionally adequate spare parts for each device or each important accessory part will be kept available for a period of 3 years after delivery of the last production run for the device.

This regulation only applies to spare parts which are subject to wear and tear under normal operating conditions.

## 7.4 Availability of services

The manufacturer offers a range of services to support the customer after expiration of the warranty. These include repair, maintenance, technical support and training.

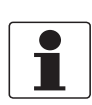

#### INFORMATION!

For more precise information, please contact your local representative.

## 7.5 Returning the device to the manufacturer

## 7.5.1 General information

This device has been carefully manufactured and tested. If installed and operated in accordance with these operating instructions, it will rarely present any problems.

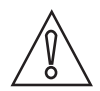

### CAUTION!

Should you nevertheless need to return a device for inspection or repair, please pay strict attention to the following points:

- Due to statutory regulations on environmental protection and safeguarding the health and safety of our personnel, manufacturer may only handle, test and repair returned devices that have been in contact with products without risk to personnel and environment.
- This means that the manufacturer can only service this device if it is accompanied by the following certificate (see next section) confirming that the device is safe to handle.

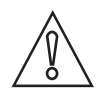

#### CAUTION!

*If the device has been operated with toxic, caustic, flammable or water-endangering products, you are kindly requested:* 

- to check and ensure, if necessary by rinsing or neutralizing, that all cavities are free from such dangerous substances,
- to enclose a certificate with the device confirming that is safe to handle and stating the product used.

## 7.5.2 Form (for copying) to accompany a returned device

| mpany:                                                                                 |               | Address:                                                 |  |
|----------------------------------------------------------------------------------------|---------------|----------------------------------------------------------|--|
| Department:                                                                            |               | Name:                                                    |  |
| Tel. no.:                                                                              |               | Fax no.:                                                 |  |
| Manufacturer's order no. or serial no.:                                                |               |                                                          |  |
| The device has been operated with the foll                                             | lowing r      | nedium:                                                  |  |
| This medium is:                                                                        |               | er-hazardous                                             |  |
|                                                                                        | toxic         | oxic                                                     |  |
|                                                                                        | caus          | stic                                                     |  |
| flam                                                                                   |               | Imable                                                   |  |
| We c<br>subs                                                                           |               | bstances.                                                |  |
| We h<br>devic                                                                          |               | nave flushed out and neutralized all cavities in the ce. |  |
| We hereby confirm that there is no risk to contained in the device when it is returned | person:<br>1. | s or the environment through any residual media          |  |
| Date:                                                                                  | Signature:    |                                                          |  |
| Stamp:                                                                                 |               |                                                          |  |

# 7.6 Disposal

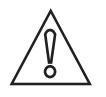

CAUTION!

Disposal must be carried out in accordance with legislation applicable in your country.

# 8.1 Measuring principle (single tube)

## Static meter not energised and with no flow

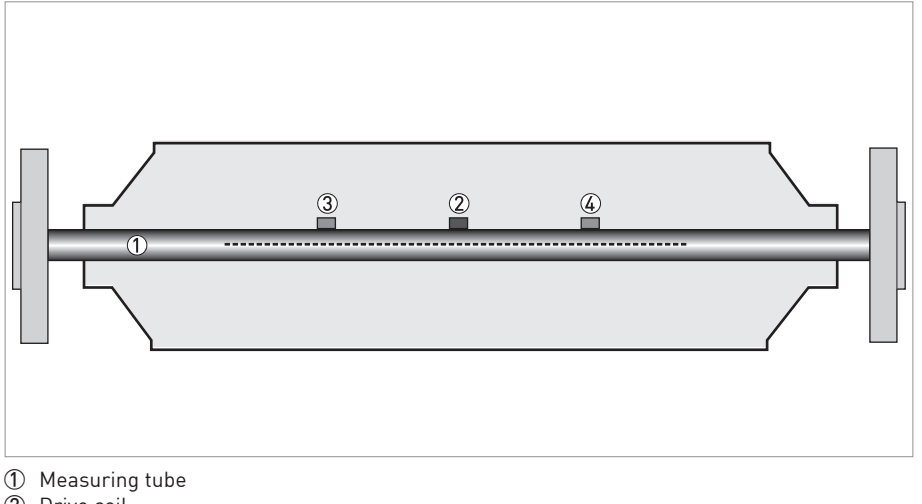

- 2 Drive coil
- 3 Sensor 1

(4) Sensor 2

A Coriolis single tube mass flowmeter consists of a single measuring tube 1 a drive coil 2 and two sensors (3) and (4) that are positioned either side of the drive coil.

#### **Energised meter**

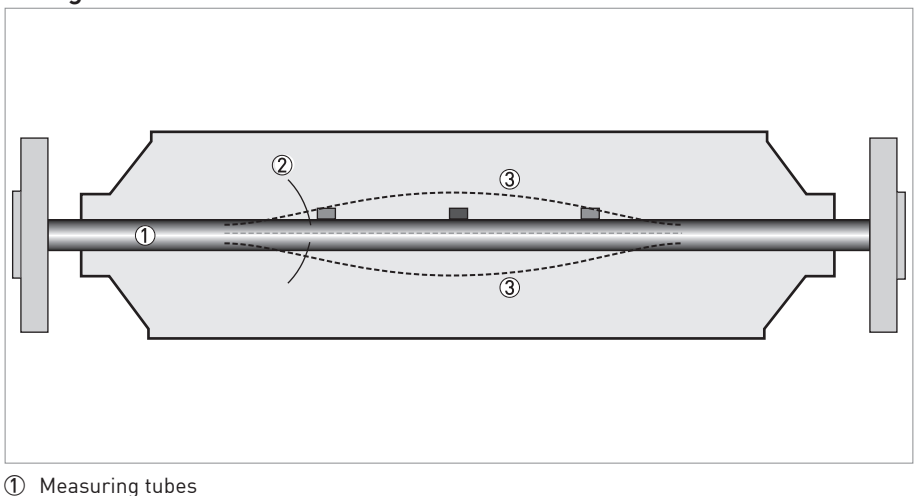

Direction of oscilation

③ Sine wave

When the meter is energised, the drive coil vibrates the measuring tube causing it to oscillate and produce a sine wave ③. The sine wave is monitored by the two sensors.

## Energised meter with process flow

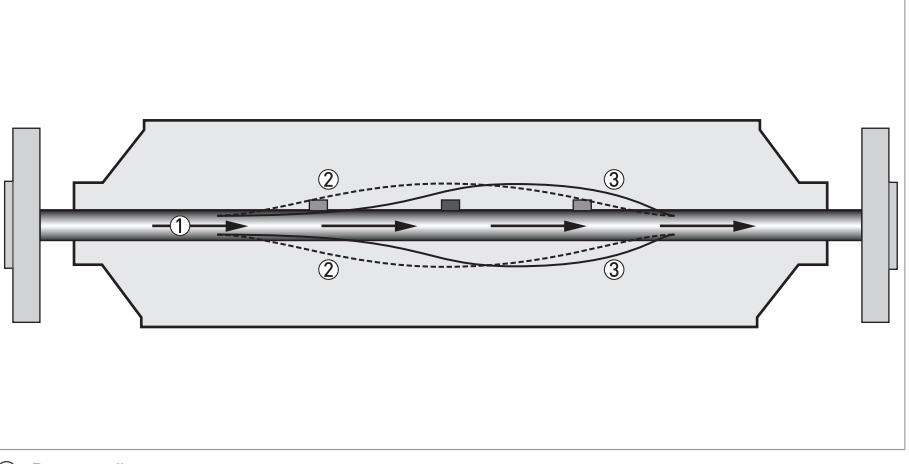

- ① Process flow
- Sine wave

③ Phase shift

When a fluid or gas passes through the tube, the coriolis effect causes a phase shift in the sine wave that is detected by the two sensors. This phase shift is directly proportional to the mass flow.

Density measurement is made by evaluation of the frequency of vibration and temperature measurement is made using a Pt500 sensor.

## 8.2 Technical data

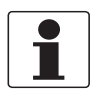

#### INFORMATION!

- The following data is provided for general applications. If you require data that is more relevant to your specific application, please contact us or your local representative.
- Additional information (certificates, special tools, software,...) and complete product documentation can be downloaded free of charge from the website (Download Center).

### Measuring system

| Measuring principle | Coriolis principle                                                                        |
|---------------------|-------------------------------------------------------------------------------------------|
| Application range   | Measurement of mass flow, density, temperature, volume flow, flow velocity, concentration |

#### Design

| -                                             |                                                                                                    |  |  |
|-----------------------------------------------|----------------------------------------------------------------------------------------------------|--|--|
| Modular construction                          | The measuring system consists of a measuring sensor and a signal converter.                                                                                       |  |  |
| Measuring sensor                              |                                                                                                    |  |  |
| OPTIMASS 1000                                 | DN1550 / ½2"                                                                                                    |  |  |
| OPTIMASS 2000                                 | DN100250 / 410"                                                                                                    |  |  |
| OPTIMASS 3000                                 | DN0104 / 1/254/25"                                                                                                    |  |  |
| OPTIMASS 7000                                 | DN0680 / ¼3"                                                                                                    |  |  |
| OPTIMASS 8000                                 | DN15100 / 1/24"                                                                                                    |  |  |
|                                               | All measuring sensors are also available as Ex versions.                                                                                                    |  |  |
| Signal converter                              |                                                                                                    |  |  |
| Compact version (C)                           | OPTIMASS x300 C (x = 1, 2, 3, 7 or 8)                                                                                                    |  |  |
| Field housing (F) -<br>remote version         | MFC 300 F                                                                                                    |  |  |
| Wall-mounted housing (W) - remote version     | MFC 300 W                                                                                                    |  |  |
| 19" rack-mounted housing (R) - remote version | MFC 300 R                                                                                                    |  |  |
|                                               | Compact and field housing versions are also available as Ex versions.                                                                                             |  |  |
| Options                                       |                                                                                                    |  |  |
| Outputs / inputs                              | Current output (incl. HART <sup>®</sup> ), pulse output, frequency output, and/or status output, limit switch and/or control input (depending on the I/O version) |  |  |
| Counters                                      | 2 (optional 3) internal counters with a max. of 8 counter places (e.g. for counting volume and/or mass units)                                                     |  |  |
| Verification                                  | Integrated verification, diagnostic functions: measuring device, process, measured value, stabilisation                                                           |  |  |
| Concentration measurement                     | Concentration and concentration flow                                                                                                    |  |  |
| Communication interfaces                      | Foundation Fieldbus, Profibus PA and DP, Modbus, HART <sup>®</sup>                                                                                                |  |  |

| Display and user interface |                                                                                                    |  |
|----------------------------|----------------------------------------------------------------------------------------------------|--|
| Graphic display            | LC display, backlit white.                                                                                                    |  |
|                            | Size: 128x64 pixels, corresponds to 59x31 mm = 2.32"x1.22"                                                                                                    |  |
|                            | Display turnable in 90° steps.                                                                                                    |  |
|                            | Ambient temperatures below -25°C / -13°F may affect the readability of the display.                                                                                                    |  |
| Operating elements         | 4 optical keys for operator control of the signal converter without opening the housing.                                                                                                    |  |
|                            | Infrared interface for reading and writing all parameters with IR interface (option) without opening the housing.                                                                                                    |  |
| Remote control             | PACTware <sup>®</sup> (including Device Type Manager (DTM))                                                                                                    |  |
|                            | HART <sup>®</sup> Hand Held Communicator from Emerson Process                                                                                                    |  |
|                            | AMS <sup>®</sup> from Emerson Process                                                                                                    |  |
|                            | PDM <sup>®</sup> from Siemens                                                                                                    |  |
|                            | All DTMs and drivers are available free of charge from the manufacturer's website.                                                                                                    |  |
| Display functions          |                                                                                                    |  |
| Operating menu             | Setting the parameters using 2 measured value pages, 1 status page, 1 graphics page (measured values and graphics are freely adjustable)                                                                                                    |  |
| Language display texts (as | Standard: English, French, German, Dutch, Portuguese, Swedish, Spanish, Italian                                                                                                    |  |
| language package)          | Eastern Europe (in preparation): English, Slovenian, Czech, Hungarian                                                                                                    |  |
|                            | Northern Europe (in preparation): English, Danish, Polish                                                                                                    |  |
|                            | China (in preparation): English, Chinese                                                                                                    |  |
|                            | Russia: English, Russian                                                                                                    |  |
| Measurement functions      | <b>Units:</b> Metric, British and US units selectable as desired from lists for volume/mass flow and counting, velocity, temperature, pressure                                                                                                    |  |
|                            | <b>Measured values:</b> Mass flow, total mass, temperature, density, volume flow, total volume, velocity, flow direction (not displayed unit – but available via outputs), BRIX, Baume, NaOH, Plato, API, mass concentration, volume concentration |  |
| Diagnostic functions       | <b>Standards:</b> according to VDI / NAMUR / WIB 2650 (pending) and functions going beyond that                                                                                                    |  |
|                            | <b>Status messages:</b> Output of status messages optional via display, current and/or status output, HART® or bus interface                                                                                                    |  |
|                            | Sensor diagnostics: Sensor values, drive level, measuring tube frequency, MT (measuring tube) strain, IC (inner cylinder) strain, sensor electronics/board electronics temperature, 2-phase flow signal                                            |  |

## Measurement accuracy

| Reference conditions    | Medium: water                                                                                     |  |  |
|-------------------------|---------------------------------------------------------------------------------------------------|--|--|
|                         | Temperature: 20°C / 68°F                                                                          |  |  |
|                         | Pressure: 1 bar / 14.5 psi                                                                        |  |  |
| Maximum measuring error | $\pm 0.10\%$ of the measured value $\pm$ zero point stability (depending on the measuring sensor) |  |  |
|                         | Current output electronics: ±5 µA                                                                 |  |  |
| Repeatability           | $\pm 0.05\% \pm$ zero point stability (depending on the measuring sensor)                         |  |  |

## **Operating conditions**

| Temperature                                   |                                                                                                    |  |  |
|-----------------------------------------------|----------------------------------------------------------------------------------------------------|--|--|
| Process temperature                           | Refer to technical data for the measuring sensor.                                                                                                    |  |  |
| Ambient temperature                           | Depending on the version and combination of outputs.                                                                                                    |  |  |
|                                               | It is a good idea to protect the converter from external heat sources such as direct sunlight as higher temperatures reduce the life cycle of all electronic components. |  |  |
|                                               | -40+65°C / -40+149°F                                                                                                    |  |  |
|                                               | Stainless steel housing: -40+55°C / -40+131°F                                                                                                    |  |  |
|                                               | Ambient temperatures below -25°C / -13°F may affect the readability of the display.                                                                                      |  |  |
| Storage temperature                           | -50+70°C / -58+158°F                                                                                                    |  |  |
| Pressure                                      |                                                                                                    |  |  |
| Medium                                        | Refer to technical data for the measuring sensor.                                                                                                    |  |  |
| Ambient pressure                              | Atmosphere                                                                                                    |  |  |
| Media properties                              |                                                                                                    |  |  |
| State of aggregation                          | Liquids, gases and slurries                                                                                                    |  |  |
| Flow rate                                     | Refer to technical data for the measuring sensor.                                                                                                    |  |  |
| Other conditions                              |                                                                                                    |  |  |
| Protection category acc. to IEC 529/ EN 60529 | C (compact version) & F (field housing):<br>IP66/67 (acc. to NEMA 4/4X)                                                                                                  |  |  |
|                                               | W (wall-mounted housing):<br>IP 65 (acc. to NEMA 4/4x)                                                                                                    |  |  |
|                                               | R (19" rack-mounted housing):<br>IP20 (acc. to NEMA 1)                                                                                                    |  |  |

## Installation conditions

| Installation           | For detailed information, refer to chapter "Installation conditions". |
|------------------------|-----------------------------------------------------------------------|
| Dimensions and weights | For detailed information refer to section "Dimensions and weights".   |

## Materials

| Signal converter housing | Standard                                                                                                    |  |  |  |  |
|--------------------------|----------------------------------------------------------------------------------------------------|--|--|--|--|
|                          | Versions C and F: die-cast aluminium (polyurethane coated)                                                                             |  |  |  |  |
|                          | Version W: polyamide-polycarbonate                                                                                                    |  |  |  |  |
|                          | Version R: aluminium, stainless steel and aluminium sheet, partially polyester-<br>coated                                              |  |  |  |  |
|                          | Option                                                                                                    |  |  |  |  |
|                          | Versions C and F: stainless steel 316 L (1.4408)                                                                                       |  |  |  |  |
| Measuring sensor         | For housing material, process connections, measuring tubes, accessories and gaskets, refer to technical data for the measuring sensor. |  |  |  |  |

### **Electrical connection**

| General           | Electrical connection is carried out in conformity with the VDE 0100 directive<br>"Regulations for electrical power installations with line voltages up to 1000 V" or<br>equivalent national regulations. |  |
|-------------------|----------------------------------------------------------------------------------------------------|--|
| Power supply      | Standard: 100230 VAC (-15% / +10%), 50/60 Hz                                                                                                    |  |
|                   | Option 1: 24 VDC (-55% / +30%)                                                                                                    |  |
|                   | Option 2: 24 VAC/DC (AC: -15% / +10%, 50/60 Hz; DC: -25% / +30%)                                                                                                    |  |
| Power consumption | AC: 22 VA                                                                                                    |  |
|                   | DC: 12 W                                                                                                    |  |
| Signal cable      | Only for remote versions.                                                                                                    |  |
|                   | 4 core shielded cable. Detailed specifications available on request.                                                                                                    |  |
|                   | Length: max. 300 m / 1000 ft                                                                                                    |  |
| Cable entries     | Standard: M20 x 1.5 (812 mm)                                                                                                    |  |
|                   | Option: ½" NPT, PF ½                                                                                                    |  |

## Inputs and outputs

| General                      | All outputs are electrically isolated from each other and from all other circuits.                                                                                                    |                                |                                                                                                    |  |  |  |
|------------------------------|----------------------------------------------------------------------------------------------------|--------------------------------|----------------------------------------------------------------------------------------------------|--|--|--|
|                              | All operating data and ou                                                                                                    | tput values can be adjust      | ed.                                                                                                    |  |  |  |
| Description of abbreviations | U <sub>ext</sub> = external voltage; R <sub>L</sub> = load + resistance;<br>U <sub>o</sub> = terminal voltage; I <sub>nom</sub> = nominal current<br>Safety limit values (Ex i):<br>U <sub>i</sub> = max. input voltage; I <sub>i</sub> = max. input current; P <sub>i</sub> = max. input power rating;<br>C <sub>i</sub> = max. input capacity; L <sub>i</sub> = max. input inductivity |                                |                                                                                                    |  |  |  |
| Current output               |                                                                                                    |                                |                                                                                                    |  |  |  |
| Output data                  | Volume flow, mass flow, temperature, density, flow velocity, diagnostic value, 2-<br>phase signal<br>Concentration and concentration flow are also possible with available concentration<br>measurement (optional).                                                                                                    |                                |                                                                                                    |  |  |  |
|                              |                                                                                                    |                                |                                                                                                    |  |  |  |
| Temperature coefficient      | Typically ±30 ppm/K                                                                                                    |                                |                                                                                                    |  |  |  |
| Settings                     | Without HART <sup>®</sup>                                                                                                    |                                |                                                                                                    |  |  |  |
|                              | Q = 0%: 020 mA; Q = 10                                                                                                    | 0%: 1020 mA                    |                                                                                                    |  |  |  |
|                              | Error identification: 32                                                                                                    | 2 mA                           |                                                                                                    |  |  |  |
|                              | With HART <sup>®</sup>                                                                                                    |                                |                                                                                                    |  |  |  |
|                              | Q = 0%: 420 mA; Q = 100%: 1020 mA                                                                                                    |                                |                                                                                                    |  |  |  |
|                              | Error identification: 32                                                                                                    | Error identification: 322 mA   |                                                                                                    |  |  |  |
| Operating data               | Basic I/Os                                                                                                    | Modular I/Os                   | Exi                                                                                                    |  |  |  |
| Active                       | U <sub>int, nom</sub> = 24 VDC                                                                                                    | U <sub>int, nom</sub> = 24 VDC |                                                                                                    |  |  |  |
|                              | l ≤ 22 mA                                                                                                    |                                | I ≤ 22 mA                                                                                                    |  |  |  |
|                              | $R_{L} \leq 1 \ k\Omega$                                                                                                    |                                | $R_{L} \le 450 \ \Omega$                                                                                                    |  |  |  |
|                              |                                                                                                    |                                | $U_0 = 21 V$ $I_0 = 90 mA$ $P_0 = 0.5 W$ $C_0 = 90 nF / L_0 = 2 mH$ $C_0 = 110 nF / L_0 = 0.5 mH$                                                                                         |  |  |  |
| Passive                      | $U_{ext} \le 32 \text{ VDC}$                                                                                                    |                                | $U_{ext} \le 32 \text{ VDC}$                                                                                                    |  |  |  |
|                              | l ≤ 22 mA                                                                                                    |                                | $I \le 22 \text{ mA}$                                                                                                    |  |  |  |
|                              | $ \begin{array}{c} U_0 \leq 1.8 \ V \\ R_L \leq (U_{ext} - U_0) \ / \ I_{max} \\ \end{array} \\ \end{array} \\ \begin{array}{c} U_0 \leq 4 \ V \\ R_L \leq (U_i \\ U_i = 30 \\ I_i = 100 \\ P_i = 1 \ W \\ C_I = 10 \\ L_i \sim 0 \ m \end{array} \\ \end{array} $                                                                                                    |                                | $U_0 \le 4 V$                                                                                                    |  |  |  |
|                              |                                                                                                    |                                | $\label{eq:RL} \begin{array}{c} R_{L} \leq (U_{ext} - U_{0}) \ / \ I_{max} \\ \\ U_{i} = 30 \ V \\ I_{i} = 100 \ mA \\ P_{i} = 1 \ W \\ C_{I} = 10 \ nF \\ L_{i} \sim 0 \ mH \end{array}$ |  |  |  |

| HART®                                           |                                                                                                    |                                                                                                    |          |
|-------------------------------------------------|----------------------------------------------------------------------------------------------------|----------------------------------------------------------------------------------------------------|----------|
| Description                                     | HART <sup>®</sup> protocol via active and passive current output                                                                               |                                                                                                    |          |
|                                                 | HART <sup>®</sup> version: V5<br>Universal HART <sup>®</sup> parameter: completely integrated                                                  |                                                                                                    |          |
|                                                 |                                                                                                    |                                                                                                    |          |
| Load                                            | $\geq$ 250 $\Omega$ at HART <sup>®</sup> test point;<br>Note maximum load for current output!                                                  |                                                                                                    |          |
| Multidrop operation                             | Yes, current output = 4 mA                                                                                                    |                                                                                                    |          |
|                                                 | Multidrop addresses adjustable in operation menu 115                                                                                           |                                                                                                    |          |
| Device driver                                   | Available for FC 375, AMS,                                                                                                    | PDM, FDT/DTM                                                                                                    |          |
| Registration (HART<br>Communication Foundation) | Yes                                                                                                    |                                                                                                    |          |
| Pulse or frequency output                       |                                                                                                    |                                                                                                    |          |
| Output data                                     | Pulse output: volume flow, mass flow, mass or volume of dissolved substance during activated concentration measurement                         |                                                                                                    |          |
|                                                 | Frequency output: flow velocity, mass flow, temperature, density, diagnostic value<br>Optional: concentration, flow of the dissolved substance |                                                                                                    |          |
| Function                                        | Can be set as a pulse output or frequency output                                                                                               |                                                                                                    |          |
| Pulse rate/frequency                            | 0.0110000 pulses/s or Hz                                                                                                    |                                                                                                    |          |
| Settings                                        | Mass or volume per pulse                                                                                                    | or max. frequency for 100% f                                                                                                    | low      |
|                                                 | Pulse width: setting autom                                                                                                    | natic, symmetric or fixed (0.05                                                                                                    | 2000 ms) |
| Operating data                                  | Basic I/Os                                                                                                    | Modular I/Os                                                                                                    | Ex-i     |
| Active                                          | -                                                                                                    | $U_{nom} = 24 \text{ VDC}$<br>$f_{max} \text{ in operating menu set}$<br>to<br>$f_{max} \le 100 \text{ Hz:}$<br>$I \le 20 \text{ mA}$<br>open:<br>$I \le 0.05 \text{ mA}$ | -        |
|                                                 |                                                                                                    | closed:<br>U <sub>0, nom</sub> = 24 V<br>at I = 20 mA                                                                                                    |          |
|                                                 |                                                                                                    | f <sub>max</sub> in operating menu set<br>to<br>100 Hz < f <sub>max</sub> ≤ 10 kHz:<br>I ≤ 20 mA                                                                          |          |
|                                                 |                                                                                                    | open:<br>I ≤ 0.05 mA                                                                                                    |          |
|                                                 |                                                                                                    | closed:<br>$U_{0, nom} = 22.5 V$<br>at I = 1 mA<br>$U_{0, nom} = 21.5 V$<br>at I = 10 mA<br>$U_{0, nom} = 19 V$<br>at I = 20 mA                                           |          |

| Passive          | $U_{ext} \le 32 \text{ VDC}$                                                                                                    |                                                                            | -                                                                                                    |  |
|------------------|----------------------------------------------------------------------------------------------------|----------------------------------------------------------------------------|----------------------------------------------------------------------------------------------------|--|
|                  | $\begin{array}{l} \hline U_{ext} \leq 32 \ VDC \\ \hline f_{max} \text{ in operating menu set to} \\ \hline f_{max} \leq 100 \ \text{Hz:} \\ I \leq 100 \ \text{mA} \\ \hline open: \\ I \leq 0.05 \ \text{mA at} \ U_{ext} = 32 \ \text{VDC} \\ \hline closed: \\ U_{0, \ max} = 0.2 \ \text{V at} \ I \leq 10 \ \text{mA} \\ U_{0, \ max} = 2 \ \text{V at} \ I \leq 10 \ \text{mA} \\ \hline U_{0, \ max} = 2 \ \text{V at} \ I \leq 100 \ \text{mA} \\ \hline f_{max} \ \text{in operating menu set to} \\ 100 \ \text{Hz} < f_{max} \leq 10 \ \text{kHz:} \\ I \leq 20 \ \text{mA} \\ \hline open: \\ I \leq 0.05 \ \text{mA at} \ U_{ext} = 32 \ \text{VDC} \\ \hline closed: \\ U_{0, \ max} = 1.5 \ \text{V at} \ I \leq 1 \ \text{mA} \\ U_{0, \ max} = 2.5 \ \text{V at} \ I \leq 10 \ \text{mA} \\ \end{array}$ |                                                                            |                                                                                                    |  |
| NAMUR            | -                                                                                                    | Passive to EN 60947-5-6                                                    | Passive to EN 60947-5-6                                                                                                    |  |
|                  |                                                                                                    | open:<br>I <sub>nom</sub> = 0.6 mA<br>closed:<br>I <sub>nom</sub> = 3.8 mA | open:<br>$I_{nom} = 0.43 \text{ mA}$<br>closed:<br>$I_{nom} = 4.5 \text{ mA}$<br>$U_i = 30 \text{ V}$<br>$I_i = 100 \text{ mA}$<br>$D_i = 1.00 \text{ mA}$ |  |
|                  |                                                                                                    |                                                                            | $C_i = 10 \text{ nF}$                                                                                                    |  |
| Low flow cut off |                                                                                                    |                                                                            |                                                                                                    |  |
| Function         | Switching point and hysteresis separately adjustable for each output, counter and the display                                                                                                    |                                                                            |                                                                                                    |  |
| Switching point  | Set in increments of 0.1.                                                                                                    |                                                                            |                                                                                                    |  |
|                  | 020% (current output, frequency output)                                                                                                    |                                                                            |                                                                                                    |  |
| Hysteresis       | Set in increments of 0.1.                                                                                                    |                                                                            |                                                                                                    |  |
|                  | 05% (current output, frequency output)                                                                                                    |                                                                            |                                                                                                    |  |
| Time constant    |                                                                                                    |                                                                            |                                                                                                    |  |
| Function         | The time constant corresponds to the elapsed time until 67% of the end value has been reached according to a step function.                                                                                                    |                                                                            |                                                                                                    |  |
| Settings         | Set in increments of 0.1.                                                                                                    |                                                                            |                                                                                                    |  |
|                  | 0100 s                                                                                                    |                                                                            |                                                                                                    |  |

| Status output / limit switch |                                                                                                    |                                                                                                    |                                      |     |
|------------------------------|----------------------------------------------------------------------------------------------------|----------------------------------------------------------------------------------------------------|--------------------------------------|-----|
| Function and settings        | Adjustable as automatic measuring range conversion, display of flow direction,<br>overflow, error, switching point<br>Valve control with activated dosing function |                                                                                                    |                                      |     |
|                              |                                                                                                    |                                                                                                    |                                      |     |
|                              | Operating data                                                                                                    | Basic I/Os                                                                                                 | Modular I/Os                         | Exi |
| Active                       | -                                                                                                    | $\begin{array}{l} U_{int} = 24 \; VDC \\ I \leq 20 \; mA \\ open: \\ I \leq 0.05 \; mA \end{array}$        | -                                    |     |
|                              |                                                                                                    | closed:<br>U <sub>0, nom</sub> = 24 V<br>at I = 20 mA                                                      |                                      |     |
| Passive                      | $U_{ext} \le 32 \text{ VDC}$                                                                                                    | U <sub>ext</sub> = 32 VDC                                                                                  | -                                    |     |
|                              | I ≤ 100 mA                                                                                                    | I ≤ 100 mA                                                                                                 |                                      |     |
|                              | open:<br>I $\leq$ 0.05 mA at<br>U <sub>ext</sub> = 32 VDC                                                                                                    | $ \begin{array}{l} R_{L,\;max} = 47\;k\Omega \\ R_{L,\;min} = (U_{ext} - U_{0}) \;/\;I_{max} \end{array} $ |                                      |     |
|                              | closed:<br>$U_{0, max} = 0.2 V$<br>at $I \le 10 m \Delta$                                                                                                    | open:<br>I ≤ 0.05 mA<br>at U <sub>ext</sub> = 32 VDC                                                       |                                      |     |
|                              | $U_{0, max} = 2 V$<br>at $I \le 100 mA$                                                                                                    | closed:<br>$U_{0, max} = 0.2 V$<br>at I $\leq 10 mA$<br>$U_{0, max} = 2 V$<br>at I $\leq 100 mA$           |                                      |     |
| NAMUR                        | -                                                                                                    | Passive to EN 60947-5-6                                                                                    | Passive to EN 60947-5-6              |     |
|                              |                                                                                                    | open:<br>I <sub>nom</sub> = 0.6 mA                                                                         | open:<br>I <sub>nom</sub> = 0.43 mA  |     |
|                              |                                                                                                    | closed:<br>I <sub>nom</sub> = 3.8 mA                                                                       | closed:<br>I <sub>nom</sub> = 4.5 mA |     |
|                              |                                                                                                    |                                                                                                    |                                      |     |

| Control input  |                                                                                                    |                                                                                                    |                                                                                                    |  |  |
|----------------|----------------------------------------------------------------------------------------------------|----------------------------------------------------------------------------------------------------|----------------------------------------------------------------------------------------------------|--|--|
| Function       | Hold value of the output counter and error reset                                                                                                    | Hold value of the outputs (e.g. for cleaning work), set value of the outputs to "zero", counter and error reset, stop counter, range conversion, zero calibration |                                                                                                    |  |  |
|                | Start of dosing when do                                                                                                    | Start of dosing when dosing function is activated.                                                                                                    |                                                                                                    |  |  |
| Operating data | Basic I/Os                                                                                                    | Modular I/Os                                                                                                    | Exi                                                                                                    |  |  |
| Active         | -                                                                                                    | U <sub>int</sub> = 24 VDC<br>Ext. contact open:                                                                                                    | -                                                                                                    |  |  |
|                |                                                                                                    | Ext. contact closed:<br>I <sub>nom</sub> = 4 mA                                                                                                    |                                                                                                    |  |  |
|                |                                                                                                    | Contact closed (On): $U_0 \ge 12 \text{ V}$ with $I_{nom} = 1.9 \text{ mA}$                                                                                       |                                                                                                    |  |  |
|                |                                                                                                    | Contact open (Off): $U_0 \le 10 \text{ V}$ with $I_{nom} = 1.9 \text{ mA}$                                                                                        |                                                                                                    |  |  |
| Passive        | $8 \text{ V} \le \text{U}_{ext} \le 32 \text{ VDC}$                                                                                                    | $3 V \le U_{ext} \le 32 VDC$                                                                                                    | $U_{ext} \le 32 \text{ VDC}$                                                                                                    |  |  |
|                | $\begin{array}{l} I_{max} = 6.5 \text{ mA} \\ \text{at } U_{ext} \leq 24 \text{ VDC} \\ I_{max} = 8.2 \text{ mA} \\ \text{at } U_{ext} \leq 32 \text{ VDC} \end{array}$ | $I_{max} = 9.5 \text{ mA}$<br>at $U_{ext} \le 24 \text{ V}$<br>$I_{max} = 9.5 \text{ mA}$<br>at $U_{ext} \le 32 \text{ V}$                                        | $\begin{split} I &\leq 6 \text{ mA at } U_{\text{ext}} = 24 \text{ V} \\ I &\leq 6.6 \text{ mA at } U_{\text{ext}} = 32 \text{ V} \\ \text{On:} \\ U_0 &\geq 5.5 \text{ V or } I \geq 4 \text{ mA} \end{split}$ |  |  |
|                | Contact closed (On):<br>$U_0 \ge 8 V$<br>with $I_{nom} = 2.8 \text{ mA}$                                                                                                | Contact closed (On):<br>$U_0 \ge 3 V$<br>with $I_{nom} = 1.9 \text{ mA}$                                                                                          | Off: $U_0 \leq 3.5 \text{ V or I} \leq 0.5 \text{ mA}$                                                                                                    |  |  |
|                | Contact open (Off):<br>$U_0 \le 2.5 \text{ V}$<br>with I <sub>nom</sub> = 0.4 mA                                                                                        | Contact open (Off): $U_0 \le 2.5 \text{ V}$ with $I_{nom} = 1.9 \text{ mA}$                                                                                       | $ \begin{array}{l} U_i = 30 \ V \\ I_i = 100 \ mA \\ P_i = 1 \ W \\ C_i = 10 \ nF \\ L_i = 0 \ mH \end{array} $                                                                                                 |  |  |
| NAMUR          | -                                                                                                    | Active to EN 60947-5-6                                                                                                    | -                                                                                                    |  |  |
|                |                                                                                                    | Terminals open:<br>U <sub>0, nom</sub> = 8.7 V                                                                                                    |                                                                                                    |  |  |
|                |                                                                                                    | Contact closed (On):<br>$U_{0, nom} = 6.3 V$<br>with $I_{nom} > 1.9 mA$                                                                                           |                                                                                                    |  |  |
|                |                                                                                                    | Contact open (Off):<br>$U_{0, nom} = 6.3 V$<br>with $I_{nom} < 1.9 mA$                                                                                            |                                                                                                    |  |  |
|                |                                                                                                    | Detection of cable break: $U_0 \ge 8.1 \text{ V}$ with $I \le 0.1 \text{ mA}$                                                                                     |                                                                                                    |  |  |
|                |                                                                                                    | Detection of cable short<br>circuit:<br>$U_0 \le 1.2 V$<br>with $l \ge 6.7 mA$                                                                                    |                                                                                                    |  |  |

| PROFIBUS DP              |                                                                                                    |  |
|--------------------------|----------------------------------------------------------------------------------------------------|--|
| Description              | Galvanically isolated acc. to IEC 61158                                                                                                 |  |
|                          | Profile version: 3.01                                                                                                    |  |
|                          | Automatic data transmission rate recognition (max. 12 MBaud)                                                                            |  |
|                          | Bus address adjustable via local display at the measuring device                                                                        |  |
| Function blocks          | 8 x analogue input, 3 x totaliser                                                                                                    |  |
| Output data              | Mass flow, volume flow, mass counter 1 + 2, volume counter, product temperature, several concentration measurements and diagnostic data |  |
| PROFIBUS PA              |                                                                                                    |  |
| Description              | Galvanically isolated acc. to IEC 61158                                                                                                 |  |
|                          | Profile version: 3.01                                                                                                    |  |
|                          | Current consumption: 10.5 mA                                                                                                    |  |
|                          | Permissible bus voltage: 932 V; in Ex application: 924 V                                                                                |  |
|                          | Bus interface with integrated reverse polarity protection                                                                               |  |
|                          | Typical error current FDE (Fault Disconnection Electronic): 4.3 mA                                                                      |  |
|                          | Bus address adjustable via local display at the measuring device                                                                        |  |
| Function blocks          | 8 x analogue input, 3 x totaliser                                                                                                    |  |
| Output data              | Mass flow, volume flow, mass counter 1 + 2, volume counter, product temperature, several concentration measurements and diagnostic data |  |
| FOUNDATION Fieldbus      |                                                                                                    |  |
| Description              | Galvanically isolated acc. to IEC 61158                                                                                                 |  |
|                          | Current consumption: 10.5 mA                                                                                                    |  |
|                          | Permissible bus voltage: 932 V; in Ex application: 924 V                                                                                |  |
|                          | Bus interface with integrated reverse polarity protection                                                                               |  |
|                          | Link Master function (LM) supported                                                                                                    |  |
|                          | Tested with Interoperable Test Kit (ITK) version 5.1                                                                                    |  |
| Function blocks          | 6 x analogue Input, 3 x integrator, 1 x PID                                                                                             |  |
| Output data              | Mass flow, volume flow, density, temperature of tube, several concentration measurements and diagnostic data                            |  |
| MODBUS                   |                                                                                                    |  |
| Description              | Modbus RTU, Master / Slave, RS485                                                                                                    |  |
| Address range            | 1247                                                                                                    |  |
| Supported function codes | 01, 03, 04, 05, 08, 16                                                                                                    |  |
| Broadcast                | Supported with function code 16                                                                                                    |  |
| Supported Baudrate       | 1200, 2400, 4800, 9600, 19200, 38400, 57600, 115200 Baud                                                                                |  |

# Approvals and certificates

| CE                                       | The device fulfils the statutory requirements of the EC directives. The manufacturer certifies that these requirements have been met by applying the CE marking. |  |
|------------------------------------------|----------------------------------------------------------------------------------------------------|--|
| Non-Ex                                   | Standard                                                                                                    |  |
| Hazardous areas                          |                                                                                                    |  |
| Option (only version C)                  |                                                                                                    |  |
| ATEX                                     | II 2 G Ex d [ib] IIC T6T1                                                                                                    |  |
|                                          | II 2 G Ex de [ib] IIC T6T1                                                                                                    |  |
|                                          | II 2 D Ex tD A21 IP6x T160°C (dep. on the measuring sensor) without heating jacket or sensor insulation                                                          |  |
|                                          | II 2 D Ex tD A21 IP6x T170°C (dep. on the measuring sensor) with heating jacket and sensor insulation                                                            |  |
|                                          | II 2(1) G Ex d [ia/ib] IIC T6T1                                                                                                    |  |
|                                          | II 2(1) G Ex de [ia/ib] IIC T6T1                                                                                                    |  |
|                                          | II 2(1) D Ex tD [iaD] A21 IP6x T160°C (dep. on the measuring sensor) without heating jacket or sensor insulation                                                 |  |
|                                          | II 2(1) D Ex tD [iaD] A21 IP6x T170°C (dep. on the measuring sensor) with heating jacket and sensor insulation                                                   |  |
| Option (F version only)                  |                                                                                                    |  |
| ATEX                                     | II 2 G Ex d [ib] IIC T6                                                                                                    |  |
|                                          | II 2 G Ex de [ib] IIC T6                                                                                                    |  |
|                                          | II 2(1) G Ex d [ia/ib] IIC T6                                                                                                    |  |
|                                          | II 2(1) G Ex de [ia/ib] IIC T6                                                                                                    |  |
|                                          | II 2 D Ex tD [ibD] A21 IP6x T80°C                                                                                                    |  |
|                                          | II 2(1) G Ex tD [iaD/ibD] A21 IP6x T80°C                                                                                                    |  |
| Nepsi                                    | Ex de ib [ia/ib] IIC T6                                                                                                    |  |
|                                          | Ex d ib [ia/ib] IIC T6                                                                                                    |  |
| Option (only versions C and F)           |                                                                                                    |  |
| FM / CSA                                 | Class I, Div 1 groups B, C, D                                                                                                    |  |
|                                          | Class II, Div 1 groups E, F, G                                                                                                    |  |
|                                          | Class III, Div 1 hazardous areas                                                                                                    |  |
|                                          | Class I, Div 2 groups B, C, D                                                                                                    |  |
|                                          | Class II, Div 2 groups F, G                                                                                                    |  |
|                                          | Class III, Div 2 hazardous areas                                                                                                    |  |
| IECEx                                    | Ex zone 1 + 2                                                                                                    |  |
| TIIS (in preparation)                    | Zone 1/2                                                                                                    |  |
| Custody transfer                         |                                                                                                    |  |
| None                                     | Standard                                                                                                    |  |
| Option                                   | Liquids other than water 2004/22/EC (MID) acc. to OIML R 117-1                                                                                                   |  |
| Other standards and approvals            |                                                                                                    |  |
| Shock and vibration resistance           | IEC 68-2-3                                                                                                    |  |
| Electromagnetic compatibility (EMC)      | 2004/108/EC in conjunction with EN 61326-1 (A1, A2)                                                                                                    |  |
| European Pressure Equipment<br>Directive | PED 97/23 (only for compact versions)                                                                                                    |  |
| NAMUR                                    | NE 21, NE 43, NE 53                                                                                                    |  |
# 8.3 Dimensions and weights

# 8.3.1 Housing

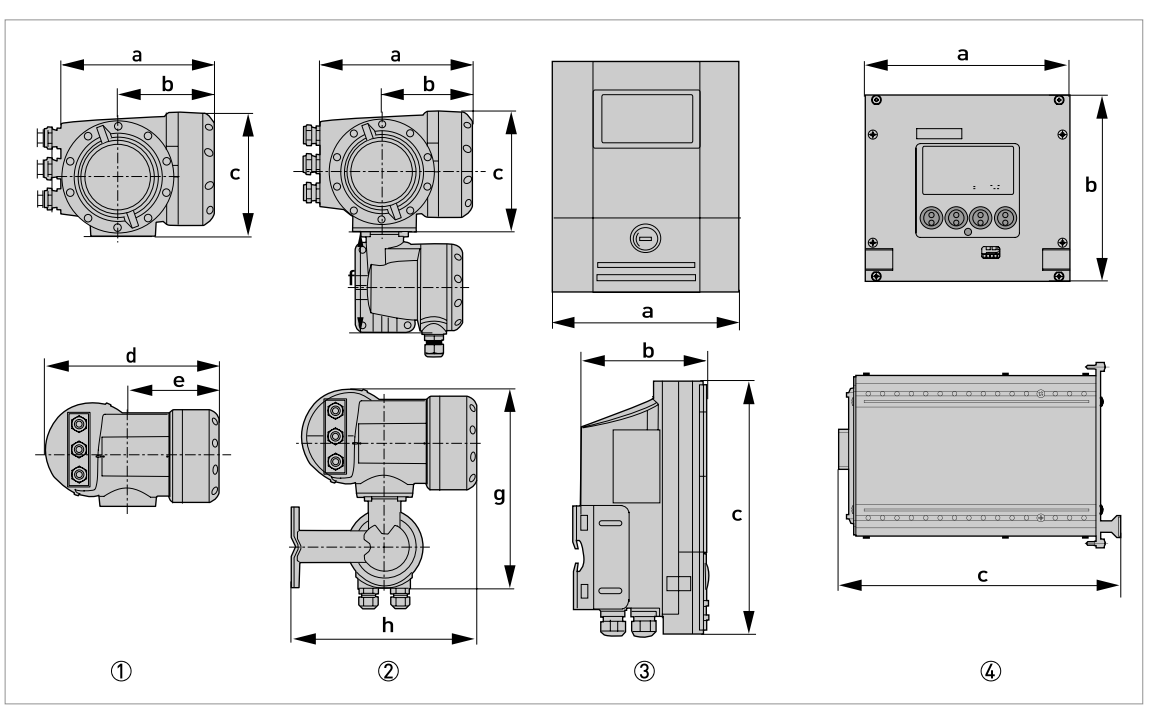

① Compact version (C)

2 Field housing (F) - remote version
 3 Wall-mounted housing (W) - remote version
 4 19" rack-mounted housing (R) - remote version

#### Dimensions and weights in mm and kg

| Version |                | Dimensions [mm] |     |     |     |       | Weight [kg] |     |
|---------|----------------|-----------------|-----|-----|-----|-------|-------------|-----|
|         | а              | b               | с   | d   | е   | g     | h           |     |
| С       | 202            | 120             | 155 | 260 | 137 | -     | -           | 4.2 |
| F       | 202            | 120             | 155 | -   | -   | 295.8 | 277         | 5.7 |
| W       | 198            | 138             | 299 | -   | -   | -     | -           | 2.4 |
| R       | 142<br>(28 TE) | 129<br>(3 HE)   | 195 | -   | -   | -     | -           | 1.2 |

#### Dimensions and weights in inch and lb

| Version |                 | Dimensions [inch] |       |       |      |       | Weight [lb] |       |
|---------|-----------------|-------------------|-------|-------|------|-------|-------------|-------|
|         | а               | b                 | с     | d     | е    | g     | h           |       |
| С       | 7.75            | 4.75              | 6.10  | 10.20 | 5.40 | -     | -           | 9.30  |
| F       | 7.75            | 4.75              | 6.10  | -     | -    | 11.60 | 10.90       | 12.60 |
| W       | 7.80            | 5.40              | 11.80 | -     | -    | -     | -           | 5.30  |
| R       | 5.59<br>(28 TE) | 5.08<br>(3 HE)    | 7.68  | -     | -    | -     | -           | 2.65  |

# **B TECHNICAL DATA**

## 8.3.2 Mounting plate, field housing

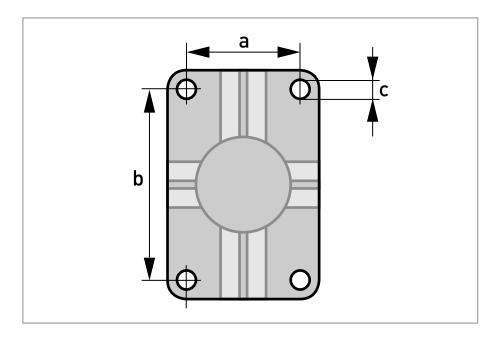

#### Dimensions in mm and inch

|   | [mm] | [inch] |
|---|------|--------|
| а | 60   | 2.4    |
| b | 100  | 3.9    |
| с | Ø9   | Ø0.4   |

# 8.3.3 Mounting plate, wall-mounted housing

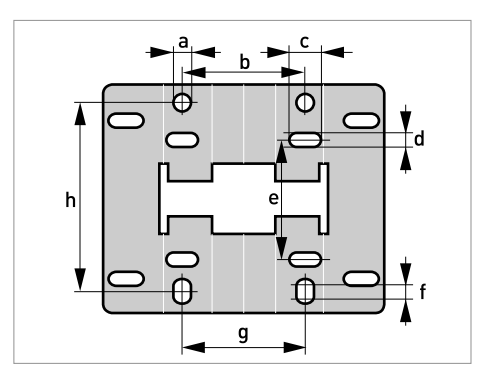

#### Dimensions in mm and inch

|   | [mm] | [inch] |
|---|------|--------|
| а | Ø9   | Ø0.4   |
| b | 64   | 2.5    |
| с | 16   | 0.6    |
| d | 6    | 0.2    |
| е | 63   | 2.5    |
| f | 4    | 0.2    |
| g | 64   | 2.5    |
| h | 98   | 3.85   |

## 9.1 General description

The open HART<sup>®</sup> protocol, which can be used freely, is integrated into the signal converter for communication.

Devices which support the HART<sup>®</sup> protocol are classified as either operating devices or field devices. When it comes to operating devices (Master), both manual control units (Secondary Master) and PC-supported workstations (Primary Master) are used in, for example, a control centre.

HART<sup>®</sup> field devices include sensors, converters and actuators. The field devices range from 2-wire to 4-wire to intrinsically safe versions for use in hazardous areas.

The HART<sup>®</sup> data are superimposed over the analogue 4...20 mA signal via FSK modem. This way, all of the connected devices can communicate digitally with one another via the HART<sup>®</sup> protocol while simultaneously transferring the analogue signals.

When it comes to the field devices and manual control units, the FSK or HART<sup>®</sup> modem is integrated. With a PC, however, communication takes place via an external modem which must be connected to the serial interface. There are also other connection variants, as shown in the following connection diagrams.

## 9.2 Software history

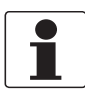

#### INFORMATION!

*In the table below, "x" is a placeholder for possible multi-digit alphanumeric combinations, depending on the available version.* 

| Release date Electronic Revision |       | SW.REV.UIS | SW.REV.MS | HART <sup>®</sup>  |              |
|----------------------------------|-------|------------|-----------|--------------------|--------------|
|                                  |       |            |           | Device<br>Revision | DD Revision  |
| -                                | -     | 2.x.x      | 1.x.x     | 1                  | 1 (only AMS) |
| -                                | -     | 2.x.x      | 1.x.x     | 1                  | 2            |
| 2008-06-20                       | 3.3.x | 3.3.x      | 3.0.x     | 2                  | 3            |

## HART<sup>®</sup> identification codes and revision numbers

| Manufacturer ID:                      | 69 (0x45)  |
|---------------------------------------|------------|
| Device:                               | 221 (0xDD) |
| Device Revision:                      | 2          |
| DD Revision                           | 3          |
| HART <sup>®</sup> Universal Revision: | 5          |
| FC 375/475 system SW.Rev.:            | ≥ 1.8      |
| AMS version:                          | ≥ 7.0      |
| PDM version:                          | ≥ 6.0      |
| FDT version:                          | ≥ 1.2      |

## 9.3 Connection variants

The signal converter is a 4-wire device with 4...20 mA current output and HART<sup>®</sup> interface. Depending on the version, the settings and the wiring, the current output can operate as passive or active output.

#### • Multi-Drop Mode is supported

In a Multi-Drop communication system, more than 2 devices are connected to a common transmission cable.

• Burst Mode is not supported In the Burst Mode a slave device transfers cyclic pre-defined response telegrams, to get a higher rate of data transfer.

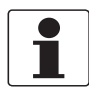

#### INFORMATION!

For detailed information about the electrical connection of the signal converter for HART<sup>®</sup>, see the "Electrical connection" section.

There are two ways of using the  $HART^{\ensuremath{\mathbb{R}}}$  communication:

- as Point-to-Point connection and
- as Multi-Drop connection with 2-wire connection or as Multi-Drop connection with 3-wire connection.

#### 9.3.1 Point-to-Point connection - analogue / digital mode

Point-to-Point connection between the signal converter and the  $\mathsf{HART}^{\texttt{®}}$  Master.

The current output of the device may be active or passive.

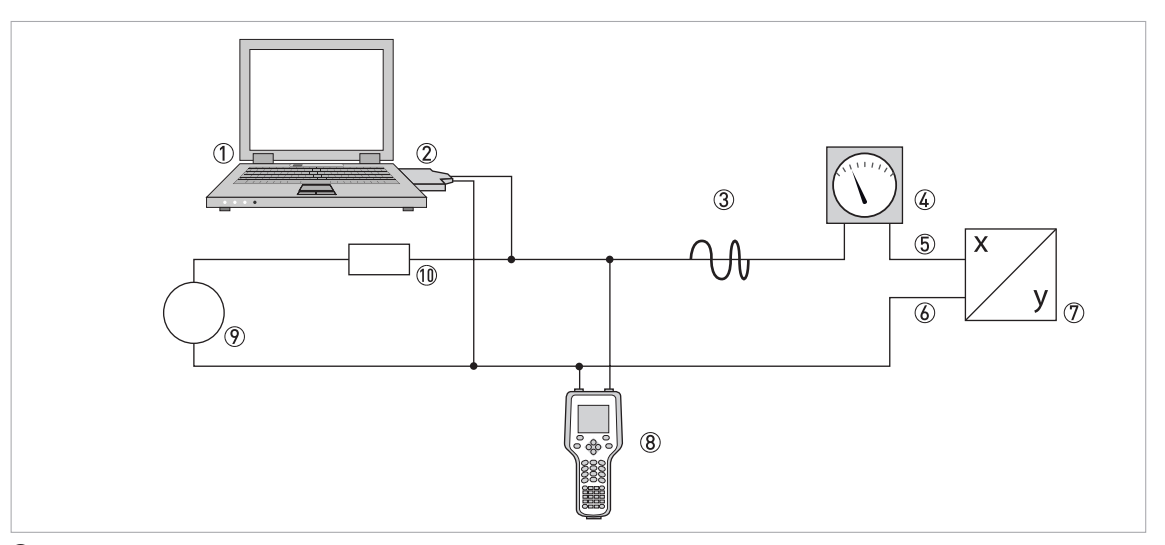

- ① Primary Master
- (2) FSK modem or  $HART^{\mathbb{R}}$  modem
- ③ HART<sup>®</sup> signal
- Analogue display
  Signal converter terminals A (C)
- 6 Signal converter terminals A- (C-)
- ⑦ Signal converter with address = 0 and passive or active current output
- (8) Secondary Master
- 9 Power supply for devices (slaves) with passive current output
- (1) Load  $\geq 250 \Omega$  (Ohm)

# DESCRIPTION OF HART INTERFACE

In the case of a Multi-Drop connection, up to 15 devices may be installed in parallel (this signal converter and other HART<sup>®</sup> devices).

The current outputs of the devices must be passive!

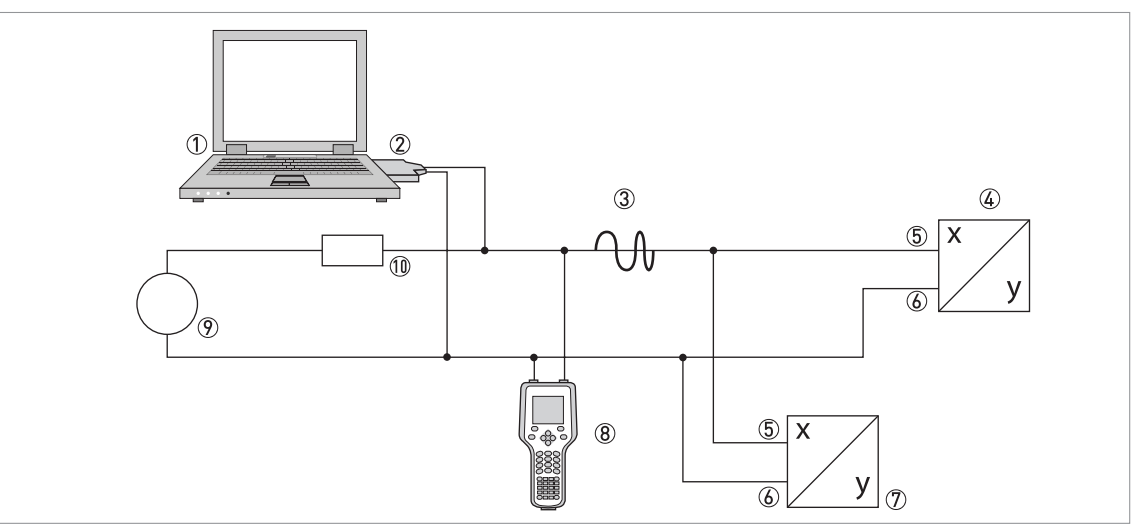

① Primary Master

② HART<sup>®</sup> modem

- ③ HART<sup>®</sup> signal
- ④ Other HART<sup>®</sup> devices or this signal converter (see also ⑦)
- (5) Signal converter terminals A (C)
- 6 Signal converter terminals A- (C-)
- 🗇 Signal converter with address > 0 and passive current output, connection of max. 15 devices (slaves) with 4...20 mA

8 Secondary Master

- Power supply
   10 Load  $\geq 250 \Omega$  (Ohm)

#### 9.3.3 Multi-Drop connection (3-wire connection)

Connection of 2-wire and 4-wire devices in the same network. In order that the current output of the signal converter is working continuously active, an additional third wire must be connected to the devices in the same network. These devices must be powered via a 2-wire loop.

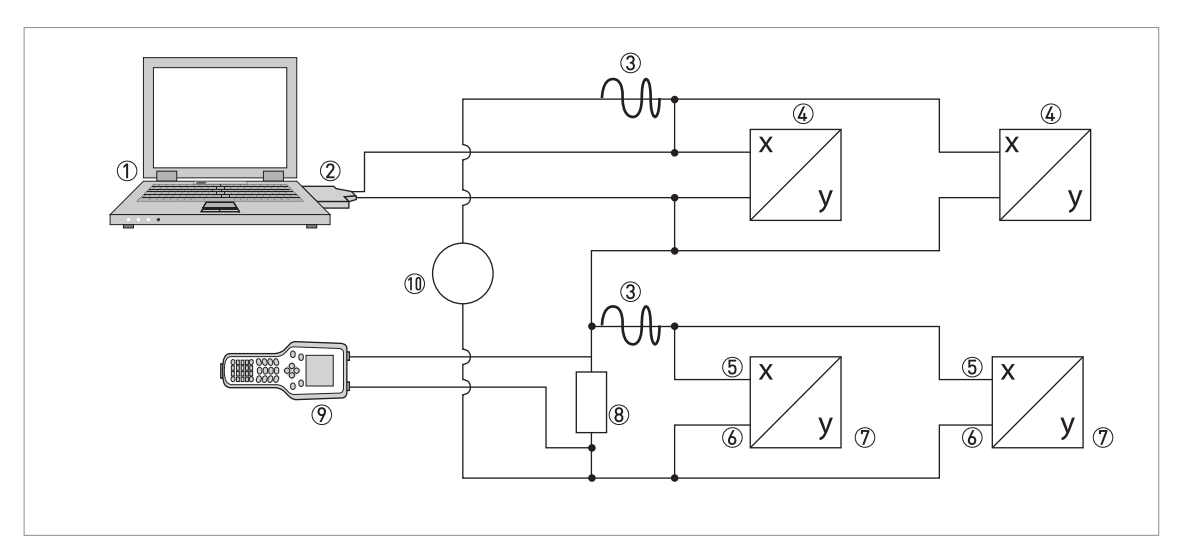

- Primary Master
- ② HART<sup>®</sup> modem
- ③ HART<sup>®</sup> signal
- ④ 2-wire external devices (slaves) with 4...20 mA, addresses > 0, powered by current loop
- ⑤ Signal converter terminals A (C)
- 6 Signal converter terminals A- (C-)
- O Connection of active or passive 4-wire devices (slaves) with 4...20 mA, addresses > 0
- (8) Load  $\geq$  250  $\Omega$  (Ohm)
- Secondary Master
- 10 Power supply

# 9.4 Inputs/outputs and HART<sup>®</sup> dynamic variables and device variables

The signal converter is available with various input/output combinations.

The connection of the terminals A…D to the HART<sup>®</sup> dynamic variables PV, SV, TV and 4V depends on the device version.

PV = Primary Variable; SV = Secondary Variable; TV = Third Variable; 4V = Fourth Variable

| Signal converter version                       | HART <sup>®</sup> dynamic variable |    |    |    |  |
|------------------------------------------------|------------------------------------|----|----|----|--|
|                                                | PV                                 | SV | TV | 4V |  |
| Basic I/O, connection terminals                | А                                  | D  | -  | -  |  |
| Modular I/O and Ex i I/O, connection terminals | С                                  | D  | А  | В  |  |

The signal converter can provide up to 14 measured values. The measured values are accessible as so-called HART<sup>®</sup> device variables and can be connected to the HART<sup>®</sup> dynamic variables. The availability of these variables depends on the device versions and the settings.

Code = device variable code

#### **Device variables**

| HART <sup>®</sup> device variable | Code | Туре   | Explanations                                                                                                    |
|-----------------------------------|------|--------|----------------------------------------------------------------------------------------------------|
| Flow Velocity                     | 20   | linear |                                                                                                    |
| Volume Flow                       | 21   | linear |                                                                                                    |
| Mass Flow                         | 22   | linear |                                                                                                    |
| Temperature                       | 23   | linear |                                                                                                    |
| Density                           | 24   | linear |                                                                                                    |
| Concentration 1                   | 25   | linear | Only when concentration measurement available and concentration function 1 not switched off.                                                                                                    |
| Concentration 2 / Diagnosis 3     | 26   | linear | Concentration 2: only when<br>concentration measurement available<br>and concentration function 2 not<br>switched off.<br>Diagnosis 3: only available when<br>diagnosis value 3 not switched off and<br>concentration function 2 switched off. |
| Concentration Flow 1              | 27   | linear | Only available when concentration<br>measurement switched on and<br>concentration function 1 not switched<br>off.                                                                                                    |
| Concentration Flow 2              | 28   | linear | Only available when concentration<br>measurement switched on and<br>concentration function 2 not switched<br>off.                                                                                                    |
| Diagnosis 1                       | 29   | linear | Available when diagnosis value 1 not switched off.                                                                                                    |

| HART <sup>®</sup> device variable | Code | Туре      | Explanations                                       |
|-----------------------------------|------|-----------|----------------------------------------------------|
| Diagnosis 2                       | 30   | linear    | Available when diagnosis value 2 not switched off. |
| Totaliser 1 (C)                   | 6    | Totaliser | Valid for Basic I/O option only.                   |
| Totaliser 1 (B)                   | 13   | Totaliser | Valid for Modular I/O and Ex i I/O options only.   |
| Totaliser 2 (D)                   | 14   | Totaliser | -                                                  |
| Totaliser 3 (A)                   | 12   | Totaliser | Valid for Modular I/O and Ex i I/O options only.   |

For the dynamic variables connected to the linear analogue outputs for current and/or frequency, the assignment of the device variables takes place by selecting the linear measurement for these outputs under the appropriate function of the signal converter. It follows that the dynamic variables connected to current or frequency outputs can only be assigned to the linear HART<sup>®</sup> device variables.

The HART<sup>®</sup> dynamic variable PV is always connected to the HART<sup>®</sup> current output.

A totalizer device variable can thus not be assigned to the dynamic variable PV because the PV is always connected to the HART<sup>®</sup> current output.

Such correlations do not exist for dynamic variables not connected to linear analogue outputs. Both linear and Totaliser device variables can be assigned.

The totaliser device variables can only be assigned to the dynamic variables SV, TV and 4V if the connected output is not a current or frequency output.

## 9.5 Parameter for the basic configuration

There are parameters, such as Totaliser 1...2 (optional 3) and a selection of the diagnosis values, that require a warm start for the device following data changes in order to update, for example, dependent unit parameters before other parameters may be written.

Depending on the characteristic of the HART<sup>®</sup> host system, e.g. online/offline mode, these parameters are treated differently. See the following section for more detailed information.

# 9.6 Field Communicator 375/475 (FC 375/475)

The Field Communicator is a hand terminal from Emerson Process Management that is designed to configure HART<sup>®</sup> and Foundation Fieldbus devices. Device Descriptions (DDs) are used to integrate different devices into the Field Communicator.

#### 9.6.1 Installation

The HART<sup>®</sup> Device Description for the signal converter must be installed on the Field Communicator. Otherwise only the functions of a generic DD are available to the user and the entire device control is not possible. A "Field Communicator Easy Upgrade Programming Utility" is required to install the DDs on the Field Communicator.

The Field Communicator must be equipped with a system card with "Easy Upgrade Option". For details consult the Field Communicator User's Manual.

#### 9.6.2 Operation

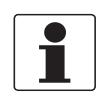

#### INFORMATION!

For more detailed information see Appendix A, Menu tree for Basic DD.

Operating the signal converter via the Field Communicator is very similar to manual device control using the keyboard.

The online help for each parameter contains its function number as a reference to the local device display.

Parameter protection for custody transfer and the service menu is the same as on the device's local display. Other specific protective functions such as the passwords for the quick setup menu and the setup menu are not supported with HART<sup>®</sup>.

The Field Communicator always saves a complete configuration for the exchange with AMS, see Appendix A. However, in the offline configuration and when sending to the device, the Field Communicator only takes into account a partial parameter set (like the standard configuration of the old HART<sup>®</sup> Communicator 275).

#### 9.6.3 Parameter for the basic configuration

In online mode, counter measurements and the diagnosis value can be set using special methods, see Appendix A. In offline mode, these parameters are read-only. However, when transferring the offline configuration, this data is also written to the device.

# 9.7 Asset Management Solutions (AMS)

The Asset Management Solutions Device Manager (AMS) is a PC program from Emerson Process Management which is designed to configure and manage HART<sup>®</sup>, PROFIBUS and Foundation-Fieldbus devices. Device Descriptions (DDs) are used to integrate different devices into the AMS.

#### 9.7.1 Installation

If the signal converter Device Description has not yet been installed on the AMS system, a socalled Installation Kit HART<sup>®</sup> AMS is required. It is available for download from the website or on CD ROM.

For installation with the Installation Kit refer to the "AMS Intelligent Device Manager Books Online" section "Basic AMS Functionality / Device Configurations / Installing Device Types / Procedures /Install device types from media".

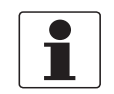

#### INFORMATION!

Please read the "readme.txt", which is also contained in the Installation Kit.

#### 9.7.2 Operation

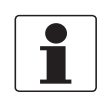

#### INFORMATION!

For more detailed information see Appendix B, Menu tree for AMS.

Due to AMS requirements and conventions, there are differences when operating the signal converter with AMS and operating using the local keyboard. The online help for each parameter contains its function number as a reference to the local device display.

Parameter protection for custody transfer and the service menu is the same as on the device's local display. Other specific protective functions such as the passwords for the quick setup menu and the setup menu are not supported with HART<sup>®</sup>.

#### 9.7.3 Parameter for the basic configuration

In online mode, the measurements for counters and diagnosis values can be changed by using the appropriate methods in the basic configuration menu. These parameters are read-only in offline mode.

# 9.8 Field Device Manager (FDM)

A Field Device Manager (FDM) is basically a PC program from Honeywell used to configure HART<sup>®</sup>, PROFIBUS and Foundation Fieldbus devices. Device Descriptions (DDs) are used to integrate different devices into the FDM.

#### 9.8.1 Installation

If the signal converter Device Description has not yet been installed on the FDM system, the Device Description is required in binary format and is available for download from the website or on CD ROM.

See the section regarding Managing DDs in the FDM User Guide for information on installing the Device Descriptions in binary format.

#### 9.8.2 Operation

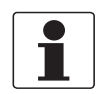

#### INFORMATION!

For more detailed information see Appendix A, Menu tree for Basic DD.

Operating the signal converter via the Field Device Manager is very similar to manual device control using the keyboard.

Limitation: The Service Menu parameters for the device are not supported and a simulation is only possible for current outputs. The online help for each parameter contains its function number as a reference to the local device display.

Parameter protection for custody transfer is the same as on the device's local display. Other specific protective functions such as the passwords for the quick setup menu and the setup menu are not supported with HART<sup>®</sup>.

### 9.9 Process Device Manager (PDM)

The Process Device Manager (PDM) is a Siemens PC program designed to configure HART<sup>®</sup> and PROFIBUS devices. Device Descriptions (DDs) are used to integrate different devices into the PDM.

#### 9.9.1 Installation

If the signal converter Device Description has not yet been installed on the PDM system, a socalled Device Install HART<sup>®</sup> PDM is required for the signal converter. This is available for download from the website or on CD-ROM.

For installation under PDM V 5.2, see PDM manual, section 11.1 - Install device / Integrate device into SIMATIC PDM with Device Install.

For installation under PDM V 6.0, see PDM manual, Section 13 - Integrating devices.

Please also read the "readme.txt", which is also contained in the Installation Kit.

#### 9.9.2 Operation

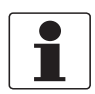

*INFORMATION!* For more detailed information see Appendix C, Menu tree for PDM.

Due to PDM requirements and conventions, there are differences when operating the signal converter with PDM and operating using the local keyboard. The online help for each parameter contains its function number as a reference to the local device display.

Parameter protection for custody transfer and the service menu is the same as on the device's local display. Other specific protective functions such as the passwords for the quick setup menu and the setup menu are not supported with HART<sup>®</sup>.

#### 9.9.3 Parameter for the basic configuration

The counter measurements and the diagnosis values can be set directly in the PDM offline table. The dependent unit parameters are automatically updated. However, automatic updating is not possible in online dialogues of the PDM parameter table.

# 9.10 Field Device Tool / Device Type Manager (FDT / DTM)

A Field Device Tool Container (FDT Container) is basically a PC program used to configure HART<sup>®</sup>, PROFIBUS and Foundation Fieldbus devices. To adapt to different devices, an FDT container uses a so-called Device Type Manager (DTM).

#### 9.10.1 Installation

If the Device Type Manager for the signal converter has not yet been installed on the Field Device Tool Container, setup is required and is available for download from the website or on CD-ROM. See the supplied documentation for information on how to install and set up the DTM.

#### 9.10.2 Operation

Operating the signal converter via DTM is very similar to manual device control using the keyboard. See also local device display.

# 9.11 Appendix A: HART<sup>®</sup> menu tree for Basic-DD

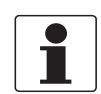

#### INFORMATION!

*The numbering in the following table may change depending on the version of the signal converter!* 

#### Abbreviations of the following tables:

- <sup>Opt</sup> Optional, depending on device version and configuration
- Read only
- <sup>Cust</sup> Custody lock protection
- Local, affects only DD host views

## 9.11.1 Overview Basic-DD menu tree (positions in menu tree)

| 1 Dynam. Variable | 1 Measurements        |                              |  |  |  |  |
|-------------------|-----------------------|------------------------------|--|--|--|--|
|                   | 2 IO (Inputs/Outputs) |                              |  |  |  |  |
| 2 Test            | 1 Simulation          |                              |  |  |  |  |
|                   | 2 Actual Values       |                              |  |  |  |  |
|                   | 3 Information         |                              |  |  |  |  |
| 3 Setup           | 1 Process Input       | 1 Calibration                |  |  |  |  |
|                   |                       | 2 Density                    |  |  |  |  |
|                   |                       | 3 Filter                     |  |  |  |  |
|                   |                       | 4 System Control             |  |  |  |  |
|                   |                       | 5 Self Test                  |  |  |  |  |
|                   |                       | 6 Information                |  |  |  |  |
|                   |                       | 7 Factory Calib.             |  |  |  |  |
|                   |                       | 8 Simulation                 |  |  |  |  |
|                   |                       | 9 Sensor Limits              |  |  |  |  |
|                   |                       | 10 Operation Mode            |  |  |  |  |
|                   | 2 Concentration       | 1 Concentration              |  |  |  |  |
|                   |                       | 2 Conc. Data Sel.            |  |  |  |  |
|                   |                       | 3 Concentration 1            |  |  |  |  |
|                   |                       | 4 Concentration 2            |  |  |  |  |
|                   |                       | 5 Conc. Data 1               |  |  |  |  |
|                   |                       | 6 Conc. Data 2               |  |  |  |  |
|                   | 3 I/O                 | 1 Hardware                   |  |  |  |  |
|                   |                       | 2 (terminals) A              |  |  |  |  |
|                   |                       | 3 (terminals) B              |  |  |  |  |
|                   |                       | 4 (terminals) C              |  |  |  |  |
|                   |                       | 5 (terminals) D              |  |  |  |  |
|                   | 4 I/O Totalisers      | 1 Totaliser 1                |  |  |  |  |
|                   |                       | 2 Totaliser 2                |  |  |  |  |
|                   |                       | 3 Totaliser 3 <sup>0pt</sup> |  |  |  |  |
|                   | 5 I/O HART            | 1 PV is <sup>Rd</sup>        |  |  |  |  |
|                   |                       | 2 SV is                      |  |  |  |  |
|                   |                       | 3 TV is                      |  |  |  |  |
|                   |                       | 4 4V is                      |  |  |  |  |
|                   |                       | 5 D/A Trim                   |  |  |  |  |
|                   |                       | 6 Apply Values               |  |  |  |  |
|                   | 6 Device              | 1 Device Info                |  |  |  |  |
|                   |                       | 2 Display                    |  |  |  |  |
|                   |                       | 3 1st Meas. Page             |  |  |  |  |
|                   |                       | 4 2nd Meas. Page             |  |  |  |  |
|                   |                       | 5 Graphic Page               |  |  |  |  |
|                   |                       | 6 Special Functions          |  |  |  |  |
|                   |                       | 7 Units (device)             |  |  |  |  |

# DESCRIPTION OF HART INTERFACE

| Setup 7 HART |                  | 1 Device Info       |
|--------------|------------------|---------------------|
|              |                  | 2 Units (HART)      |
|              |                  | 3 Formats (HART)    |
|              |                  | 4 Preambles         |
| 4 Service    | 1 Service Access | 1 Access Level HART |
|              |                  | 2 Service Access    |

## 9.11.2 Basic-DD menu tree (details for settings)

#### 1 Dynam. Variable

| 1 Measurements        | 1 Volume Flow / 2 Mass Flow / 3 Flow Velocity /<br>4 Temperature / 5 Density / 6 Diagnosis 1 <sup>Opt</sup> / 7 Diagnosis 2 <sup>Opt</sup> /<br>8 Concentration 1 <sup>Opt</sup> / 9 Concentration 2 or Diagnosis 3 <sup>Opt</sup> / 10 Concentration Flow 1 <sup>Opt</sup> /<br>11 Concentration Flow 2 <sup>Opt</sup> / 12 Totaliser 1 <sup>Opt</sup> / 13 Totaliser 2 <sup>Opt</sup> / 14 Totaliser 3 <sup>Opt</sup> |
|-----------------------|----------------------------------------------------------------------------------------------------|
| 2 IO (Inputs/Outputs) | 1 A <sup>Opt</sup> / 2 % Range A <sup>Opt</sup> / 3 B <sup>Opt</sup> / 4 % Range B <sup>Opt</sup> / 5 C <sup>Opt</sup> /<br>6 % Range C <sup>Opt</sup> / 7 D <sup>Opt</sup> / 8 % Range D <sup>Opt</sup>                                                                                                    |

#### 1 Test

| 1 Simulation    | 1 Simul. Mass Flow <sup>Cust</sup> / 2 Simul. Density <sup>Cust</sup> / 3 Simul. Temperature <sup>Cust</sup> / 4 Simulation A <sup>Cust</sup> / 5 Simulation B <sup>Cust</sup> / 6 Simulation C <sup>Cust</sup> / 7 Simulation D <sup>Cust</sup>                                                    |
|-----------------|----------------------------------------------------------------------------------------------------|
| 2 Actual Values | 1 Operating Hours / 2 Mass Flow / 3 Volume Flow /<br>4 Velocity / 5 Density / 6 Temperature / 7 Strain MT /<br>8 Strain IC / 9 MT Frequency / 10 Drive Level /<br>11 Sensor A Level/ 12 Sensor B Level/ 13 2 Phase Signal /<br>14 SE PCB Temperature / 15 BE PCB Temperature / 16 Act. Operat. Mode |
| 3 Information   | 1 C Number / 2 SE Version / 3 Information Device / 4 Information Display                                                                                                    |

#### 3 Setup

| 1 Process Input | 1 Calibration | 1 Zero Calibration <sup>Cust</sup> / 2 Zero Add. Offset <sup>Cust</sup> /<br>3 Pipe Diameter <sup>Cust</sup> / 4 Flow Correction <sup>Cust</sup>                                                                                       |
|-----------------|---------------|----------------------------------------------------------------------------------------------------|
|                 | 2 Density     | 1 Density <sup>Cust</sup> / 2 Fixed Density Value <sup>Cust</sup> / 2 Density Ref.<br>Temp. <sup>Cust</sup> /<br>3 Ref. Density Slope <sup>Cust</sup> /                                                                                |
|                 |               | 4 Density Calib.<br>1 1 Pt. Dens. Cal. <sup>Cust</sup> /<br>2 2 Pt. Dens. Cal. <sup>Cust</sup> /<br>3 Manual Dens. Cal. <sup>Cust</sup> /<br>4 Standard Dens. Cal. <sup>Cust</sup> /<br>5 DCF1 <sup>Rd</sup> / / 12 DCF8 <sup>Rd</sup> |
|                 | 3 Filter      | 1 Flow Direction <sup>Cust</sup> / 2 Press. Supp. Time <sup>Cust</sup> /<br>3 Press. Supp. Cutoff <sup>Cust</sup> / 4 Density Averaging <sup>Cust</sup> /<br>5 Low Flow Cutoff <sup>Cust</sup>                                         |

| 1 Process Input | 4 System Control                  | 1 Function <sup>Cust</sup> / 2 Sys. Ctrl. Condition <sup>Cust</sup> /<br>3 Sys. Ctrl. Max. Dens. <sup>Cust, Opt</sup> /<br>4 Sys. Ctrl. Max. Temp. <sup>Cust, Opt</sup> /<br>5 Sys. Ctrl. Min. Dens. <sup>Cust, Opt</sup> /<br>6 Sys. Ctrl. Min. Temp. <sup>Cust, Opt</sup>                   |                                                                    |
|-----------------|-----------------------------------|----------------------------------------------------------------------------------------------------|--------------------------------------------------------------------|
|                 | 5 Self Test                       | 1 Max. Rec. Temp. <sup>Rd</sup> / 2 Min. Rec. Temp. <sup>Rd</sup> /<br>3 2 Ph. Threshold <sup>Rd</sup> / 4 Diagnosis 1 <sup>Rd</sup> /<br>5 Select Diagnosis 1 / 6 Diagnosis 2 <sup>Rd</sup> /<br>7 Select Diagnosis 2 / 8 Diagnosis 3 <sup>Rd</sup> /<br>9 Select Diagnosis 3 <sup>Opt</sup> |                                                                    |
|                 | 6 Information                     | 1 V No. Sensor <sup>Rd</sup> / 2 SE Serial No. <sup>Rd</sup> /<br>3 SE Version <sup>Rd</sup> / 4 SE Interface <sup>Rd</sup>                                                                                                    |                                                                    |
|                 | 7 Factory Calib.                  | 1 Sensor Type <sup>Rd</sup> / 2 Sensor Size <sup>Rd</sup> /<br>3 Sensor Material <sup>Rd</sup> / 4 Max. Allowed Temp. <sup>Rd</sup> /<br>5 Min. Allowed Temp. <sup>Rd</sup> / 6 CF1 <sup>Rd</sup> / / 13 CF8 <sup>Rd</sup> /<br>14 CF11 <sup>Rd</sup> / / 30 CF27 <sup>Rd</sup>               |                                                                    |
|                 | 8 Simulation                      | 1 Simul. Mass Flow <sup>Cust</sup> / 2 Simul. Density <sup>Cust</sup> / 3 Simul. Temp.                                                                                                    |                                                                    |
|                 | 9 Sensor Limits                   | 1 Volume Flow                                                                                                    | 1 Upper Snsr Limit <sup>Rd</sup> /                                 |
|                 |                                   | 2 Mass Flow                                                                                                    | 2 Lower Snsr Limit <sup>Rd</sup> /<br>3 Minimum Span <sup>Rd</sup> |
|                 |                                   | 3 Flow Velocity                                                                                                    |                                                                    |
|                 |                                   | 4 Temperature                                                                                                    |                                                                    |
|                 |                                   | 5 Density                                                                                                    |                                                                    |
|                 |                                   | 6 Diagnosis 1                                                                                                    |                                                                    |
|                 |                                   | 7 Diagnosis 2                                                                                                    |                                                                    |
|                 |                                   | 8 Concentration 1                                                                                                    |                                                                    |
|                 |                                   | 9 Conc. 2 / Diagn. 3                                                                                                    |                                                                    |
|                 |                                   | 10 Concentration Flow 1                                                                                                    | -                                                                  |
|                 |                                   | 11 Concentration Flow 2                                                                                                    |                                                                    |
|                 | 10 Operation Mode <sup>Cust</sup> |                                                                                                    |                                                                    |
| 2 Concentration | 1 Concentration <sup>Rd</sup>     |                                                                                                    |                                                                    |
|                 | 2 Conc. Data Sel.                 |                                                                                                    |                                                                    |
|                 | 3 Concentration 1                 | 1 Conc. Function / 2 Select Modus /<br>3 Conc. Offset / 4 Conc. Product                                                                                                    |                                                                    |
|                 | 4 Concentration 2                 |                                                                                                    |                                                                    |
|                 | 5 Conc. Data 1                    | 1 CCF01 / / 12 CCF12                                                                                                    |                                                                    |
|                 | 6 Conc. Data 2                    |                                                                                                    |                                                                    |

# 9 DESCRIPTION OF HART INTERFACE

| 3 I/O 1<br>2 3<br>4 5 | 1 Hardware               | 1 Terminals A <sup>Cust</sup> / 2 Terminals B <sup>Cust</sup> /<br>3 Terminals C <sup>Cust</sup> / 4 Terminals D <sup>Cust</sup>                                                                                                    |
|-----------------------|--------------------------|----------------------------------------------------------------------------------------------------|
|                       | 2 A<br>3 B<br>4 C<br>5 D | A / B / C / D <sup>Opt</sup><br>Current Output <sup>Opt</sup> :<br>1 Range 0% <sup>Cust</sup> / 2 Range 100% <sup>Cust</sup> /<br>3 Extended Range Min <sup>Cust</sup> / 4 Extended Range Max <sup>Cust</sup> /<br>5 Error Current <sup>Cust</sup> / 6 Error Condition <sup>Cust</sup> /<br>7 Measurement <sup>Cust</sup> / 8 Range Min <sup>Cust</sup> /<br>9 Range Max <sup>Cust</sup> / 10 Polarity <sup>Cust</sup> /<br>11 Limitation Min <sup>Cust</sup> / 12 Limitation Max <sup>Cust</sup> /<br>13 LFC Threshold <sup>Cust</sup> / 14 LFC Hysteresis <sup>Cust</sup> /<br>15 Time Constant <sup>Cust</sup> / 16 Special Function <sup>Cust</sup> /<br>17 Rc Threshold <sup>Opt, Cust</sup> / 18 Rc Hysteresis <sup>Opt, Cust</sup> /<br>19 Information / 20 Simulation |
|                       |                          | A / B / C / D <sup>Opt</sup><br>Frequency Output <sup>Opt</sup> :<br>1 Pulse Shape <sup>Cust</sup> / 2 Pulse Width <sup>Cust</sup> /<br>3 100% Pulse Rate <sup>Cust</sup> / 4 Measurement <sup>Cust</sup> /<br>5 Range Min <sup>Cust</sup> / 6 Range Max <sup>Cust</sup> /<br>7 Polarity <sup>Cust</sup> / 8 Limitation Min <sup>Cust</sup> /<br>9 Limitation Max <sup>Cust</sup> / 10 LFC Threshold <sup>Cust</sup> /<br>11 LFC Hysteresis <sup>Cust</sup> / 12 Time Constant /<br>13 Invert Signal <sup>Cust</sup> / 14 Special Function <sup>Opt, Cust</sup> /<br>15 Phase Shift w.r.t. B <sup>Opt, Cust</sup> / 16 Information /<br>17 Simulation                                                                                                    |
|                       |                          | A / B / C / D <sup>Opt</sup><br>Pulse Output <sup>Opt</sup> :<br>1 Pulse Shape <sup>Cust</sup> / 2 Pulse Width <sup>Cust</sup> /<br>3 Max. Pulse Rate <sup>Cust</sup> / 4 Measurement <sup>Cust</sup> /<br>5 Pulse Value Unit <sup>Cust</sup> / 6 Value Per Pulse <sup>Cust</sup> /<br>7 Polarity <sup>Cust</sup> / 8 LFC Threshold <sup>Cust</sup> /<br>9 LFC Hysteresis <sup>Cust</sup> / 10 Time Constant /<br>11 Invert Signal <sup>Cust</sup> / 12 Special Function <sup>Opt, Cust</sup> /<br>13 Phase Shift w.r.t. B <sup>Opt, Cust</sup> / 14 Information /<br>15 Simulation                                                                                                    |
|                       |                          | A / B / C / D <sup>Opt</sup><br>Status Output <sup>Opt</sup> :<br>1 Mode / 2 Output A <sup>Opt</sup> /<br>2 Output B <sup>Opt</sup> / 2 Output C <sup>Opt</sup> /<br>2 Output D <sup>Opt</sup> / 3 Invert Signal /<br>4 Information / 5 Simulation                                                                                                    |
|                       |                          | A/B/C/D <sup>Opt</sup><br>Limit Switch <sup>Opt</sup> :<br>1 Measurement / 2 Threshold / 3 Hysteresis /<br>4 Polarity / 5 Time Constant /<br>6 Invert Signal / 7 Information / 8 Simulation                                                                                                    |
|                       |                          | A/B/C/D <sup>Opt</sup><br>Control Input <sup>Opt</sup> :<br>1 Mode <sup>Cust</sup> / 2 Invert Signal /<br>3 Information / 4 Simulation                                                                                                    |

| 4 I/O Totalisers | 1 Totaliser 1                        | 1 Totaliser Function <sup>Cust</sup> / 2 Measurement <sup>Cust</sup> /                                                                                                    |
|------------------|--------------------------------------|----------------------------------------------------------------------------------------------------|
|                  | 2 Totaliser 2                        | 3 Select Measurement <sup>Opt, Cust</sup> / 4 LFC Threshold <sup>Cust</sup> /                                                                                                    |
|                  | 3 Totaliser 3 <sup>Opt</sup>         | 5 LFC Hysteresis <sup>Cust</sup> / 6 Time Constant <sup>Cust</sup> /<br>7 Preset Value <sup>Opt, Cust</sup> / 8 Reset Totaliser <sup>Opt, Cust</sup> /<br>9 Set Totaliser <sup>Opt, Cust</sup> / 10 Stop Totaliser <sup>Opt, Cust</sup> /<br>11 Start Totaliser <sup>Opt, Cust</sup> / 12 Information                                         |
| 5 I/O HART       | 1 PV is / 2 SV is / 3 TV is / 4 4    | / is / 5 D/A Trim / 6 Apply Values                                                                                                    |
| 6 Device         | 1 Device Info                        | 1 Tag / 2 C Number <sup>Rd</sup> / 3 Device Serial No. <sup>Rd</sup> /<br>4 Electronic Serial No. <sup>Rd</sup> / 5 Information Device /<br>6 PCB Information                                                                                                    |
|                  | 2 Display                            | 1 Language / 2 Default Display <sup>Cust</sup> /<br>3 Information Display                                                                                                    |
|                  | 3 1st Meas. Page<br>4 2nd Meas. Page | 1 Function <sup>Cust</sup> / 2 1st Line Variable /<br>3 Range Min. <sup>Cust</sup> / 4 Range Max. <sup>Cust</sup> /<br>5 Limitation Min / 6 Limitation Max /<br>7 LFC Threshold / 8 LFC Hysteresis /<br>9 Time Constant / 10 Format 1st Line /<br>11 Measurement 2nd Line <sup>Opt, Cust</sup> / 12 Format 2nd Line<br><sup>Opt, Cust</sup> / |
|                  |                                      | 13 Measurement 3rd Line <sup>Opt, Cust</sup> / 14 Format 3rd Line <sup>Opt,</sup><br><sup>Cust</sup>                                                                                                    |
|                  | 5 Graphic Page                       | 1 Select Range / 2 Range Centre /<br>3 Range +/- / 4 Time Scale                                                                                                    |
|                  | 6 Special Functions                  | 1 List Errors / 2 Reset Errors / 3 Warmstart                                                                                                    |
|                  | 7 Units (device)                     | 1 Volume Flow <sup>Cust</sup> / 2 Mass Flow <sup>Cust</sup> /<br>3 Flow Velocity <sup>Cust</sup> / 4 Temperature <sup>Cust</sup> /<br>5 Volume <sup>Cust</sup> / 6 Mass <sup>Cust</sup> / 7 Density <sup>Cust</sup> /<br>8 Pulse Value Unit (M) <sup>Cust</sup> / 9 Value Per Pulse (V) <sup>Cust</sup>                                       |

| 7 HART | 1 Device Info    | 1 HART / 2 Address /<br>3 Tag / 4 Description / 5 Message /<br>6 Date / 7 Write Protect <sup>Rd</sup> /<br>8 Manufacturer <sup>Rd</sup> / 9 Model <sup>Rd</sup> /<br>10 Device ID <sup>Rd</sup> / 11 Final Assembly No. /<br>12 Reset Device / 13 Reset Config. Flag /<br>14 Prepare Download / |                                                                                                    |
|--------|------------------|----------------------------------------------------------------------------------------------------|----------------------------------------------------------------------------------------------------|
|        |                  | 15 Revisions No.                                                                                                    | 1 Universal Rev. <sup>Rd</sup><br>2 Device Rev. <sup>Rd</sup><br>3 Software Rev. <sup>Rd</sup><br>4 Hardware Rev. <sup>Rd</sup>                           |
|        | 2 Units (HART)   | 1 Volume Flow / 2 Mass Flow<br>3 Flow Velocity / 4 Temperatu<br>6 Diagnosis 1 <sup>Opt</sup> / 7 Diagnosi<br><sup>Opt</sup> /<br>9 Concentration 2 or Diagnos<br>10 Concentration Flow 1 <sup>Opt</sup> /<br>12 Totaliser 1 /<br>13 Totaliser 2 / 14 Totaliser 3                                | /<br>ure / 5 Density /<br>s 2 <sup>Opt</sup> / 8 Concentration 1<br>is 3 <sup>Opt</sup> /<br>11 Concentration Flow 2 <sup>Opt</sup> /<br><sup>0 Opt</sup> |
|        | 3 Formats (HART) | 1 Volume Flow / 2 Mass Flow /<br>3 Flow Velocity / 4 Temperature / 5 Density /<br>6 Diagnosis 1 <sup>Opt</sup> / 7 Diagnosis 2 <sup>Opt</sup> / 8 Concentrat<br><sup>Opt</sup> /                                                                                                    |                                                                                                    |
|        |                  | 9 Concentration 2 or Diagnos<br>10 Concentration Flow 1 <sup>Opt</sup> /<br>12 Totaliser 1 /<br>13 Totaliser 2 / 14 Totaliser 3                                                                                                    | 11 Concentration Flow 2 <sup>Opt</sup> /<br>Opt                                                                                                    |
|        | 4 Preambles      | 1 Request Preams <sup>Rd</sup> / 2 Res                                                                                                    | ponse Preams                                                                                                    |

#### 4 Service

1 Service Access

1 Access Level HART / 2 Service Access

# 9.12 Appendix B: HART<sup>®</sup> menu tree for AMS

#### Abbreviations of the following tables:

- <sup>Opt</sup> Optional, depending on device version and configuration
- Read only
- <sup>Cust</sup> Custody lock protection
- Loc Local AMS, affects only AMS views

## 9.12.1 Overview AMS menu tree (positions in menu tree)

| Configuration          | Sensor                             |                  |  |
|------------------------|------------------------------------|------------------|--|
|                        | Factory Calib.                     |                  |  |
|                        | Calibration / Filter               |                  |  |
|                        | Density                            |                  |  |
|                        | System Control / Self Test / Info  |                  |  |
|                        | Concentration                      |                  |  |
|                        | Conc. Data Sel.                    |                  |  |
|                        | I/O Terminals                      | Current Output   |  |
|                        | A/B/C/D                            | Frequency Output |  |
|                        |                                    | Pulsed Output    |  |
|                        |                                    | Status Output    |  |
|                        |                                    | Limit Switch     |  |
|                        |                                    | Control Input    |  |
|                        | Totaliser                          | Totaliser 1      |  |
|                        |                                    | Totaliser 2      |  |
|                        |                                    | Totaliser 3      |  |
|                        | Device                             |                  |  |
|                        | 1st Meas. Page / Graphic Page / 2r | nd Meas. Page    |  |
|                        | HART                               |                  |  |
|                        | HART Units                         |                  |  |
|                        | HART Format                        |                  |  |
|                        | Service                            |                  |  |
| Compare                |                                    |                  |  |
| Clear Offline          |                                    |                  |  |
| Status                 | Overview                           |                  |  |
|                        | Failure (device)                   |                  |  |
|                        | Failure (application)              |                  |  |
|                        | Out of specification               |                  |  |
|                        | Check request & Information        |                  |  |
|                        | Actual Values & Self Test          |                  |  |
|                        | Information (Service)              |                  |  |
| Process Variables      | Process Values                     |                  |  |
|                        | Concentration / Diagnosis          |                  |  |
|                        | Totaliser                          |                  |  |
|                        | Outputs                            |                  |  |
|                        | Device                             |                  |  |
|                        | HART                               |                  |  |
| Scan Device            |                                    |                  |  |
| Calibration Management |                                    |                  |  |
| Diagnostics and Test   |                                    |                  |  |
| Calibrate              |                                    |                  |  |
| Set / Reset            |                                    |                  |  |

| Basic Configuration  |
|----------------------|
| Parameter Protection |
| Service              |
| Rename               |
| Unassign             |
| Assign / Replace     |
| Audit Trail          |
| Record Manual Event  |
| Drawings / Notes     |
| Help                 |

# 9.12.2 AMS menu tree (details for settings)

# Configuration

| Sensor                               | Limits for                                                                                                    | Mass Flow                                                                                                    | Upper Snsr Limit <sup>Rd</sup> /                                       |
|--------------------------------------|----------------------------------------------------------------------------------------------------|----------------------------------------------------------------------------------------------------|------------------------------------------------------------------------|
|                                      |                                                                                                    | Volume Flow                                                                                                    | Lower Snsr Limit <sup>Rd</sup> /                                       |
|                                      |                                                                                                    | Flow Velocity                                                                                                    | Minimum Span <sup>Ku</sup>                                             |
|                                      |                                                                                                    | Density                                                                                                    |                                                                        |
|                                      |                                                                                                    | Temperature                                                                                                    |                                                                        |
| Factory Calib.                       | Sensor Type <sup>Rd</sup> / Sensor Size <sup>Rd</sup> / Sensor Material <sup>Rd</sup> / Max. Allowed Temp. <sup>Rd</sup> / Min. Allowed Temp. <sup>Rd</sup> / CF1 <sup>Rd</sup> / / CF8 <sup>Rd</sup> / CF11 <sup>Rd</sup> / / CF27 <sup>Rd</sup> |                                                                                                    |                                                                        |
| Calibration / Filter                 | Calibration                                                                                                    | Zero Add. Offset <sup>Cust</sup> / Pipe D<br>Flow Correction <sup>Cust</sup>                                                                                                    | iameter <sup>Cust</sup> /                                              |
|                                      | Filter                                                                                                    | Flow Direction <sup>Cust</sup> / Press. S<br>Press. Supp. Cutoff <sup>Cust</sup> / Der<br>Low Flow Cutoff <sup>Cust</sup>                                                                                                    | upp. Time <sup>Cust</sup> /<br>nsity Averaging <sup>Cust</sup> /       |
| Density                              | Density                                                                                                    | Density <sup>Cust</sup> / Fixed Density V<br>Density Ref. Temp. <sup>Cust, Opt</sup> /                                                                                                    | alue <sup>Cust, Opt</sup> /<br>Ref. Density Slope <sup>Opt, Cust</sup> |
|                                      | Density Calib.                                                                                                    | DCF1 <sup>Rd</sup> / / DCF8 <sup>Rd</sup>                                                                                                    |                                                                        |
| System Control / Self Test /<br>Info | System Control                                                                                                    | Function <sup>Cust</sup> / Sys. Ctrl. Cond<br>Sys. Ctrl. Max. Dens. <sup>Cust,</sup> Opt<br>Sys. Ctrl. Max. Temp. <sup>Cust,</sup> Opt<br>Sys. Ctrl. Min. Dens. <sup>Cust,</sup> Opt<br>Sys. Ctrl. Min. Temp. <sup>Cust,</sup> Opt | lition <sup>Cust</sup> /<br>/<br>/<br>/                                |
|                                      | Self Test                                                                                                    | Ph. Threshold <sup>Rd</sup> / Diagnosis<br>Diagnosis 3 <sup>Rd</sup>                                                                                                    | 1 <sup>Rd</sup> / Diagnosis 2 <sup>Rd</sup> /                          |
|                                      | Information                                                                                                    | V No. Sensor <sup>Rd</sup>                                                                                                    |                                                                        |
| Concentration                        | Concentration                                                                                                    | Concentration <sup>Rd</sup> / Conc. Data                                                                                                    | a Sel.                                                                 |
|                                      | Concentration 1                                                                                                    | Conc. Mode / Conc. Offset / C                                                                                                    | onc. Product                                                           |
|                                      | Concentration 2                                                                                                    | 1                                                                                                    |                                                                        |
| Conc. Data Sel.                      | Conc. Data 1                                                                                                    | CCF01 / / CCF12                                                                                                    |                                                                        |
|                                      | Conc. Data 2                                                                                                    |                                                                                                    |                                                                        |

| I/O Terminals<br>A/B/C/D               | Current Output <sup>Opt</sup> : | Range 0% <sup>Cust</sup> / Range 100% <sup>Cust</sup> /<br>Extended Range Min <sup>Cust</sup> / Extended Range Max <sup>Cust</sup> /<br>Error Current <sup>Cust</sup> / Error Condition <sup>Cust</sup> /<br>Measurement <sup>Cust</sup> / Range Min <sup>Cust</sup> /<br>Range Max <sup>Cust</sup> / Polarity <sup>Cust</sup> /<br>Limitation Min <sup>Cust</sup> / Limitation Max <sup>Cust</sup> /<br>LFC Threshold <sup>Cust</sup> / LFC Hysteresis <sup>Cust</sup> /<br>Time Constant <sup>Cust</sup> / Special Function <sup>Cust</sup> /<br>Rc Threshold <sup>Opt, Cust</sup> / Rc Hysteresis <sup>Opt, Cust</sup> |
|----------------------------------------|---------------------------------|----------------------------------------------------------------------------------------------------|
|                                        | Frequency Output <sup>Opt</sup> | Pulse Shape <sup>Cust</sup> / Pulse Width <sup>Cust</sup> /<br>100% Pulse Rate <sup>Cust</sup> / Measurement <sup>Cust</sup> /<br>Range Min <sup>Cust</sup> / Range Max <sup>Cust</sup> /<br>Polarity <sup>Cust</sup> / Limitation Min <sup>Cust</sup> /<br>Limitation Max <sup>Cust</sup> / LFC Threshold <sup>Cust</sup> /<br>LFC Hysteresis <sup>Cust</sup> / Time Constant /<br>Invert Signal <sup>Cust</sup> / Special Function <sup>Opt, Cust</sup> /<br>Phase Shift w.r.t. B <sup>Opt, Cust</sup>                                                                                                    |
|                                        | Pulse Output <sup>Opt</sup>     | Pulse Shape <sup>Cust</sup> / Pulse Width <sup>Cust</sup> /<br>Max. Pulse Rate <sup>Cust</sup> / Measurement <sup>Cust</sup> /<br>Pulse Value Unit <sup>Rd, Cust</sup> / Value Per Pulse <sup>Cust</sup> /<br>Polarity <sup>Cust</sup> / LFC Threshold <sup>Cust</sup> /<br>LFC Hysteresis <sup>Cust</sup> / Time Constant /<br>Invert Signal <sup>Cust</sup> / Special Function <sup>Opt, Cust</sup> /<br>Phase Shift w.r.t. B <sup>Opt, Cust</sup>                                                                                                    |
|                                        | Status Output <sup>Opt</sup>    | Mode / Output A <sup>Opt</sup> /<br>Output B <sup>Opt</sup> / Output C <sup>Opt</sup> /<br>Output D <sup>Opt</sup> / Invert Signal                                                                                                    |
|                                        | Limit Switch <sup>Opt</sup>     | Measurement / Threshold / Hysteresis /<br>Polarity / Time Constant /<br>Invert Signal                                                                                                    |
|                                        | Control Input <sup>Opt</sup>    | Mode <sup>Cust</sup> / Invert Signal                                                                                                    |
| Totaliser                              | Totaliser 1                     | Function <sup>Cust</sup> / Measurement <sup>Opt, Cust</sup> /                                                                                                    |
|                                        | Totaliser 2                     | LFC Threshold <sup>Opt, Cust</sup> / LFC Hysteresis <sup>Opt, Cust</sup> /                                                                                                    |
|                                        | Totaliser 3 <sup>Opt</sup>      | Time Constant Opt, oust / Preset Value Opt, oust                                                                                                    |
| Device                                 | Device Info                     | Tag / C Number <sup>Rd</sup> / Device Serial No. <sup>Rd</sup> /<br>Electronic Serial No. <sup>Rd</sup>                                                                                                    |
|                                        | Display                         | Language / Default Display <sup>Cust</sup>                                                                                                    |
|                                        | Units                           | Volume Flow <sup>Cust</sup> / Mass Flow <sup>Cust</sup> /<br>Flow Velocity / Temperature <sup>Cust</sup> / Volume <sup>Cust</sup> /<br>Mass <sup>Cust</sup> / Density <sup>Cust</sup> / Pulse Value Unit (M) /<br>Pulse Value Unit (V)                                                                                                    |
| 1st and 2nd Meas. Page<br>Graphic Page | 1st and 2nd Meas. Page          | Function <sup>Cust</sup> / 1st Line Variable /<br>Range Min <sup>Cust</sup> / Range Max <sup>Cust</sup> /<br>Limitation Min / Limitation Max /<br>LFC Threshold / LFC Hysteresis /<br>Time Constant / Format 1st Line /<br>Measurement 2nd Line <sup>Cust</sup> / Format 2nd Line <sup>Cust</sup> /<br>Measurement 3rd Line <sup>Cust</sup> / Format 3rd Line <sup>Cust</sup>                                                                                                    |
|                                        | Graphic Page                    | Select Range / Range Centre /<br>Range +/- / Time Scale                                                                                                    |

# **9** DESCRIPTION OF HART INTERFACE

| HART        | Identification                  | Manufacturer <sup>Rd</sup> / Model <sup>Rd</sup> / Device ID <sup>Rd</sup> /<br>Address / Tag / Date / Message / Description /<br>Write Protect <sup>Rd</sup> / Final Assembly No. / Sensor Serial No.                                                                                                    |
|-------------|---------------------------------|----------------------------------------------------------------------------------------------------|
|             | Revision Numbers                | Universal Rev. <sup>Rd</sup> / Device Rev. <sup>Rd</sup> /<br>Software Rev. <sup>Rd</sup> / Hardware Rev. <sup>Rd</sup>                                                                                                    |
|             | Preambles                       | Request Preams <sup>Rd</sup> / Response Preams                                                                                                    |
|             | Dynamic Variables               | PV is <sup>Rd</sup> / SV is / TV is / 4V is                                                                                                    |
| HART units  | Units                           | Volume Flow / Mass Flow /<br>Flow Velocity / Conductivity /<br>Temperature / Totaliser 1 / Totaliser 2 /<br>Totaliser 3 <sup>Opt</sup> / Concentration 1 <sup>Opt</sup> /<br>Concentration 2 or Diagnosis 3 <sup>Opt</sup> /<br>Concentration Flow 1 <sup>Opt</sup> / Concentration Flow 2 <sup>Opt</sup> /<br>Diagnosis 1 <sup>Opt</sup> / Diagnosis 2 <sup>Opt</sup>                                                                                                    |
| HART Format | Display Formats                 | Volume Flow <sup>Loc</sup> / Mass Flow <sup>Loc</sup> /<br>Flow Velocity <sup>Loc</sup> / Density <sup>Loc</sup> /<br>Temperature <sup>Loc</sup> / Totaliser 1 <sup>Loc</sup> / Totaliser 2 <sup>Loc</sup> /<br>Totaliser 3 <sup>Opt, Loc</sup> / Concentration 1 <sup>Loc</sup> /<br>Concentration 2 or Diagnosis 3 <sup>Loc</sup> /<br>Concentration Flow 1 <sup>Loc</sup> / Concentration Flow 2 <sup>Loc</sup> /<br>Diagnosis 1 <sup>Loc</sup> / Diagnosis 2 <sup>Loc</sup> |
| Service     | Access Level HART <sup>Rd</sup> |                                                                                                    |

#### Compare and Clear Offline

# Status / Conditions

| Overview              | Standard                                                                                                    | Primary variable out of limits           |
|-----------------------|----------------------------------------------------------------------------------------------------|------------------------------------------|
|                       |                                                                                                    | Non-primary variable out of limits       |
|                       |                                                                                                    | Primary variable analog output saturated |
|                       |                                                                                                    | Primary variable analog output fixed     |
|                       |                                                                                                    | Field Device Cold Start                  |
|                       |                                                                                                    | Malfunction                              |
|                       |                                                                                                    | Configuration changed                    |
| Failure (device)      | F Device Error / F I01 / F Parameter / F I02 / F Configuration / F Display /<br>F Sensor: Global Data Error / Sensor: Local Data Error / F SE Data Error /<br>F SE Drive Failure / F SE Hardware Failure / F SE Data Different /<br>F SE Defective / F Interface PCB Failure / F SE Wiring Error /<br>F 2 Phase Flow / F Fieldbus /<br>F Current Output A / F Current Output B / F Current Output C /<br>F SW User Interface / F Hardware Settings / F Hardware Detection /<br>F RAM/ROM Error I01 / F RAM/ROM Error I02 |                                          |
| Failure (application) | F Application Error / F Tube Not Oscillating / F System Control /<br>F Open Circuit A / F Open Circuit B / F Open Circuit C /<br>F Wiring A / F Wiring B / F Sensor: Under Range /<br>F Stop Mode / F Sensor: System Error / F SE Comms. Failure /<br>F Over Range A (Current) / F Over Range B (Current) / F Over Range C /<br>F Over Range A (Pulse) / F Over Range B (Pulse) / F Over Range D /<br>F Active Settings / F Factory Settings / F Backup 1 Settings /<br>F Backup 2 Settings                              |                                          |

| Out of specification           | S Out Of Specification / S Tube Asymmetry / S System Control /<br>S Startup / S Power Fail / S 2 Phase Flow /<br>S Excessive Noise / S External Vibration / S Sensor Levels /<br>S Res. Circ. Defective / S SE Defective / S Interface PCB Failure /<br>S Density / S Density Calib. Failed / S Sensor Signal Error /<br>S Temperature Drift / S BE PCB Temperature / S SE PCB Temperature /<br>S Tube Temperature / S Overflow Totaliser 1 / S Overflow Totaliser 2 /<br>S Overflow Totaliser 3 / S Backplane Invalid |                                                                                                    |
|--------------------------------|----------------------------------------------------------------------------------------------------|----------------------------------------------------------------------------------------------------|
| Check request &<br>Information | Check request                                                                                                    | C Checks In Progress / C Sensor Electronics /<br>C Standby Mode / C Zero Calibration                                                                                                    |
|                                | Information                                                                                                    | Totaliser 1 Stopped/   Totaliser 2 Stopped /<br>  Totaliser 3 Stopped / I Power Fail /<br>  Control Input A act. / I Control Input B act. /<br>  Over Range Display 1 / I Over Range Display 2 /<br>  Backplane Sensor / I Backplane Settings /<br>  Backplane Difference / I Optical Interface |
| Actual Values & Self Test      | Operating Hours / Mass Flow / Volume Flow /<br>Velocity / Density / Temperature / Strain MT /<br>Strain IC / MT Frequency / Drive Level /<br>Sensor A Level / Sensor B Level / 2 Phase Signal /<br>SE PCB Temperature / BE PCB Temperature / Act. Operat. Mode<br>Max. Rec. Temp. / Min. Rec. Temp.                                                                                                    |                                                                                                    |
| Information (Service)          |                                                                                                    |                                                                                                    |

#### **Process Variables**

| Process Values            | Volume Flow / Mass Flow / Flow Velocity / Density / Tube Temperature                                                                                                    |
|---------------------------|----------------------------------------------------------------------------------------------------|
| Concentration / Diagnosis | Diagnosis 1 <sup>Opt</sup> / Diagnosis 2 <sup>Opt</sup> / Concentration 1 <sup>Opt</sup> /<br>Concentration 2 or Diagnosis 3 <sup>Opt</sup> / Concentration Flow 1 <sup>Opt</sup> / Concentration Flow 2 <sup>Opt</sup> |
| Totaliser                 | Totaliser 1 <sup>Opt</sup> / Totaliser 2 <sup>Opt</sup> / Totaliser 3 <sup>Opt</sup>                                                                                                    |
| Outputs                   | A $^{\rm Opt}$ / % Range A $^{\rm Opt}$ / B $^{\rm Opt}$ / % Range B $^{\rm Opt}$ / C $^{\rm Opt}$ / % Range C $^{\rm Opt}$ / D $^{\rm Opt}$ / % Range D $^{\rm Opt}$                                                   |
| Device                    | Tag <sup>Rd</sup> / Description <sup>Rd</sup>                                                                                                    |
| HART                      | Polling address <sup>Rd</sup> / Device ID <sup>Rd</sup>                                                                                                    |

#### **Scan Device**

#### **Calibration Management**

#### **Diagnostics and Test**

| Simulation Mass Flow <sup>Cust</sup> / Simulation Density <sup>Cust</sup> / Simulation Temperature <sup>Cust</sup> / Simulation A <sup>Opt</sup> / Simulation B <sup>Opt</sup> / Simulation C <sup>Opt</sup> / Simulation D <sup>Opt</sup> / PCB Information / SE Serial No. |
|----------------------------------------------------------------------------------------------------|
|----------------------------------------------------------------------------------------------------|

#### Calibrate

| Zero Calibration <sup>Cust</sup> / D/A Trim <sup>Cust</sup> / Apply Values <sup>Cust</sup> / |                                                                                                    |
|----------------------------------------------------------------------------------------------|----------------------------------------------------------------------------------------------------|
| Density Calib. Failed                                                                        | 1 Pt. Dens. Cal. <sup>Cust</sup> / 2 Pt. Dens. Cal. <sup>Cust</sup> /<br>Manual Dens. Cal. <sup>Cust</sup> / Standard Dens. Cal. <sup>Cust</sup> |

#### Set / Reset

| Reset Error / Reset Configuration Change Flag / Master Reset / Warmstart /<br>Reset Totaliser 1 <sup>Opt, Cust</sup> / Set Totaliser 1 <sup>Opt, Cust</sup> / Stop Totaliser 1 <sup>Opt, Cust</sup> /                                                                                    |
|----------------------------------------------------------------------------------------------------|
| Start Totaliser 1 <sup>Opt, Cust</sup> / Reset Totaliser 2 <sup>Opt, Cust</sup> / Set Totaliser 2 <sup>Opt, Cust</sup> / Stop Totaliser 2 <sup>Opt, Cust</sup> / Stop Totaliser 2 <sup>Opt, Cust</sup> / Stop Totaliser 2 <sup>Opt, Cust</sup> / Stop Totaliser 3 <sup>Opt, Cust</sup> / |
| Set Totaliser 3 <sup>Opt, Cust</sup> / Stop Totaliser 3 <sup>Opt, Cust</sup> / Start Totaliser 3 <sup>Opt, Cust</sup>                                                                                                    |

#### **Basic Configuration**

| Select Measurement Totaliser 1 / Select Measurement Totaliser 2 /<br>Select Measurement Totaliser 3 <sup>Opt</sup> / Select Diagnosis 1 /<br>Select Diagnosis 2 / Select Diagnosis 3 <sup>Opt</sup> / |
|----------------------------------------------------------------------------------------------------|
| Select Concentration Mode 1 <sup>Opt</sup> / Select Concentration Mode 2 <sup>Opt</sup>                                                                                                    |

#### **Parameter Protection**

| Allow Service Access / Lock Service Access |
|--------------------------------------------|
|--------------------------------------------|

#### Service

| MUX Mode <sup>Opt</sup> / Temp. Password <sup>Opt</sup> / Read GDC Object <sup>Opt</sup> / Write GDC Object <sup>Opt</sup> |
|----------------------------------------------------------------------------------------------------|
|                                                                                                    |

#### Rename

Unassign Assign / Replace Audit Trail Record Manual Event Drawings / Notes

Help...

# 9.13 Appendix C: HART<sup>®</sup> menu tree for PDM

#### Abbreviations of the following tables:

- <sup>Opt</sup> Optional, depending on device version and configuration
- <sup>Rd</sup> Read only
- <sup>Cust</sup> Custody lock protection
- Local PDM, affects only PDM views

## 9.13.1 Overview PDM menu tree (positions in menu tree)

#### **Overview: Menu Device**

| Communication Path      |
|-------------------------|
| Load To Device          |
| Load To PG/PC           |
| Update Diagnosis Status |
| Set Address             |
| Basic Configuration     |
| Test                    |
| Reset                   |
| Calibration             |
| HART                    |
| Parameter Protection    |

#### Overview: Menu View

| Display         | Display                                               |  |
|-----------------|-------------------------------------------------------|--|
|                 | Totaliser                                             |  |
|                 | Diagnosis Values                                      |  |
|                 | Concentration Values                                  |  |
| Yt diagram      |                                                       |  |
| Outputs         | Current Output/Frequency Output A <sup>Opt</sup>      |  |
|                 | Current Output/Frequency Output B <sup>Opt</sup>      |  |
|                 | Current Output C <sup>Opt</sup>                       |  |
|                 | Frequency Output D <sup>Opt</sup>                     |  |
| Actual Values   |                                                       |  |
| Device Status   | Device                                                |  |
|                 | HART                                                  |  |
|                 | Standard (overview)                                   |  |
|                 | Failure (device)                                      |  |
|                 | Failure (application)                                 |  |
|                 | Out Of Specification / Function Control / Information |  |
|                 | Process Input                                         |  |
|                 | Information                                           |  |
| PCB Information |                                                       |  |
| Toolbar         |                                                       |  |
| Status Bar      |                                                       |  |
| Update          |                                                       |  |

| Identification             | Operation Unit             |                        |  |
|----------------------------|----------------------------|------------------------|--|
|                            | Devices                    |                        |  |
| Input                      | Calibration                |                        |  |
|                            | Density                    |                        |  |
|                            | Filter                     |                        |  |
|                            | System Control             |                        |  |
|                            | Self Test                  |                        |  |
|                            | Information                |                        |  |
|                            | Factory Calib.             |                        |  |
|                            | Concentration              |                        |  |
|                            | Measuring Limits           | Volume Flow            |  |
|                            |                            | Mass Flow              |  |
|                            |                            | Flow Velocity          |  |
|                            |                            | Density                |  |
|                            |                            | Temperature            |  |
| 1/0                        | A <sup>Opt</sup>           |                        |  |
|                            | B <sup>Opt</sup>           |                        |  |
|                            | C <sup>Opt</sup>           |                        |  |
|                            | D <sup>Opt</sup>           |                        |  |
|                            | Totaliser 1                |                        |  |
|                            | Totaliser 2                |                        |  |
|                            | Totaliser 3 <sup>Opt</sup> |                        |  |
| Display and user interface | Local Display              | 1st and 2nd Meas. Page |  |
|                            |                            | Graphic Page           |  |
|                            | Units (device)             |                        |  |
|                            | Units (HART)               |                        |  |
|                            | Formats (HART)             |                        |  |

#### Overview: PDM parameter table

# 9.13.2 PDM menu tree (details for settings)

#### Menu Device

| Communication Path      |                                                                                                    |                                                                                      |  |
|-------------------------|----------------------------------------------------------------------------------------------------|--------------------------------------------------------------------------------------|--|
| Load To Device          |                                                                                                    |                                                                                      |  |
| Load To PG/PC           |                                                                                                    |                                                                                      |  |
| Update Diagnosis Status |                                                                                                    |                                                                                      |  |
| Set Address             |                                                                                                    |                                                                                      |  |
| Basic Configuration     | Totaliser 1                                                                                                    | Measurement / <select 1="" measurement="" totaliser=""><br/><sup>Cust</sup></select> |  |
|                         | Totaliser 2                                                                                                    | Measurement / <select 2="" measurement="" totaliser=""><br/><sup>Cust</sup></select> |  |
|                         | Totaliser 3 <sup>Opt</sup>                                                                                                    | Measurement / <select 3="" measurement="" totaliser=""><br/><sub>Cust</sub></select> |  |
|                         | Diagnosis 1                                                                                                    | Diagnosis 1 / <select 1="" diagnosis="" value=""></select>                           |  |
|                         | Diagnosis 2                                                                                                    | Diagnosis 2 / <select 2="" diagnosis="" value=""></select>                           |  |
|                         | Diagnosis 3 <sup>Opt</sup>                                                                                                    | Diagnosis 3 / <select 3="" diagnosis="" value=""></select>                           |  |
|                         | Concentration 1 <sup>Opt</sup>                                                                                                    | Concentration Mode / <select concentration="" mode=""></select>                      |  |
|                         | Concentration 2 <sup>Opt</sup>                                                                                                    |                                                                                      |  |
| Test                    | <simulation flow="" mass=""> <sup>Cust</sup></simulation>                                                                                                    |                                                                                      |  |
|                         | <simulation density=""> <sup>Cust</sup></simulation>                                                                                                    |                                                                                      |  |
|                         | <simulation temperature=""> <sup>Cust</sup></simulation>                                                                                                    |                                                                                      |  |
|                         | <simulation a=""> <sup>Opt</sup></simulation>                                                                                                    |                                                                                      |  |
|                         | <simulation b=""> <sup>Opt</sup></simulation>                                                                                                    |                                                                                      |  |
|                         | <simulation c=""> <sup>Opt</sup></simulation>                                                                                                    |                                                                                      |  |
|                         | <simulation d=""> <sup>Opt</sup></simulation>                                                                                                    |                                                                                      |  |
| Reset                   | <reset errors=""></reset>                                                                                                    |                                                                                      |  |
|                         | <reset changed="" configuration="" flag=""> <reset device=""> <warmstart> <reset 1="" totaliser=""> <sup>Opt, Cust</sup> <set 1="" totaliser=""> <sup>Opt, Cust</sup></set></reset></warmstart></reset></reset> |                                                                                      |  |
|                         |                                                                                                    |                                                                                      |  |
|                         |                                                                                                    |                                                                                      |  |
|                         |                                                                                                    |                                                                                      |  |
|                         |                                                                                                    |                                                                                      |  |
|                         | <stop 1="" totaliser=""> <sup>Opt, Cust</sup></stop>                                                                                                    |                                                                                      |  |
|                         | <start 1="" totaliser=""> <sup>Opt, Cust</sup></start>                                                                                                    |                                                                                      |  |
|                         | <reset 2="" totaliser=""> <sup>Opt, Cust</sup></reset>                                                                                                    |                                                                                      |  |
|                         | <set 2="" totaliser=""> <sup>Opt, Cust</sup></set>                                                                                                    |                                                                                      |  |
|                         | <stop 2="" totaliser=""> <sup>Opt, Cust</sup></stop>                                                                                                    |                                                                                      |  |
|                         | <start 2="" totaliser=""> <sup>Opt, Cust</sup></start>                                                                                                    |                                                                                      |  |
|                         | <reset 3="" totaliser=""> <sup>Opt, Cust</sup></reset>                                                                                                    |                                                                                      |  |
|                         | <set 3="" totaliser=""> <sup>Opt, Cust</sup></set>                                                                                                    |                                                                                      |  |
|                         | <stop 3="" totaliser=""> <sup>Opt, Cust</sup><br/><start 3="" totaliser=""> <sup>Opt, Cust</sup></start></stop>                                                                                                 |                                                                                      |  |
|                         |                                                                                                    |                                                                                      |  |

| Calibration          | Calibration                   | <zero calibration=""> <sup>Cust</sup></zero>           |  |
|----------------------|-------------------------------|--------------------------------------------------------|--|
|                      | Density Calib. <sup>Opt</sup> | <1 Pt. Dens. Cal.> <sup>Cust</sup>                     |  |
|                      |                               | <2 Pt. Dens. Cal> <sup>Cust</sup>                      |  |
|                      |                               | <manual cal.="" dens.=""> <sup>Cust</sup></manual>     |  |
|                      |                               | <standard cal.="" dens.=""> <sup>Cust</sup></standard> |  |
| HART                 | Preambles                     | Request Preams <sup>Rd</sup> / Response Preams         |  |
|                      | Dynamic Variables Settings    | PV is <sup>Rd</sup> / SV is / TV is / 4V is            |  |
| Parameter Protection | Access Level HART             |                                                        |  |
|                      | <service access=""></service> |                                                        |  |

#### Menu View

| Display Values       | Volume Flow / Mass Flow / Flow Velocity / Temperature / Density / Device Status                                                                                                    |                                                                                   |  |
|----------------------|----------------------------------------------------------------------------------------------------|-----------------------------------------------------------------------------------|--|
| Concentration Values | Concentration 1 <sup>Opt</sup> / Concentration 2 or Diagnosis 3 <sup>Opt</sup> / Concentration Flow 1 <sup>Opt</sup> / Concentration Flow 2 <sup>Opt</sup>                                                                                                    |                                                                                   |  |
| Diagnosis Values     | Diagnosis 1 <sup>Opt</sup> / Diagnosis 2 <sup>Opt</sup> / Concentration 2 or Diagnosis 3 <sup>Opt</sup>                                                                                                    |                                                                                   |  |
| Totaliser            | Totaliser 1 (B) <sup>Opt</sup> / Totaliser 1 (C) <sup>Opt</sup> / Totaliser 2 (D) <sup>Opt</sup> / Totaliser 3 (A) <sup>Opt</sup>                                                                                                    |                                                                                   |  |
| Yt diagram           | Mass Flow / Temperature / Density                                                                                                    |                                                                                   |  |
| Outputs              | Current Output/Frequency Output A <sup>Opt</sup>                                                                                                    | Measured Value <sup>Opt</sup> /<br>A <sup>Opt</sup> /<br>% Range A <sup>Opt</sup> |  |
|                      | Current Output/Frequency Output B <sup>Opt</sup>                                                                                                    | Measured Value <sup>Opt</sup> /<br>B <sup>Opt</sup> /<br>% Range B <sup>Opt</sup> |  |
|                      | Current Output C <sup>Opt</sup>                                                                                                    | Measured Value <sup>Opt</sup> /<br>C <sup>Opt</sup> /<br>% Range C <sup>Opt</sup> |  |
|                      | Frequency Output D <sup>Opt</sup>                                                                                                    | Measured Value <sup>Opt</sup> /<br>D <sup>Opt</sup> /<br>% Range D <sup>Opt</sup> |  |
| Actual Values        | Operating Hours / Mass Flow / Volume Flow /<br>Velocity / Density / Temperature / Strain MT /<br>Strain IC / MT Frequency / Drive Level /<br>Sensor A Level / Sensor B Level / 2 Phase Signal /<br>SE PCB Temperature / BE PCB Temperature / Act. Operat. Mode | ·                                                                                 |  |

# DESCRIPTION OF HART INTERFACE

| Device Status | Device                | C Number <sup>Rd</sup> / Device Serial No. <sup>Rd</sup> / Electronic Serial No. <sup>Rd</sup>                                                                                                    |
|---------------|-----------------------|----------------------------------------------------------------------------------------------------|
|               | HART                  | Tag / Manufacturer <sup>Rd</sup> / Write Protect <sup>Rd</sup> /<br>Model <sup>Rd</sup> / Device ID <sup>Rd</sup> / Universal Rev. <sup>Rd</sup> /<br>Device Rev. <sup>Rd</sup> / Software Rev. <sup>Rd</sup> / Hardware Rev. <sup>Rd</sup> /<br>Date <sup>Rd</sup> / Final Assembly No. <sup>Rd</sup> / Sensor Serial No. <sup>Rd</sup> / Access Level<br>HART                                                                                                    |
|               | Standard (overview)   | Primary variable out of limits                                                                                                    |
|               |                       | Non-primary variable out of limits                                                                                                    |
|               |                       | Primary variable analog output saturated                                                                                                    |
|               |                       | Primary variable analog output fixed                                                                                                    |
|               |                       | More status information available                                                                                                    |
|               |                       | Field Device Cold Start                                                                                                    |
|               |                       | Configuration changed                                                                                                    |
|               |                       | Malfunction                                                                                                    |
|               | Failure (device)      | F Device Error / F I01 / F Parameter /<br>F I02 / F Configuration / F Display /<br>F Sensor: Global Data Error / Sensor: Local Data Error / F SE Data<br>Error /<br>F SE Drive Failure / F SE Hardware Failure / F SE Data Different /<br>F SE Defective / F Interface PCB Failure / F SE Wiring Error /<br>F 2 Phase Flow / F Fieldbus /<br>F Current Output A / F Current Output B / F Current Output C /<br>F SW User Interface / F Hardware Settings /<br>F Hardware Detection /<br>F RAM/ROM Error I01 / F RAM/ROM Error I02 |
|               | Failure (application) | F Application Error / F Tube Not Oscillating / F System Control /<br>F Open Circuit A / F Open Circuit B / F Open Circuit C /<br>F Wiring A / F Wiring B / F Sensor: Under Range /<br>F Stop Mode / F Sensor: System Error / F SE Comms. Failure /<br>F Over Range A (Current) / F Over Range B (Current) /<br>F Over Range C / F Over Range D /<br>F Over Range A (Pulse) / F Over Range B (Pulse) /<br>F Active Settings / F Factory Settings /<br>F Backup 1Settings / F Backup 2 Settings                                     |
|               | Out of specification  | S Out Of Specification / S Tube Asymmetry / S System Control /<br>S Startup / S Power Fail / S 2 Phase Flow /<br>S Excessive Noise / S External Vibration / S Sensor Levels /<br>S Res. Circ. Defective / S SE Defective / S Interface PCB Failure /<br>S Density / S Density Calib. Failed / S Sensor Signal Error /<br>S Temperature Drift / S BE PCB Temperature / S SE PCB<br>Temperature /<br>S Tube Temperature / S Overflow Totaliser 1 / S Overflow Totaliser 2 /<br>S Overflow Totaliser 3 / S Backplane Invalid         |
|               | Check request         | C Checks In Progress / C Sensor Electronics /<br>C Standby Mode / C Zero Calibration                                                                                                    |
|               | Information           | I Totaliser 1 Stopped/ I Totaliser 2 Stopped /<br>I Totaliser 3 Stopped / I Power Fail /<br>I Control Input A act. / I Control Input B act. /<br>I Over Range Display 1 / I Over Range Display 2 /<br>I Backplane Sensor / I Backplane Settings /<br>I Backplane Difference / I Optical Interface                                                                                                    |
| Process Input | Self Test             | Max. Rec. Temp. <sup>Rd</sup> / Min. Rec. Temp. <sup>Rd</sup> /                                                                                                    |
|               | Information           | V No. Sensor <sup>Rd</sup> / <se no.="" serial=""></se>                                                                                                    |

# PCB Information Toolbar Status Bar

#### Update

# PDM parameter table

#### Identification

| Operation Unit | Tag / Description / Message                                                                                                    |
|----------------|----------------------------------------------------------------------------------------------------|
| Device         | C Number <sup>Rd</sup> / Device Serial No. <sup>Rd</sup> / Electronic Serial No. <sup>Rd</sup> / Manufacturer <sup>Rd</sup> /<br>Model <sup>Rd</sup> / Device ID <sup>Rd</sup> / Universal Rev. <sup>Rd</sup> / Device Rev. <sup>Rd</sup> /<br>Software Rev. <sup>Rd</sup> / Hardware Rev. <sup>Rd</sup> / Date / Final Assembly No. / Sensor Serial No. / Write<br>Protect / Access Level HART |

### Input

| Input                | Operation Mode <sup>Cust</sup>                                                                                                    |                                                                                                |  |
|----------------------|----------------------------------------------------------------------------------------------------|------------------------------------------------------------------------------------------------|--|
| Calibration          | Zero Add. Offset <sup>Cust</sup> / Pipe Diameter <sup>Cust</sup> / Flow Correction <sup>Cust</sup>                                                                                                    |                                                                                                |  |
| Density              | Density <sup>Cust</sup> / Fixed Density Value <sup>Cust, Opt</sup> / Density Ref. Temp. <sup>Cust, Opt</sup> / Ref. Density Slope <sup>Opt,</sup><br><sup>Cust</sup>                                                                              |                                                                                                |  |
| Density Calib.       | DCF1 <sup>Rd</sup> / / DCF8 <sup>Rd</sup>                                                                                                    |                                                                                                |  |
| Filter               | Flow Direction <sup>Cust</sup> / Press. Supp. Time <sup>Cust</sup> / Press. Supp. Cutoff <sup>Cust</sup> / Density Averaging <sup>Cust</sup> / Low Flow Cutoff <sup>Cust</sup>                                                                    |                                                                                                |  |
| System Control       | Function <sup>Cust</sup> / Condition <sup>Cust</sup> / Sys. Ctrl. Max. Dens. <sup>Cust, Opt</sup> / Sys. Ctrl. Max. Temp. <sup>Cust, Opt</sup> / Sys. Ctrl. Min. Dens. <sup>Cust, Opt</sup> / Sys. Ctrl. Min. Temp. <sup>Cust, Opt</sup>          |                                                                                                |  |
| Self Test            | Ph. Threshold <sup>Rd</sup> / Diagnosis 1 / Diagnosis 2 / Diagnosis 3                                                                                                    |                                                                                                |  |
| Information          | V No. Sensor <sup>Rd</sup>                                                                                                    |                                                                                                |  |
| Factory Calib.       | Sensor Type <sup>Rd</sup> / Sensor Size <sup>Rd</sup> / Sensor Material <sup>Rd</sup> / Max. Allowed Temp. <sup>Rd</sup> / Min. Allowed Temp. <sup>Rd</sup> / CF1 <sup>Rd</sup> / / CF8 <sup>Rd</sup> / CF11 <sup>Rd</sup> / / CF27 <sup>Rd</sup> |                                                                                                |  |
| Concentration        | Concentration <sup>Rd</sup> / Conc. Data Sel.                                                                                                    |                                                                                                |  |
| Concentration 1      | Conc. Mode / Conc. Offset / Conc. Product                                                                                                    |                                                                                                |  |
| Concentration 2      |                                                                                                    |                                                                                                |  |
| Conc. Data 1         | CCF01 / / CCF12                                                                                                    |                                                                                                |  |
| Conc. Data 2         |                                                                                                    |                                                                                                |  |
| Measuring limits for | Volume Flow                                                                                                    | Upper Sensr Limit <sup>Rd</sup> / Lower Sensr Limit <sup>Rd</sup> / Minimum Span <sup>Rd</sup> |  |
|                      | Mass Flow                                                                                                    |                                                                                                |  |
|                      | Flow Velocity                                                                                                    |                                                                                                |  |
|                      | Temperature                                                                                                    |                                                                                                |  |
|                      | Density                                                                                                    |                                                                                                |  |

# DESCRIPTION OF HART INTERFACE

I/0

| 1/0                          | Terminals A <sup>Cust</sup> / Terminals B <sup>Cust</sup> / Terminals C <sup>Cust</sup> / Terminals D <sup>Cust</sup> |                                                                                                    |                                                                                                    |
|------------------------------|----------------------------------------------------------------------------------------------------|----------------------------------------------------------------------------------------------------|----------------------------------------------------------------------------------------------------|
| A / B / C / D <sup>Opt</sup> | Current Output <sup>Opt</sup>                                                                                         | Range 0% <sup>Cust</sup> / Range<br>Extended Range Max <sup>Cl</sup><br>Measurement <sup>Cust</sup> / Ra<br>Polarity <sup>Cust</sup> / Limitatio<br>LFC Threshold <sup>Cust</sup> / LF<br>Special Function <sup>Cust</sup> /                                                                                                    | 100% <sup>Cust</sup> / Extended Range Min <sup>Cust</sup> /<br><sup>ust</sup> / Error Current <sup>Cust</sup> / Error Condition <sup>Cust</sup> /<br>nge Min <sup>Cust</sup> / Range Max <sup>Cust</sup> /<br>n Min <sup>Cust</sup> / Limitation Max <sup>Cust</sup> /<br>FC Hysteresis <sup>Cust</sup> / Time Constant <sup>Cust</sup> /<br>Rc Threshold <sup>Opt, Cust</sup> / Rc Hysteresis <sup>Opt, Cust</sup> |
|                              | Frequency Output <sup>Opt</sup>                                                                                       | Pulse Shape <sup>Cust</sup> / Pulse Width <sup>Cust</sup> / 100% Pulse Rate <sup>Cust</sup> /<br>Measurement <sup>Cust</sup> /<br>Range Min <sup>Cust</sup> / Range Max <sup>Cust</sup> /<br>Polarity <sup>Cust</sup> / Limitation Min <sup>Cust</sup> / Limitation Max <sup>Cust</sup> /<br>LFC Threshold <sup>Cust</sup> / LFC Hysteresis <sup>Cust</sup> / Time Constant /<br>Invert Signal <sup>Cust</sup> / Special Function <sup>Opt, Cust</sup> /<br>Phase Shift w.r.t. B <sup>Opt, Cust</sup> |                                                                                                    |
|                              | Pulse Output <sup>Opt</sup>                                                                                           | Pulse Shape <sup>Cust</sup> / Pulse Width <sup>Cust</sup> / Max. Pulse Rate <sup>Cust</sup> /<br>Measurement <sup>Cust</sup> /<br>Pulse Value Unit / Value Per Pulse / Polarity <sup>Cust</sup> /<br>LFC Threshold <sup>Cust</sup> / LFC Hysteresis <sup>Cust</sup> / Time Constant /<br>Invert Signal <sup>Cust</sup> / Special Function <sup>Opt, Cust</sup> /<br>Phase Shift w.r.t. B <sup>Opt, Cust</sup>                                                                                         |                                                                                                    |
|                              | Status Output <sup>Opt</sup>                                                                                          | Mode / Output A <sup>Opt</sup> / Output B <sup>Opt</sup> / Output C <sup>Opt</sup> /<br>Output D <sup>Opt</sup> / Invert Signal /                                                                                                    |                                                                                                    |
|                              | Limit Switch <sup>Opt</sup>                                                                                           | Measurement / Threshold / Hysteresis / Polarity /<br>Time Constant / Invert Signal                                                                                                    |                                                                                                    |
|                              | Control Input <sup>Opt</sup>                                                                                          | Mode <sup>Cust</sup> / Invert Signal                                                                                                    |                                                                                                    |
|                              | Totaliser                                                                                                    | Totaliser 1                                                                                                    | Function <sup>Cust</sup> / Measurement <sup>Opt</sup> /                                                                                                    |
|                              |                                                                                                    | Totaliser 2                                                                                                    | LFC Threshold <sup>Opt</sup> /                                                                                                    |
|                              |                                                                                                    | Totaliser 3 <sup>Opt</sup>                                                                                                    | Time Constant <sup>Opt</sup> / Preset Value <sup>Opt</sup>                                                                                                    |

#### Display and user interface

| Local Display             | Language / Default Display <sup>Cust</sup>                                                                                                    |                                                                                                    |
|---------------------------|----------------------------------------------------------------------------------------------------|----------------------------------------------------------------------------------------------------|
| 1st and 2nd Meas.<br>Page | Function <sup>Cust</sup> / Measurement 1st Line <sup>Cust</sup> / Range Min <sup>Cust</sup> / Range Max <sup>Cust</sup> /<br>Limitation Min / Limitation Max / LFC Threshold / LFC Hysteresis / Time Constant /<br>Format 1st Line / Measurement 2nd Line <sup>Opt, Cust</sup> / Format 2nd Line <sup>Opt, Cust</sup> /<br>Measurement 3rd Line <sup>Opt, Cust</sup> / Format 3rd Line <sup>Opt, Cust</sup> |                                                                                                    |
| Graphic Page              | Select Range / Range Centre / Range +/- / Time Scale                                                                                                    |                                                                                                    |
| Units (device)            | Units                                                                                                    | Volume Flow <sup>Cust</sup> / Mass Flow <sup>Cust</sup> /<br>Flow Velocity / Temperature <sup>Cust</sup> / Volume <sup>Cust</sup> /<br>Mass <sup>Cust</sup> / Density <sup>Cust</sup> /<br>Pulse Value Unit (M) <sup>Cust</sup> / Value Per Pulse (V) <sup>Cust</sup>                                                                                                    |
| Units (HART)              | Units                                                                                                    | Volume Flow / Mass Flow /<br>Flow Velocity / Density /<br>Temperature / Totaliser 1 / Totaliser 2 /<br>Totaliser 3 <sup>Opt</sup> / Concentration 1 <sup>Opt</sup> /<br>Concentration 2 or Diagnosis 3 <sup>Opt</sup> /<br>Concentration Flow 1 <sup>Opt</sup> / Concentration Flow 2 <sup>Opt</sup> /<br>Diagnosis 1 <sup>Opt</sup> / Diagnosis 2 <sup>Opt</sup>                                                                                                    |
| Formats (HART)            | Formats                                                                                                    | Volume Flow <sup>Loc</sup> / Mass Flow <sup>Loc</sup> /<br>Flow Velocity <sup>Loc</sup> / Density <sup>Loc</sup> /<br>Temperature <sup>Loc</sup> / Totaliser 1 <sup>Loc</sup> / Totaliser 2 <sup>Loc</sup> /<br>Totaliser 3 <sup>Opt, Loc</sup> / Concentration 1 <sup>Loc</sup> /<br>Concentration 2 or Diagnosis 3 <sup>Loc</sup> /<br>Concentration Flow 1 <sup>Loc</sup> / Concentration Flow 2 <sup>Loc</sup> /<br>Diagnosis 1 <sup>Loc</sup> / Diagnosis 2 <sup>Loc</sup> |

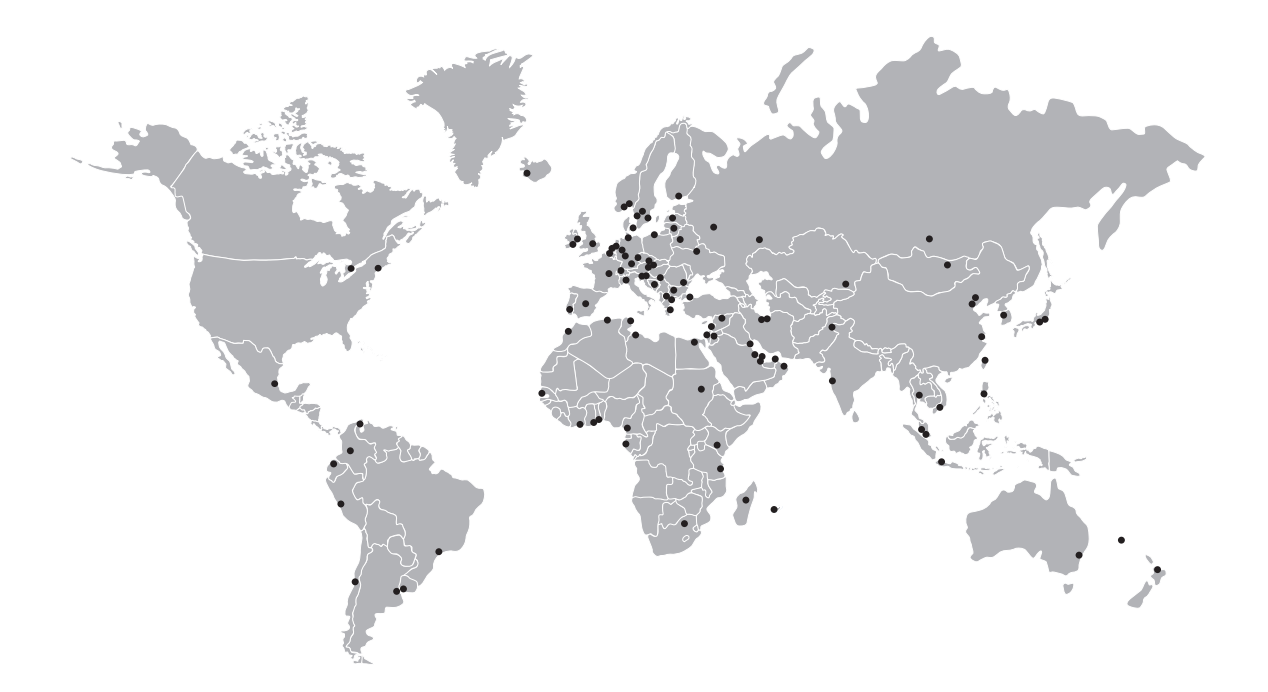

#### **KROHNE product overview**

- Electromagnetic flowmeters
- Variable area flowmeters
- Ultrasonic flowmeters
- Mass flowmeters
- Vortex flowmeters
- Flow controllers
- Level meters
- Temperature meters
- Pressure meters
- Analysis products
- Measuring systems for the oil and gas industry
- Measuring systems for sea-going tankers

Head Office KROHNE Messtechnik GmbH Ludwig-Krohne-Str. 5 D-47058 Duisburg (Germany) Tel.:+49 (0)203 301 0 Fax:+49 (0)203 301 10389 info@krohne.de

The current list of all KROHNE contacts and addresses can be found at: www.krohne.com

# **KROHNE**